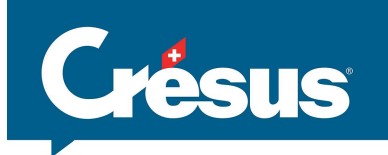

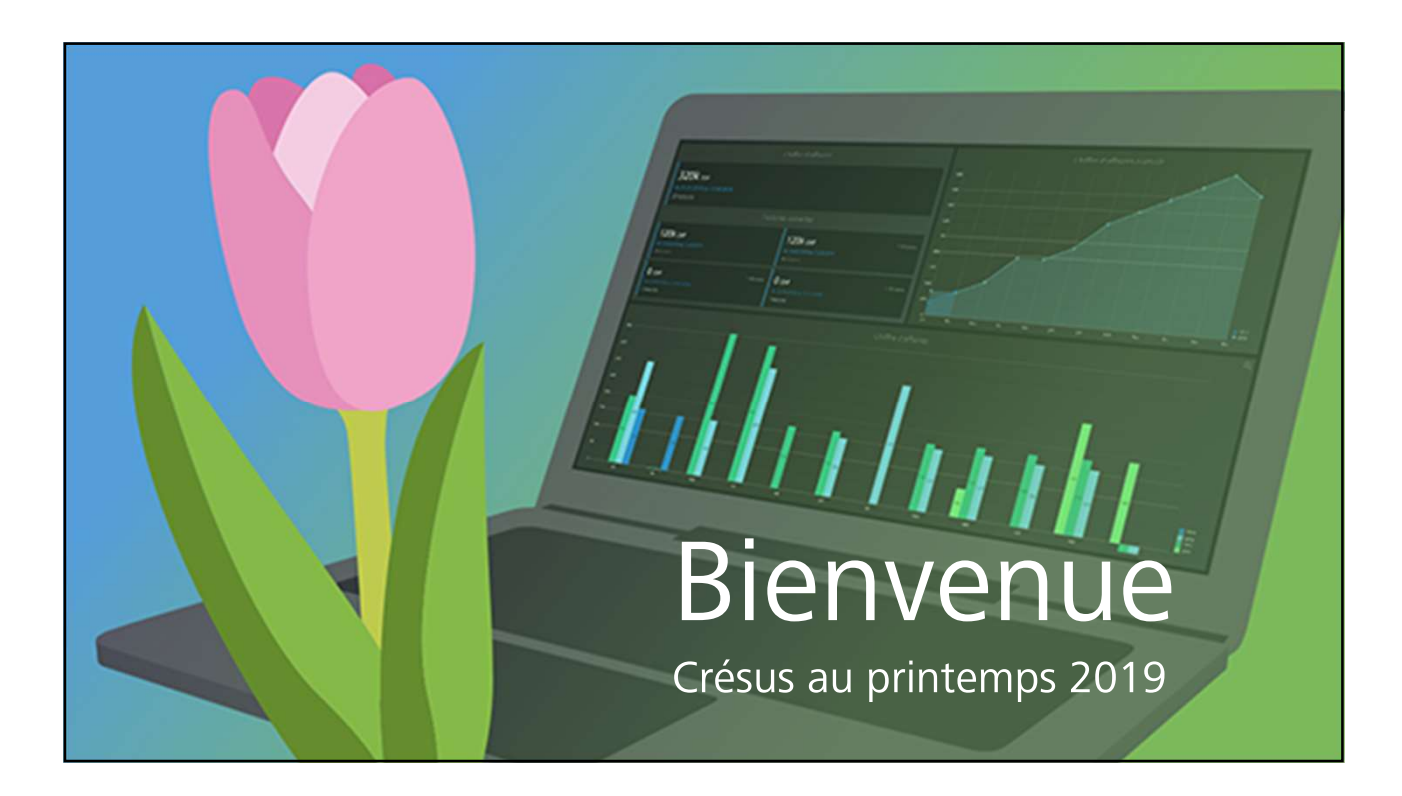

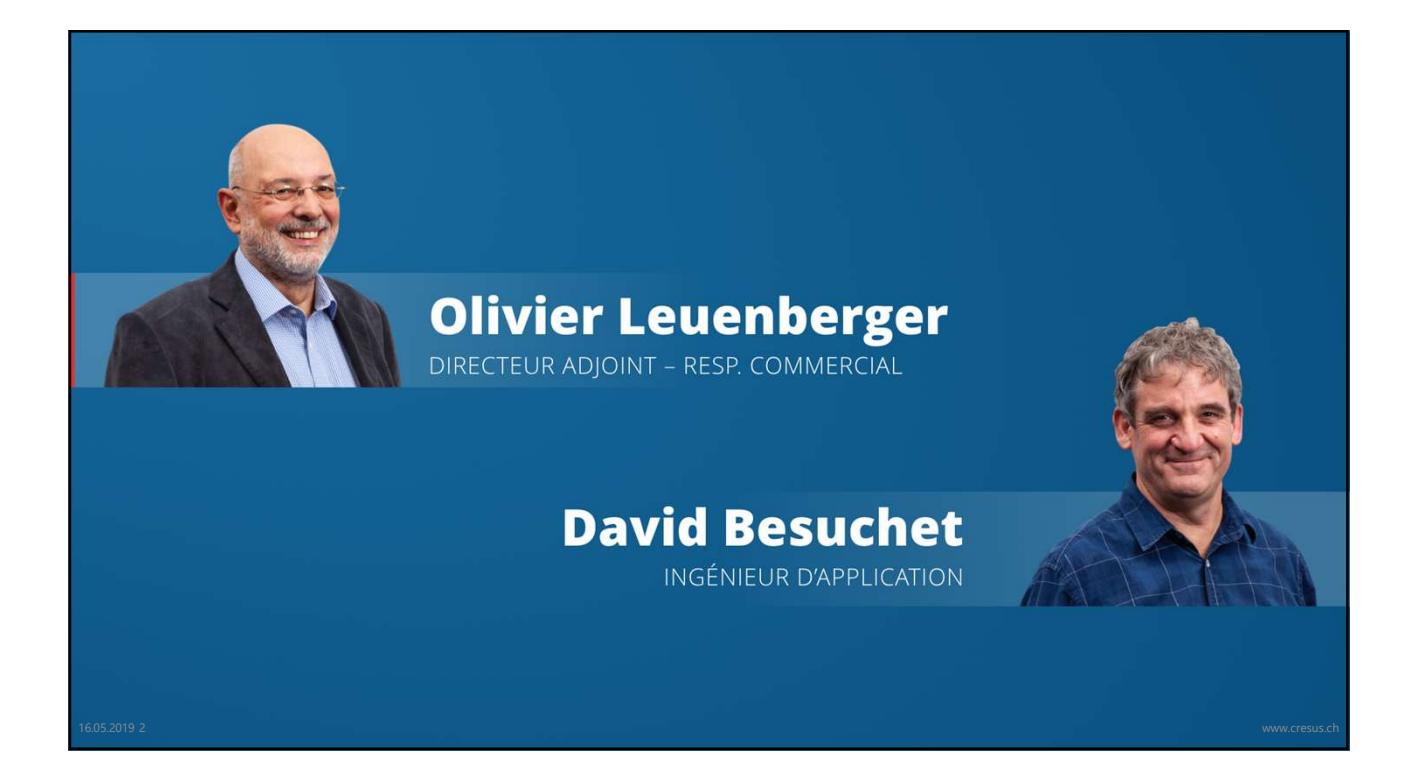

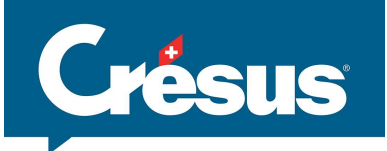

Nous vous annoncé ...
La réconciliation automatisée des écritures bancaires et comptables.
L'analyse visuelle de votre chiffre d'affaires.
La clôture TVA et l'e-TVA.
L'accès aux pièces comptables depuis Crésus Comptabilité.
L'établissement de ratios et de tableaux financiers.
Comment l'eBill remplacera avantageusement l'e-facture.
In et quelques trucs & astuces.

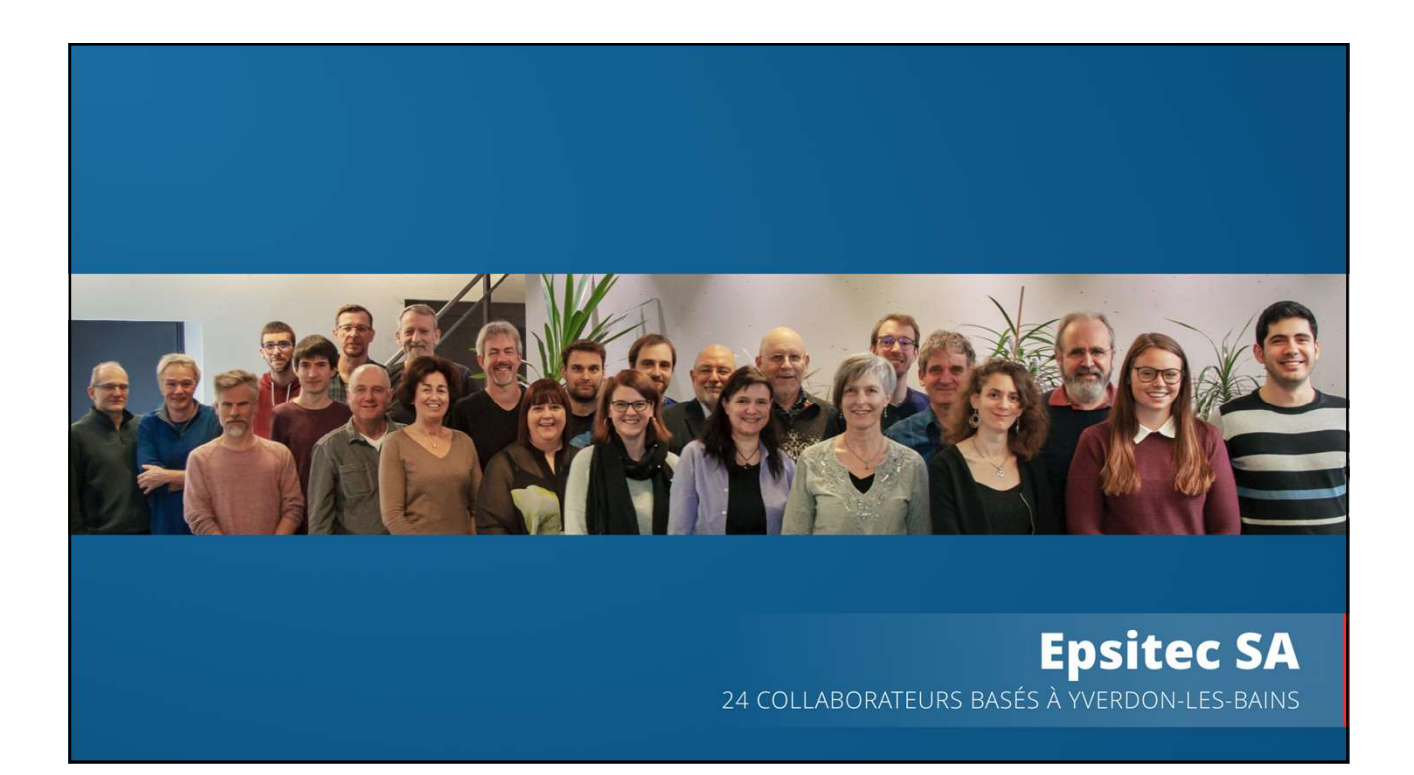

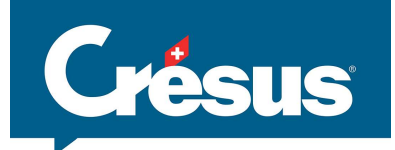

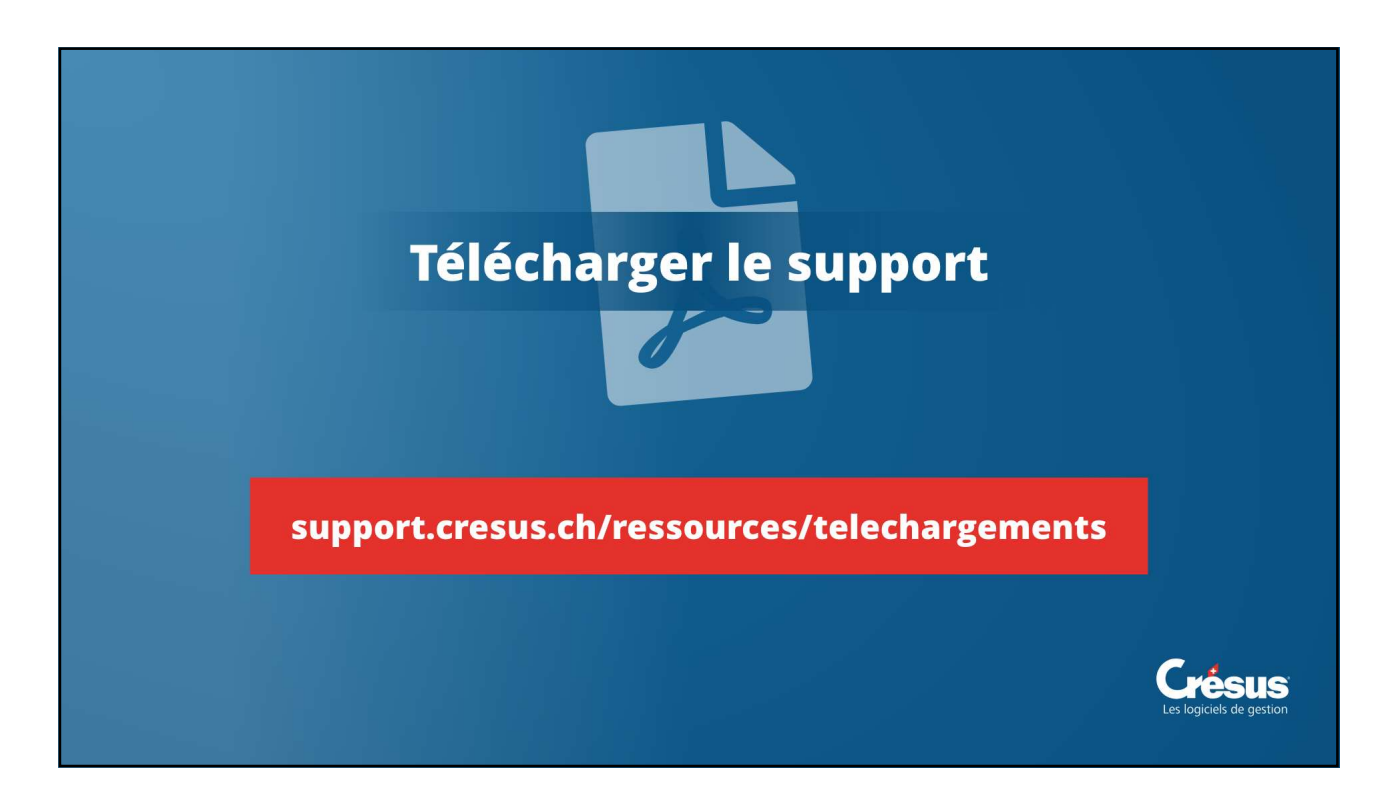

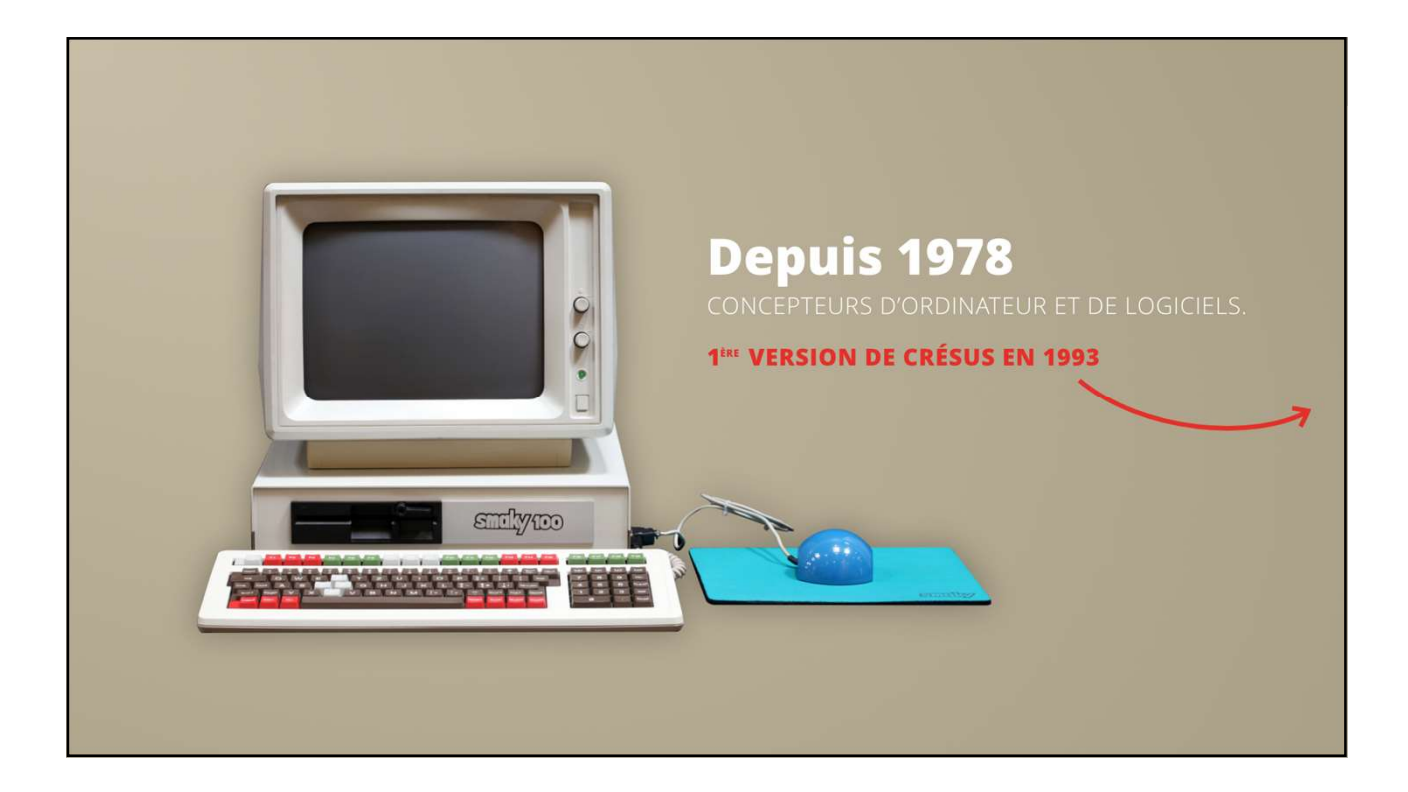

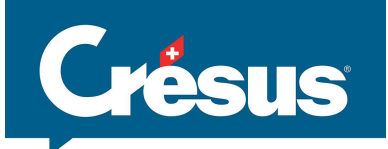

|          | ananananananan |        | 899999999999999999 | Journal – EX2_ECRIT              |          |
|----------|----------------|--------|--------------------|----------------------------------|----------|
| Date     | Debit          | Crédit | Pièce              | Libellê                          | Somme    |
| 08.12.93 | 100            | 400    | 6                  | Ventes au comptant               | 2'800.00 |
| 08.12.93 | 202            | 302    | 7                  | Escompte en notre faveur         | 8.00     |
| 10.12.93 | 303            | 200    | 8                  | Retenue A.V.S.                   | 93.00    |
| 10.12.93 | 303            | 100    | 9                  | Payé salarres en espèces         | 2'907.00 |
| 10.12.93 | 300            | 200    | 10                 | Participation patronale          | 99.00    |
| 12.12.93 | 101            | 403    | 11                 | Encaissé loyers                  | 2'420.00 |
| 12.12.93 | 104            | 307    | 12                 | Impôt anticipé                   | 60.00    |
| 12.12.93 | 100            | 404    | 13                 | Encaissé coupons                 | 140.00   |
| 18.12.93 | 105            | 400    | 14                 | Ventes à crédit                  | 3'980.00 |
| 22.12.93 | 400            | 105    | 15                 | Escompte en faveur d'un débiteur | 12.00    |
| 22.12.93 | 101            | 105    | 16                 | Versement d'un débiteur          | 588.00   |
| 28.12.93 | 306            | 101    | 17                 | Virement pour réparations        | 290.00   |
| 18.03.13 |                |        | 18                 | < nouvelle écriture >            | 0.00     |
| 18.03.13 |                |        | 18                 |                                  | 0.00     |
|          |                |        |                    |                                  |          |

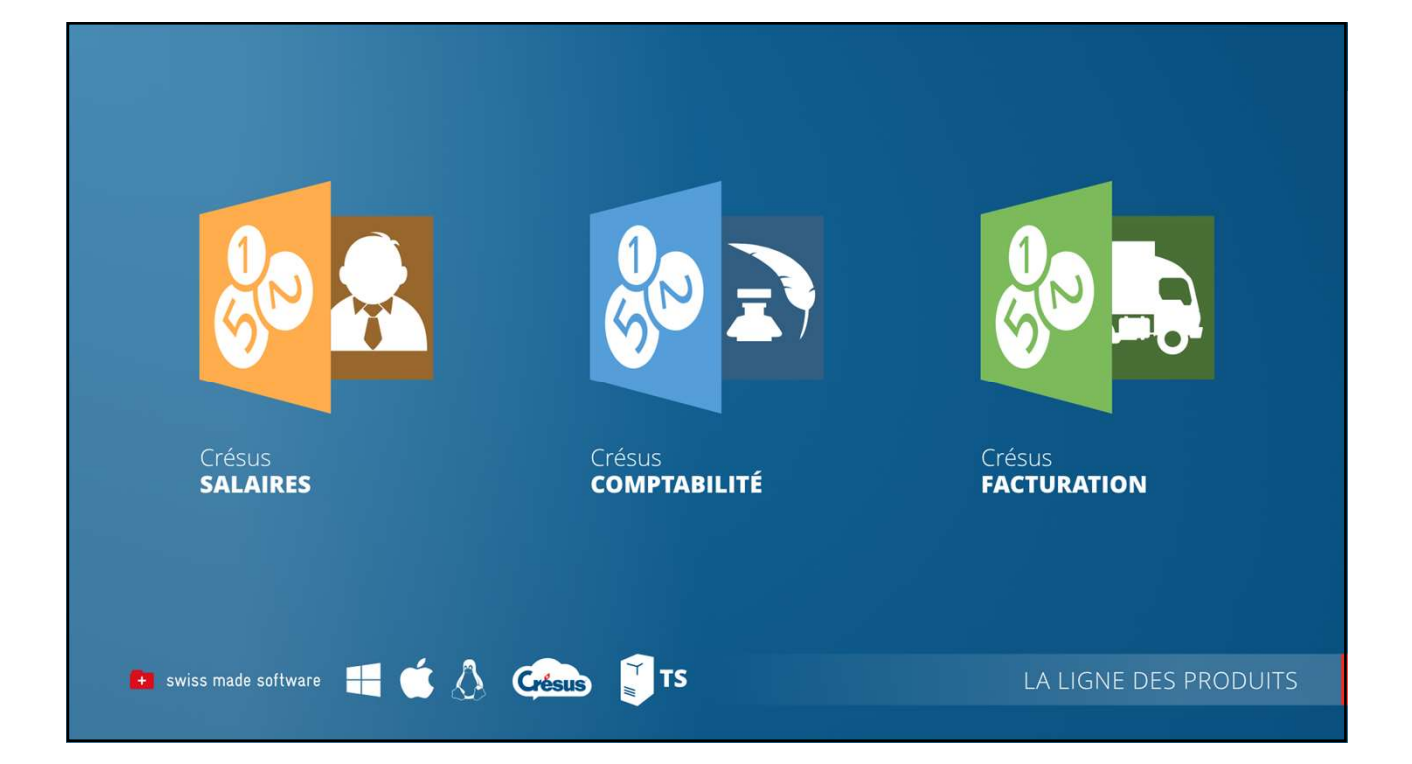

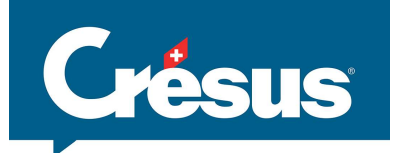

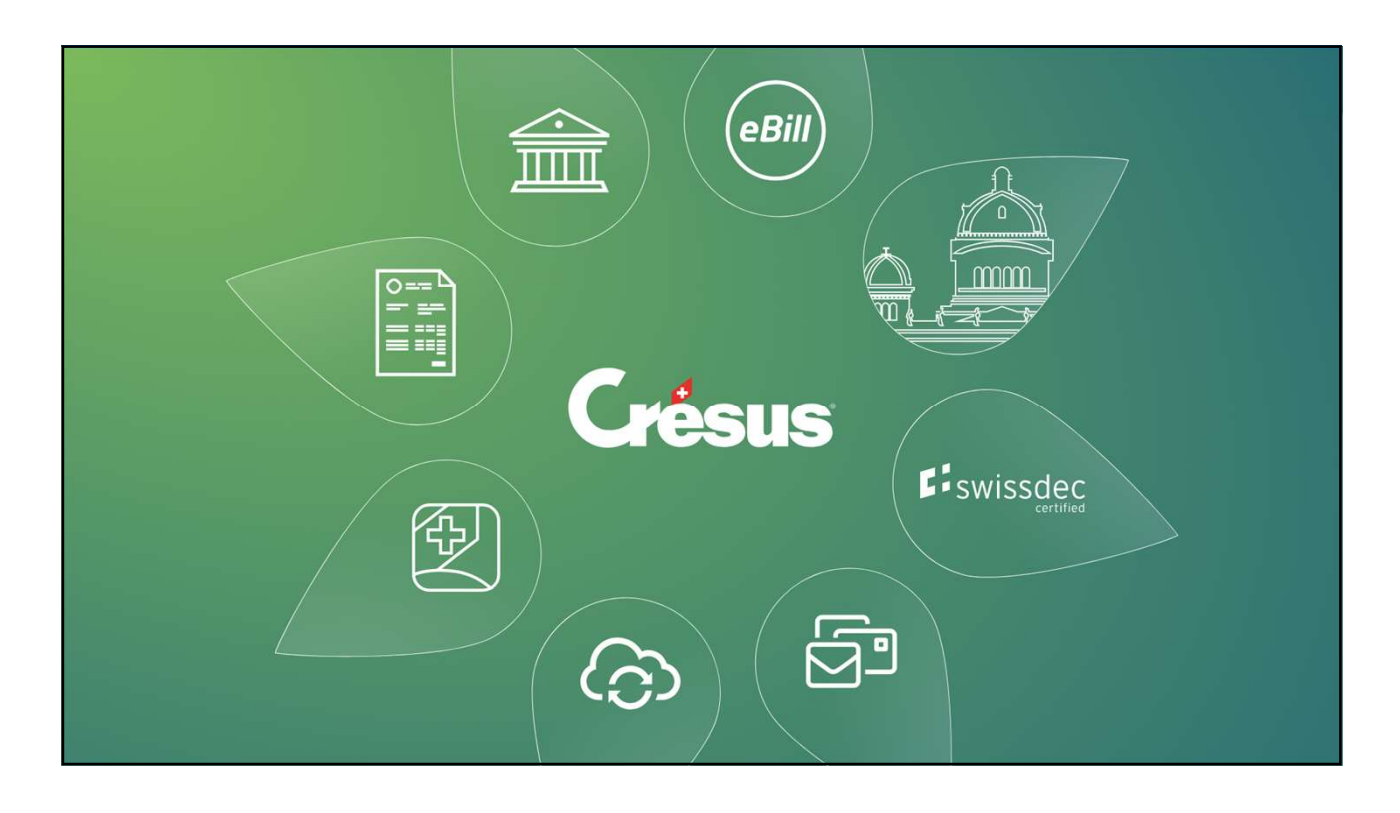

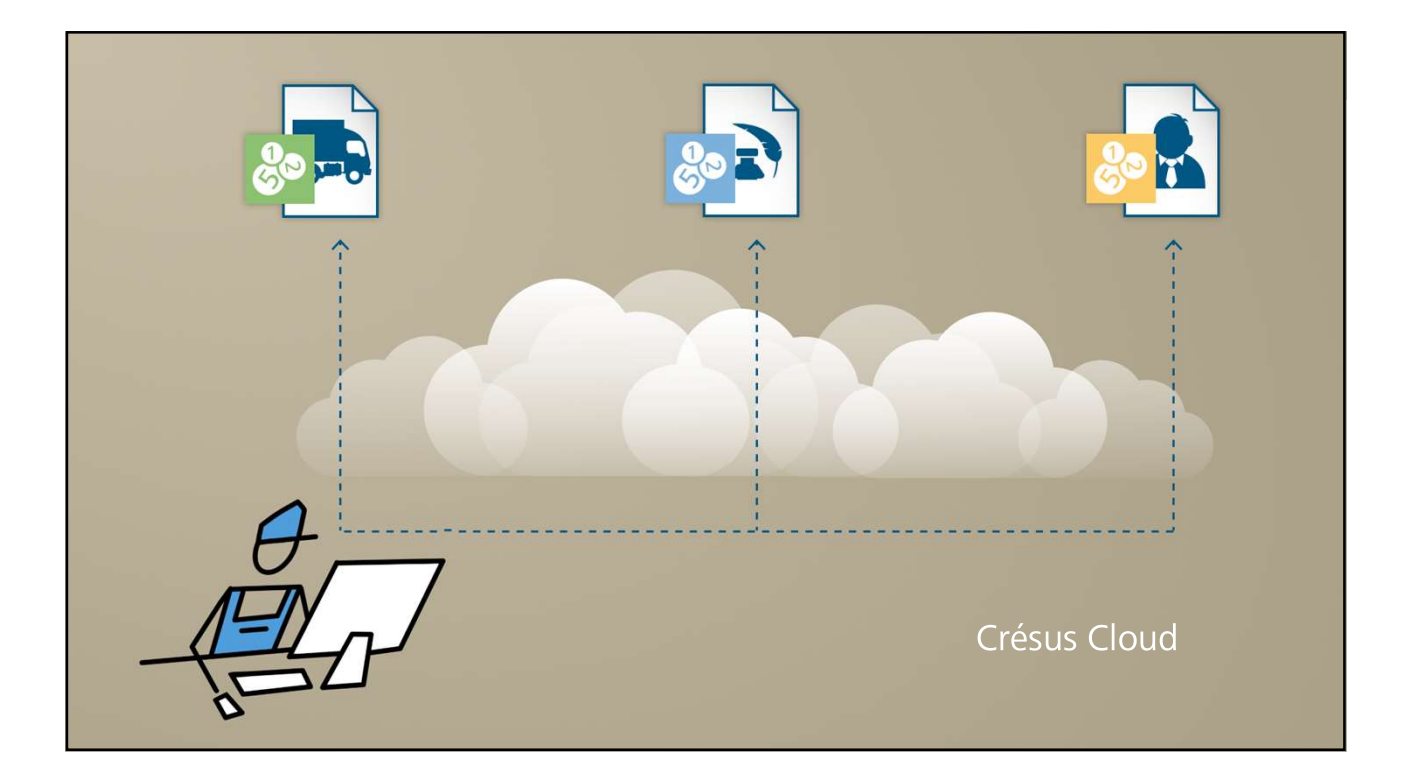

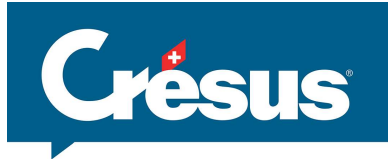

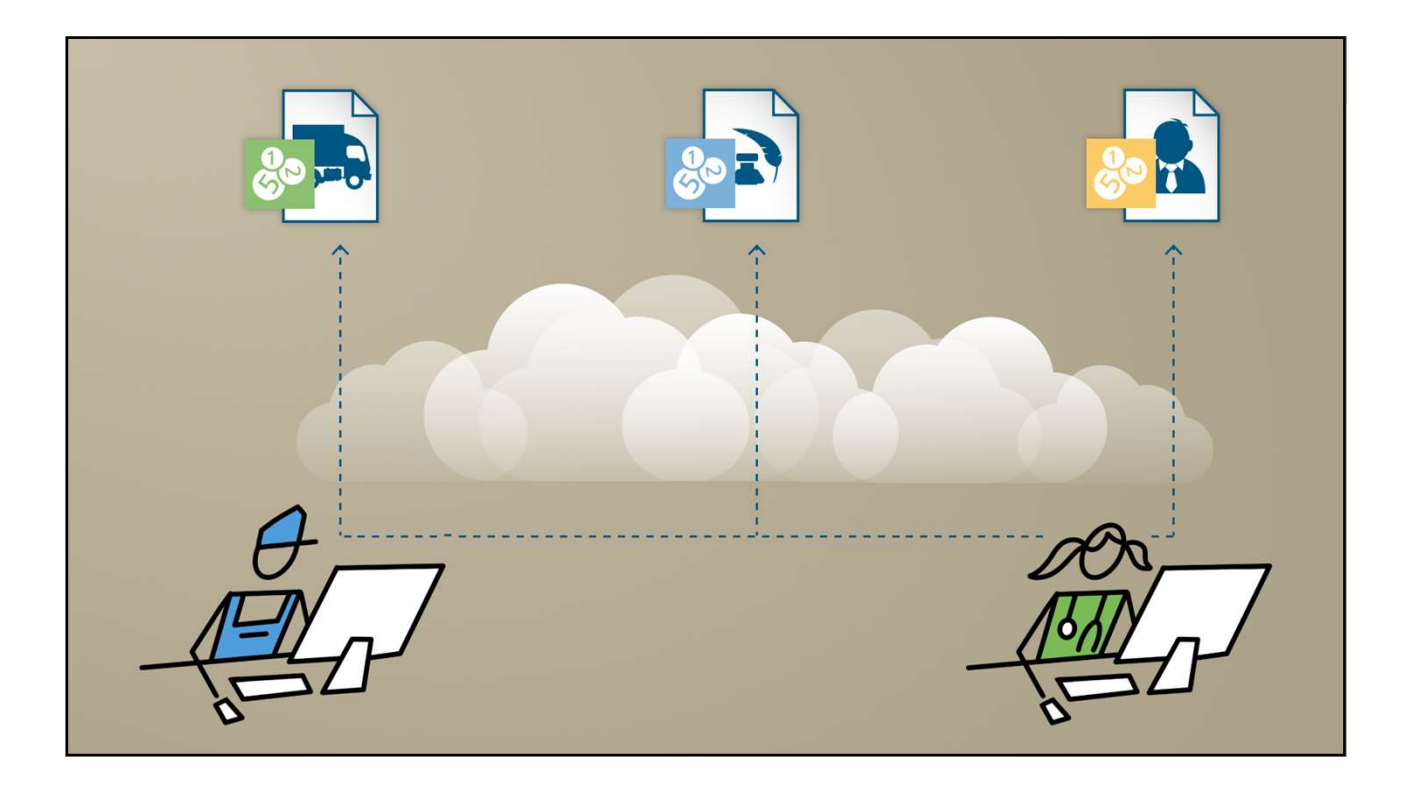

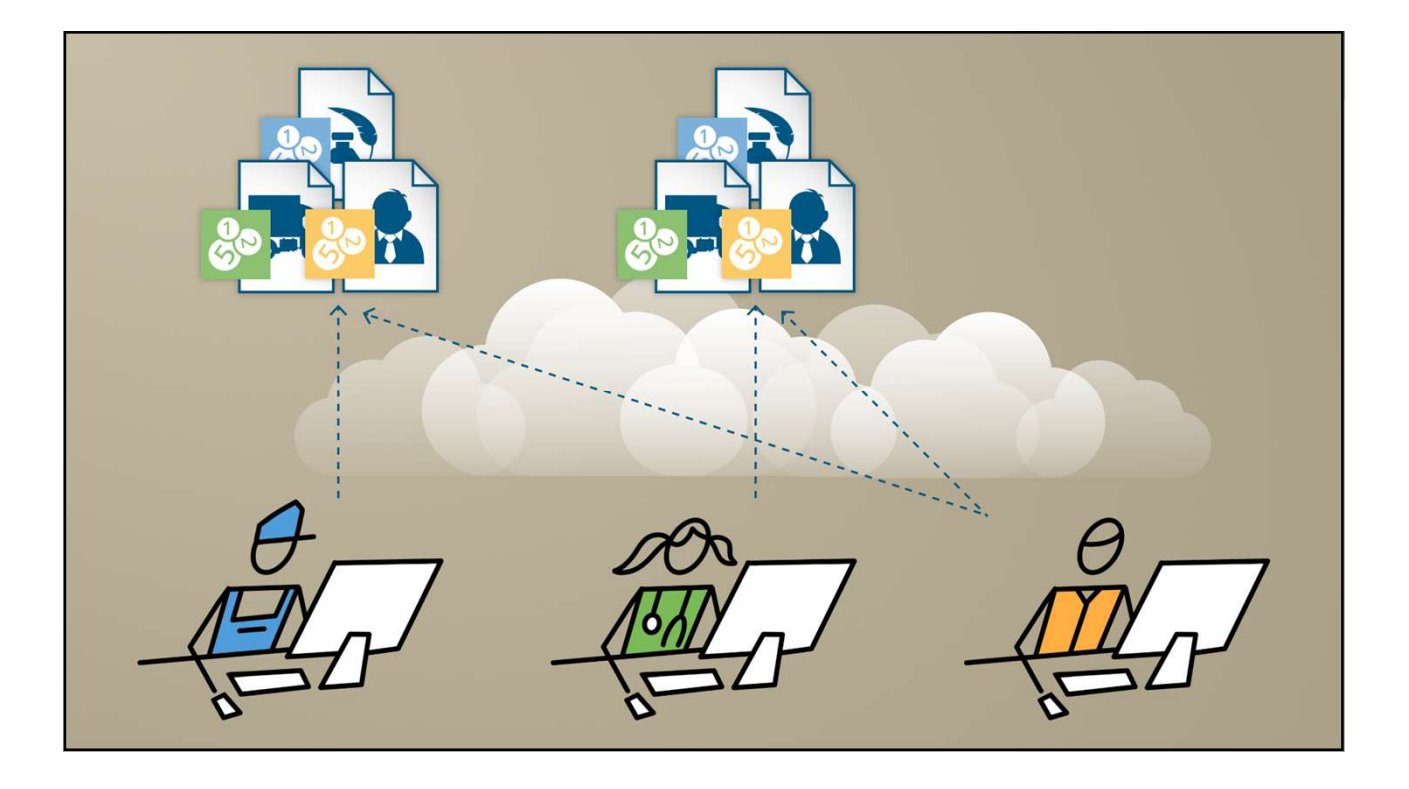

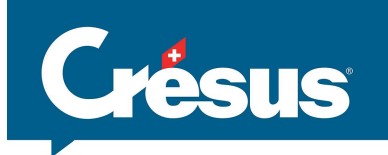

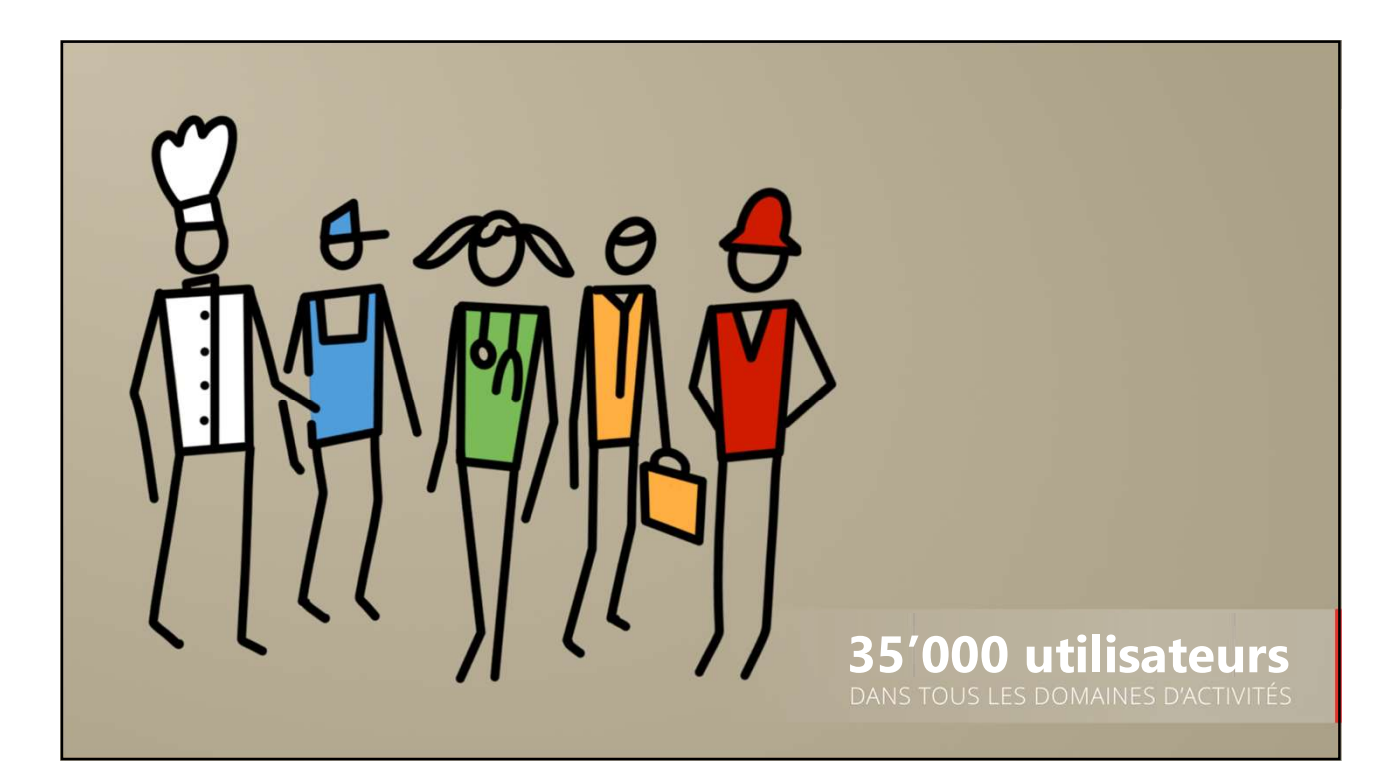

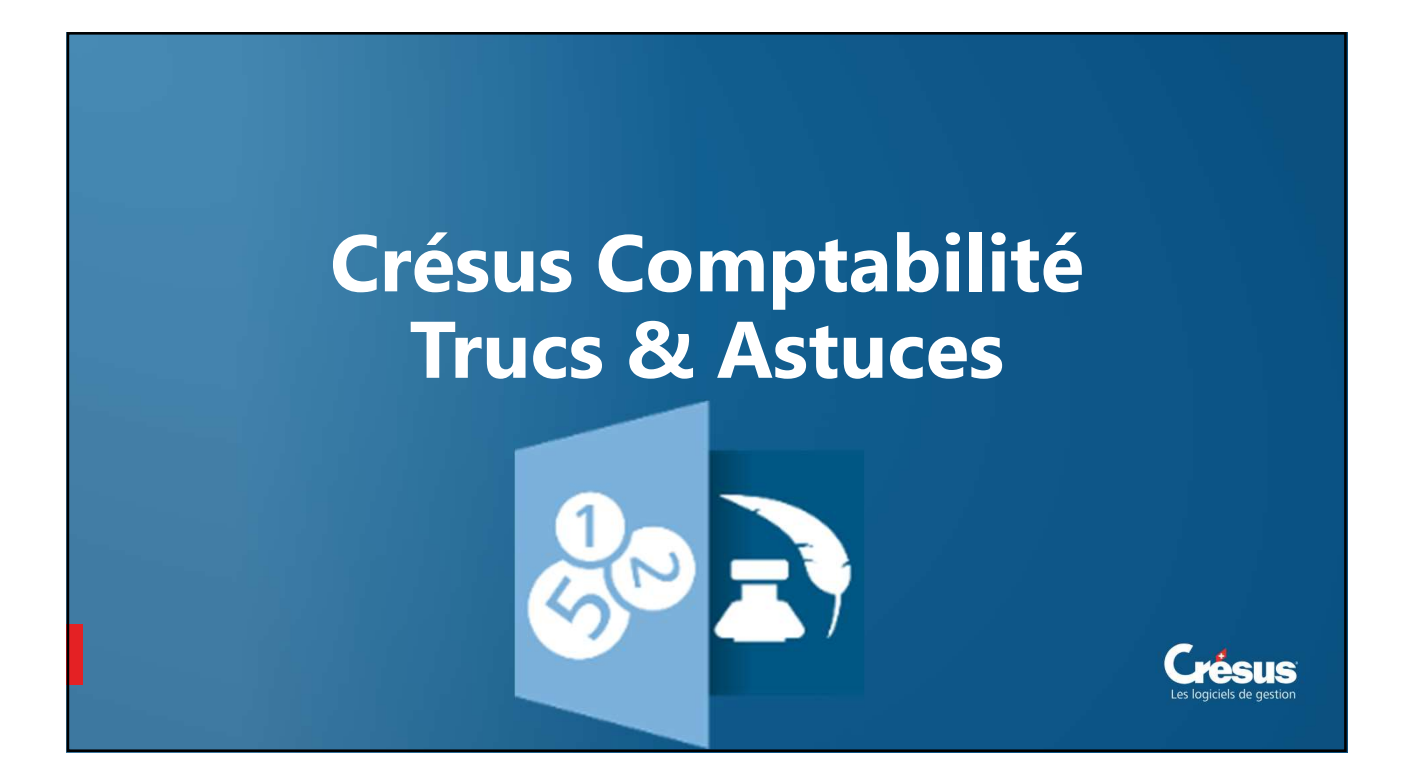

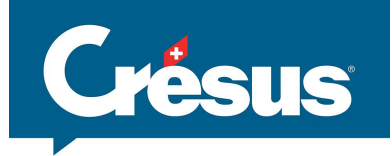

|                                                                                                    |                      |              |              |              |                                                                                                    | Affichage de la date<br>de modification d'une écriture |     |                                            |  |
|----------------------------------------------------------------------------------------------------|----------------------|--------------|--------------|--------------|----------------------------------------------------------------------------------------------------|--------------------------------------------------------|-----|--------------------------------------------|--|
|                                                                                                    | Journal principal    |              |              |              |                                                                                                    |                                                        |     | 01.01.16 - 31.12.1                         |  |
|                                                                                                    | Date                 | Débit        | Crédit       | Pièce        | Libellé                                                                                                   | Somme                                                  | Ana | lyt. QuantitPériode Date mod. No.          |  |
|                                                                                                    | 31.03.16             | 2200         | 2201         |              | Clôture TVA TVA due                                                                                       | 274'522.51                                             | 15  | 28.04.16 14:02 8831                        |  |
|                                                                                                    | 31.03.16             | 4200         | 1000         | 1/5          | Achat Ordinateur ABC                                                                                      | 11111.00                                               | (C) | 02.05.16 11:42 8832                        |  |
| éfinitions                                                                                                    | 01.04.16             | 6050         | 2000         | 1021         | [5] NettoyageNet & Cie, H. K.,<br>[15] 1 Bour Tour, D. R. Disectleicture Garage (TVA)                     | 120.00                                                 | F   | 05.04.16 11:51 8633                        |  |
|                                                                                                    | 01.04.16             |              | 2200         | 1089         | [15] 1 Pour Tous, D. R., Dienstleistung Garage, 8% of                                                     | 9.60                                                   | Ø   | 11.04.16 10:50 8733                        |  |
| Général Entreprise Global Ecritures TVA Nombres Date                                                                                                    | 01.04.16             | 1100         |              | 1089         | [15] 1 Pour Tous, D. R., Dienstleistung Garage                                                            | 129.60                                                 | E   | 11.04.16 10:50 8734                        |  |
| Affichage Saisie Analytique Comptes Résultat Couleurs Pièces join                                                                                                    | 04.04.16             |              | 3200         | 1076         | [10] Habip, EINSTELLMUTTER, VENTILSPIEL (TVA)                                                             | 8'547.00                                               | E   | 05.04.16 11:55 8673                        |  |
|                                                                                                    | 04.04.16             |              | 2200         | 1076         | [10] Habip, EINSTELLMUTTER, VENTILSPIEL, 8% d                                                             | 683.76                                                 | E   | 05.04.16 11:55 8674                        |  |
| Journal                                                                                                    | 04.04.16             |              | 3200         | 1076         | [10] Habip ., , DICHTUNG, VENTILSCHAFT (ARAI), (T)                                                        | 575.70                                                 | E   | 05.04.16 11:55 8675                        |  |
| Affiche le mostant en monazie étranoère dans les lihellés                                                                                                    | 04.04.16             |              | 2200         | 1076         | [10] Habip ., DICHTUNG, VENTILSCHAFT (ARAI), 89                                                           | 46.06                                                  | F   | 05.04.16 11:55 8676                        |  |
| Michele sound eleves des la Malla                                                                                                    | 04.04.16             |              | 3200         | 1076         | [10] Habip FESTSTELLPLATTE, KIPPHEBEL- WELLE                                                              | 3'650.64                                               | E   | 05.04.16 11:55 8677                        |  |
| Affiche le cours de change dans les libelles                                                                                                    | 04.04.16             |              | 2200         | 1076         | [10] Habip, FESTSTELLPLATTE, KIPPHEBEL- WELLE                                                             | 292.05                                                 | E   | 05.04.16 11:55 8678                        |  |
| Affiche les noms des comptes à côté des numéros                                                                                                    | 04.04.16             | 3800         |              | 1076         | [10] Habip (IVA) net, IVA = 0.00                                                                          | 10.01                                                  | 0   | 05.04.16 11:55 86/9                        |  |
|                                                                                                    | 05.04.16             | 1100         | 3400         | 1076         | [10] Habip, EINSTELLWOTTER, VENTILSPIEL<br>[4] 1 Pour Tour, D. P. Prostations Garage (TVA) not            | 10 / 95.20                                             | E   | 05.04.16.10.22 8591                        |  |
| Affiche les colonnes de suivi des modifications                                                                                                    | 05.04.16             |              | 2200         | 1057         | [4] 1 Pour Tous D. R. Prestations Garage 8% de Tu                                                         | 8.48                                                   | F   | 05.04.16.10.22 8592                        |  |
| Affiche les colonnes pour l'aide au pointage                                                                                                    | 05.04.16             |              | 3200         | 1057         | [4] 1 Pour Tous, D. R., IOINT, VALVE STEM (ARAI).                                                         | 575.70                                                 | E   | 05.04.16 10:22 8593                        |  |
| The composition of a manufacture state of a structure state of the state of the sta | 05.04.16             |              | 2200         | 1057         | [4] 1 Pour Tous, D. R., JOINT, VALVE STEM (ARAI), 8                                                       | 46.06                                                  | E   | 05.04.16 10:22 8594                        |  |
| Général                                                                                                    | 05.04.16             | 1100         | -            | 1057         | [4] 1 Pour Tous, D. R., Prestations Garage                                                                | 736.20                                                 | E   | 05.04.16 10:22 8595                        |  |
|                                                                                                    | 05.04.16             | 2000         | 1020         | 1025         | [5] EWZ EW der Stadt Zürich. M                                                                            | 450.00                                                 | E   | 05.04.16 11:31 8637                        |  |
| Affiche des trangles rouges iorque des champs sont tronques<br>Affiche une ligne "Solde pour balance" dans les extrait de compte actifs<br>et passifs lorsque la comptabilité est bouchée                                                                                                    | 05.04.16<br>05.04.16 | 8.00<br>8.00 | 3200<br>2200 | 1077<br>1077 | [10] Hüseyin N., , EINSTELLMUTTER, VENTILSPIEL, (T)<br>[10] Hüseyin N., , EINSTELLMUTTER, VENTILSPIEL, 89 | 8'547.00<br>683.76                                     | E   | 05.04.16 11:55 8666<br>05.04.16 11:55 8667 |  |
| Taile des champs de sateie : O Pett                                                                                                    |                      |              |              |              |                                                                                                    |                                                        |     |                                            |  |
|                                                                                                    |                      |              |              |              |                                                                                                    |                                                        |     |                                            |  |
| Hemet toutes les largeurs de colonnes par deraut                                                                                                    |                      |              |              |              |                                                                                                    |                                                        |     | Date de dernière                           |  |
| OK Annuler Aide                                                                                                    |                      |              |              |              |                                                                                                    |                                                        |     | modification                               |  |
|                                                                                                    |                      |              |              |              |                                                                                                    |                                                        |     |                                            |  |

| Crésus Comptabilité - j<br>Difichier Edition Pro | (technopme 2016.cre)<br>ésentation Outils Comp   | a Options Fenétre Aide                                |               | N2                                                   |          |                                                             | - 0 ×<br>- 6 ×      |                                                              |
|--------------------------------------------------|--------------------------------------------------|-------------------------------------------------------|---------------|------------------------------------------------------|----------|-------------------------------------------------------------|---------------------|--------------------------------------------------------------|
|                                                  | \$, 304 0,2 %,∞ B<br>\$   O O   E<br>Suivant Pré | ofdert Options   Filte instantané                     | n - · n · · · | 147 <b>K</b> U (35 HB HB                             |          |                                                             | ×                   |                                                              |
| Tableau analytique,                              | par centres                                      |                                                       |               |                                                      |          |                                                             | 01.01.16 - 31.12.16 |                                                              |
| Code                                             |                                                  | Titre                                                 |               | Charges                                              | Produits | Solde Ch.                                                   | Solde Pr.           |                                                              |
| ADMIN<br>PROD<br>SALES                           | Total                                            | bleau analytique<br>Réglages pour l'affichage Favoris | ×             | 194'266.66<br>101'430.18<br>187'199.49<br>482'896.33 |          | 194'266.66<br>101'430.18<br>187'199.49<br><b>482'896.33</b> |                     | Pour mémoire, le                                             |
|                                                  |                                                  | MonTofesu/radyoue                                     | и Аф          |                                                      |          |                                                             |                     | d établir a nouvea<br>une liste avec les<br>mêmes paramétrag |
|                                                  | -                                                | OK Annuk                                              |               |                                                      |          |                                                             |                     |                                                              |

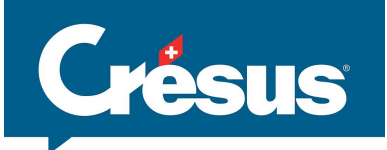

| ±_ ç=   ¢₌ ç≡   ≜ | *= 00 0 |           |                              |                                        |            |
|-------------------|---------|-----------|------------------------------|----------------------------------------|------------|
| schercher : 33    | Suivant | Précédent | Options Filtre instantané    | _                                      |            |
| Date              | Débit   | 1         | Cherche dans :               |                                        | Somme      |
| 14 02 19          | 1100    |           | Numéros de compte            | Bordet F Total (TVA)                   | 107'700 00 |
| 18.02.19          |         | 4200      | Ubellés 🛛                    | t, (IPM) net, TVA = 4'289.69           | 55'710.31  |
| 18.02.19          |         | 1170      | Vuméros de pièce             | t, 7.7% de TVA (IPM)                   | 4'289.69   |
| 18.02.19          | 2000    |           | Montants                     | t Total, (IPM)                         | 60'000.00  |
| 18.02.19          | 5281    | 2000      | ✓ Aide au pointage           | Gagnebin C.,                           | 1'000.00   |
| 02.05.19          | 2222    | 3200      | Codes IVA                    | Saudan R., , (TVA) net, TVA = 75.92    | 986.00     |
| 02.05.19          |         | 2200      | Codes analytique             | Saudan R., , 7.7% de TVA (TVA)         | 75.92      |
| 02.05.19          | 3821    |           | Colonnes Groupe et Ouv/Bouci | Saudan R., , (TVA) net, TVA = 0.00     | 0.02       |
| 02.05.19          | 1100    |           | Data da madificación         | Saudan R.,                             | 1'061.90   |
| 02.05.19          | 222     | 3200      | C Date de modifiedU01        | Petermann C., , (IVA) net, IVA = 75.92 | 986.00     |

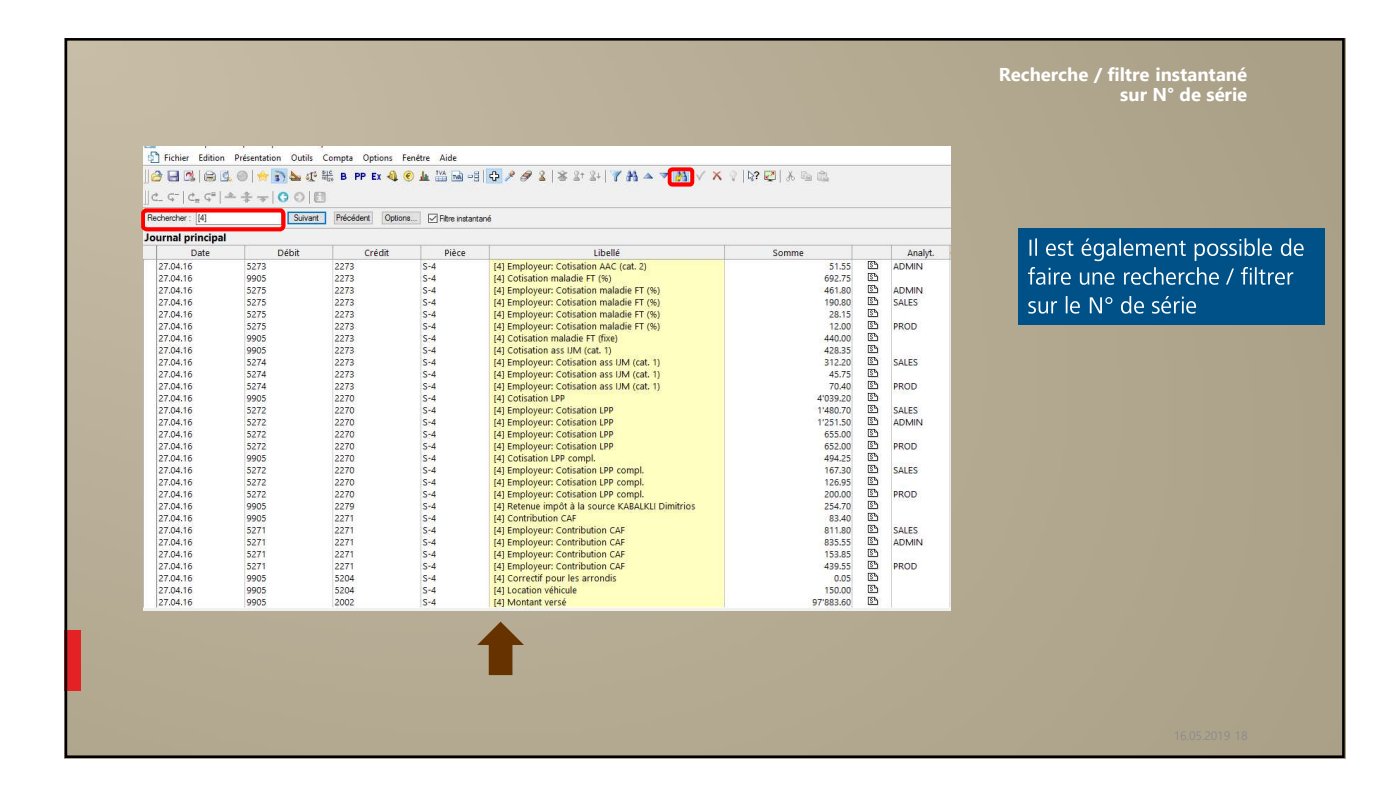

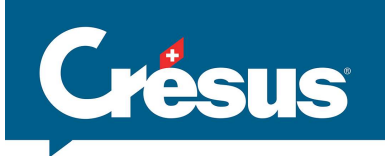

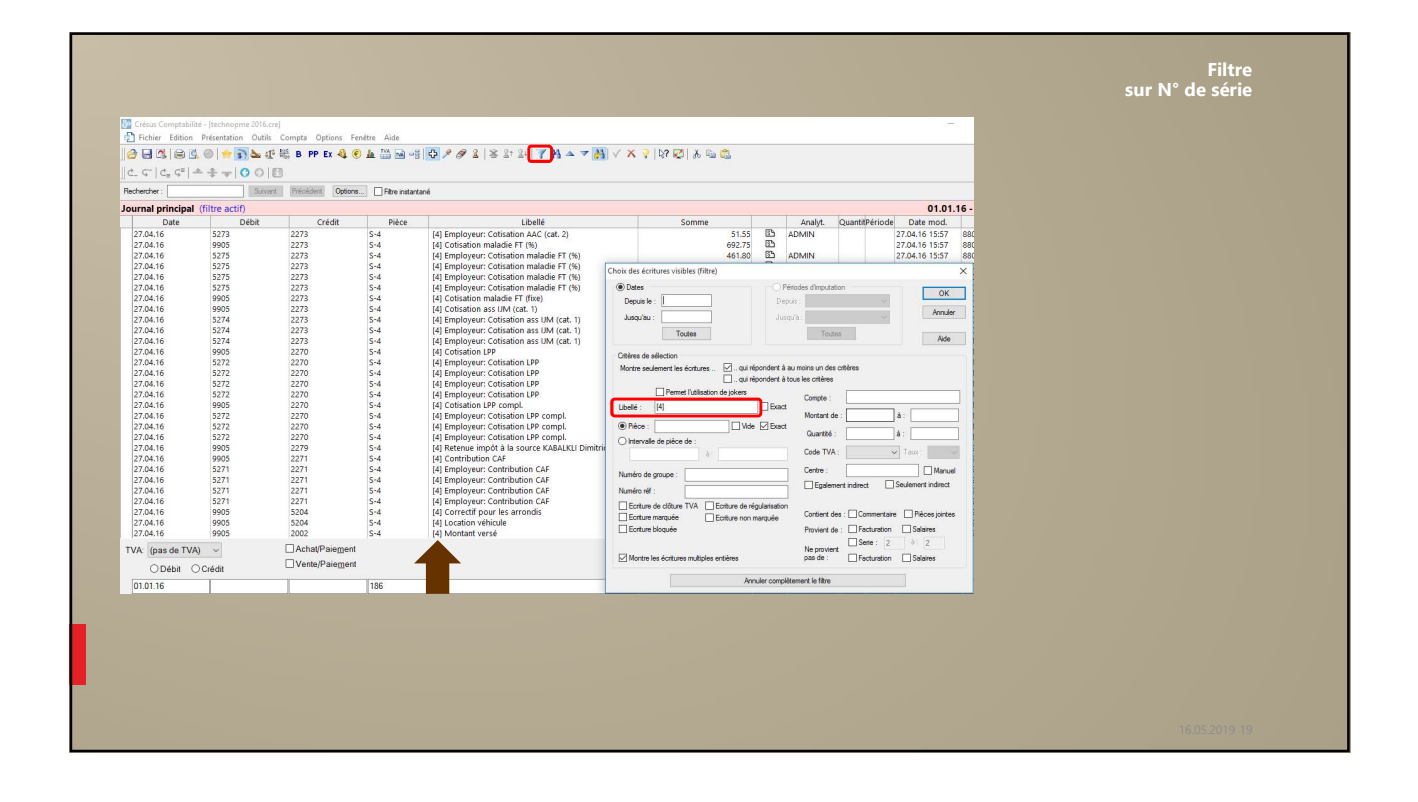

| Date     | Débit  | Crédit                 | Pièce       | Libellé                                   |  |
|----------|--------|------------------------|-------------|-------------------------------------------|--|
| 14.02.19 | 1100   |                        | 1101        | [10] Bordet F Total, (TVA)                |  |
| 18.02.19 |        | 4200                   | 144         | Achat, (IPM) net, TVA = 4'289.69          |  |
| 18.02.19 |        | 1170                   | 144         | Achat, 7.7% de TVA (IPM)                  |  |
| 18.02.19 | 2000   | 1000                   | 144         | Achat Total, (IPM)                        |  |
| 18.02.19 | 5281   | 2000                   | 1132        | [11] Gagnebin C.                          |  |
| 02.05.19 |        | 3200                   | 1106        | [13] Saudan R., (TVA) net, TVA = 75.92    |  |
| 02.05.19 |        | 2200                   | 1106        | [13] Saudan R., 7.7% de TVA (TVA)         |  |
| 02.05.19 | 3821   | - 1201                 | 1106        | [13] Saudan R., (TVA) net, TVA = 0.00     |  |
| 02.05.19 | 1100   | 200                    | 1106        | [13] Saudan R.,                           |  |
| 02.05.19 |        | 3200                   | 1105        | [13] Petermann C., (TVA) net, TVA = 75.92 |  |
| 02.05.19 |        | Trouver une date       |             | × B Petermann C., 7.7% de TVA (TVA)       |  |
| 02.05.19 | 3821   |                        |             | B] Petermann C., (TVA) net, TVA = 0.00    |  |
| 02.05.19 | 1100   | Va à l'écriture avec l | a date : OK | B) Petermann C.                           |  |
| 02.05.19 |        |                        |             | B] Flück D., , (TVA) net, TVA = 75.92     |  |
| 02.05.19 |        | 17.7                   | Annuler     | B] Flück D., 7.7% de TVA (TVA)            |  |
| 02.05.19 | 3821   |                        |             | Flück D., (TVA) net, TVA = 0.00           |  |
| 02.05.19 | 1100   |                        | 1104        | [13] Flück D.,                            |  |
| 02.05.19 |        | 3200                   | 1103        | [13] Eliane, (TVA) net, TVA = 75.92       |  |
| 02.05.19 |        | 2200                   | 1103        | [13] Eliane, 7.7% de TVA (TVA)            |  |
| 02.05.19 | 3821   |                        | 1103        | [13] Eliane, (TVA) net, TVA = 0.00        |  |
| 02.05.19 | 1100   |                        | 1103        | [13] Eliane .,                            |  |
| 02.05.19 | 2251   | 3200                   | 1102        | [13] Baudraz R., , (TVA) net, TVA = 75.92 |  |
| 02.05.19 |        | 2200                   | 1102        | [13] Baudraz R., , 7.7% de TVA (TVA)      |  |
| 02.05.19 | 3821   |                        | 1102        | [13] Baudraz R., , (TVA) net, TVA = 0.00  |  |
| 02.05.19 | 1100   | 100                    | 1102        | [13] Baudraz R.,                          |  |
| 02.05.19 | 9907.1 | 1100                   | 1105        | [14] Petermann C.,                        |  |

Г

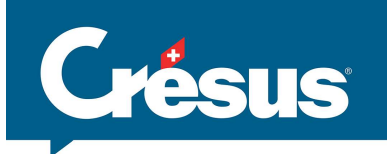

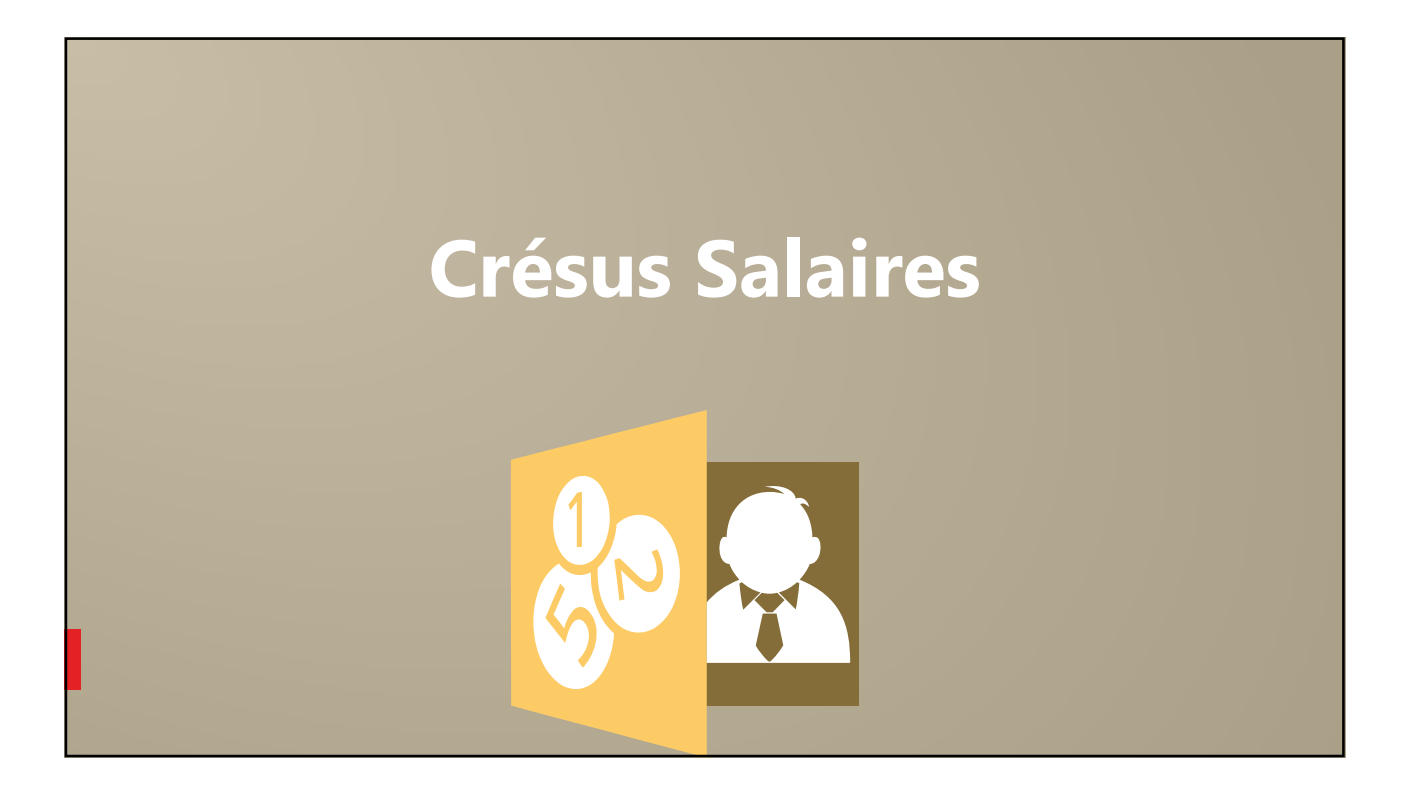

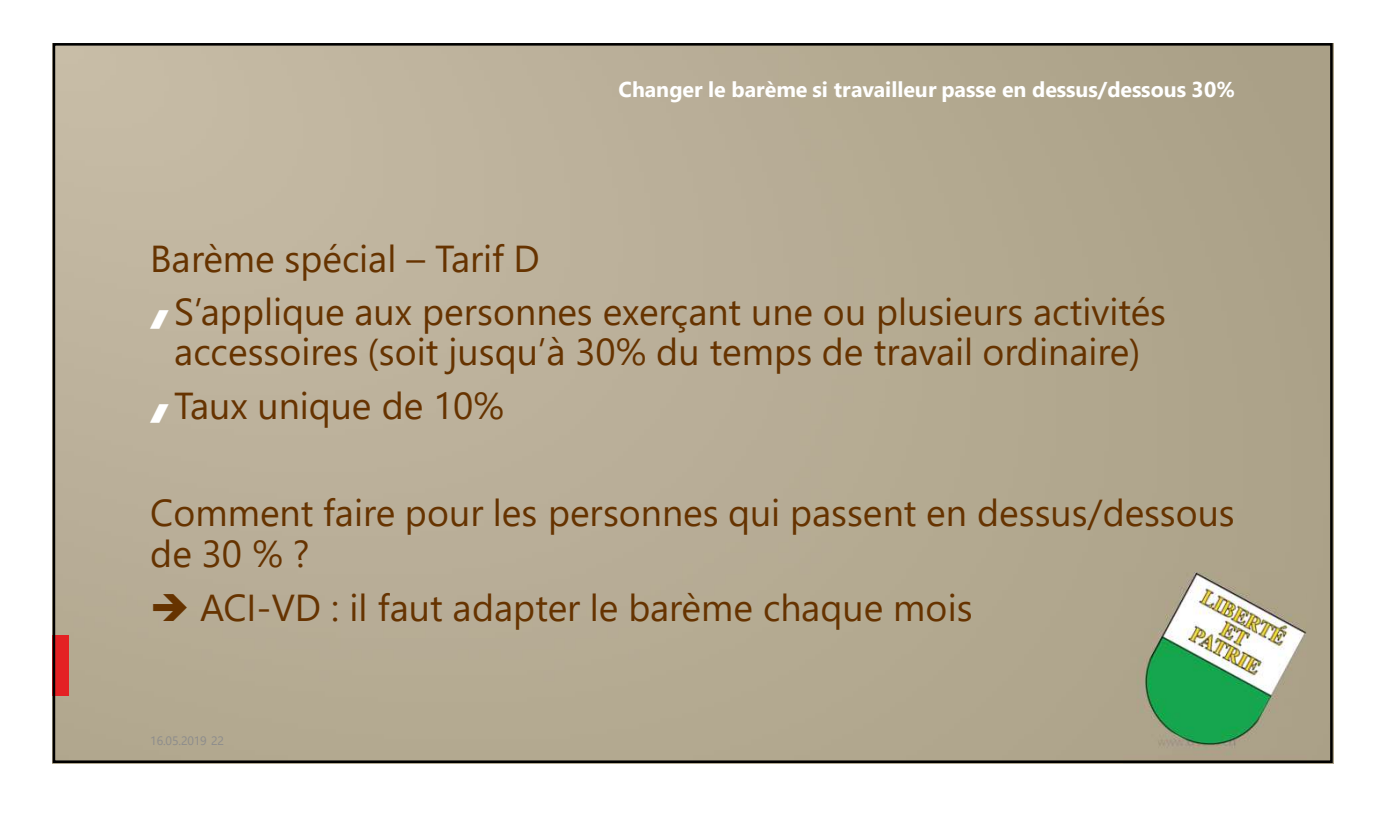

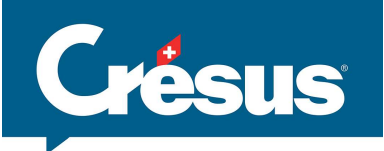

| Exemple :<br>• 5'000 - / mois        |                 |          |          |  |
|--------------------------------------|-----------------|----------|----------|--|
| • Sortie le 1 <sup>er</sup> mai 2019 |                 |          |          |  |
| Indemnités                           | Déterminant     | Taux/Qté | Valeur   |  |
| Indemnités soumises à l'AVS          |                 | 122411   |          |  |
| Salaire mensuel                      | 166.67          | 1.00     | 166.65   |  |
| Paiement des vacances non prises     | 28.80           | 80.00    | 2'304.15 |  |
| 13eme salaire                        |                 | 100.00   | 1'680.55 |  |
| Sous-total                           |                 |          | 4 151.35 |  |
| Part facultative employeur IJM       | 150.00          |          | 150.00   |  |
|                                      | Montant brut to | otal     | 4'301.35 |  |
|                                      |                 |          |          |  |

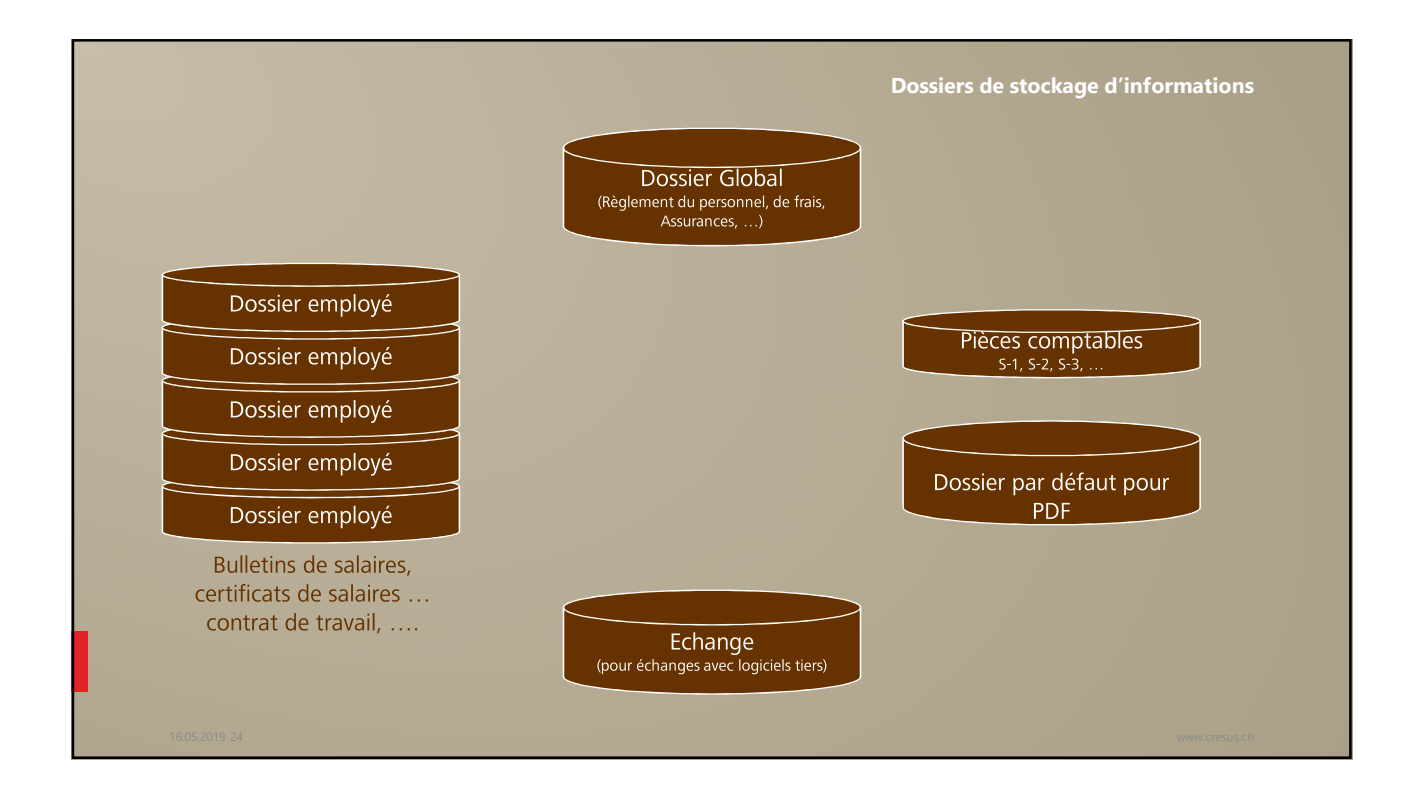

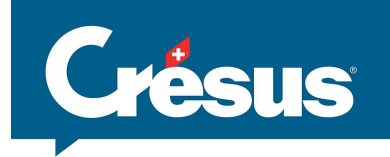

|                                                                                                    |                                                                                       | Dossier PDF par défaut                                                                                                    |
|----------------------------------------------------------------------------------------------------|---------------------------------------------------------------------------------------|----------------------------------------------------------------------------------------------------|
|                                                                                                    |                                                                                       |                                                                                                    |
| Choix de la présentation                                                                                                    |                                                                                       | ×                                                                                                    |
| Favoris Perso Swissdec Modèles<br>2-1: Bulletin de salaire (+vacances) (modèle)                                                               | Réglages PDF ×                                                                        |                                                                                                    |
| 2-1c: Bulletin de salaire complet (sans lignes) (m<br>3-1: Certificat de salaire (swissdec)<br>5-2: Pièce comptable mensuelle entreprise (mod | Pour toutes les présentations                                                         |                                                                                                    |
| 7-3: Décompte trimestriel STATEM - eBESTA (mo                                                                                                 | Sur cette machine, tous les fichiers salaires utilisent les mêmes réglages par défaut |                                                                                                    |
|                                                                                                    | Ouvrir le dialogue pour enregistrer le fichier                                        | Réglages PDF                                                                                                    |
|                                                                                                    | Ouvrir un dialogue de confirmation<br>Ouvrir le fichier PDF avec le logiciel associé  | Pour toutes les présentations                                                                                                    |
|                                                                                                    | Ouvrir le dossier où le fichier a été enregistré Ne rien faire                        | Usur cette machine, ous les lichiers salaires utilisent les memes reglages par Uouvrir le dialogue pour enregistrer le fichier                                                                                                    |
|                                                                                                    | Dossier par défaut où enregistrer les fichiers PDF générés :                          |                                                                                                    |
|                                                                                                    | C:\Documents Crésus\                                                                  | Ouvrir le fichier PDF avec le logiciel associé                                                                                                    |
|                                                                                                    |                                                                                       | Ouvrir le dossier où le fichier a été enregistré                                                                                                    |
|                                                                                                    | Pour la présentation 2-1: Bulletin de salaire (+vacances)                             | O Ne rien faire                                                                                                    |
|                                                                                                    | Dossier où enregistrer le fichier PDF généré :                                        | Dossier par défaut où enregistrer les fichiers PDF générés :                                                                                                    |
|                                                                                                    | <dossier associé="" l'employé="" à=""> v Parcourir</dossier>                          | C:\Documents Crésus\                                                                                                    |
|                                                                                                    | Nom du fichier à générer :                                                            |                                                                                                    |
| Avec décompte vacances                                                                                                    | %PRES%_%DATE%_%TIME%.pdf Calcul                                                       | Pour la présentation 2-1: Bulletin de salaire (+vacances)<br>Dossier où enregistrer le fichier PDF généré :                                                                                                    |
|                                                                                                    |                                                                                       | <dossier associé="" l'employé="" à=""> V Parco</dossier>                                                                                                    |
|                                                                                                    | OK Annuler Aide                                                                       | <pre><pre><pre><pre><pre><pre><pre><pre></pre></pre></pre></pre></pre></pre></pre></pre>                                                                                                    |
| Bulletin de salaire à donner à chaque employé.                                                                                                |                                                                                       | Coossier associé à l'entreprise >= C:\Demo\Docs Salaires Cossier du fictier salaires >= C:\Demo\Docs Salaires Cossier du fictier salaires >= C:\Demo\Docs Salaires Cossier du fictier salaires >= C:\Demo\Docs Salaires Cossier du fictier salaires >= C:\Demo\Docs Salaires Cossier du fictier salaires >= C:\Demo\Docs Salaires Cossier du fictier salaires >= C:\Demo\Docs Salaires Cossier du fictier salaires >= C:\Demo\Docs Salaires Cossier du fictier salaires >= C:\Demo\Docs Salaires Cak |
|                                                                                                    |                                                                                       | Coossier pieces comptables >= c. (pento pieces                                                                                                    |

| es pour ALEURE Claudio                                                                                           | ×                                                                 |                                                                                                    |            |
|----------------------------------------------------------------------------------------------------|-------------------------------------------------------------------|----------------------------------------------------------------------------------------------------|------------|
|                                                                                                    |                                                                   | Dossier associe a un emplo                                                                                                    | ye         |
| Statistiques Divers                                                                                              | Indemnités spéciales Déductions spéciales                         |                                                                                                    |            |
| Paramètres Banque Impôt à la source Assurance                                                                    | es Indemnités journalières Allocations (AF) Déductions Certificat |                                                                                                    |            |
| Nom                                                                                                    | * ALEURE                                                          |                                                                                                    |            |
| Nom abrégé                                                                                                    | ALEURE                                                            |                                                                                                    |            |
| Prénom                                                                                                    | * Claudio                                                         |                                                                                                    |            |
| Prénom usuel                                                                                                    | Claudio                                                           |                                                                                                    |            |
| Sexe(e)                                                                                                    | ★ Homme ▼                                                         | Réglages PDF                                                                                                    | ×          |
| Titre                                                                                                    | Monsieur                                                          | Pour toutes les présentations                                                                                                    |            |
| Adresse                                                                                                    | ★ Alte Landstrasse 17, CP 13<br>8803 Rüschlikon [ZH]              | Sur cette machine, tous les fichiers salaires utilisent les mêmes réglages                                                                                                    | par défaut |
| Date de changement d'adresse                                                                                     | 💽 <sans rétro=""> 👻</sans>                                        | Ouvrir le dialogue pour enregistrer le fichier                                                                                                    |            |
| Téléphone fixe                                                                                                   | * 123456                                                          | Ouvrir un dialogue de confirmation                                                                                                    |            |
| Téléphone mobile                                                                                                 |                                                                   | Ouvrir le fichier PDF avec le logiciel associé                                                                                                    |            |
| Email                                                                                                    | * claudio.cresus@gmail.com                                        | Ouvrir le dossier où le fichier a été enregistré                                                                                                    |            |
| Mot de passe pour les PDF par mail                                                                               | *********                                                         | O Ne rien faire                                                                                                    |            |
| Dossier associé à l'employé                                                                                      | * .\Docs salaires\Employés\ALEURE_C Parcourir Ouvrir              | Dossier par défaut où enregistrer les fichiers PDF générés :                                                                                                    |            |
|                                                                                                    |                                                                   | C:\Documents Crésus\ V P                                                                                                    | arcourir   |
| rer                                                                                                    | < OK > Annuler Aide                                               | Pour la présentation 2-1: Bulletin de salaire (+vacances)                                                                                                    |            |
|                                                                                                    |                                                                   | Dossier où enregistrer le fichier PDF généré :                                                                                                    |            |
|                                                                                                    |                                                                   | <dossier associé="" l'employé="" à=""> V P</dossier>                                                                                                    | arcourir   |
| and the second second second second second second second second second second second second second second second |                                                                   | <pre><pre><pre><pre><pre><pre><pre><pre></pre></pre></pre></pre></pre></pre></pre></pre>                                                                                                    |            |
|                                                                                                    |                                                                   | <pre><dossier pdf="">= C:\Demo\PDF <dossier associe="" l'entreprise="" à="">= C:\Demo\Docs Salaires <dossier associe="" l'entreprise="" à="">= C:\Demo TDFN\ <dossier comptables="" pièces="">= C:\Demo\Pieces</dossier></dossier></dossier></dossier></pre> | Calcul     |
|                                                                                                    |                                                                   | OK Annuler                                                                                                    | Aide       |

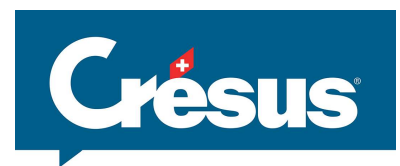

| 🙋 Coefficients                                                              |                                                                               |                 | ×                                                                                                 |                  |
|-----------------------------------------------------------------------------|-------------------------------------------------------------------------------|-----------------|---------------------------------------------------------------------------------------------------|------------------|
| Edition                                                                     |                                                                               |                 |                                                                                                   |                  |
| Réglages 1 Réglages 2 AVS Chômage (AC) Déductions Indemnités                | journalières Certificat Employé par défaut Statistic                          | ques par défaut |                                                                                                   | Dossier generaux |
| Inveloppes avec fenètre adresse à gauche Taux pour heures supplémentaires A | 125 %<br>150 %<br>0.30<br>* Contrat de travail individuel<br>\$.00<br>* 40.00 |                 |                                                                                                   |                  |
| Dossier associé à l'entreprise                                              | * .\Docs Salaires                                                             | Parcourir       | Rechercher un dossier                                                                             | ×                |
| Dossier d'échange                                                           | * .\Exchange                                                                  | Parcourir       |                                                                                                   |                  |
| Dossier pièces comptables                                                   | * .\Pieces                                                                    | Parcourir       | Selectionnez le dossier de travail :                                                              |                  |
| Dossier PDE                                                                 | * \PDF                                                                        | Parcourir       |                                                                                                   |                  |
|                                                                             |                                                                               |                 | MonVillage<br>mw<br>> Odys<br>> Odys<br>> OLExemples<br>PDF<br>Pieces<br>Créer un nouveau dossier | OK Annuler       |

| Dates particulières pour le mois de Avril 2019                                                                                             |                                           |                                                                              |                                                                                   |                                                                                                    |
|----------------------------------------------------------------------------------------------------|-------------------------------------------|------------------------------------------------------------------------------|-----------------------------------------------------------------------------------|----------------------------------------------------------------------------------------------------|
| semaine 14<br>01.04.1986 Cervoise Peter, anniversaire, 33 ans. Conjoint d<br>semaine 16<br>17.04.1972 GRATTE Incluse, anniversaire, 47 ans |                                           | Salaires                                                                     | année<br>2019                                                                     | interfacepme 2                                                                                                    |
|                                                                                                    | Entreprise                                | Configuration                                                                | Collaborateur (20)                                                                | Raccourcis                                                                                                    |
|                                                                                                    | InterfacePME<br>Chemin des Ecoles 7       | La configuration correcte<br>des paramètres salariaux                        |                                                                                   | Déménagement<br>Changement de situation fa                                                                                                    |
|                                                                                                    | Case postale 32<br>1400 Vverdon-les-Bains | peut s'avérer complexe.                                                      | AUMOIS CRESUS Bernard<br>AUMOIS Vari                                              | Changement du lieu de trav<br>Naturalisation / Permis C                                                                                                    |
|                                                                                                    | +41 21 345 67 89<br>Pierre Cresus         | Pour de l'aide a la mise en<br>route, nos partenaires<br>Crésus sont à votre | BOSS Faure<br>CASANOVA Renato                                                     | Accès                                                                                                    |
|                                                                                                    |                                           | disposition.                                                                 | COHEN Léon<br>DANTE Accide<br>DENT Axis<br>GRATTE Incluse                         | Tableau général 2019<br>Annonces d'entrées / sol<br>Avance sur salaire (0/20)<br>Canton de résidence: BS                                                                                                    |
|                                                                                                    | Modifier                                  | Je désire de l'aide                                                          | GRATTE Modifiée<br>GRATTE Quitte                                                  | Canton de résidence: GE<br>Canton de résidence: VD                                                                                                    |
|                                                                                                    | Notifications                             | FAQ pour la LPCFam<br>Contrôle des données                                   | HALLEURE Louise<br>HOMM AG.                                                       | Canton de résidence: VS<br>Canton de travail: VD (20<br>Code barème IS (1/20)                                                                                                    |
|                                                                                                    | (voir Options - Messages)                 | ^                                                                            | INTER EC.<br>KELB Ojour<br>MARILLER Else<br>TIC Erra<br>VEZ Harry<br>VIENG Delaba | Dates spéciales du mois<br>Employés soumis à LPCF;<br>Groupe: (non groupé) (4<br>Groupe: ABRIC (10/20)<br>Impôt à la source: VD (1/<br>Interface Swissdec<br>Montants bruts (20/20)<br>Montants versés (20/20)<br>N° assurance sociale mar |
| Choix de l'accès à                                                                                                    | Car                                       |                                                                              | Ajouter un employé                                                                | Par numéro d'employé (2                                                                                                    |
| l'ouverture                                                                                                    |                                           | ~                                                                            | Extraire                                                                          | Rétro IS à vérifier (0/20)                                                                                                    |
|                                                                                                    |                                           |                                                                              | Sélectionner                                                                      | Accéder                                                                                                    |
|                                                                                                    | A l'ouverture, sélectionner l'accès :     | Dates spéciales du mois 🗸 🗸                                                  | Enregistrer le fict                                                               | ier et verrouiller le logiciel                                                                                                    |

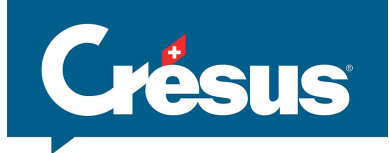

|                                                 |                    |                                                              |                                             |                                            |       |      | Extraction des employés à afficher                                                                                                    |
|-------------------------------------------------|--------------------|--------------------------------------------------------------|---------------------------------------------|--------------------------------------------|-------|------|----------------------------------------------------------------------------------------------------|
| Soit depuis le ta                               | able<br>eprise     | eau génér<br>= 2019.salx* - Tabl<br>= Employés Ol<br>) 🕵 🤱 🌆 | al<br>eau général, Mode<br>ptions Fenêtre / | simplifié]<br>Aide<br>de résidence: GE (2/ | 20)   | ₽?   | Soit à l'ouverture<br>Accès<br>Tableau général 2019<br>Annonces d'entrées / sorties A                                                                                                    |
| Nom/Prénom                                      |                    | Janvier                                                      | Février                                     | Mars                                       | Avril | Mai  | Avance sur salaire (0/20)<br>Canton de résidence: BS (1/20)                                                                                                    |
| GROSSOU Lala                                    | 0                  | 20755.35                                                     | 20755.40                                    |                                            |       |      | Canton de residence: GE (2/20)<br>Canton de résidence: VD (16/2                                                                                                    |
| VEZ Harry                                       | 0                  | 34/7.75                                                      | 3477.75                                     | 0.00                                       | 0.00  | 0.00 | Canton de résidence: VS (1/20)                                                                                                    |
| Nombre de salaires                              |                    | 24233.10                                                     | 24233.15                                    | 0.00                                       | 0.00  | 0.00 | Code barème IS (1/20)                                                                                                    |
| Accès paramét<br>Entreprise/Déf<br>(en mode com | rat<br>init<br>ple | oles via<br>ion des a<br>t)                                  | accès                                       |                                            |       |      | Employés soumis à LPCFam (20<br>Groupe: Inon groupe) (4/20)<br>Groupe: ADMIN (6/20)<br>Groupe: ABRIC (11/20)<br>Impôt à la source: VD (1/20)<br>Interface Swissdec<br>Montants bruts (20/20)<br>Montants versés (20/20)<br>N° assurance sociale manquan<br>noureau (1/20)<br>Partout à compléter (0/20)<br>Rétro IS à vérifier (0/20)<br>Accéder |
|                                                 |                    |                                                              |                                             |                                            |       |      |                                                                                                    |

| Picher Edition E<br>Picher Edition E<br>Picker Edition E<br>Picker E<br>Picker Edition E<br>Picker E<br>Picker E | Intreprise Employés Options Fenêtre<br>Identité<br>Lieux de travail<br>Assurances<br>Coefficients<br>Contrôle des données<br>Rubriques<br>Définition des accés<br>Impôt à la source<br>Comptabilisation<br>Groupes<br>Périodes<br>Jours fériés<br>Reprendre d'un autre fichier<br>Mots de passe<br>Espion | Mots de passe<br>Mot de passe pour consultation :<br>Agathe<br>Mot de passe pour modification :<br>Adèle<br>Mot de passe pour le mode complet :<br>Alice | X<br>OK<br>Annuler<br>Aide |
|----------------------------------------------------------------------------------------------------|----------------------------------------------------------------------------------------------------|----------------------------------------------------------------------------------------------------|----------------------------|
|----------------------------------------------------------------------------------------------------|----------------------------------------------------------------------------------------------------|----------------------------------------------------------------------------------------------------|----------------------------|

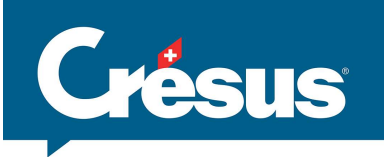

| Leprendre de l'année précédente         Ce dialogue permet de reprendre l'état de l'année précédente         Cala est utile pour permettre le paiement après départ ou pou         richier année précédente :         Cr.Users/leuen_000/Documents/Fichiers Crésus/Felx/Felx /2         N         Employé         (1) AUMOIS CRESUS Bernard         (22) BOSS Faire         (13) CEX/VOISE Aline         (27) COHEN Léon         (27) DENT Excide         (24) DENT Excide         es employées sont repris en fonction de leur numéro d'assurar         Tous / aucun (19 / 20)         Renettre écament fétat initial des employés | r pouvoir réengager un employ<br>018.salx<br>N° ass. social<br>756.0000.0000.02<br>756.0000.0000.35<br>756.1234.5678.97<br>756.0000.0000.33<br>756.0000.0000.40<br>756.0000.0000.57<br>roce | ré.<br>Parcourir | Permet de reprendre les données d'un employé<br>partir d'un autre fichier de salaires<br>Si l'employé existe déjà, ses données seront<br>remplacées |
|----------------------------------------------------------------------------------------------------|----------------------------------------------------------------------------------------------------|------------------|----------------------------------------------------------------------------------------------------|

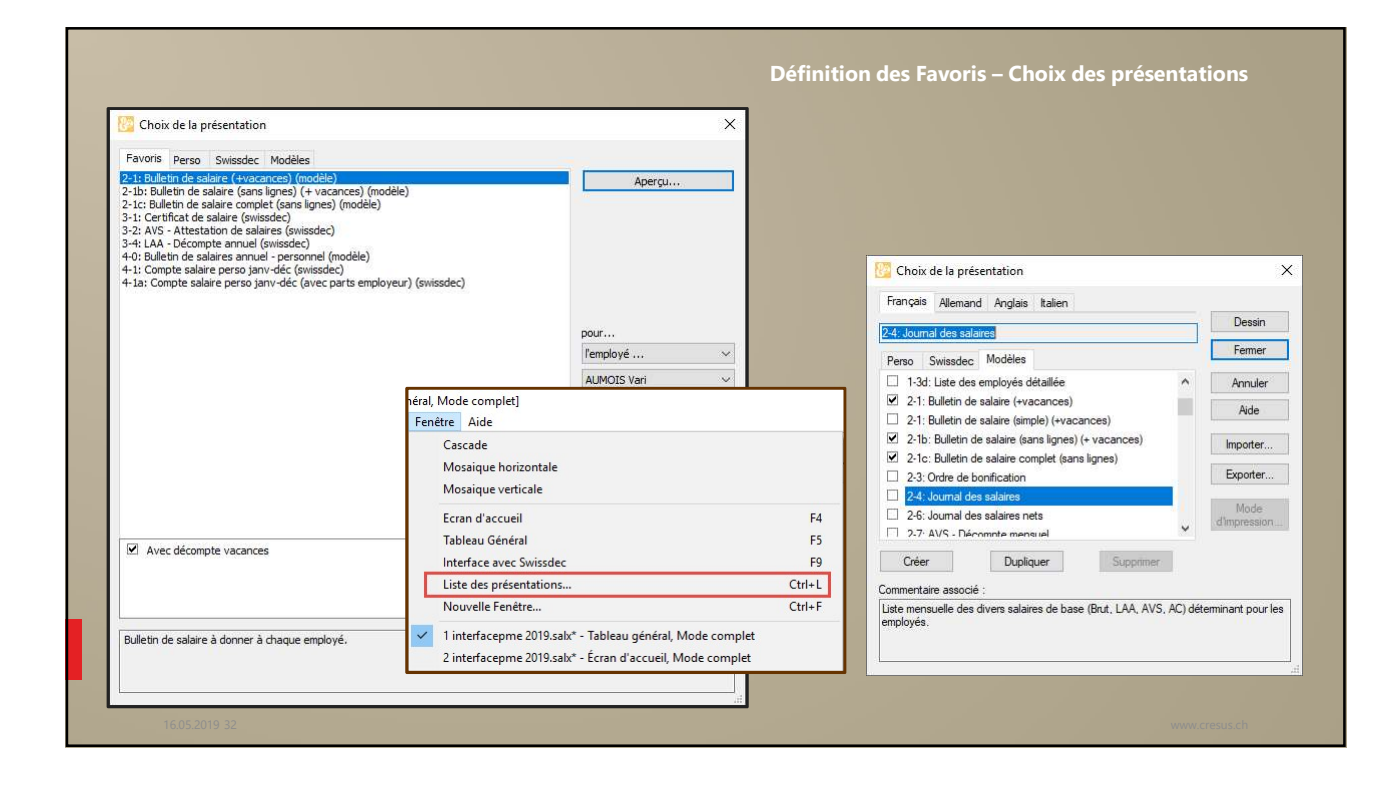

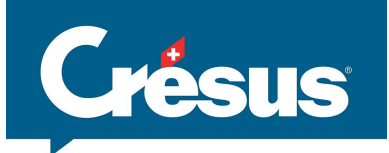

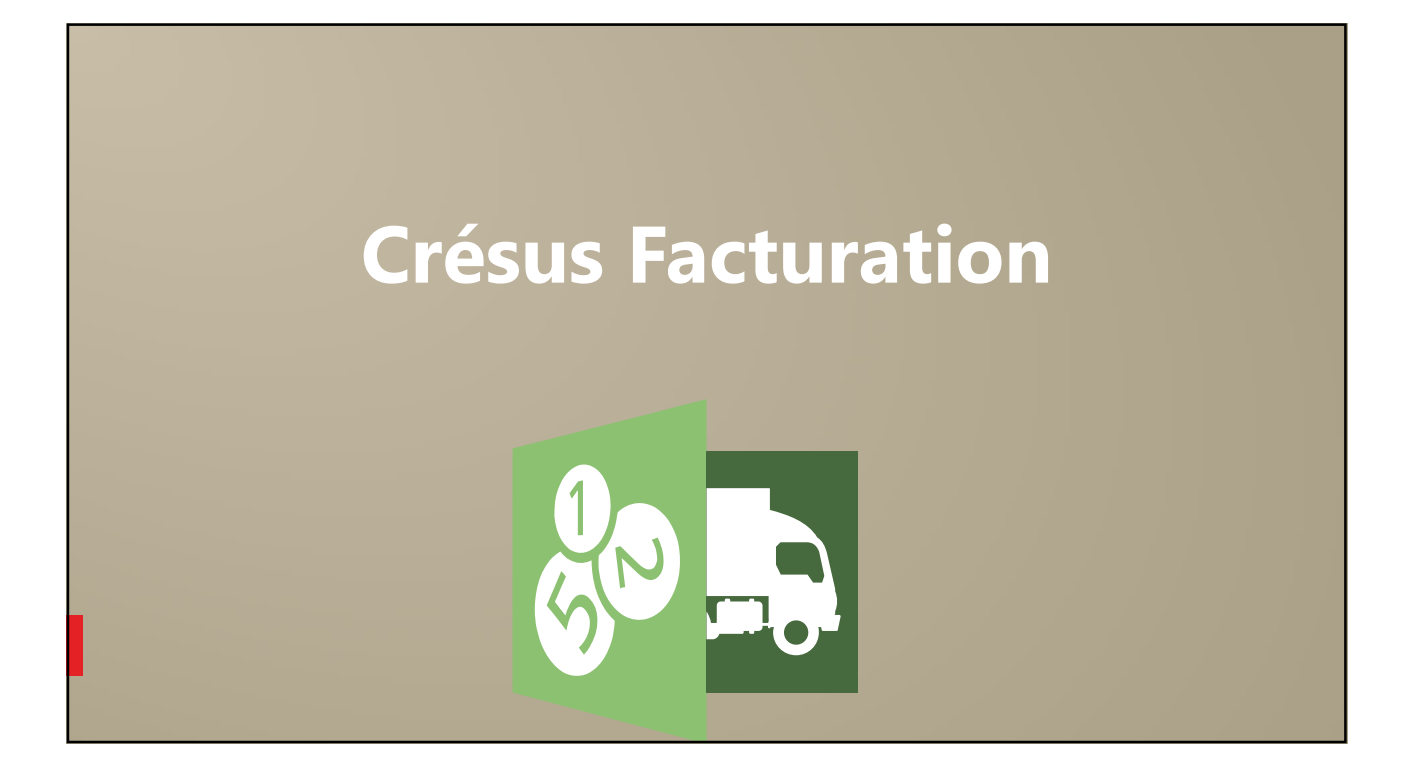

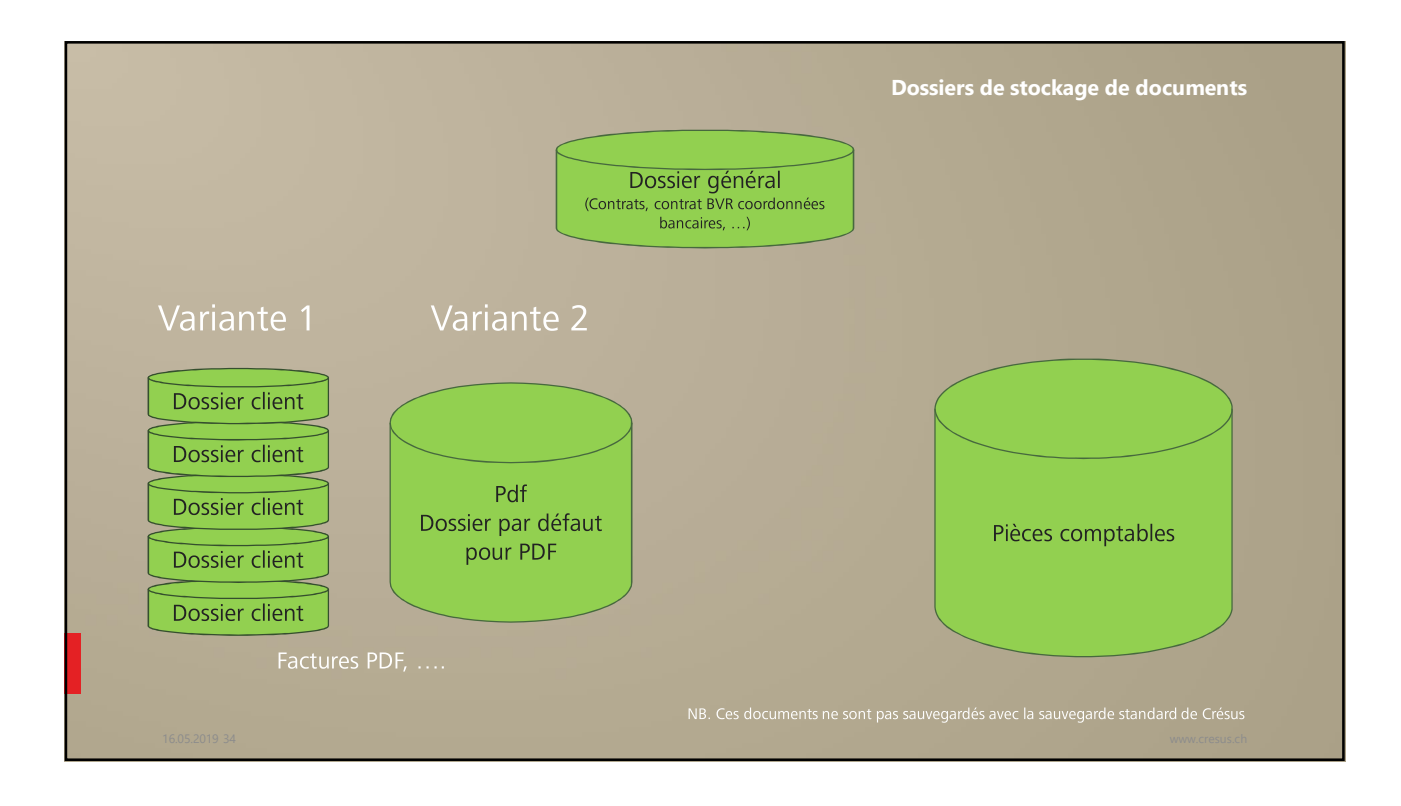

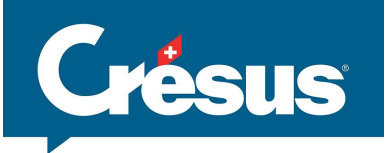

| Princip        | comptes et TVA                                                            | Comptabilisation                 | BVR                         | Paiements électroniques | Extensions, Divers   | $\Rightarrow$  | X                     |  |
|----------------|---------------------------------------------------------------------------|----------------------------------|-----------------------------|-------------------------|----------------------|----------------|-----------------------|--|
| Réglages géne  | éraux                                                                     |                                  |                             |                         |                      |                | Global                |  |
|                |                                                                           |                                  | O Pas imprimé               |                         |                      | Reveni         | r à l'utilisation     |  |
| Raison sociale | (Mon ent                                                                  | reprise)                         | Imprimé au somm             | Mode :                  | 🤜 🚵                  |                |                       |  |
| Co Alta asusta | (Testa da asíantation asuda)                                              |                                  | O Pas imprimé               | rresse                  | Créanciers Débiteurs | S              | elon les bases        |  |
| En-tete gauche | (Texte de presentation gauche)                                            |                                  | Imprimé                     | - N                     | Mettre un logo       |                | Fact reçues           |  |
| En-tête droite |                                                                           | (idem pour droi                  | te) O Pas imprimé           | Aperçu du               | logo                 |                | Créanciers            |  |
| -              |                                                                           | Lione de cénarat                 | Imprime                     |                         |                      | Réglages       | Articles              |  |
|                |                                                                           | Ligne de separat                 | <ul> <li>Imprimé</li> </ul> |                         |                      |                | Clients               |  |
| Adresse        | (Mon adresse)                                                             |                                  | O Bas impaired              | - Mettr                 | e un second logo 🔗   |                | Fact emises           |  |
|                |                                                                           |                                  | <ul> <li>Imprimé</li> </ul> | i Aperçu du             | second logo          |                |                       |  |
| NPA / Ville    | (mon npa) (ma localité)                                                   |                                  |                             |                         |                      |                |                       |  |
| Tél            | Tél : +41## ### ## ##                                                     |                                  |                             | 1                       |                      | Dépla          | cer des objets        |  |
| Fax            | Fax:+41## ### ## ##                                                       |                                  | Zone adre                   |                         | Zone adresse         | Actions        |                       |  |
| Email          | Email: nom@serveurtest.ch                                                 |                                  |                             | Dossier général         |                      |                | mer des fiches        |  |
| Complément     |                                                                           |                                  |                             | C:\Docume               | ents Crésus\Compta   | Supprimer I    | es anciennes fiches   |  |
| (mon entrepri  | irise pour expediteur, en dessus de<br>ise) (mon adresse) (mon nna) (ma   | radresse d'envoi, Elle peut e    | tre vide.                   |                         |                      | Remettre la co | motabilisation à zéro |  |
| (non chiceph   | se, (non daresse), (non npo) (na                                          | ocuncy                           |                             |                         |                      | Development    |                       |  |
| Soumis à la T  | a TVA et comptabilisation (resume)<br>VA selon les contre-prestations con | venues (à la facturation), frais | de rappel comptabilisés à   | l'acquittement.         |                      | Recalculers    | iocks, iolaux payes   |  |
|                |                                                                           |                                  |                             |                         |                      |                | Sauvegarder           |  |
| Emplacement    | et nom du fichier                                                         |                                  |                             |                         |                      | Créer une      | copie de sécurité     |  |
| s:\epsitec\so  | olutions\modeles\facturation 10.5\n                                       | odel-f10.5 (travail)\            |                             |                         | 2                    | Créerune       | sauvenarde locale     |  |
| model-f10.5    | fac                                                                       |                                  |                             |                         |                      | creer une      | surregulate locale    |  |

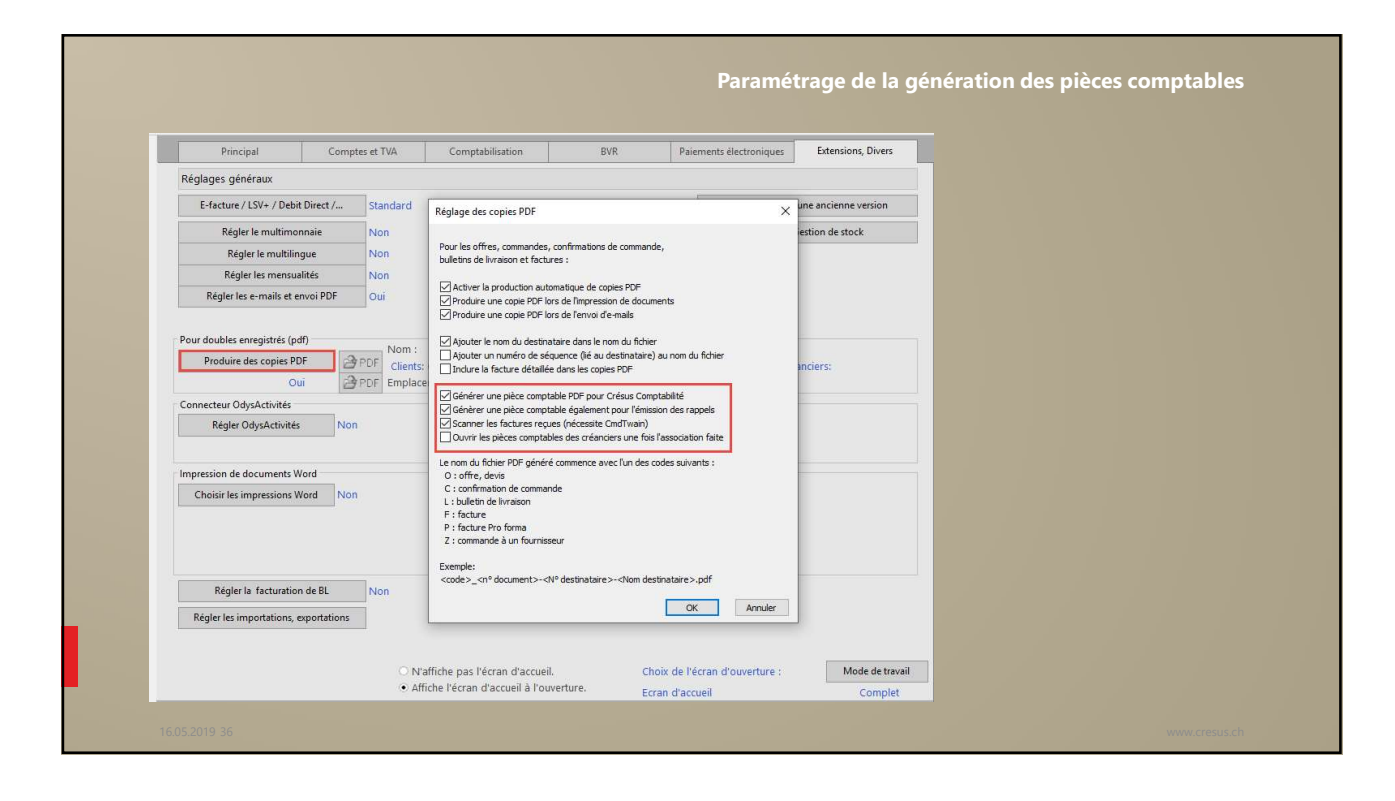

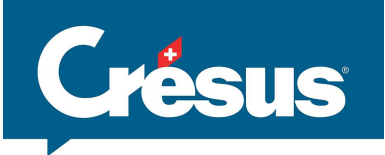

|                      | 🔏 🐥 🦉 🤽 🏠 Par numéro                                               | - 7 G 🕤 📶 🖸               | ∰ 11 A ▲ ▼ 🖞 🌢 | 0 - 4 Q            | V X                     |                          |                    |              |                  |
|----------------------|--------------------------------------------------------------------|---------------------------|----------------|--------------------|-------------------------|--------------------------|--------------------|--------------|------------------|
| N° Etat              | Solde du Nom Réf.                                                  | V 👁 🕴                     | 04.3           | References         | F                       | C                        | Duran Ibara        | _            |                  |
| 1135 F               | 0.00 Construction SA, H. N.                                        | Kesume                    | Details        | Paiement           | Finances                | Contact                  | Parametres         |              |                  |
| 1133 F>P             | 45.00 Digitec Galaxus AG                                           | 1127, Canon (Schweiz) AG, | Hauptsitz      |                    |                         | F 05.02.2019             | Changer taux TVA   |              |                  |
| 1132 F<br>1128 F>P   | 1'000.00 Gagnebin Christophe<br>1'498.80 Protekta Rechtsschutz-\   | Code interne              |                |                    | Archive                 | N                        | 1127               |              |                  |
| 1127 F>P             | 142.69 Canon (Schweiz) AG, H.                                      | Référence fournisseur     |                |                    |                         |                          |                    |              |                  |
| 1126 F>P<br>1125 F>P | 6'764.90 CVCI Caisse de comper<br>9'888.00 AxA Winterthur I AA IIM | Commentaire               |                |                    | 102                     | 3 Canon (Schweiz) AG     |                    |              |                  |
| 1124 F>P             | 1'833.90 La Poste CH SA                                            |                           |                |                    | 9 i 6                   | Hauptsitz<br>Bichtistr 0 |                    |              |                  |
| 1123 F>P             | 120.00 Office cantoal du Regis                                     |                           |                |                    |                         | 8304 Wallisellen         |                    |              |                  |
| 1113 FXc             | 0.00 BeauDesign , D. A.                                            | Nom du document           |                |                    |                         |                          |                    |              |                  |
| 1108 FXc             | 0.00 BeauDesign , D. A.                                            |                           |                |                    |                         |                          |                    |              |                  |
| 1078 FXc             | 0.00 La Poste CH SA<br>0.00 BestDesign AG. V. J.                   | Document lié              |                |                    | Date de factu           | re 05.02.2019            |                    |              |                  |
| 1074 FXc             | 0.00 BestDesign AG, V. J.                                          | Pièce comptable 👘         |                |                    | Délai de naieme         | at 20 * inun (at         | inet la 07.02.2010 |              |                  |
| 1073 FXc<br>1071 FXc | 0.00 La Poste CH SA<br>0.00 Services industriels Lau               | -                         |                |                    | velar de paleme         | jours ech                | eant le 07.05.2019 |              |                  |
| 1070 FXc             | 0.00 Services industriels Lau                                      |                           |                |                    |                         |                          |                    |              |                  |
| 1069 FXc             | 0.00 KEYSTONE, A. A.                                               |                           |                |                    |                         | Tota                     | al ventilé 142.69  |              |                  |
| 1068 FXC<br>1056 FXC | 0.00 La Poste CH SA<br>0.00 Venticlean Baymond Vu                  |                           |                |                    | Tabel concelet          | ui cur                   | 142.00             |              |                  |
| 1048 FXc             | 0.00 Bourget Albertine                                             |                           |                |                    | Total enregis           | ure Chir                 | 142.09             |              |                  |
| 1047 FXc             | 0.00 Dom Smaz, D. D.                                               |                           |                |                    | 12000 000 0             | TV                       | A 7.70% 10.20      |              |                  |
| 1045 FXc             | 0.00 Insights Schweiz AG                                           |                           |                |                    | Saisir le total facture | T                        | /A totale 10.20    |              |                  |
| 1034 FXc             | 0.00 Insights Schweiz AG                                           |                           |                |                    | 7                       |                          |                    |              |                  |
| 1033 FXc             | 0.00 Profilmétal SA, B, J.<br>0.00 Profilmétal SA, B, J.           |                           |                |                    |                         | Escompte 0.00            | % 0.00             |              |                  |
| 1009 FXc             | 0.00 SBB AG, T. M.                                                 |                           |                |                    |                         | à 20                     | iours 1/2.69       |              |                  |
| 1008 FXc             | 0.00 KleinBrot GmbH, B. Y.                                         |                           |                |                    |                         | u 30                     | ,                  |              |                  |
| 1007 FXc             | 0.00 Construction SA, P. J.<br>0.00 Construction SA, H. N.         |                           | Ce di          | ocument est O Hors | Taxes                   |                          |                    |              |                  |
| 1004 FXc             | 0.00 Tartempion SA                                                 |                           | Sa             | ins TVA 💿 TTC      |                         |                          | 142.69             |              |                  |
|                      |                                                                    |                           |                |                    |                         | -                        |                    |              | -                |
|                      |                                                                    | Résumé                    | Déta           | ils                | Paiement                | Fi                       | nances             | Contact      |                  |
|                      |                                                                    | 1122 Aare Energie /       | Gaen           |                    |                         |                          |                    | E 01 01 2019 | Changer taux TVA |

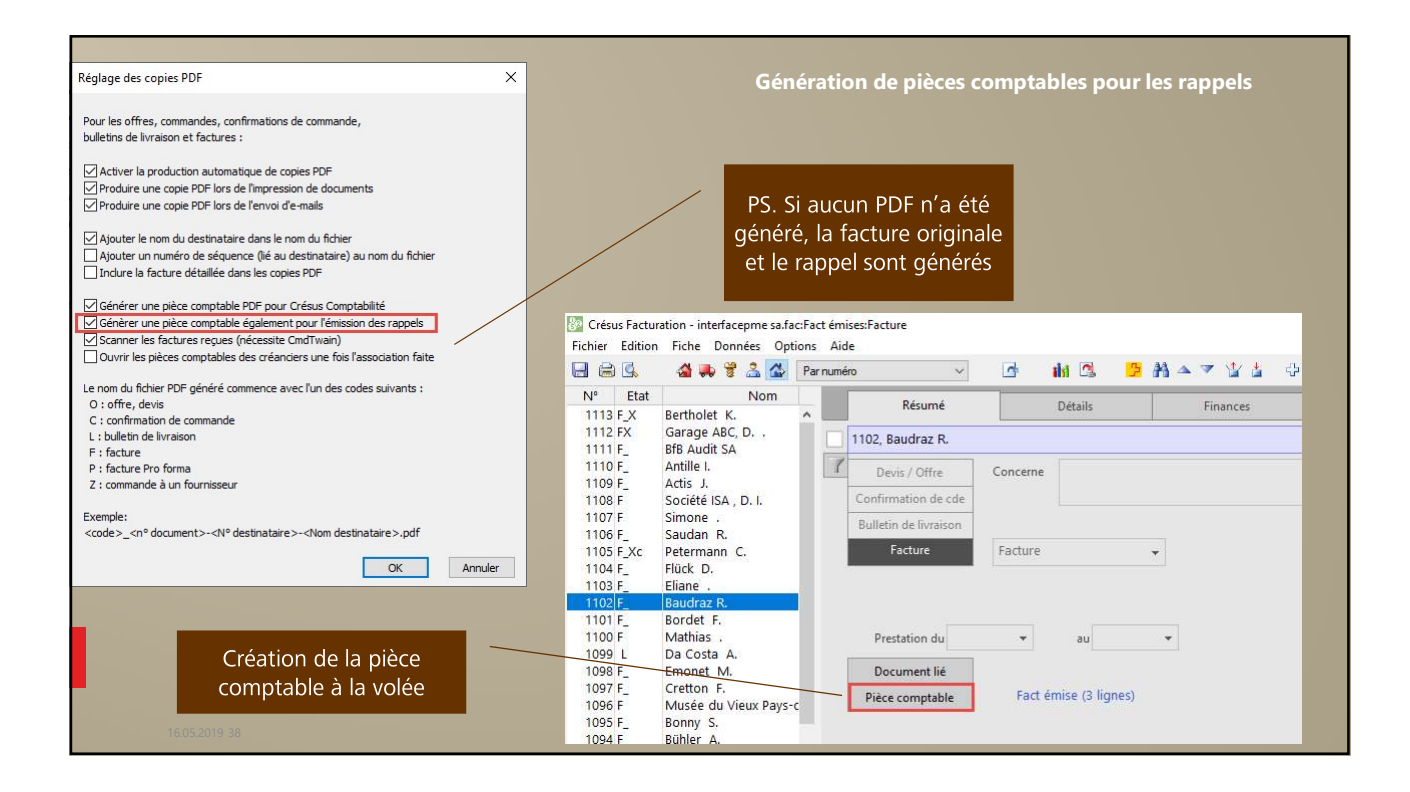

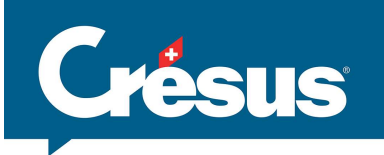

| Clien          | t          | Contacts                      | Livrai | son                     |  |                                                  |
|----------------|------------|-------------------------------|--------|-------------------------|--|--------------------------------------------------|
| 1000, Actis Jo | sé         |                               |        |                         |  |                                                  |
| Code perso     | A          | •                             |        |                         |  |                                                  |
| Firme          |            |                               |        | i                       |  |                                                  |
| Titre          | Monsieur   | •                             |        |                         |  |                                                  |
| Prénom         | José       |                               |        |                         |  |                                                  |
| Nom            | Actis      |                               |        |                         |  |                                                  |
| Adresse        | place du N | e du Midi 36                  |        |                         |  | Possibilité de mettre<br>plusieurs destinataires |
| Localité       | 1400       | Yverdon-les-Bains             | VD     |                         |  |                                                  |
| Pays           | SUISSE     |                               | 7      |                         |  |                                                  |
| Tél. prof.     | 024 111 11 | 024 111 11 11                 |        |                         |  |                                                  |
| Tél. mobile    | 024 111 11 | 11                            |        |                         |  |                                                  |
| Tél. privé     | 024 111 11 | 11                            |        |                         |  |                                                  |
| Fax            | 024 111 11 | 11                            |        | /                       |  |                                                  |
| E-mail contact | paul.schne | ider@actis.ch                 | /      | $\mathbf{M}$            |  |                                                  |
| E-mail facture | comptabili | té@actis.ch;jean.pistor@acti: | s.ch   | $\overline{\mathbf{v}}$ |  |                                                  |

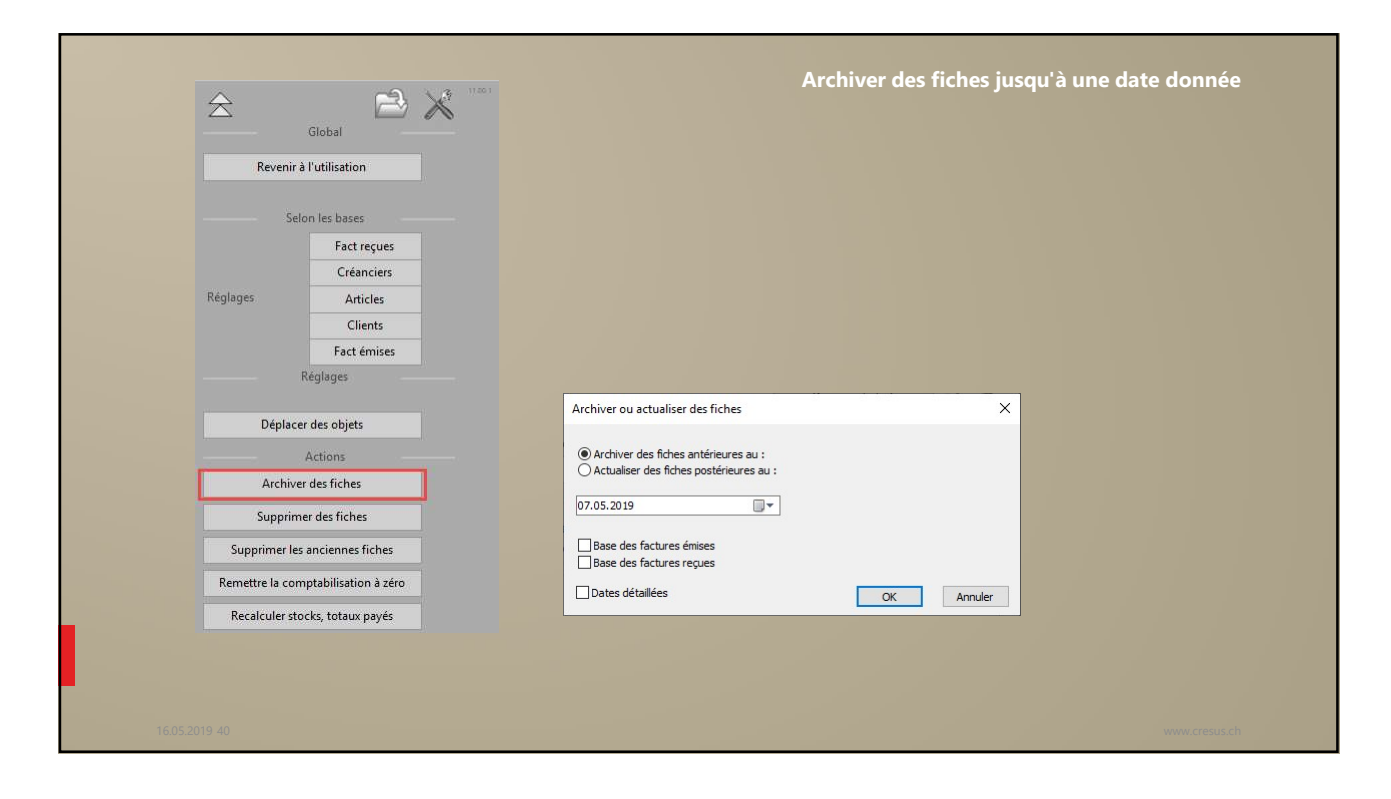

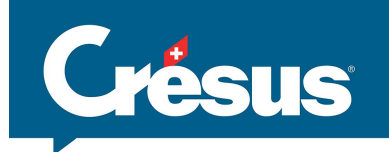

| A+2     A+2     A+2     A+47     BPDF                                            |                                                                                                    |                                   |
|----------------------------------------------------------------------------------|----------------------------------------------------------------------------------------------------|-----------------------------------|
| Base fact reçues Rapports et états                                               | Ordres de paiement en série X                                                                                                    |                                   |
| Traiter les fiches cochées<br>Lister les paiements                               | Spécifiez la date d'échéance des factures pour lesquelles vous souhaitez préparer<br>des ordres de paiement.                                                                                                    |                                   |
| Créer un nouveau paiement Préparer des paiements en série Afficher des documents | 07.05.2019<br>☐ Forcer les dates de paiement vides ou dépassées au                                                                                                    | Possibilité de traiter les        |
| Montrer les documents<br>Dû 19 AZ Date échéance                                  | Uniquement les paiements dont le compte spécifié est : Tous les comptes                                                                                                    | paiements selon une<br>extraction |
| Fiche courante                                                                   | Jous les comptes           0:2003.1 PF attente           1:2003.1 BCV attente           I Traiter toutes les factures selon la date d'échéance           O Traiter toutes les factures de la actés courant (Tout nor fournisseur) |                                   |
| Créer un nouveau document<br>Extraire les documents du créancier                 | Dates détailées OK Annuler                                                                                                    |                                   |
|                                                                                  |                                                                                                    |                                   |

| The function balance instance instan                                                                                                    |
|----------------------------------------------------------------------------------------------------|
| Image: Image: Image                                                                                                    |
| Image: Image: Image                                                                                                    |
| Cancers       Octor         Plaid to prime the of default fors de la création d'une fiche fournisser       Change le problem numbe de fiche code         De laid to primement par default fors de la création d'une fiche fournisser       Cancers         Pagier des codes personnels       Personaliser les groupes colencier       Cancers         Régier des codes personnels       Groupe 1       Cancers       Ferrer à Luitation         Cade 1:       Groupe 2       Cade 1:       Cade 1:                                                                                                    |
| Register chancers     Clobar get in production of use fiche fournisseur     Clobar get in production numbers de fiche créter       Delai de paiement par détaution d'une fiche fournisseur     Change le produit numbers de fiche créter     Recents à Laillaite       Performe à la de paiement par détaution d'une fiche fournisseur     Créter un dossier par créancier     Selon les bases       Performe à la de paiement par détaution d'une fiche groupes créancier     Créter tu à fournisseur     Features       Register des codes personnelis     Personnaliste le groupes créancier     Créter tu à fournisseur       Code 1 :     Groupe 1     Créter un dessier par créancier     Features       Code 5 :     Groupe 2     Créter un dessier par créancier     Features       Code 6 :     Groupe 3     Créter un dessier par créancier     Features       Code 6 :     Groupe 4     Créter une dessier par créancier     Features       Code 6 :     Groupe 5     Créter une dessier par créancier     Features       Register textere     Groupe 4     Créteres     Features       Code 6 :     Groupe 5     Créteres     Créteres       Code 6 :     Groupe 5     Créteres     Créteres       Code 6 :     Groupe 5     Créteres     Features       Code 6 :     Groupe 5     Créteres     Features       Code 6 :     Groupe 5     Créteres <t< td=""></t<>                                                                                                    |
| Delaid a pairwent par défaul lors de la création d'une fiche fournisser     I i j pars     Régier des codes parsonnels     Régier des codes parsonnels     Régier des codes parsonnels     Code 11 Å   Code 21 Å   Code 21 Å   Cod                                                                                                    |
| Image: Properties code personnels       Cater on dosist par releanciar         Second Se access personnels       Groups 1         Cada 1 / 1       Groups 1         Cada 1 / 1       Groups 1         Cada 1 / 1       Groups 1         Cada 1 / 1       Groups 1         Cada 1 / 1       Groups 1         Cada 1 / 1       Groups 1         Cada 2 / 1       Groups 1         Cada 3 / 1       Groups 1         Cada 3 / 1       Groups 1         Cada 5 / 1       Groups 1         Cada 5 / 1       Groups 1         Cada 6 / 1       Groups 1         Cada 6 / 1       Groups 2         Cada 7 / 1       Groups 3         Cada 6 / 1       Groups 4         Cada 7 / 1       Groups 8         Cada 7 / 1       Groups 8         Cada 7 / 1       Groups 8         Cada 7 / 1       Groups 8         Cada 7 / 1       Groups 8         Cada 7 / 1       Groups 8         Cada 7 / 1       Groups 8         Cada 7 / 1       Groups 8         Cada 7 / 1       Groups 8         Cada 7 / 1       Groups 8         Cada 7 / 1       Groups 8         Cada 7 / 1                                                                                                    |
| Regire les tores     Groups 1       Code 1 / 4     Groups 1       Code 2 / 8     Groups 2       Code 2 / 8     Groups 2       Code 3 / 1     Groups 2       Code 5 / 1     Groups 2       Code 5 / 1     Groups 2       Code 5 / 1     Groups 2       Code 6 / 1     Groups 2       Code 6 / 1     Groups 2       Code 6 / 1     Groups 2       Code 7 / 1     Groups 2       Code 7 / 1     Groups 2       Code 7 / 1     Groups 2       Code 7 / 1     Groups 2       Code 7 / 1     Groups 2       Code 7 / 1     Groups 2       Code 7 / 1     Groups 2       Code 7 / 1     Groups 2       Code 7 / 1     Groups 2       Code 8 / 1     Groups 2       Code 8 / 1     Groups 2       Code 8 / 1     Groups 2       Code 8 / 1     Groups 2       Code 8 / 1     Groups 2       Code 9 / 1     Groups 2       Code 9 / 1     Groups 2       Code 10 / 1     Groups 2       Maternoide Mile     Frieling P       Frieling P     Friel       Groups 2     Frieling P       Groups 2     Frieling P       Groups 2     Frieling P       Group                                                                                                    |
| Regier des codes personnelix     Personnaliser les groupes cotanciers     Code TUA pour nouveaux Créanciers       Cada 1 / A<br>Cada 5 / C<br>Cada 5 / C<br>Cada 5 / C<br>Cada 5 / C<br>Cada 5 / C<br>Cada 5 / C<br>Cada 5 / C<br>Cada 5 / C<br>Cada 5 / C<br>Cada 5 / C<br>Cada 5 / C<br>Cada 5 / C<br>Cada 5 / C<br>Cada 5 / C<br>Cada 5 / C<br>Cada 5 / C<br>Cada 5 / C<br>Cada 5 / C<br>Cada 6 / C<br>Cada 6 / C<br>C<br>Cada 6 / C<br>C<br>Cada 6 / C<br>C<br>Cada 6 / C<br>C<br>Cada 6 / C<br>C<br>Cada 6 / C<br>C<br>Cada 6 / C<br>C<br>C<br>Cada 6 / C<br>C<br>Cada 6 / C<br>C<br>Cada 6 / C<br>C<br>Cada 6 / C<br>C<br>C<br>C<br>Cada 6 / C<br>C<br>C<br>C<br>C<br>C<br>C<br>C<br>C<br>C<br>C<br>C<br>C<br>C<br>C<br>C<br>C<br>C<br>C                                                                                                    |
| Code: 1: A       Group: 1         Code: 2: B       Group: 2         Code: 1: C       Group: 3         Registre       Article         Code: 1: C       Group: 3         Code: 1: C       Group: 4         Code: 1: C       Group: 4         Code: 1: C       Group: 5         Code: 1: C       Group: 4         Code: 1: C       Group: 5         Code: 1: C       Group: 6         Code: 1: C       Group: 6         Code: 1: C       Group: 7         Code: 1: C       Group: 7         Code: 1: C       Group: 7         Code: 1: C       Group: 7         Code: 1: C       Group: 7         Code: 1: C       Group: 1         Monsiur, M       Group: 10         Oblics: n       Free, Ion: R         Free, Ion: R       Code: C         Code: 0: C       Group: 10         Oblics: n       Free, Ion: R         Free, Ion: R       Code: C         Group: R       Free: R         Free: R       C         Code: C       C         Group: R       Free: R         Free: R       C         Free: R       C                                                                                                    |
| Code 3 : C       Grappe 3         Code 4 : Code 4 : Code 4 : Code 4       Grappe 3         Code 5 : Code 7 : Code 6 : Code 7 : Code 7 : Code 6 : Code 7 : Code 6 : Code 7 : Code 6 : Code 7 : Code 6 : Code 7 : Code 6 : Code 7 : Code 7 : Code 6 : Code 7 : Code 7 : Code 6 : Code 7 : Code 7 : Code 6 : Code 7 : Code 7 :                                                                                                    |
| Code 4 :     Gruppe 4       Code 5 :     Gruppe 4       Code 6 :     Gruppe 3       Code 6 :     Gruppe 3       Code 6 :     Gruppe 10         Regist les three       Monisour M.       Monisour M.       Regist les three       Prime, fram // fram       Prime, fram // fram       Prime, fram       Prime, fram       Prime, fram       Prime, fram       Prime, fram       Prime, fram       Prime, fram       Prime, fram       Prime, fram       Prime, fram       Prime, fram       Prime, f                                                                                                    |
| Code 6 :       Code 6 :       Code 6 :         Code 7 :       Code 6 :       Code 6 :         Code 8 :       Code 6 :       Code 6 :         Code 6 :       Code 6 :       Code 6 :         Code 7 :       Code 7 :       Code 6 :         Code 7 :       Code 7 :       Code 7 :         Code 8 :       Code 7 :       Code 7 :         Code 7 :       Code 7 :       Code 7 :         Code 7 :       Code 7 :       Code 7 :         Code 7 :       Code 7 :       Code 7 :         Monitour M.       Code 7 :       Code 7 :         Monitour M.       Code 7 :       Code 7 :         Monitour M.       Code 7 :       Code 7 :         Monitour M.       Code 7 :       Code 7 :         Monitour M.       Code 7 :       Code 7 :         Monitour M.       Code 7 :       Code 7 :         Monitour M.       Code 7 :       Code 7 :         Monitour M.       Code 7 :       Code 7 :         Monitour M.       Code 7 :       Code 7 :         Monitour M.       Code 7 :       Code 7 :         Monitour M.       Code 7 :       Code 7 :         Monitour M.       Code 7 :       Code 7 :                                                                                                    |
| Code 1:       Groups 7         Code 1:       Groups 7         Code 1:       Groups 7         Groups 1:       Groups 7         Groups 1:       Groups 7         Groups 1:       Groups 7         Groups 1:       Groups 7         Groups 1:       Groups 7         Groups 1:       Groups 7         Groups 1:       Groups 7         Machiner, Mr.       Files, Ton P.         Machiner, Mr.       Files, Ton P.         Premit: Fina.       Files, Ton P.         Files, Ton P.       Files, Ton P.         Premit: Fina.       Files, Ton P.         Premit: Fina.       Files, Ton P.         Premit: Fina.       Files, Ton P.         Premit: Fina.       Files, Ton P.         Premit: Fina.       Files, Ton P.         Premit: Fina.       Files, Ton P.         Premit: Fina.       Files, Ton P.         Premit: Fina.       Files, Ton P.         Premit: Fina.       Files, Ton P.         Premit: Fina.       Files, Ton P.         Premit: Files, Ton P.       Files, Ton P.         Premit: Files, Ton P.       Files, Ton P.         Premit: Files, Ton P.       Files, Ton P.         Premit:                                                                                                    |
| Code 5 :       Group 6 0<br>Group 10         Code 5 :       Group 6 0<br>Group 10         Modern Mre<br>Medmen Mme<br>Medmen Mre<br>Mensiony, Medame, M. 6, Mme       Codesces Is structure during and efference dans les differentes bases.         Débieurs<br>Mensiony, Medame, M. 6, Mme       Codesces Is structure during and efference dans les difference dans les difference dans                                                                                                    |
| Code 10:     Groupe 10       Régier les tières     Ocessaize la structure du non de référence dans les différentes bases.       Materieur M.<br>Maderne Mine<br>Maderne Mine<br>Familie Familie                                                                                                    |
| Regier les three     Imme, from P.       Monstear M. M.     From, from P.       Monstear M. M. & Mone     Imme, from P.       Premise From     Imme, from P.       Premise From P.     Imme, from P.       Premise request     Imme, from P.       Ison on a typicon serrort utilities is k contact re correspond pas use from.     Imme, from P.       Ison on a typicon serrort utilities is k contact re correspond pas use from.     Imme, from P.                                                                                                    |
| Regire is tabus       France, from P.       ~         Monsiour M.<br>Madamer Mme<br>Beine<br>Frankling Frank       ~       ~         Frankling Frank       ~       ~         Monsiour, Madamer. M. & Mme       ~       ~         Monsiour, Madamer. M. & Mme       ~       ~         Item production       ~       ~         Monsiour, Madamer. M. & Mme       ~       ~         Item productions are not utilises is contact the correspond pas une frame.       ~         Ox       Annaler       ~                                                                                                    |
| Regist les totes     Pacture divises       Monitory Mr.<br>Mademoside: Mile<br>Familie Familie Famil                                                                                                    |
| Machine Ma<br>Madame Ma<br>Madame Ma<br>Madame Ma<br>Manisur, Madame M. & Mme<br>Findle Familie Fam<br>Monsieur, Madame M. & Mme<br>Carling Fam<br>Findle Fam<br>Findle Fa |
| Mademonia Me<br>Mademonia Me<br>Matemonia Me<br>Manila Matemonia Me<br>Manila Menila Me<br>Manila Menila Me<br>Manila Menila Menila                                                                                                    |
| Madericade Mile<br>Monology, Maderne M. & Mone<br>Monology, Maderne M. & Mone<br>Le non et précon seront utilées is k contact ne correspond pas une fime.<br>CK Annale                                                                                                    |
| Monisour, Madame, M. & Mme  Time, IV. P  Le non et préces seront utilisés is le contact ne correspond pas une firme.  Coc. Armater                                                                                                    |
| Le non et prénom seront utilisés il le contact ne correspond pas une fime.           CX         Annuler                                                                                                    |
| Le non et précon seront utiliées si la contact ne correspond pas une finne.           OK         Annaler                                                                                                    |
| x mx                                                                                                    |
|                                                                                                    |
|                                                                                                    |
|                                                                                                    |
|                                                                                                    |
|                                                                                                    |
|                                                                                                    |

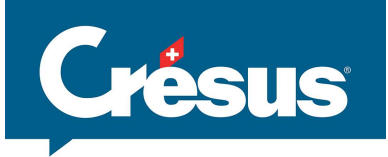

| résus Facturation<br>ier Edition Fic<br>C C C C C C C C C C C C C C C C C C C | - interfacepme sa.fac/Lients:Configurations<br>he Donnies Options Aide<br>♥♥ ♥ \$ \$ \$ \$ \$ \$ \$ \$ \$ \$ \$ \$ \$ \$ \$ \$ \$ | ■保護國整体内時期 中 ■全命 < X                                                                                                    |
|-------------------------------------------------------------------------------|----------------------------------------------------------------------------------------------------|----------------------------------------------------------------------------------------------------|
| Princip                                                                       | Comptes et TVA Comptabilisation                                                                                                   | BVR Paiements électroniques Extensions, Divers                                                                                                    |
| Réglages gén                                                                  | éraux                                                                                                    | Réglages personnels Nouvel écran permettant                                                                                                    |
| Raison sociale                                                                | Interface PIME SA                                                                                                    | Pas imprimé<br>Imprimé au sommet<br>Imprimé dans l'adresse<br>Mode : Imprimé dans l'adresse<br>Mode : Imprimé dans l'adresse                                          |
| En-tête gauche                                                                |                                                                                                    | Régler la raison sociale X                                                                                                    |
| En-tête droite                                                                |                                                                                                    | La raison sociale saler. Einterface FME SA.<br>a été placée dans le preser-papers (vous pouvez la coller dans les champs d'diessous).<br>Remplacer les textes auvants |
|                                                                               | Ligne de séparati                                                                                                    | tit Signature pour les factures émises (débiteurs)                                                                                                    |
| Adresse                                                                       | Ch du Village 6                                                                                                    | Texte du bas des factures énices                                                                                                    |
| NPA / Ville                                                                   | CH-1400 Yverdon-les-Bains                                                                                                    |                                                                                                    |
| Tél                                                                           | Tél : +4124 123 45 67                                                                                                    | © Centré                                                                                                    |
| Fax                                                                           |                                                                                                    | Ô algné à gauche                                                                                                    |
| Email                                                                         | @ info@interfacePME.ch                                                                                                    | Signature pour les commandes (créancier)                                                                                                    |
| Complément                                                                    |                                                                                                    | Pour InterfacePME SA                                                                                                    |
| Adresse entrep                                                                | prise pour expéditeur, en dessus de l'adresse d'envoi. Elle peut êtr                                                              | OK Annuler                                                                                                    |
| interrace PIVIE                                                               | swi, chi uu village oʻ, chi iyuu iverdon-les-balhs                                                                                |                                                                                                    |

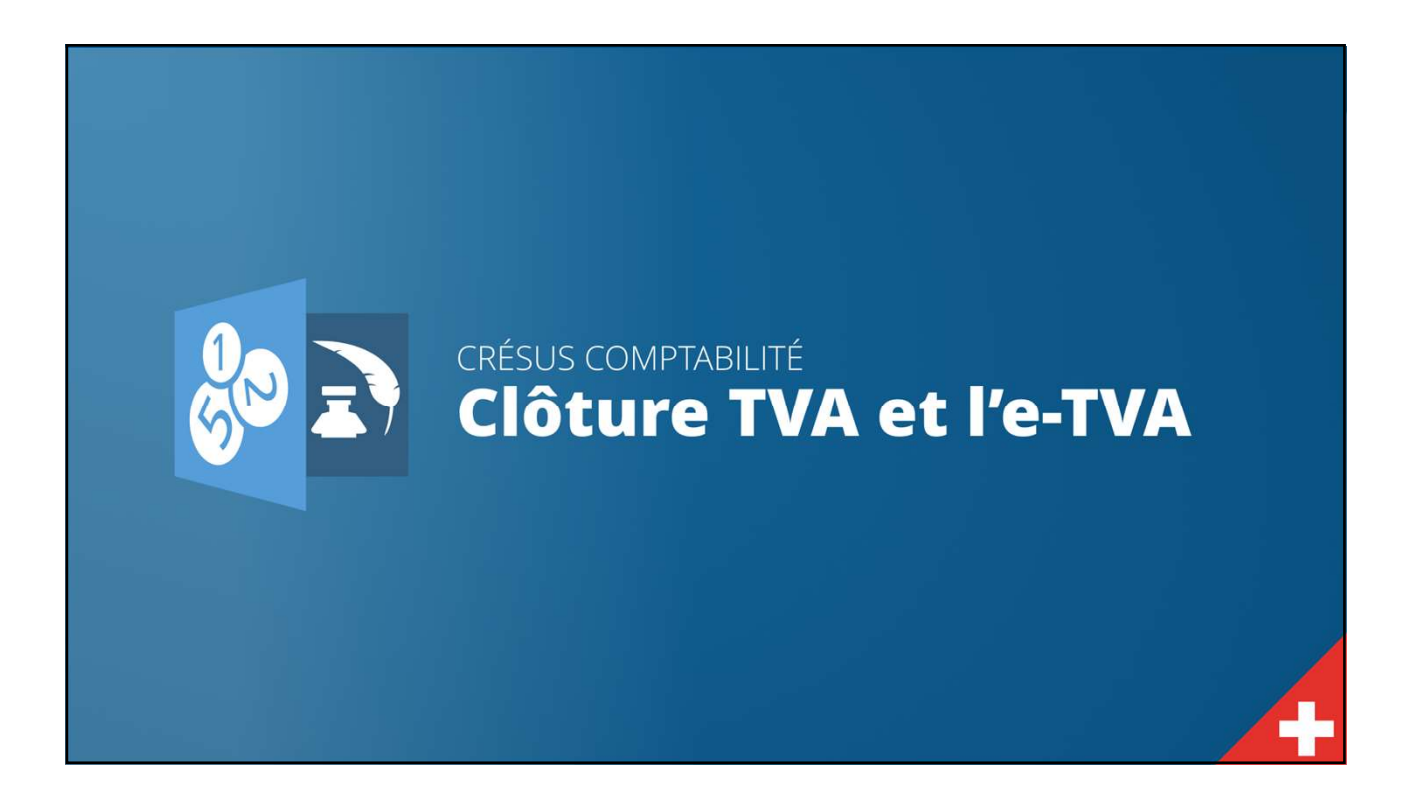

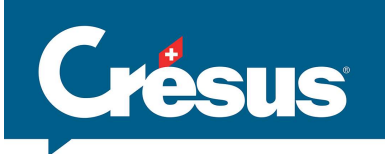

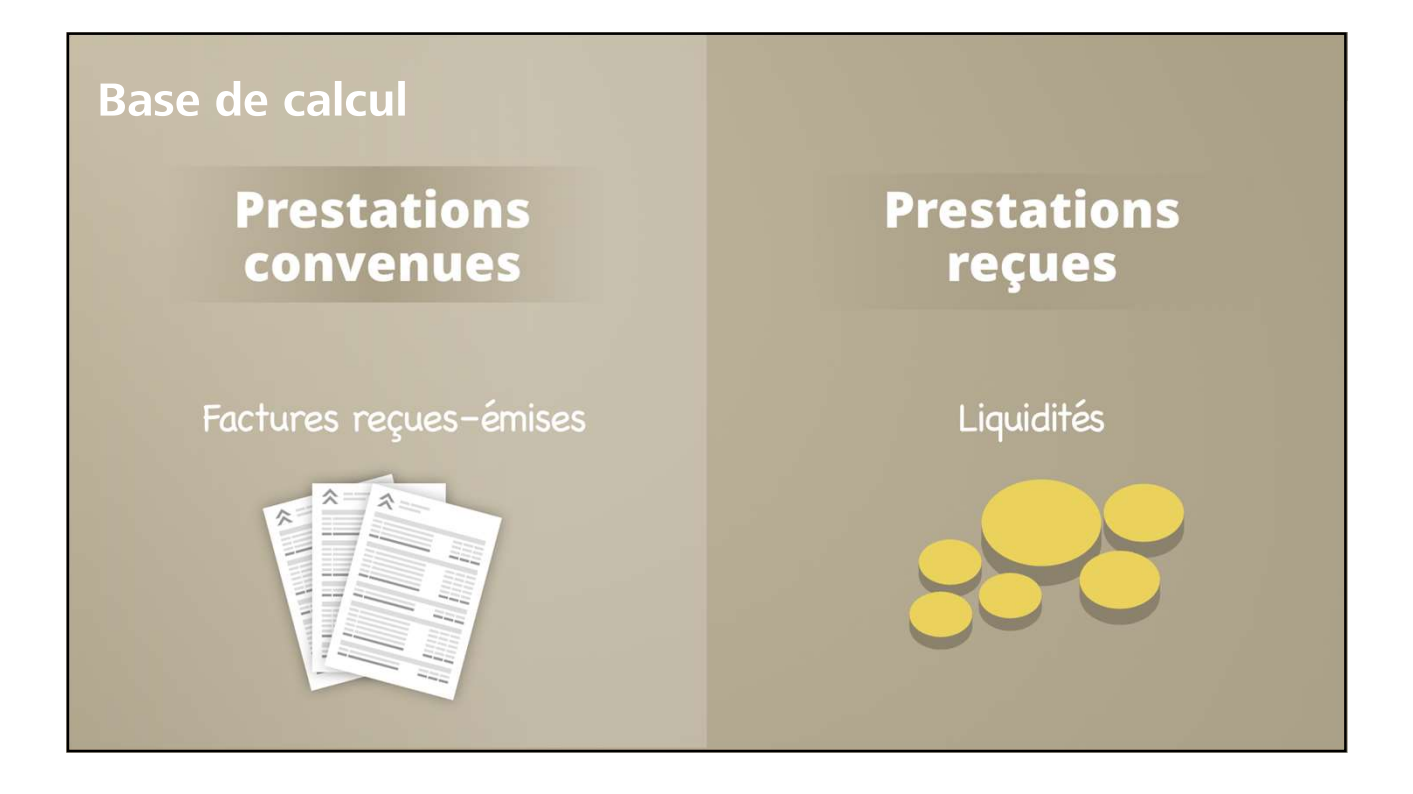

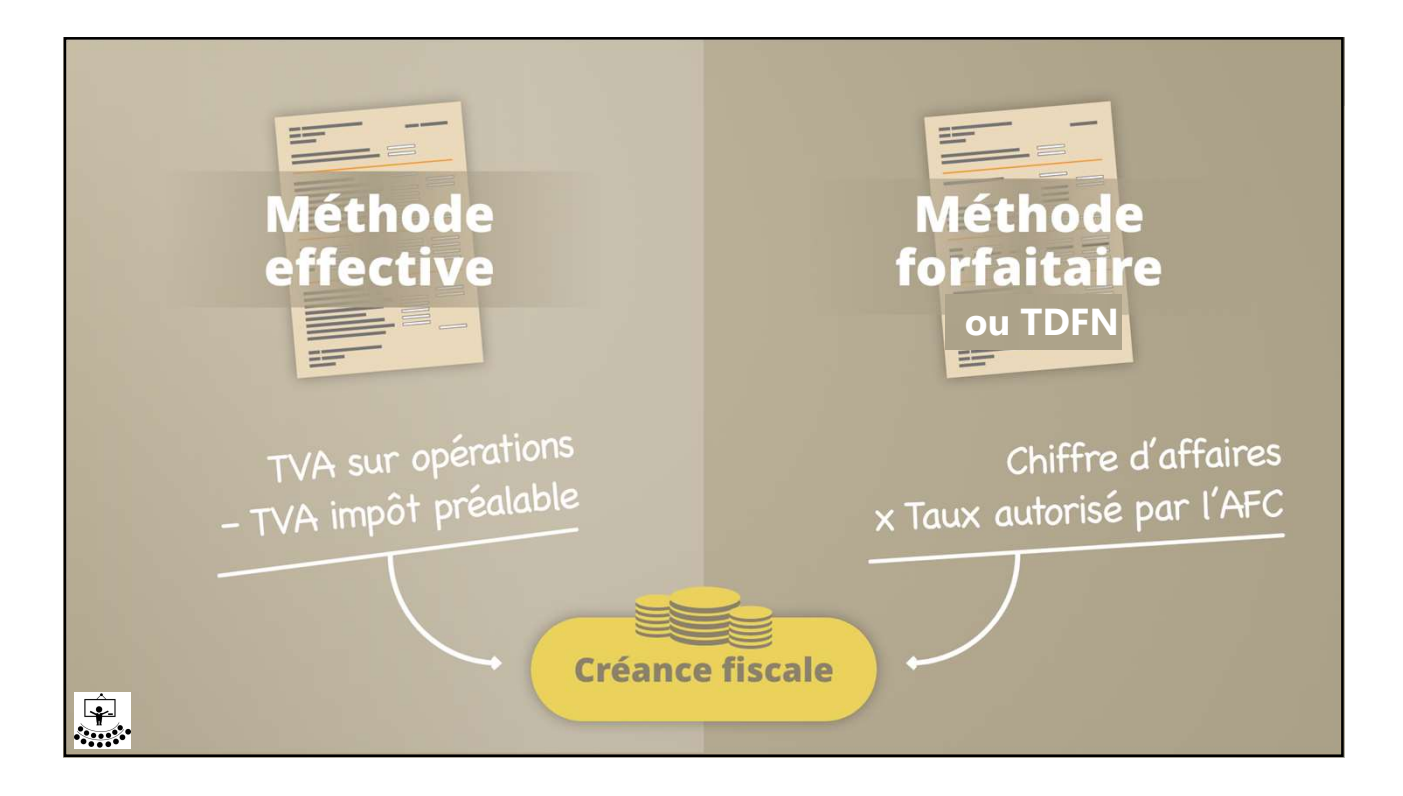

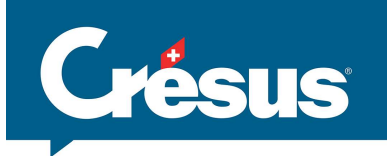

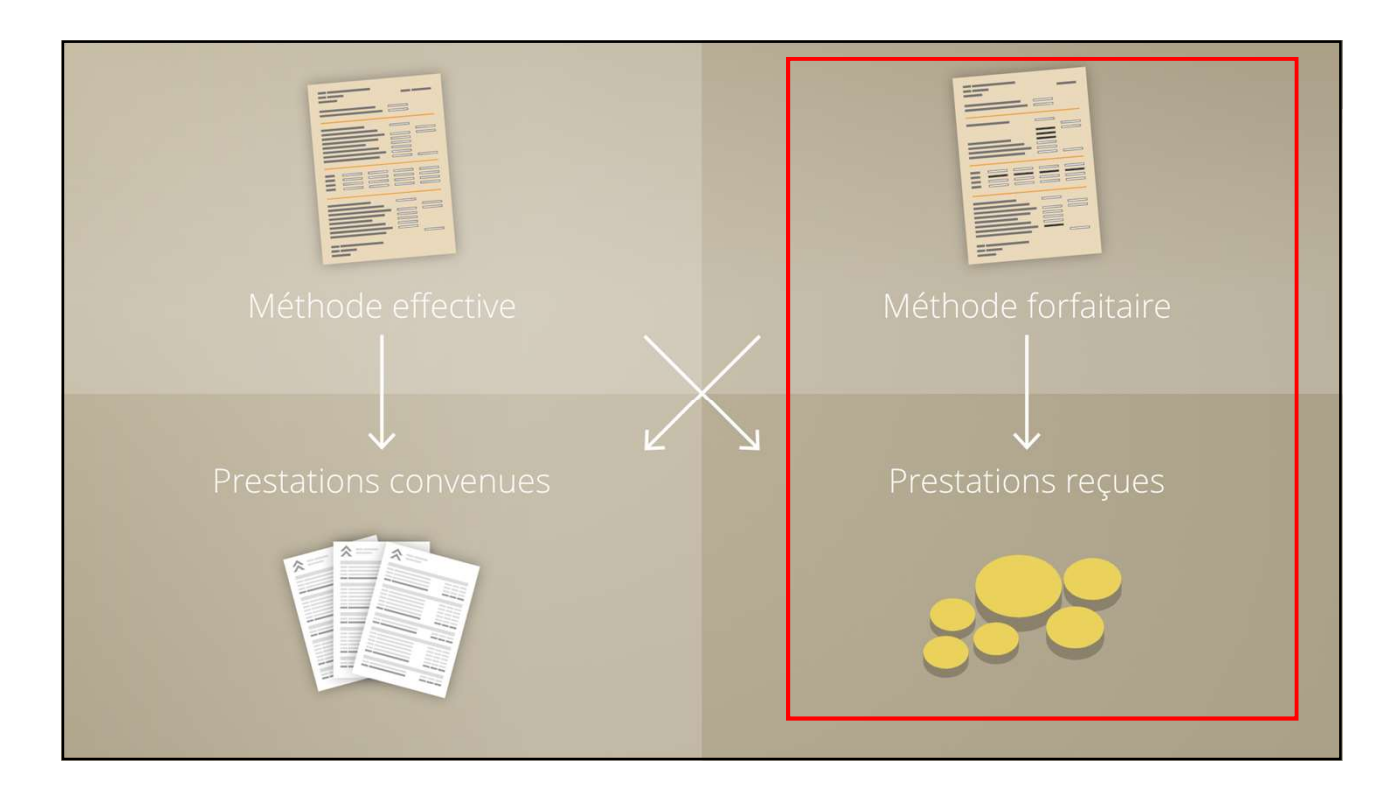

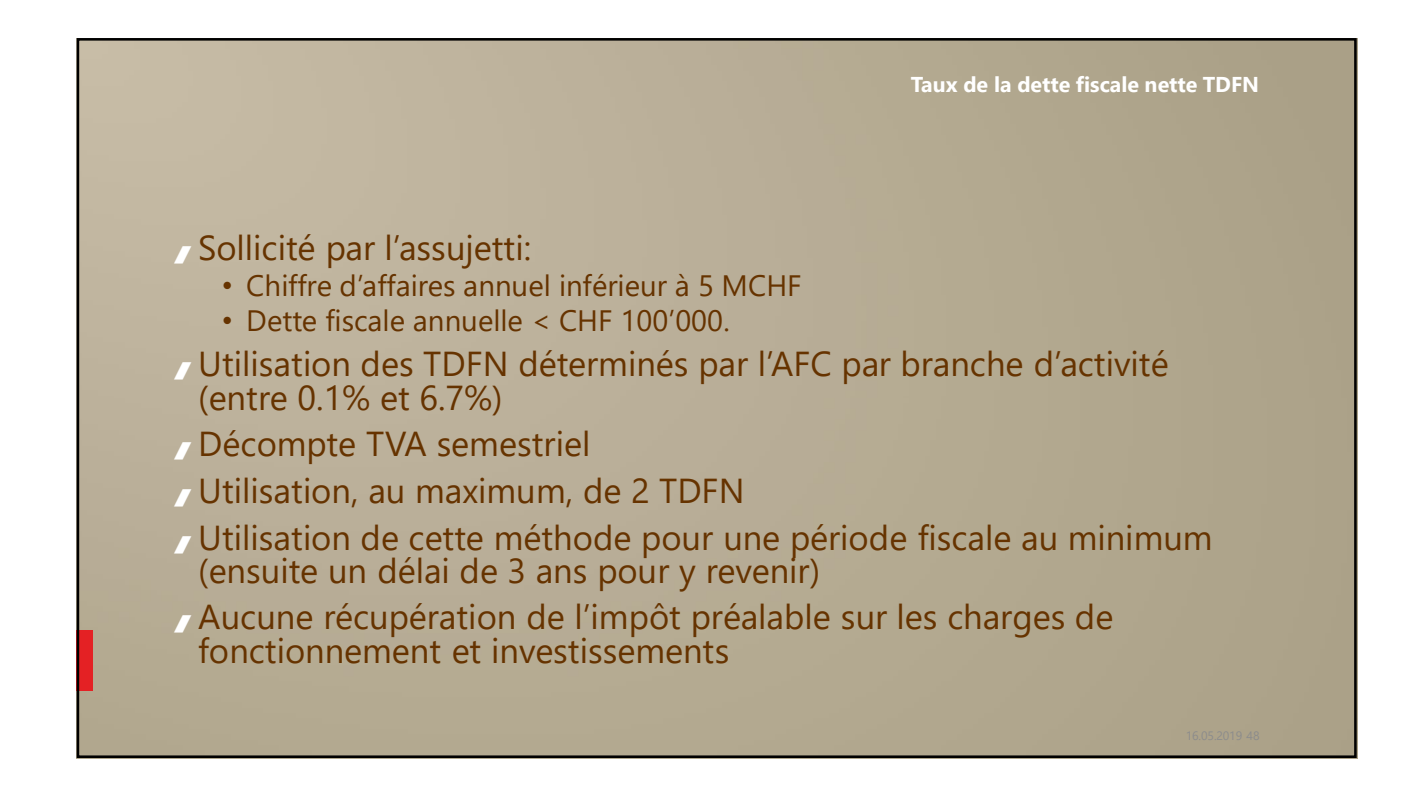

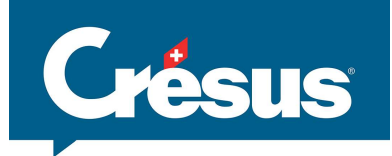

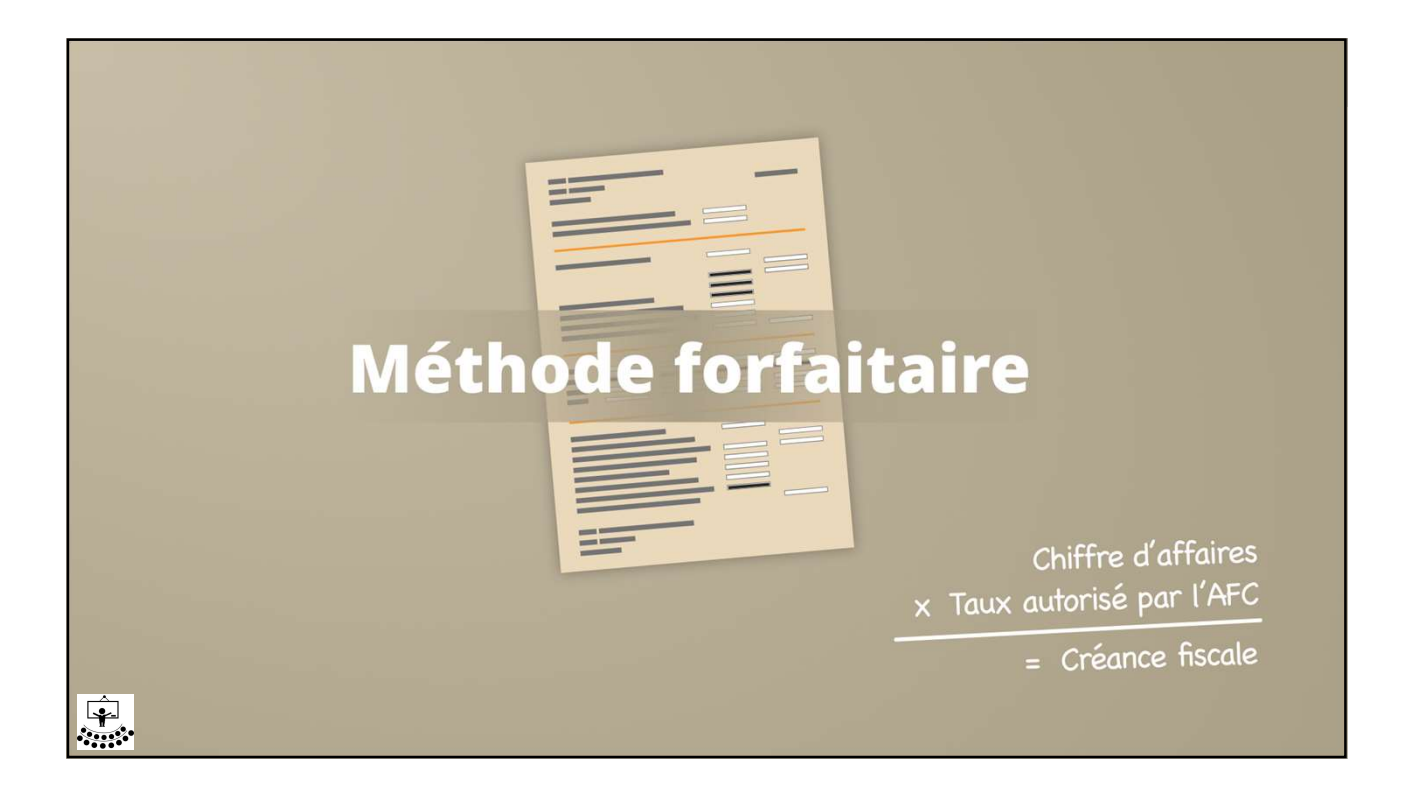

|                             |                                 |           |                      | Dec                                              |                               |  |  |
|-----------------------------|---------------------------------|-----------|----------------------|--------------------------------------------------|-------------------------------|--|--|
|                             |                                 |           |                      | Pas                                              | sage d'une ecriture avec TDFN |  |  |
|                             |                                 |           |                      |                                                  |                               |  |  |
|                             |                                 |           |                      |                                                  |                               |  |  |
|                             |                                 |           |                      |                                                  |                               |  |  |
|                             |                                 |           |                      |                                                  |                               |  |  |
|                             |                                 |           |                      |                                                  |                               |  |  |
|                             |                                 |           |                      |                                                  |                               |  |  |
|                             |                                 |           |                      |                                                  |                               |  |  |
| 24.03.16                    | 6200                            | 3200      | 30                   | Essence<br>Eachura Client Müller (Tál IV1, 3,2%) | 7987.00                       |  |  |
| 03 04 16                    | 2000                            | 1010      | 20                   | Palement facture 500                             | 2'000.00                      |  |  |
| 03.04.16                    | 2000                            | 1010      | 20                   | Palement facture 501                             | 400.00                        |  |  |
| 05.04.16                    | 6000                            | 1010      | 40                   | Location                                         | 890.00                        |  |  |
| 19.04.16                    | 1020                            | 1100      | 25                   | Paiement facture 107                             | 900.00                        |  |  |
| 20.04.16                    | 4200                            | 1000      | 29                   | Achat au comptant                                | 200.00                        |  |  |
| 14.05.16                    | 6570                            | 1000      | 18                   | Achat Manor                                      | 480.00                        |  |  |
| 15 05 16                    | 6510                            | 2000      | 22                   | Swisscom avril                                   | 567.00                        |  |  |
| 15.05.16                    | 6550                            | 1000      | 20                   | Achat au comptant                                | 100.00                        |  |  |
| 15.05.16                    | 1510                            | 2000      | 25                   | Bibliothèque pour la salle 3                     | 5'400.00                      |  |  |
| 24.05.16                    | 6400                            | 1         | 26                   | Electricité                                      | 757.00                        |  |  |
| 24.05.16                    | 6400                            |           | 26                   | Eau                                              | 200.00                        |  |  |
| 24.05.16                    | 6510                            | 0000-5    | 26                   | Téléphone                                        | 59.00                         |  |  |
| 24.05.16                    |                                 | 1020      | 26                   | Paiement                                         | 1'016.00                      |  |  |
| 25.05.16                    | 1100                            | 3200      | 4                    | Facture Client Rochat (TAUX1, 3.2%)              | 8'000.00                      |  |  |
| 26.05.16                    | 4200                            | 2000      | 13                   | Achat de marchandises Facture 301                | 400.00                        |  |  |
| TVA TAUXI 227 V             | 22                              |           |                      |                                                  |                               |  |  |
|                             | 3.2 V 10                        |           |                      |                                                  |                               |  |  |
| 25.03.16                    |                                 | 3200      | 5                    | Facture Client Müller                            | 4000                          |  |  |
|                             |                                 | 1         |                      |                                                  |                               |  |  |
| Classic And Arts            | Second de secolaries de se      | / `       | Martin de martin de  |                                                  |                               |  |  |
| Creances resultant de livra | asons et de prestations de serv | 135'30 15 | ventes de marchandis | 51'843.70                                        |                               |  |  |
|                             |                                 | 133 30 13 |                      | 51045.10                                         |                               |  |  |
|                             |                                 |           |                      |                                                  |                               |  |  |
|                             |                                 |           |                      |                                                  |                               |  |  |
|                             |                                 |           |                      |                                                  |                               |  |  |
|                             |                                 |           |                      |                                                  |                               |  |  |
|                             |                                 |           |                      | Taux 1 – 3 20                                    | 6                             |  |  |
|                             |                                 |           |                      | 100X 1 - 3.2 /                                   | 0                             |  |  |
|                             |                                 |           |                      | Crésus enregistre que la facture au c            | lient Müller de 4'000 va      |  |  |
|                             |                                 |           |                      | Clesus enlegistre que la lacture au c            |                               |  |  |
|                             |                                 |           |                      | faire l'abiet d'un versement de 2.20/            | A L'AFC soit CHE 128 -        |  |  |
|                             |                                 |           |                      | laire robjet u un versement de 5.2%              | b a l'AFC, SUIL CHF 120       |  |  |
|                             |                                 |           |                      |                                                  |                               |  |  |
|                             |                                 |           |                      |                                                  |                               |  |  |
|                             |                                 |           |                      |                                                  | 16.05.2010.50                 |  |  |

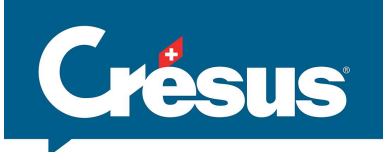

Méthode de décompte selon des taux

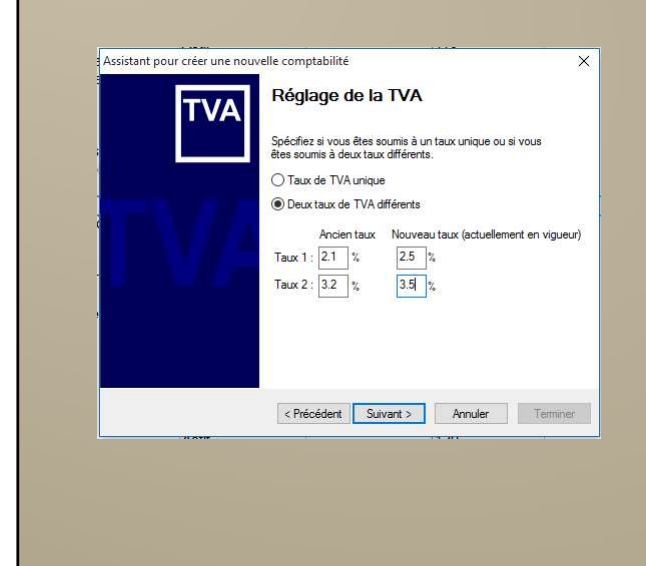

Lors du réglage de la TVA en mode forfaitaire, Crésus Comptabilité permet de saisir le (ou les) taux déterminé(s) par l'AFC pour la branche d'activité

Crésus permet de gérer jusqu'à 25 taux, mais cela nécessite des réglages particuliers (création des codes, ajustement du décompte)

TDFN – Réglages Compte de résultat avant clôture TVA Crésus Comptabilité - [5.Cours TVA - Exemple TDFN 2018 - Copie.cre] Pichier Edition Présentation Outils Compta Options Fenêtre Aide - 8 × | 🔗 🖃 🕼 🕼 🗶 🖉 🐘 8 🔐 🕮 8 🔐 CR 🔩 🛞 🕍 🖬 💀 -8 | ᠿ 🖉 🖉 🖄 3+ 2+ | 🍸 👬 🔺 マ 👫 | ✓ × -| ୯\_ ଦ⁻ | ୯₌ ଦ⁼ | ♣ ♣ 🗣 | 🗿 🔘 🔝 Pertes et Profits 01.01.18 - 31.12.18 Produits **3** 3000 Produits nets des ventes de biens et de prestations de services 68'500.00 12'500.00 Ventes de produits fabriqués 3200 Ventes de marchandises 56'000.00 68'500.00 Pour obtenir de l'aide, pressez F1

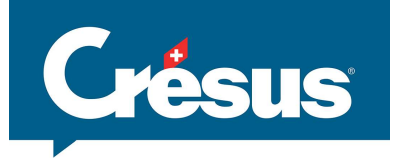

|                                                     |                    |               |           |                                                  | <b>Réglages</b> :  | diminuti | Clôture TVA<br>ion directe du compte de produits                                                                                                    |
|-----------------------------------------------------|--------------------|---------------|-----------|--------------------------------------------------|--------------------|----------|----------------------------------------------------------------------------------------------------|
| 🜆 Crésus Compt                                      | abilité - [5.Cours | TVA - Exemple | TDFN 2018 | - Copie.cre]                                     | - 0                | ×        |                                                                                                    |
| 🖞 Fichier Editio                                    | n Présentation     | n Outils Co   | mpta Opti | ons Fenêtre Aide                                 |                    | - 8 ×    |                                                                                                    |
| 2 🖬 🕵   😂                                           | 🖪 🔘   🔶 🖥          | 🕥 🌭 🐠 📴       | B PP CF   | र 📣 📀 🜆 🖼 📲 🔂 🥕 🌮 🖉 🏖   🕸 ६१ ६२   🍸              | ₩ <b>▲</b> ▼ ₩   \ | / 🗙 🢡    |                                                                                                    |
| ] ¢_ ⊊ <sup>−</sup>   ¢ <sub>=</sub> ⊊ <sup>=</sup> | ***                | 000           |           |                                                  |                    |          |                                                                                                    |
| Journal princip                                     | al                 |               |           |                                                  | 01.01.18 - 3       | 1.12.18  | Modification d'un code TVA X                                                                                                    |
| Date                                                | Débit              | Crédit        | Pièce     | Libellé                                          | Somme              |          |                                                                                                    |
| 26.05.18                                            | 4200               | 2000          | 13        | Achat de marchandises Facture 301                | 400.00             | ~        | Code : TAUX1 Taux : 3.7 3.5 V OK                                                                                                    |
| 29.06.18                                            | 1100               | 3000          | 21        | Facture client Toto (TAUX2, 2.1%)                | 10'000.00          |          | Code équivalent : SATZ1 Annuler                                                                                                    |
| 30.06.18                                            | 3000               | 2200          |           | Clôture TVA, taux 3.7%, Ventes de produits fabre | 92.50              |          |                                                                                                    |
| 30.06.18                                            | 3000               | 2200          |           | Clôture TVA, taux 2.1%, Ventes de produits fabre | 210.00             | 13       | Code désactivé % déductible : 100 Aide                                                                                                    |
| TVA: (pas de<br>O Débi                              | TVA) ~             |               |           |                                                  |                    | ~        | La TVA s'applique du côté compte actif/passif<br>Montre toujours les chiffres d'affaires nets<br>Code pour taux de dette fiscale nette ou TVA au forfat<br>Code pour acquisition de prestations |
| 30.06.18                                            |                    |               | 2         |                                                  |                    |          | Compte TVA : 2200 TVA due 🗸                                                                                                    |
|                                                     |                    | <u> </u>      |           | 1                                                |                    |          | Clôture : <compte defaut="" par=""> ~</compte>                                                                                                    |
|                                                     |                    |               |           |                                                  |                    |          | Chiffre sur le formulaire de décompte TVA : 320<br>Montant fictif pour le contrôle de la disposition : 2000<br>Commentaire :                                                                    |
| ate de l'écriture                                   |                    |               | _         | ,                                                |                    |          | Livraison et prestations de services au 1er taux                                                                                                    |
|                                                     |                    |               |           |                                                  |                    |          | Libellés automatiques                                                                                                    |

| Crésus Compta                                        | bilité - [5.Cours TVA - Exemple TDFN 2018 - Copie.cre]                                                                    | - 🗆 X                               |  |
|------------------------------------------------------|----------------------------------------------------------------------------------------------------|-------------------------------------|--|
| Fichier Edition                                      | n Présentation Outils Compta Options Fenêtre Aide                                                                         | - 8 ×                               |  |
| ] <mark>∂</mark> 🔒 💁 🔒<br>]¢_ q=   ¢ <sub>=</sub> q≡ | ⊈ ❸   ☆ 즑 ▲ 亚 縣 B ஹ GR � ⑧ ▲ 踏 函 -3   ひ 〃 ℐ Հ   芩 와 와   Ÿ<br>▲ ネ マ   O O   団                                              | /₩ 本 ▼ ₩   ✓ × ♀                    |  |
| Pertes <mark>et Prof</mark> it                       | 5                                                                                                    | 01.01.18 - 31.12.18                 |  |
|                                                      | Produits                                                                                                    |                                     |  |
| <b>3</b><br>3000<br>3200                             | Produits nets des ventes de biens et de prestations de services<br>Ventes de produits fabriqués<br>Ventes de marchandises | 66'237.50<br>12'197.50<br>54'040.00 |  |
| 1                                                    |                                                                                                    | 66'237.50                           |  |
|                                                      |                                                                                                    |                                     |  |
|                                                      |                                                                                                    |                                     |  |
| Pour obtenir de l'aid                                | e, pressez F1                                                                                                    |                                     |  |

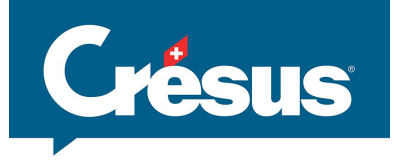

| 2 Crésus Compt            | tabilité - [5.Cour                        | s TVA - Exemple | • TDFN 2018 - | Régli<br>3690 Clôture TVA<br>a créer             | ages : diminution d'u | Clôture TVA<br>n compte spécifique des produits                                                                                                    |
|---------------------------|-------------------------------------------|-----------------|---------------|--------------------------------------------------|-----------------------|----------------------------------------------------------------------------------------------------|
| Fichier Editi             | on Présentatio                            | n Outils Co     | mpta Opti     | ons Fenêtre Aide                                 | - & ×                 |                                                                                                    |
| ≥ 🖬 🖪  ⊜<br>2. q=   d= q= | <b>⊈</b> @  <b>☆</b><br> ≜ ∻ <del>↓</del> |                 | BPPCF         | ŧ 🍕 🛞 🛦 🛗 🖻 =3   🔂 🌶 🔗 🎗   🕸 2† 2+   🍸           |                       | Modification d'un code TVA                                                                                                    |
| ournal princip            | pai                                       |                 |               | 1.9. 10                                          | 01.01.18 - 31 12.18   | Code : TAUXI Taux : 3.7 3.5 V OK                                                                                                    |
| Date                      | J200                                      | Credit          | Piece         | Libelle<br>Achat da marchandisos Eactura 201     | Somme                 | Code équivalent : SATZ1 Annuler                                                                                                    |
| 20.03.10                  | 1100                                      | 3000            | 21            | Facture client Toto (TALIX2, 2.1%)               | 10:000.00             | Code désactivé % déductible : 100                                                                                                    |
| 30.06.18                  | 3690                                      | 2200            | 21            | Clóture TVA, taux 3.7%. Ventes de produits fabre | 92.50                 | Code extracomptable Code ignoré                                                                                                    |
| 30.06.18                  | 3690                                      | 2200            |               | Clôture TVA, taux 2.1%, Ventes de produits fabr  | 210.00                | La TVA s'applique du côté compte actif/passif                                                                                                    |
| 30.06.18                  | 3690                                      | 2200            |               | Clôture TVA, taux 3.5%, Ventes de marchandises   | 1'960.00 🗈            | Muntre toujours les chiffres d'affaires nets                                                                                                    |
| /A: (pas de<br>O Déb      | e TVA) →<br>it ⊖ C <mark>réd</mark> it    |                 |               |                                                  |                       | Code pur taux de dette fiscale nette ou TVA au forfait Code pour acquisition de prestations Compte TVA : 2200 TVA due                                                            |
| 30.06.18                  |                                           |                 | 2             |                                                  |                       | Gloture : 3690 Cloture IVA                                                                                                    |
| ır ohtenir de l'ai        | ide pressez F1                            |                 |               |                                                  |                       | Chiffre sur le formulaire de décompte TVA : 320<br>Montant fictif pour le contrôle de la disposition : 2000<br>Commentaire :<br>Livraison et prestations de services au 1er taux |
| i obtenir de rai          | ue, pressez PT                            |                 |               |                                                  |                       |                                                                                                    |
|                           |                                           |                 |               |                                                  |                       | upelies automatiques 🗠 Code par defaut                                                                                                    |

| 💹 Crésus Comptabilité            | - [5.Cours TVA - Exemple TDFN 2018 - Copie.cre]                                                                                          | – 🗆 X                                            |  |
|----------------------------------|----------------------------------------------------------------------------------------------------|--------------------------------------------------|--|
| 🐑 Fichier Edition F              | résentation Outils Compta Options Fenêtre Aide                                                                                           | _ 8 ×                                            |  |
| <u>c</u> c -   c_ c=   <b>4</b>  | *+ 00                                                                                                    |                                                  |  |
| Pertes et Profits                |                                                                                                    | 01.01.18 - 31.12.18                              |  |
|                                  | Produits                                                                                                    |                                                  |  |
| <b>3</b><br>3000<br>3200<br>3690 | Produits nets des ventes de biens et de prestations de services<br>Ventes de produits fabriqués<br>Ventes de marchandises<br>Clôture TVA | 66'237.50<br>12'500.00<br>56'000.00<br>-2'262.50 |  |
|                                  |                                                                                                    | 66'237.50                                        |  |
|                                  |                                                                                                    |                                                  |  |

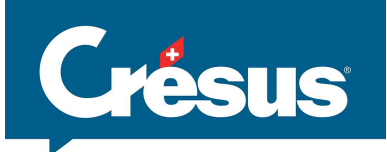

| ésumé TVA pa | r codes TVA  |         |          |          |                                    |                                     |           |     |           | 01.01.1 | 8 - 31.12.18                |
|--------------|--------------|---------|----------|----------|------------------------------------|-------------------------------------|-----------|-----|-----------|---------|-----------------------------|
| Compte       | Code TVA     | Taux    | Date     | Pièce    |                                    | Libellé                             |           | Mor | ntant net | TVA     | Diff.                       |
| 3000         | TAUX1        | 3.7     | 10.01.18 | 1        | Vente Berney 2017 (TAUX1, 3.7%)    |                                     |           |     | 2'500.00  | 92.50   | ~                           |
| 3200         | TAUX1        | 3.5     | 15.01.18 | 1        | Vente Girard (TAUX1, 3.5%)         |                                     |           |     | 3'500.00  | 122.50  |                             |
| 3200         | TAUX1        | 3.5     | 15.01.18 | 1        | Vente Girardier (TAUX1, 3.5%)      |                                     |           |     | 4'500.00  | 157.50  |                             |
| 3200         | TAUX1        | 3.5     | 17.01.18 | 7        | Vente au comptant 156 (TAUX1, 3    | /ente au comptant 156 (TAUX1, 3.5%) |           |     |           | 52.50   |                             |
| 3200         | TAUX1        | 3.5     | 13.02.18 | 10       | Facture 1061 (TAUX1, 3.5%)         | Facture 1061 (TAUX1, 3.5%)          |           |     |           | 217.00  |                             |
| 3200         | TAUX1        | 3.5     | 17.02.18 | 10       | Facture 102 (TAUX1, 3.5%)          |                                     |           |     | 7'200.00  | 252.00  |                             |
| 3200         | TAUX1        | 3.5     | 17.02.18 | 17       | Facture 500 (TAUX1, 3.5%)          |                                     |           |     | 4'000.00  | 140.00  |                             |
| 3200         | TAUX1        | 3.5     | 17.02.18 | 10       | Facture102 (TAUX1, 3.5%)           |                                     |           |     | 600.00    | 21.00   |                             |
| 3200         | TAUX1        | 3.5     | 17.03.18 | 11       | Facture 1071 (TAUX1, 3.5%)         | Facture 1071 (TAUX1, 3.5%)          |           |     |           | 297.50  |                             |
| 3200         | TAUX1        | 3.5     | 25.03.18 | 11       | Facture Client Müller (TAUX1, 3.59 | 6)                                  |           |     | 8'000.00  | 280.00  |                             |
| 3200         | TAUX1        | 3.5     | 25.03.18 | 5        | Facture Client Müller (TAUX1, 3.59 | 6)                                  |           |     | 4'000.00  | 140.00  |                             |
| 3200         | TAUX1        | 3.5     | 25.05.18 | 4        | Facture Client Rochat (TAUX1, 3.5  | %)                                  |           |     | 8'000.00  | 280.00  |                             |
|              |              |         |          |          | Total                              | Résumé TVA na                       | r comptes |     |           |         |                             |
| 2000         | TALINO       | 2.1     | 20.05.10 | 21       | Feature allows Take (TAUNA 2.10)   | Comme                               | Carla TVA | Т   | Data      | Diàna   |                             |
| 3000         | TAUX2        | 2.1     | 29.06.18 | 21       | Total                              | 2000                                | TALIX1    | 2.7 | 10.01.19  | 1       | Vente Perney 2017 (TALIV1   |
|              |              |         |          |          | Total                              | 3000                                | TAUXO     | 3.1 | 20.05.10  | 21      | Fasture client Toto (TAUX)  |
|              | ~            |         |          |          | Total TVA due                      | 5000                                | TAUAZ     | 2.1 | 29.00.16  | 21      | Facture client Toto (TAUA2, |
|              |              |         |          |          | Total TVA à récupérer              | -                                   |           |     |           |         | Iotal                       |
|              |              |         | -        |          | Total                              |                                     |           |     |           |         |                             |
|              |              |         | _        |          |                                    | 3200                                | TAUX1     | 3.5 | 15.01.18  | 1       | Vente Girard (TAUX1, 3.5%)  |
|              |              |         |          |          |                                    | 3200                                | TAUX1     | 3.5 | 15.01.18  | 1       | Vente Girardier (TAUX1, 3.5 |
|              |              |         |          | Par code | TVA                                | 3200                                | TAUX1     | 3.5 | 17.01.18  | 7       | Vente au comptant 156 (TA   |
|              |              |         |          |          |                                    | 3200                                | TAUX1     | 3.5 | 13.02.18  | 10      | Facture 1061 (TAUX1, 3.5%)  |
|              |              |         |          |          |                                    | 3200                                | TAUX1     | 3.5 | 17.02.18  | 10      | Facture 102 (TAUX1, 3.5%)   |
|              | rácumá T     | 1A nor  | mot      |          |                                    | 3200                                | TAUX1     | 3.5 | 17.02.18  | 17      | Facture 500 (TAUX1, 3.5%)   |
| Le           | resume in    | va pen  | met      |          |                                    | 3200                                | TAUX1     | 3.5 | 17.02.18  | 10      | Facture102 (TAUX1, 3.5%)    |
| de           | contrôler    | SOC     |          | _        |                                    | 3200                                | TALIX1    | 3.5 | 17.03.18  | 11      | Facture 1071 (TALIX1 3 5%)  |
| uc           | controler    | 505     |          |          |                                    | 3200                                | TAUX1     | 2.5 | 25.03.18  | 11      | Facture Client Müller (TAU) |
| éci          | ritures et v | oir les |          | Par co   | ompte                              | 3200                                | TALIXI    | 3.5 | 25.03.10  | -       | Facture Client Müller (TAU) |
|              |              |         |          |          |                                    | 3200                                | TAUXI     | 5.5 | 25.05.10  | 3       | Facture Client Muller (TAU) |
| eve          | entuelles a  | anomal  | ies      |          |                                    | 3200                                | TAUXT     | 3.5 | 25.05.18  | 4       | Facture Client Rochat (TAU  |
|              |              |         |          |          |                                    |                                     |           |     |           |         | Iotal                       |
|              |              |         |          |          |                                    |                                     |           |     |           |         |                             |
|              |              |         |          |          |                                    |                                     |           |     |           |         | Iotal IVA due               |
|              |              |         |          |          |                                    |                                     |           |     |           |         | Total TVA à récupérer       |

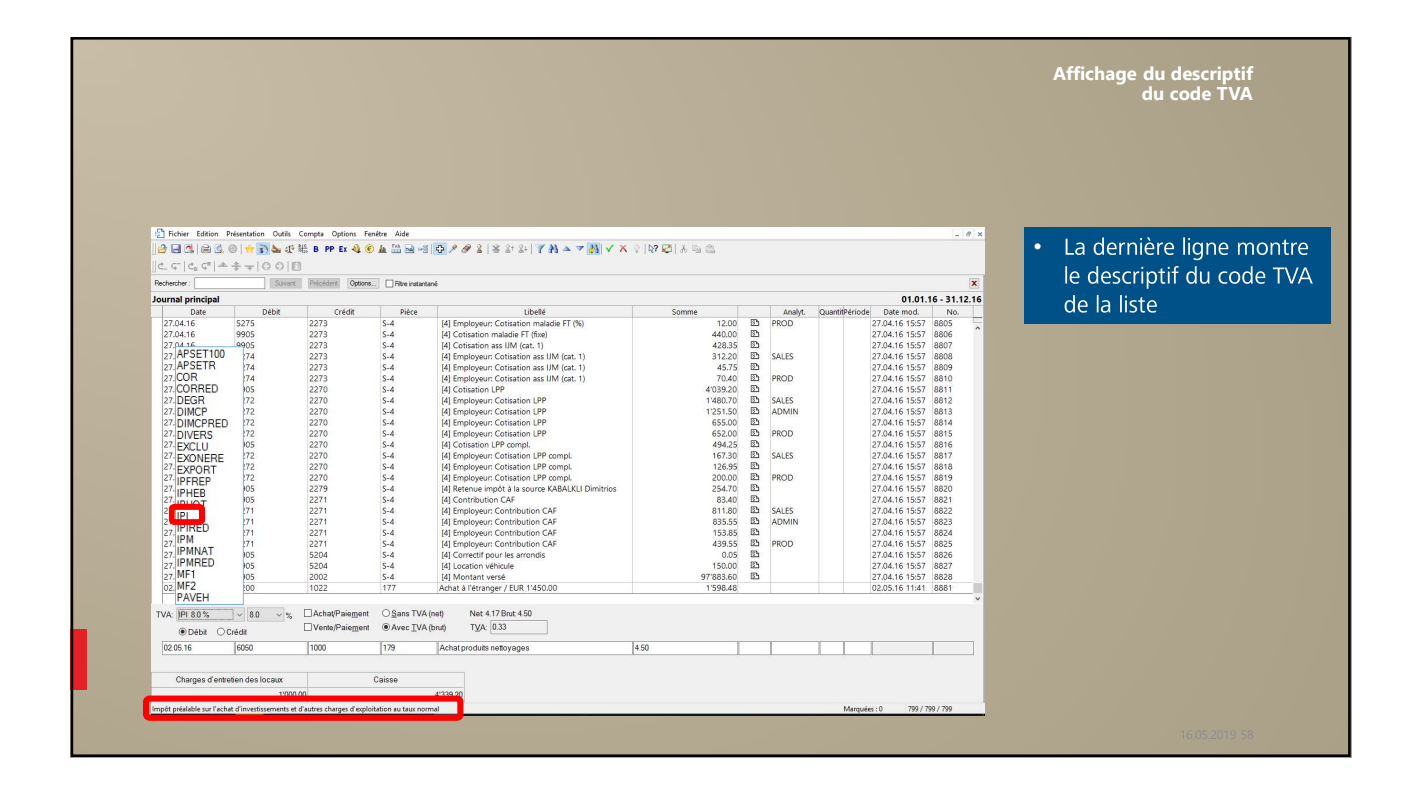

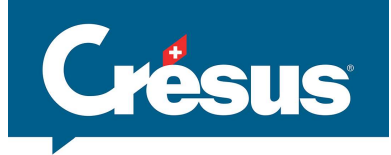

|               |           |      |          |       |                                          |                                                                         |             |          | É         | Resume TVA<br>critures sans code TVA |
|---------------|-----------|------|----------|-------|------------------------------------------|-------------------------------------------------------------------------|-------------|----------|-----------|--------------------------------------|
|               |           |      |          |       |                                          |                                                                         |             |          |           |                                      |
|               |           |      |          |       |                                          |                                                                         |             |          |           |                                      |
|               |           |      |          |       |                                          |                                                                         |             |          |           |                                      |
|               |           |      |          |       |                                          |                                                                         |             |          |           |                                      |
|               |           |      |          |       |                                          |                                                                         |             |          |           |                                      |
|               |           |      |          |       |                                          |                                                                         |             |          |           |                                      |
| Résumé TVA pa | codes TVA |      |          |       |                                          |                                                                         |             |          | 01        |                                      |
| Compte        | Code TVA  | Taux | Date     | Pièce |                                          | Libellé                                                                 | Montant n   | iet      | TVA       | Pour le controlling,                 |
| 3800          | TVA       | 8.0  | 06.04.16 | 1078  | [10] Känzig R., , (T                     | (A) net, TVA = 0.00                                                     |             | -0.02    | 0.00      | act passible de lists                |
| 3200          | TVA       | 8.0  | 06.04.16 | 1086  | [12] Morena B., , V<br>[12] Morena B., E | VTREE VENTILATEUR. (TVA) net. TVA = 1100.23                             | 12          | 2"251.44 | 180.12    | est possible de liste                |
| 3800          | TVA       | 8.0  | 06.04.16 | 1086  | [12] Morena B., , (                      | VA) net, TVA = 0.00                                                     |             | 0.01     | 0.00      | ágalomont los                        |
| 3200          | TVA       | 8.0  | 06.04.16 | 1087  | [13] Vladanka ., ,                       | LACHKOPFSCHRAUBE, 6X20, (TVA) net, TVA = 1'100.23                       | 13          | 3'752.90 | 1'100.23  | egalementies                         |
| 3800          | TVA       | 8.0  | 06.04.16 | 1087  | [13] Vladanka ., , (                     | TVA) net, TVA = 0.00                                                    |             | 100.00   | 0.00      | ácrituras cons TV/A                  |
| 3200          | TVA       | 8.0  | 07.04.16 | 1079  | [10] Känzig R. B                         | lesume TVA                                                              | ×           | 84.02    | 6.72      | echildres sans TVA                   |
| 3200          | TVA       | 8.0  | 07.04.16 | 1079  | [10] Känzig R., , FI                     | Réglages pour l'affichage Favors                                        | 3           | 3'650.64 | 292.05    |                                      |
| 3400          | TVA       | 8.0  | 07.04.16 | 1079  | [10] Känzig R., , D                      | Date                                                                    |             | 120.00   | 9.60      |                                      |
| 3200          | TVA       | 8.0  | 07.04.16 | 1079  | [10] Känzig R., , V                      | Montre les écritures                                                    | 5           | 5'556.60 | 444.53    |                                      |
| 3800          | TVA       | 8.0  | 07.04.16 | 1079  | [10] Känzig R., , (1                     | Depuis le : Affiche les montants bruts (TVA compr                       | ise)        | -0.01    | 0.00      |                                      |
|               | -         |      |          |       | Iotal                                    | V Tient compte des écritures sans code                                  | TVA 813     | 5762.07  | 65.100.98 |                                      |
| 4200          | IPM       | 8.0  | 15.02.16 | 155   | Material Aufwand.                        | Jusqu'au :                                                              | d'autres 10 | 0'275.93 | 822.07    |                                      |
| 4200          | IPM       | 8.0  | 05.04.16 | 184   | Achat marchandise                        | Tout comptes que charges et produits                                    |             | 1'666.67 | 133.33    |                                      |
|               |           |      |          |       | Total                                    | Calcule et affiche les montants nets fic                                | tifs 11     | 1'942.60 | 955.40    |                                      |
| 6050          | 101       |      | 02.05.45 | 170   | a short in section of the sector         | Résumé par code TVA     Ancien et no presur te or TVA sénarée           |             |          | 0.00      |                                      |
| 0000          | IPI       | 8.0  | 02.05.16 | 179   | Total                                    | Résumé par comptes     Arrondit les montants de TVA à 5 ct              |             | 4.17     | 0.33      |                                      |
|               |           |      |          |       | Total                                    | Affichane des différences                                               |             |          | 0.00      |                                      |
| 4200          | IPIRED    | 2.5  | 21.01.16 | 136   | Croissants, (IPIRED                      | Discons las différences inférie par ou écular à - 0 @ CHF               |             | 11.71    | 0.29      |                                      |
| 4200          | IPIRED    | 2.5  | 05.04.16 | 185   | Achat farine, (IPIRE                     |                                                                         |             | 878.05   | 21.95     |                                      |
|               |           |      |          |       | Total                                    | Montre seulement les écritures avec une différence                      |             | 889.76   | 22.24     |                                      |
| 3000          | EXONERE   | 0    | 17.05.16 | 181   | Verkauf (EXONER)                         | Becalquie la TVA pour les écritures passées avec le pouveau taux de TVA |             | 108.00   | 0.00      |                                      |
|               |           |      | 1000000  | 18.1  | Total                                    | Becalcule la TVA nour les écritures passées avec l'ancien taux de TVA   |             | 108.00   | 0.00      |                                      |
|               |           |      |          |       |                                          | Z Seviement neur les ondes TVA sour la vente                            |             |          |           |                                      |
| 6270          | COR       | 8.0  | 28.01.16 | S-1   | [1] Firmenauto wi                        | <ul> <li>Seulement pour les codes i viA pour la vente</li> </ul>        | 25          | 1'925.93 | -154.07   |                                      |
| 6270          | COR       | 8.0  | 25.02.16 | S-2   | [2] Firmenauto wi                        | OK Annular                                                              | tida -      | 1'925.93 | -154.07   |                                      |
| 6270          | COR       | 8.0  | 24.03.16 | 5-3   | [3] Firmenauto wi                        | OK Allde                                                                |             | 1.925.93 | -154.07   |                                      |
| 0270          | COR       | 0.0  | 27.04.10 | 3.4   | Total                                    | on de venicale a entreprise , (cort) net, TVA = 154.07                  | -3          | 7'703.72 | -616.28   |                                      |
|               |           |      |          |       |                                          |                                                                         |             |          |           | Ecritures sans TVA                   |
| 1000          |           | 0    | 01.01.16 |       | Solde à nouveau C                        | isse                                                                    | 14          | 4'172.00 | 0.00      |                                      |
| 1010          |           | 0    | 01.01.16 |       | Solde à nouveau C                        | ompte postal                                                            | 8           | 8'304.00 | 0.00      |                                      |
| 1020          |           | 0    | 01.01.16 |       | Solde à nouveau C                        | ompte courant CHF                                                       | 1'885       | 5'199.87 | 0.00      |                                      |
| - 1077        |           | 0    | 01.01.10 |       | solde a nouveau C                        | imple courant EUK                                                       |             | 335.00   | 0.00      |                                      |

|                                                                       |                                          | Recherche                                       |          | Postes ouver                     | ts                                                                  |       |
|-----------------------------------------------------------------------|------------------------------------------|-------------------------------------------------|----------|----------------------------------|---------------------------------------------------------------------|-------|
| Retour à l'utilisation                                                |                                          | A+3 A+8 A+17 ∂PDF                               |          | Pour tous les                    | clients                                                             |       |
| PDF Rapports et états pour tous les clients                           |                                          | Base dients                                     |          | Choix des clie<br>< Tous les cli | ents :<br>ients >                                                   |       |
| Postes ouverts<br>Toutes les factures                                 |                                          | Rapports et états<br>Traiter les fiches cochées |          | Etat comptab                     | ole des postes ouverts                                              | ~     |
| Echéancier<br>Comparaison périodique                                  |                                          | Créer des documents en série                    |          | Recalculer                       | r les fiches                                                        |       |
| Soldes dus, totaux payés Recalculer les sold                          | es et totaux                             |                                                 |          | 01.01.1990                       | it de la periode a trater (solde a nour                             |       |
|                                                                       |                                          | Afficher des documents                          |          | 31.12.2018                       | e la periode a traiter                                              |       |
| Statistiques personnelles                                             |                                          | Montrer les clients 19 AZ                       |          | Par débiteur                     | ~                                                                   |       |
| Rapports et états pour "Quarta Jonny"                                 |                                          | Fiche courante<br>Créer un nouveau document     |          | Detailier le     Réglages        | es ecritures<br>standards : Montrer, exporter                       |       |
| Postes ouverts                                                        | u"                                       | Extraire les documents du client                |          | Réglages     Réglages            | standards : Visualiser avant impressio<br>etandarde - Imprimer<br>X | n<br> |
| Compte débit                                                          | -<br>Comote crédit                       |                                                 | HT CHE   | TTC CHE                          | ок                                                                  | ı     |
| 1100 Créances résultant de livraisons et de prestations<br>Sous-total | de services envers 2030 Acomptes de tier | S                                               | 5.00     | 5.39                             | Extraire                                                            |       |
| 1100 Créances résultant de livraisons et de prestations<br>Sous-total | de services envers 3200 Ventes de march  | andises                                         | 1'404.00 | 1'512.11                         | Monnaie *Pièce                                                      | OK    |
| Total                                                                 |                                          |                                                 | 1'409.00 | 1'517.50                         | Compte débit                                                        |       |
|                                                                       |                                          |                                                 |          |                                  | Analytique                                                          |       |
|                                                                       |                                          |                                                 |          |                                  |                                                                     |       |
|                                                                       |                                          |                                                 |          |                                  |                                                                     |       |

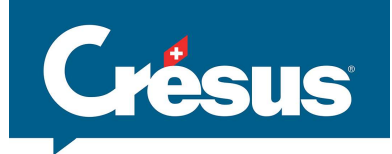

| ecompte 1VA 2018, semestre 1, etat enregistre le 17.04.2                                                                                     | 019                                                   |           |                                          |                               | 01.01.18 - 30.06.18 |  |
|----------------------------------------------------------------------------------------------------|-------------------------------------------------------|-----------|------------------------------------------|-------------------------------|---------------------|--|
|                                                                                                    |                                                       |           |                                          |                               |                     |  |
| I. CHIFFRE D'AFFAIRES                                                                                                    |                                                       |           |                                          |                               |                     |  |
| Total des contre-prestations convenues ou reçues (art. 39),<br>avec la procédure de déclaration et de prestations fournie                    | y.c. celles provenant de transferts<br>s à l'étranger |           | 200                                      |                               | 68'500              |  |
| Déductions:<br>Prestations exonérées (p. ex exportation, art 23), prestation<br>à des institutions et a des personnes bénéficiaires (art 107 | ns exonérées fournies<br>')                           |           | 220                                      |                               | - 1                 |  |
| Prestations fournies à l'étranger                                                                                                    |                                                       |           | 221                                      |                               |                     |  |
| Transferts avec la procédure de déclaration (art. 38)                                                                                        |                                                       |           | 225                                      |                               |                     |  |
| Prestations non imposables (art.21) pour lesquelles il n'a p                                                                                 | as été opté selon l'art 22                            |           | 230                                      |                               |                     |  |
| Diminution de la contre-prestation                                                                                                    |                                                       |           | 235                                      |                               |                     |  |
| Divers                                                                                                    |                                                       |           | 280                                      |                               |                     |  |
| Total des déductions                                                                                                    |                                                       |           | 289                                      |                               | ~                   |  |
| Décomptes TVA Compact                                                                                                    | 01.01.2018 au 31.12.2018                              | La périod | e traitée comprend les opérations du 01. | 01.2018 au 30.06.2018         |                     |  |
| 2018, semestre 1, enregistré le 17.04.2019<br>2018, semestre 2                                                                               | Remplacer le décompte                                 | Le décon  | pte a été a été enregistré le 17.04.2019 |                               |                     |  |
|                                                                                                    | Aperçu / Imprimer                                     | Affiche : | L'état enregistré le 17.04.2019          | 3                             |                     |  |
|                                                                                                    | Finaliser                                             |           | O La différence entre l'état au 30.06.2  | 018 et le décompte enregistre |                     |  |
|                                                                                                    | Détails                                               |           |                                          |                               |                     |  |

|                                                                                                    | Impression du décompte                                                                                                    |
|----------------------------------------------------------------------------------------------------|----------------------------------------------------------------------------------------------------|
|                                                                                                    | Cours TVA - Exemple TDFN Pour vis antitive sedament Yorwoys pas odb finalis a ris/r.<br>Décompte TVA<br>Peros de skongit: [01:01.16 - 30.06.18<br>[2016, senestre 1, état enregistré le 17.04.2019                                                                                                    |
| Choix du type<br>d'impression                                                                        | LOHFFE DUFUERS (a soles of even status run TAAL SUA 2011)     Doffs Orthonology Orthonology Orthonology Orthonology Orthonology     Zo     Status     Status     Status                                                                                                    |
|                                                                                                    | Presidence admeting of an experimental sources truthers and a 20 Tree Tree Tree Tree Tree Tree Tree Tre                                                                                                    |
| Prévisualisation du décompte TVA X                                                                   | Turskelka sarb La produkse de dicitation (al. X), valitie si og (pirone la femulae te <sup>1</sup><br>1941<br>Presistore no impossibles (sk.1)(par.leso.atles 1 m pae dicipal selon (hal 22<br>20 *                                                                                                    |
| Voulez-vous prévisiualiser: OK<br>O la présentation telle qu'elle est<br>visible à l'écran Annuler   | Director da la consensatador<br>Davas<br>Toda da coltar de presentador da la consensa Jara                                                                                                    |
| en (angue par défaut)     Aide                                                                       | IL CALCULOR CENTOT<br>                                                                                                    |
| ☐ Imprime les taux dette fiscale nette sur le formulaire<br>○ le décompte sur le formulaire officiel |                                                                                                    |
| ☐ Imprime les taux dette fiscale nette sur le formulaire<br>☑ Utilise le formulaire Q01/2017         | Total on Propio         Total on Propio         Total on Propropio         Total on Propio         Total o                                                                                                    |
| Ajustement horizontal : 0 mm<br>Ajustement vertical : 0 mm                                           |                                                                                                    |
|                                                                                                    | Northert & payer a rightministration Researce and contractions Res                                                                                                    |
|                                                                                                    | Idide withward of languit II. AUTRE NOUVIDENT DE FORD (ert. 6.4.2) II. AUTRE NOUVIDENT DE FORD (ert. 6.4.2) Excerting, sous du ce services, combatos and estimationes                                                                                                    |
|                                                                                                    | Lus dine, la districta la discrizzaria da la discrizzaria da la discri |
| 16.05.2019 62                                                                                        | um settin valoe Premi constition.com                                                                                                    |

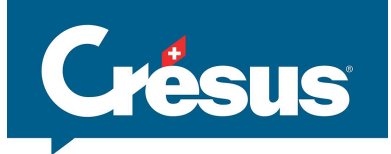

|                                                                                                    | Finaliser le décompte TVA                                                                                                    |
|----------------------------------------------------------------------------------------------------|----------------------------------------------------------------------------------------------------|
| ① Enregistrer le décompte                                                                                |                                                                                                    |
| 01.01.2018 au 31.12.2018<br>Enregistrer le décompte<br>Aperçu / Imprimer<br>Finaliser<br>Détails         |                                                                                                    |
| 01.01.2018 au 31.12.2018<br>Remplacer le décompte<br>Aperçu / Imprimer<br>Finaliser 3 Finaliser le décor | mpte                                                                                                    |
| Détails                                                                                                  | Finaliser le décompte     X       Personne de contact:     Oliver Cresus       Téléphone:     -41 77 3000 007       En finalisant ce décompte, vous pourrez l'envoyer à l'AFC, par |
|                                                                                                    | contre vous ne pourez plus le modifier.  Finaliser ce décompte                                                                                                    |
| 16.05.2019 63                                                                                            | www.cresus.ch                                                                                                    |

|                                                                                                    |                                                                                                    | Finaliser, transmettre le décompte TVA                                                                                                    |
|----------------------------------------------------------------------------------------------------|----------------------------------------------------------------------------------------------------|----------------------------------------------------------------------------------------------------|
| 01.01.2018 au 31.12.2018<br>Remplacer le décompte<br>Aperçu / Imprimer<br>Exporter e-TVA<br>Détails | Exporter le décompte                                                                                                    | Ducuciou dán ôt                                                                                                    |
| 16.05.2019 64                                                                                       | Envoyer le décompte e-TVA à l'AFC X<br>Crésus comptabilité va ouvrir le ste web de l'AFC.<br>Le nom du fichier à envoyer sera mis dans le presse-papiers.<br>I sufria de le coller longue vous devez indiguer le nom du<br>fichier à envoyer.<br>Type de soumission:  Premier dépôt<br>Décompte rectificatif<br>Concordance annuele<br>Accéder au site de l'AFC Annuler | <ul> <li>Premier depot</li> <li>Premier envoi du décompte<br/>Décompte rectificatif</li> <li>Possibilité de retransmettre 99<br/>fois le décompte pour un<br/>trimestre donné</li> <li>Concordance annuelle</li> <li>Ne peut être transmis qu'une<br/>fois</li> </ul> |

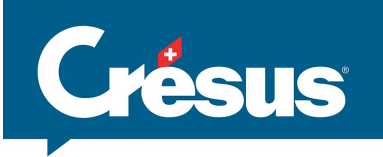

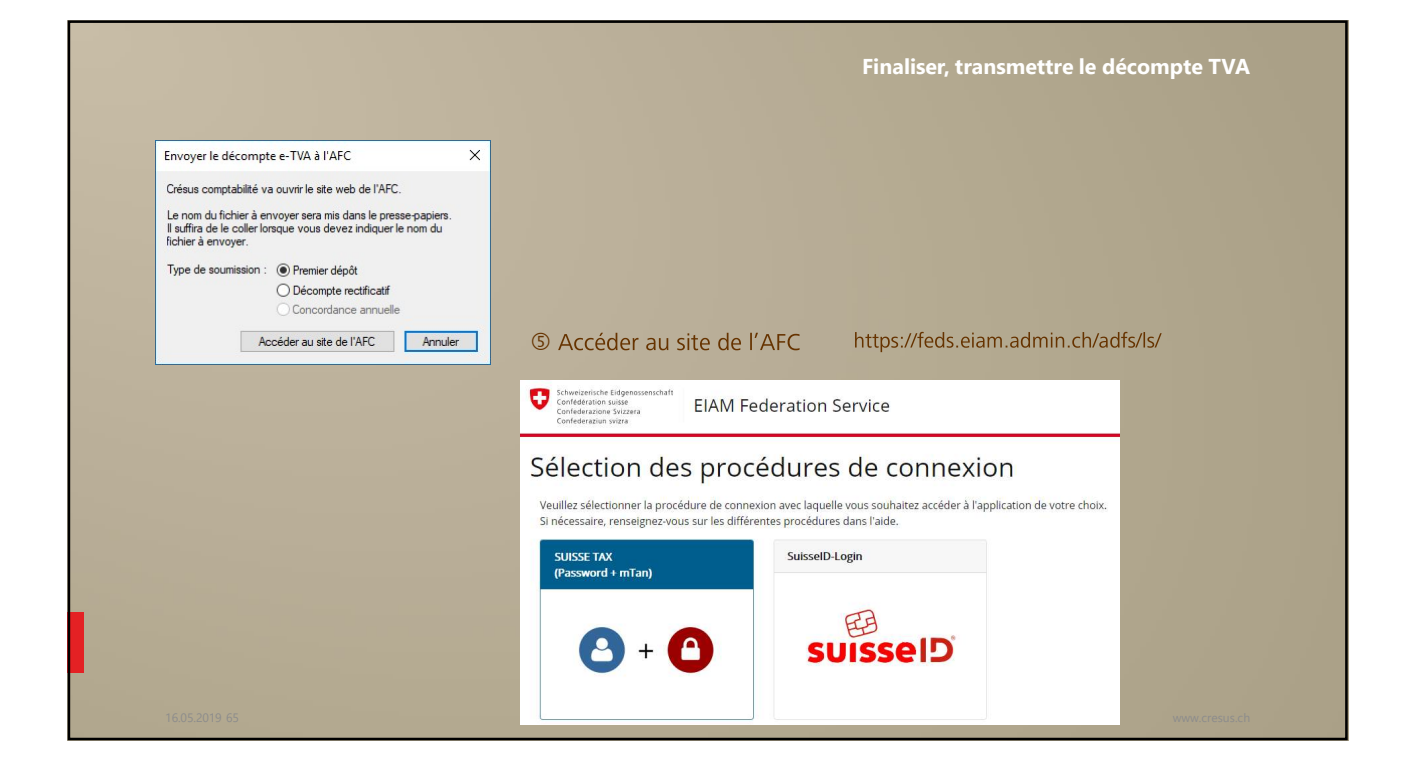

|                                                                                                    |                                                                                                    | Finaliser, tr                             | ransmettre le décompte T |
|----------------------------------------------------------------------------------------------------|----------------------------------------------------------------------------------------------------|-------------------------------------------|--------------------------|
| Schweizerische Lidgenossenschaft<br>Confederatione Svizzerä<br>Confederazione Svizzerä<br>Confederazion svizze                                                                                                    | ninistration fédérale des contributions AFC                                                                                                    | DE FR IT EN                               |                          |
| Bienvenue<br>veuillez vous connecter<br>D de l'utilisateur<br>Mot de passe<br>Mot de passe<br>oublé votre ID d'utilisat<br>serviceises SuiuseTax<br>Notre Service Desk se fe<br>indiqué ci-dessous.<br>Tél. +41 58 46 45401 | e dans l'Administration des utilisate<br>ou vous inscrire si vous n'avez pas encore de compte.                                                                              | EURS EIAM                                 |                          |
|                                                                                                    | Entrer le code de confirmation (n<br>Vous recevrez prochainement un SMS avec un code de confirmation.   Un nouveau code de confirmation a été envoyé.  Code de confirmation | mlan)<br>Envoyer un nouveau code Continue |                          |
| 16.05.2019 66                                                                                                    |                                                                                                    |                                           | www.cresu                |

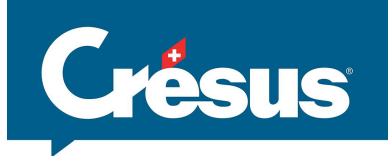

|                                                 |                                              |                                            |                                                   | Fi            | inaliser, transr     | nettre le déco       | mpte TVA                    |
|-------------------------------------------------|----------------------------------------------|--------------------------------------------|---------------------------------------------------|---------------|----------------------|----------------------|-----------------------------|
| $\mathbf{ \boldsymbol{ \bigcirc}}$              |                                              | 9                                          |                                                   | 0             |                      |                      |                             |
| Messages<br>Vous n'avez pas de nouveau message. | Opération<br>Accès à vos opérations fiscales |                                            | Invitations<br>Vous n'avez de nouvelle invitation |               | S                    |                      |                             |
|                                                 | → <u>Opération</u>                           | i concernant la TVA                        | s données du                                      | décompte      |                      |                      |                             |
|                                                 |                                              | Entreprise assujet                         | tie à la TVA                                      | Terminées     |                      | ▲ Importer les donné | es de décompte              |
|                                                 |                                              | Opérations<br>Opération I                  | 5                                                 | Echéance le 1 | Le délai expire le [ | + Not                | uvelle opération<br>Options |
|                                                 |                                              | Décompte TVA 3e tr<br>3e trimestre / 2018, | imestre / 2018<br>1. Remise                       | 30.11.2018    | 30.11.2018           | Demande envoyée      | Action -                    |

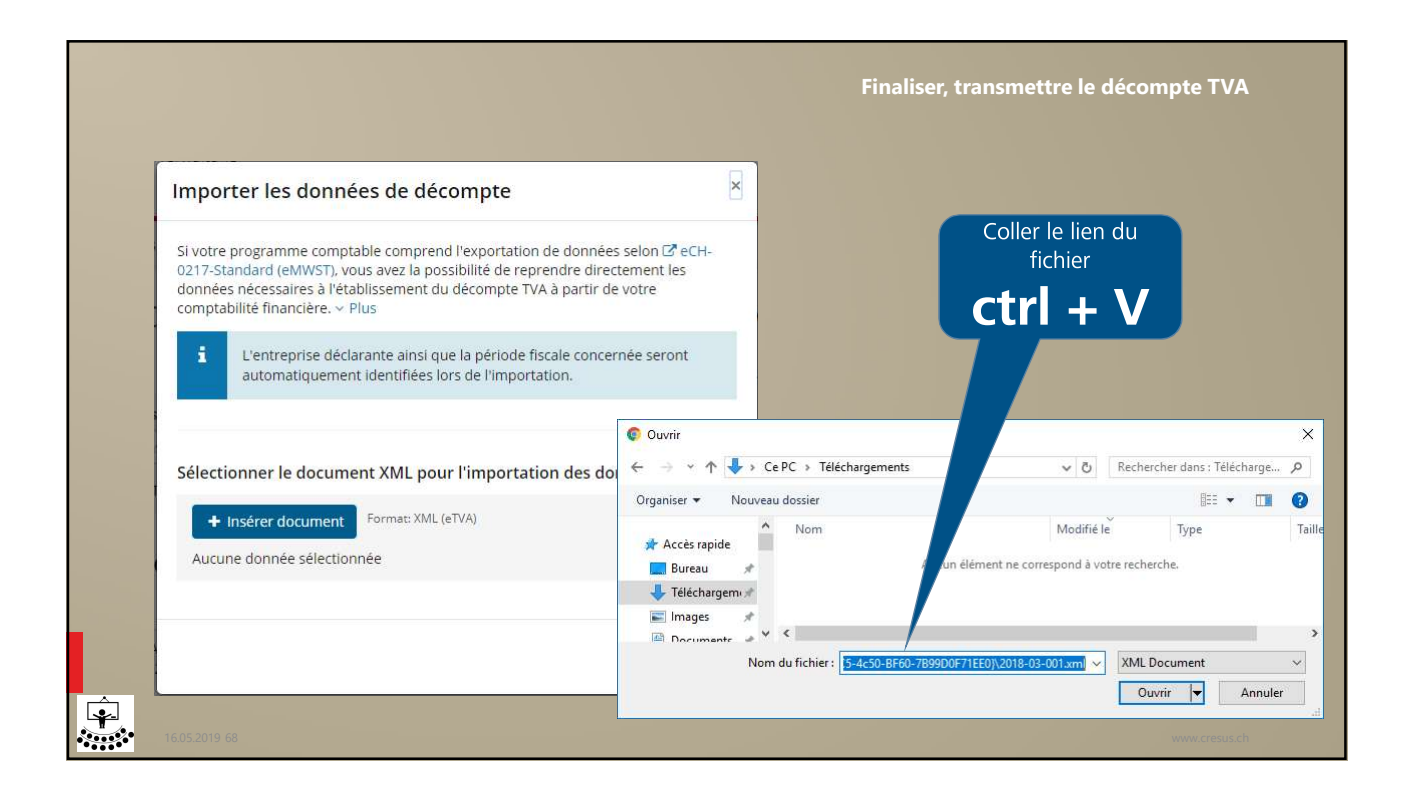

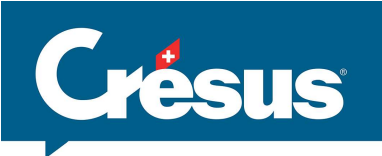

|                                                                                                    | Finaliser, transmettre le décompte TVA                                                                                                    |
|----------------------------------------------------------------------------------------------------|----------------------------------------------------------------------------------------------------|
| <ul> <li>Examinez les données importées. Il est possible qu'elles cont<br/>Les données du document XML ont été reprises dans le formulaire. Les<br/><ul> <li>Le taux d'impôt 2.50% pouvait être attribué à plusieurs chiffres 31<br/>choisi: 312.</li> <li>Le montant à payer transmis par le biais du document XML ne cor<br/>l'application. Montant selon document XML: CHF-5384.95; monta<br/>CHF 0.19.</li> <li>Afficher toutes les annonces</li> </ul> </li> </ul> | tiennent des erreurs.<br>s problèmes suivants ont été constatés:<br>12, 311. Le chiffre le plus récent a été<br>ncorde pas avec le montant caculé par<br>ant calculé: CHF -5385.14 ; différence                           |
| Suivant ><br>Transmettre                                                                                                    | <ul> <li>Si nécessaire, ne pas corriger le décompte sur le site, mais dans Crésus</li> <li>Différences d'arrondis acceptées</li> <li>Possibilité d'imprimer le décompte transmis</li> <li>Mail de confirmation</li> </ul> |

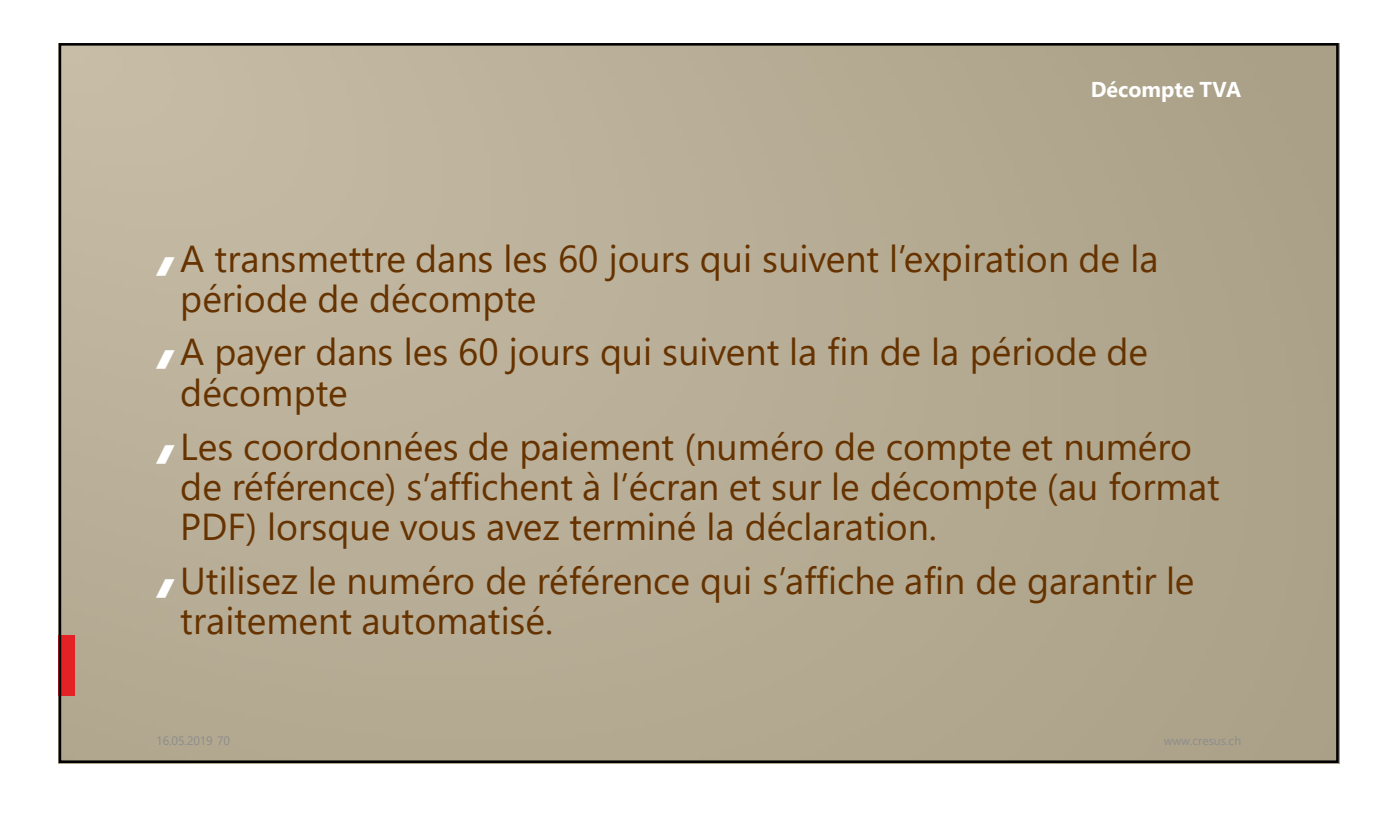

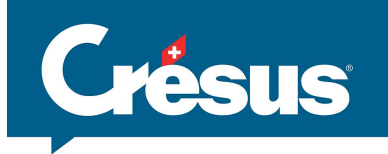

|           |              |                                                 |                                     | Mode de cal                                                                                                    | cul                 |  |
|-----------|--------------|-------------------------------------------------|-------------------------------------|----------------------------------------------------------------------------------------------------|---------------------|--|
|           | S1           | 52                                              | La période<br>Le décom<br>Affiche : | e traitée comprend les opérations du 01.01.2018 au 31.12.2018<br>pte a été a été enregistré le 18.04.2019.<br>© L'état enregistré le 18.04.2019<br>O L'état au 31.12.2018 en tenant compte des décomptes enre<br>O L'état au 31.12.2018 en ignorant les décomptes enregistrés<br>O L'état du 01.07.2018 au 31.12.2018<br>O La différence entre l'état au 31.12.2018 et le décompte enre | egistrés<br>egistré |  |
| <b>\$</b> | 1605.2019 71 | Crésus calcule ce qui<br>ce qui a déjà été tran | doit<br>Ismis                       | être décompté en soustrayan                                                                                                    | t                   |  |

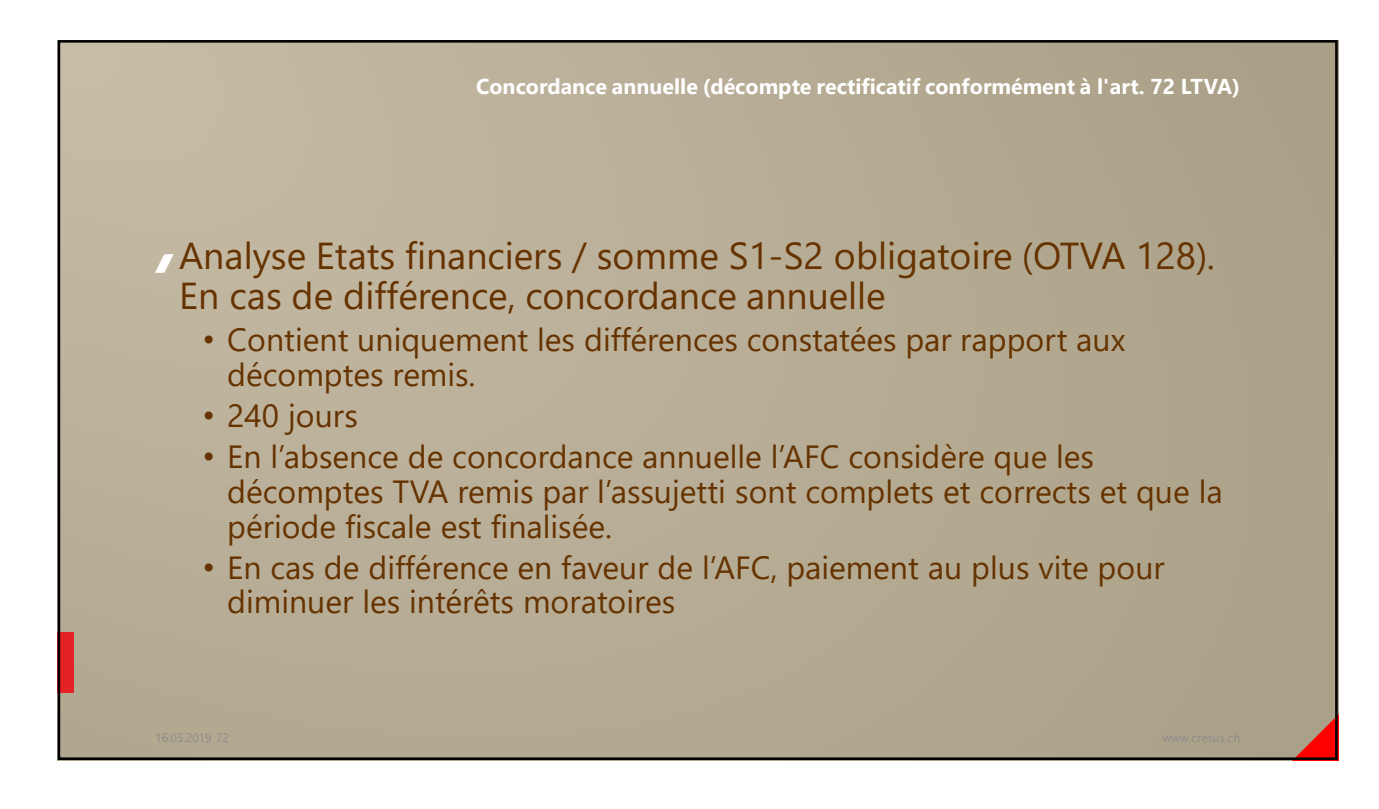
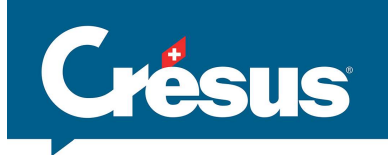

| eIAM - E-                                                                                                    | Government Identity and Access Management                                                                                                    |
|----------------------------------------------------------------------------------------------------|----------------------------------------------------------------------------------------------------|
| Simulation de lightmenschaft<br>Conferences songer<br>Conferences ware                                                                                                    | DE FR IT EN                                                                                                    |
| Bienvenue dans l'Administration des utilisateurs eIAM<br>Veullez vous connecter ou vous inscrire si vous n'avez pas encore de compte.<br>ID de l'utilisateur<br>Mot de passe                                                                                                    |                                                                                                    |
| Enregistrer un utilisateur Annuler Continuer<br>Mot de passe oublié ou compte bloqué ?<br>Oublé votre ID d'utilisateur ?<br>Servicedesk sizente<br>Notre Service Desk se fera un plaisir de vous dépanner. Vous pourrez nous joindre pendant les heures d'ouverture des bureaux, par téléphon<br>indiqué d'dessous.<br>Tél: 41 58 de 64501 | EasyGov.swiss : de nouvelles prestations<br>administratives électroniques pour les PME<br>L'offre a été étendue, et depuis début novembre 2018, d'autres solutions<br>numériques sont à disposition :<br>Nouveau :                                                                                                    |
| Si vous ne l'avez pas déjà fait, sollicitez vos<br>accès à la plateforme de l'AFC                                                                                                    | <ul> <li>les mutations au registre du commerce, telles que les transferts de<br/>siège intercantonaux avec authentification, mutations de personnel ou<br/>modifications des statuts</li> <li>Jusqu'à présent :         <ul> <li>les créations d'entreprise</li> <li>les inscriptions au registre du commerce, à la TVA, à l'assurance-<br/>accidents (SUVA et assureur privé) et à la caisse de compensation AVS<br/>(AVS/AI/AC)</li> </ul> </li> </ul> |
| 16.05.2019 73                                                                                                    | www.cresus.ch                                                                                                    |

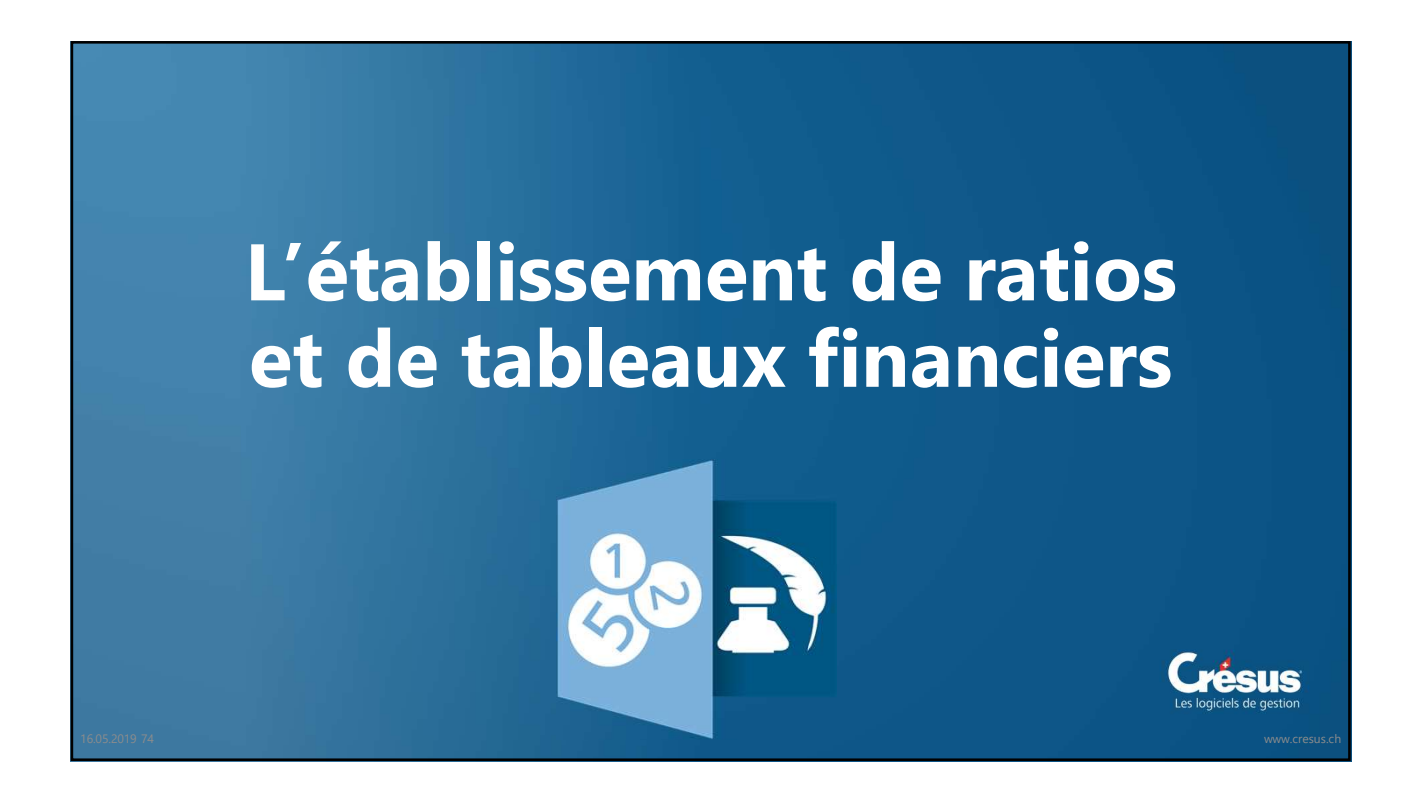

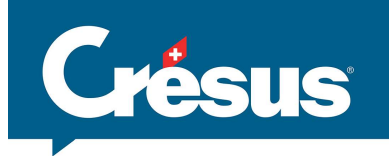

|                                                                                                    | Etats financiers – Budget – Plan financier |                     |
|----------------------------------------------------------------------------------------------------|--------------------------------------------|---------------------|
| <section-header><section-header><text><text><text><text><text></text></text></text></text></text></section-header></section-header> |                                            |                     |
| 16.05.2019.75                                                                                                    |                                            | 2021<br>1030766<br> |

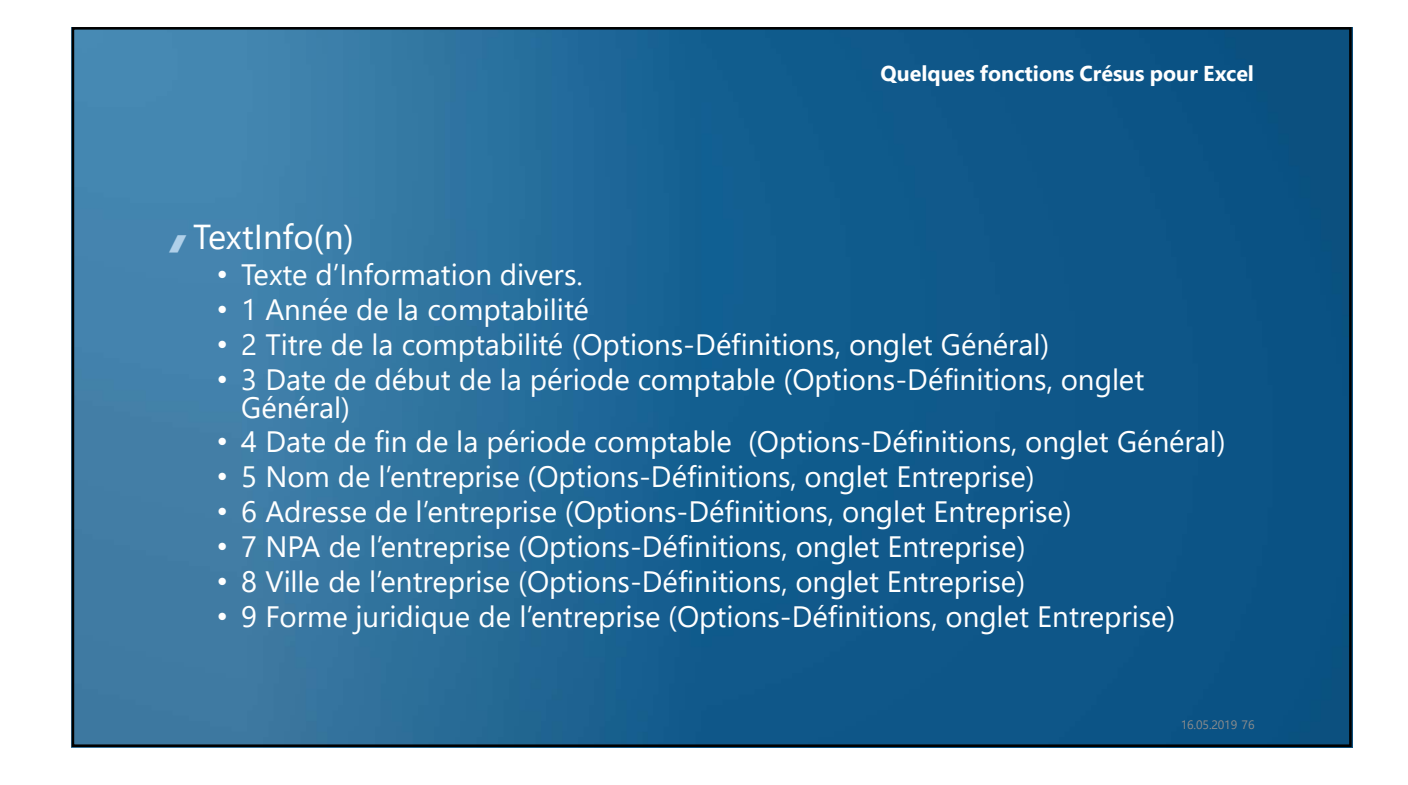

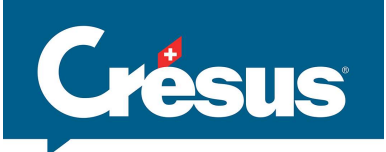

## Deux formules clé :

- GetBalance(n°compte ;année) : solde du compte.
- AccountName(n°compte) : libellé du compte.
- **3** Solde de l'année actuelle
- 4Solde de l'année -1
- **8** Solde de l'année -6
- 9 Solde de l'année -5
- ∎ 10 Solde de l'année -4
- ∎ 11 Solde de l'année -3
- 12 Solde de l'année -2
- / 13 Solde de l'année -1

- **5** Budget de l'année actuelle
- 7 Budget révisé de l'année actuelle

**Quelques fonctions Crésus pour Excel** 

- **1**4 Budget de l'année actuelle
- / 15 Budget de l'année +1
- ✓ 16 Budget de l'année +2
- ∎ 17 Budget de l'année +3
- / 18 Budget de l'année +4
- / 19 Budget de l'année +5

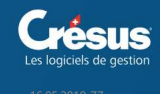

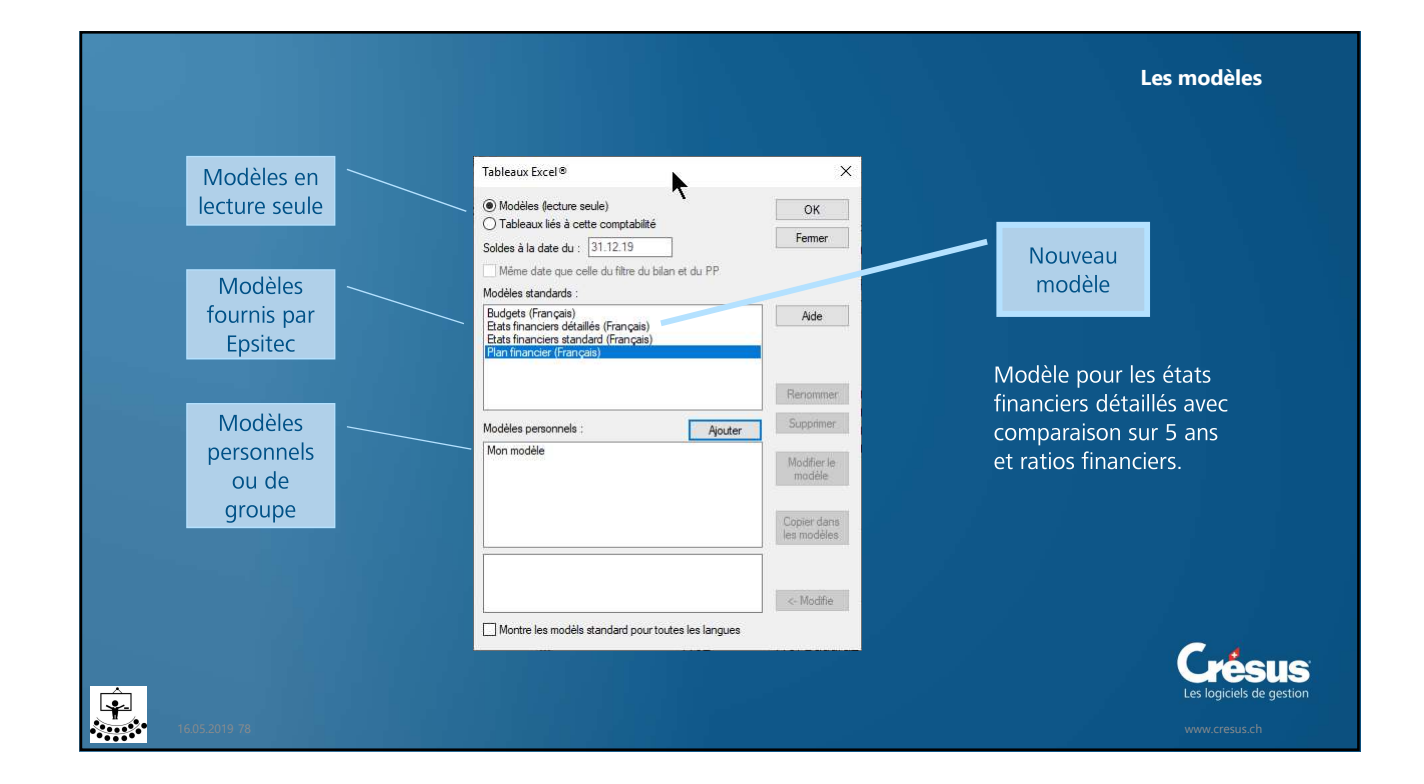

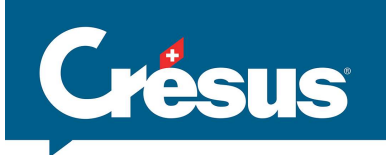

| <section-header><section-header><section-header><section-header><section-header><section-header><section-header><section-header><section-header><section-header><section-header><text><text><text><text><text><text><text><text><text></text></text></text></text></text></text></text></text></text></section-header></section-header></section-header></section-header></section-header></section-header></section-header></section-header></section-header></section-header></section-header> | Interface PARE SA     Interface PARE SA     Interface     Interface PARE SA     Interface PARE SA     Interface     Interface     Interfa | Image: Section of the section of the section | 20000000<br>- 200000<br>- 20000<br>- 20000<br>- |            | 141         141         141         141           121         1222         1233         1233         1233           121         1233         1233         1233         1233         1233           121         1233         1233         1233         1233         1233         1233           121         1233         1233         1233         1233         1233         1233           121         1233         1233         1233         1233         1233         1233           121         1213         1213         1213         1233         1233         1233           121         1213         1213         1213         1213         1213         1213           121         1213         1213         1213         1213         1213         1213           121         1213         1213         1213         1213         1213         1213         1213           121         1213         1213         1213         1213         1213         1213           121         1213         1213         1213         1213         1213         1213 |
|----------------------------------------------------------------------------------------------------|----------------------------------------------------------------------------------------------------|----------------------------------------------------------------------------------------------------|----------------------------------------------------------------------------------------------------|------------|----------------------------------------------------------------------------------------------------|
| 15052019-79                                                                                                    |                                                                                                    | Capitaux étrangers à long terme<br>Duties à long terme portant trécell<br>Après et dans à long terme<br>Provisions et pointe annotigues prévez pur la lot<br>Philo portogenée                                                                                                    | 54750 784<br>15000 300<br>25000 250                                                                                                    | 520<br>000 |                                                                                                    |
|                                                                                                    |                                                                                                    | Total capitaux étrangers à long terme                                                                                                    | 94750 1314                                                                                                    | 122        |                                                                                                    |

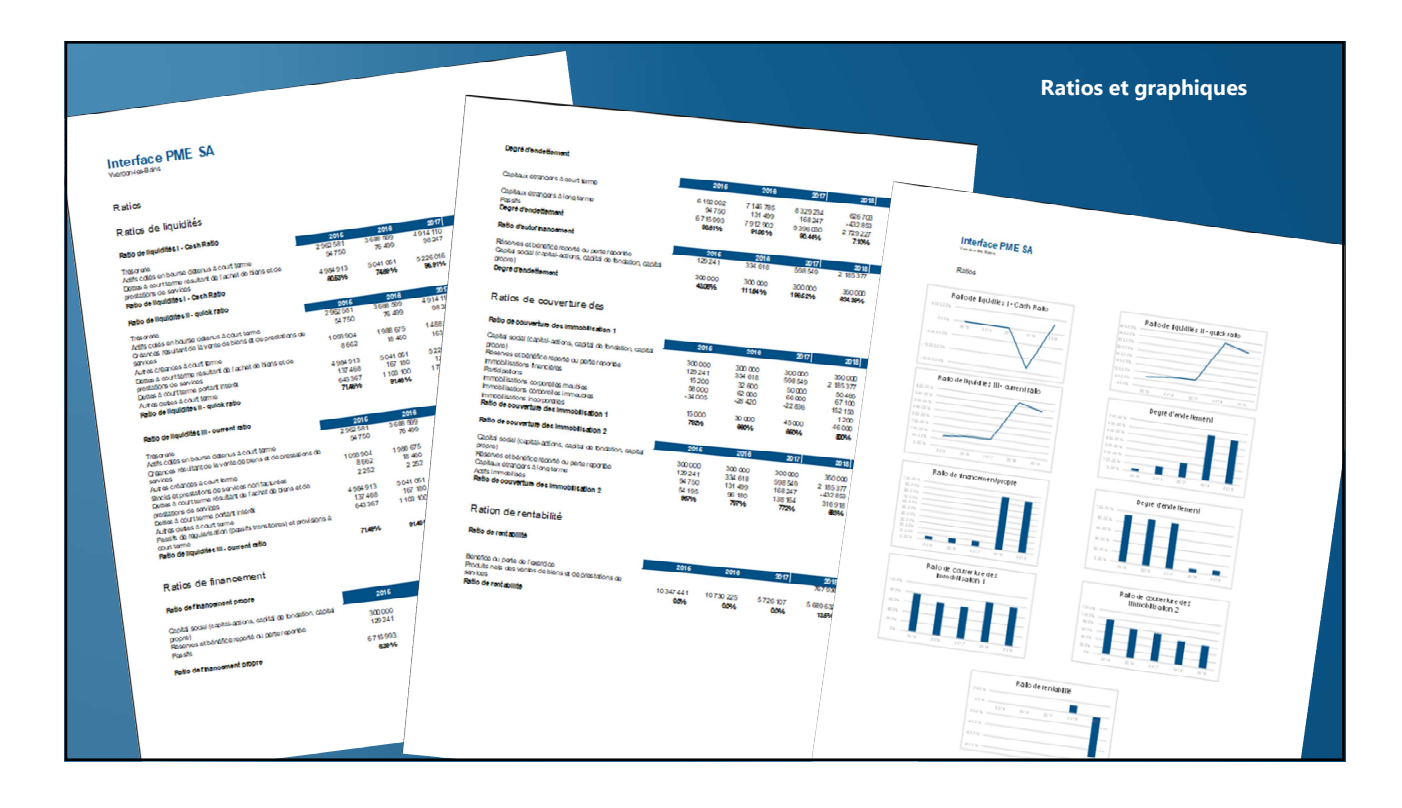

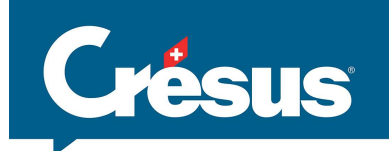

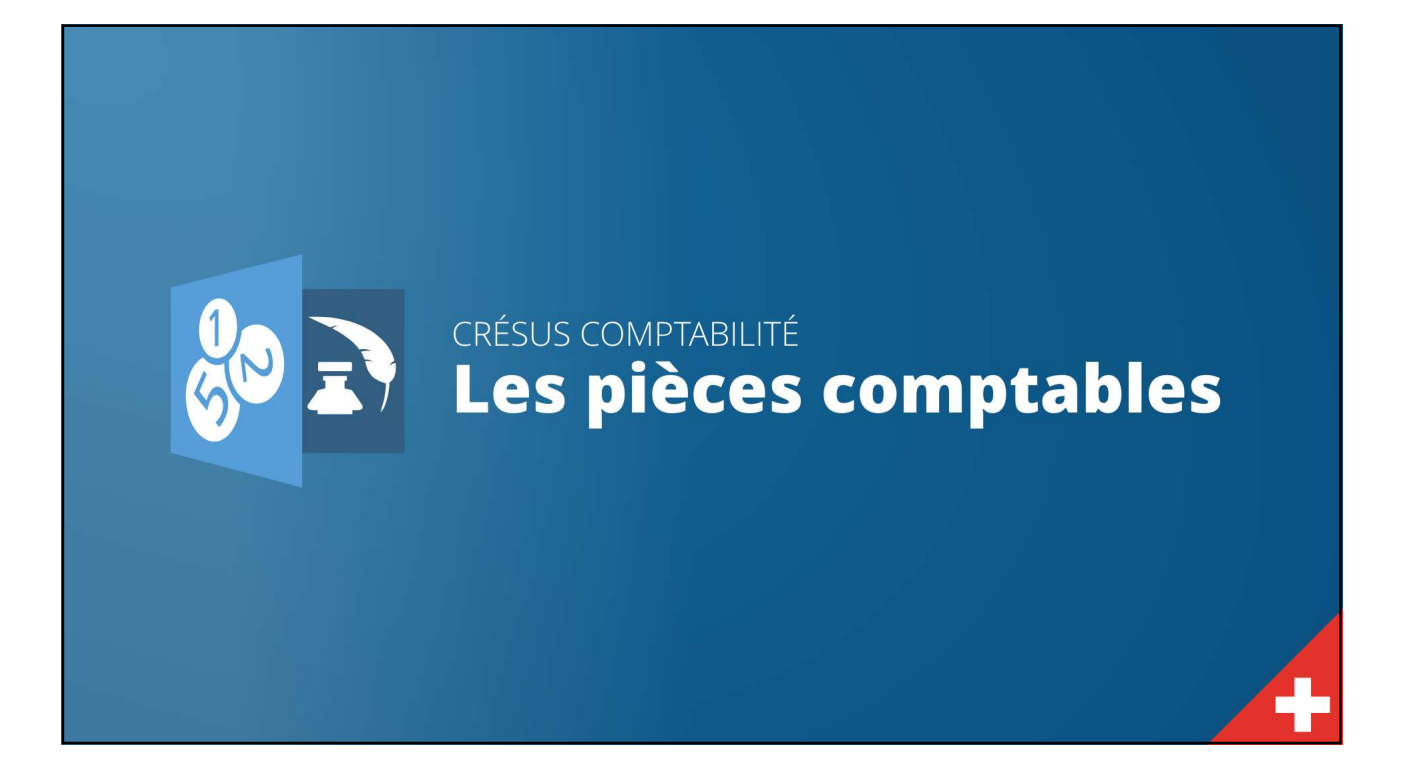

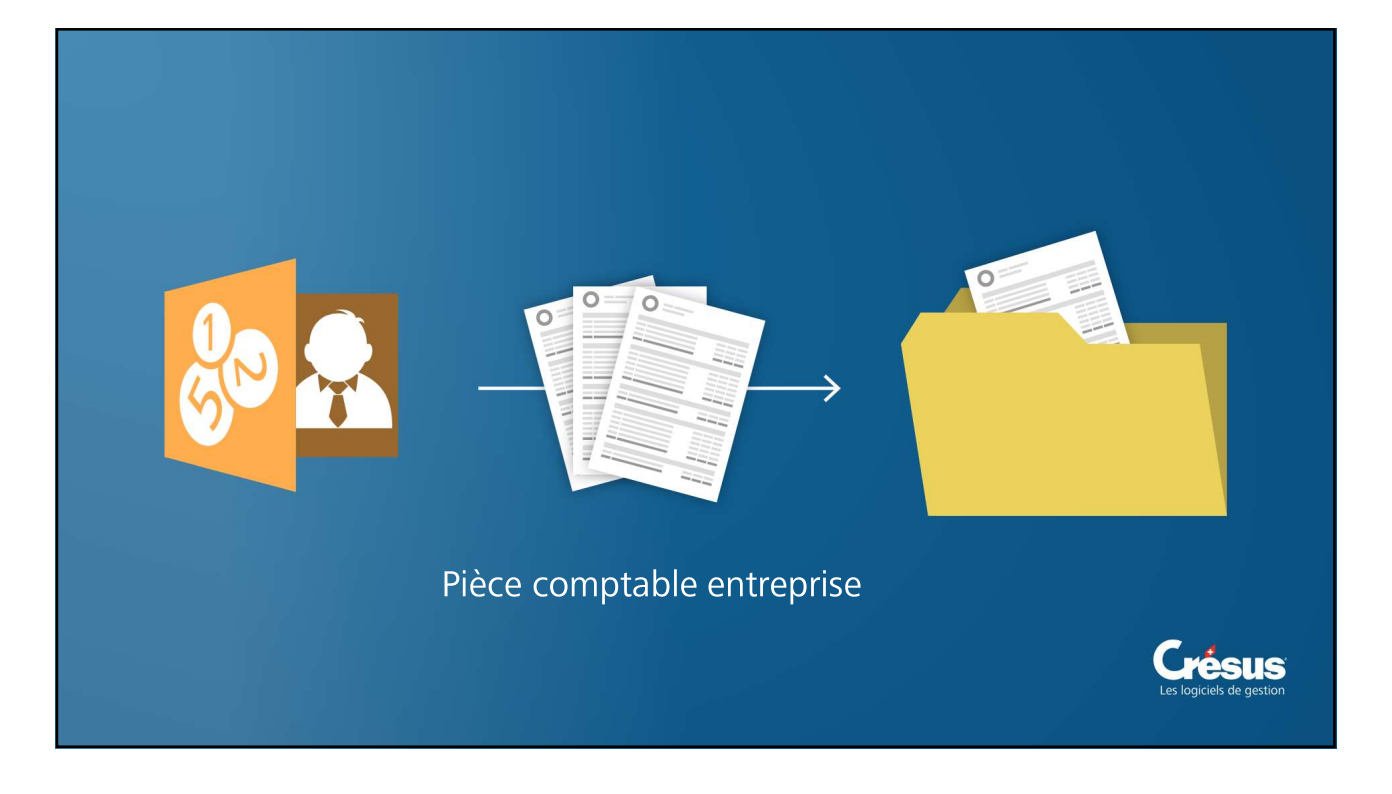

16.05.2019

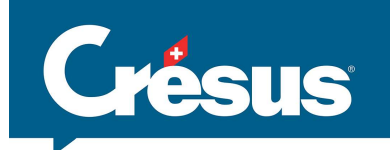

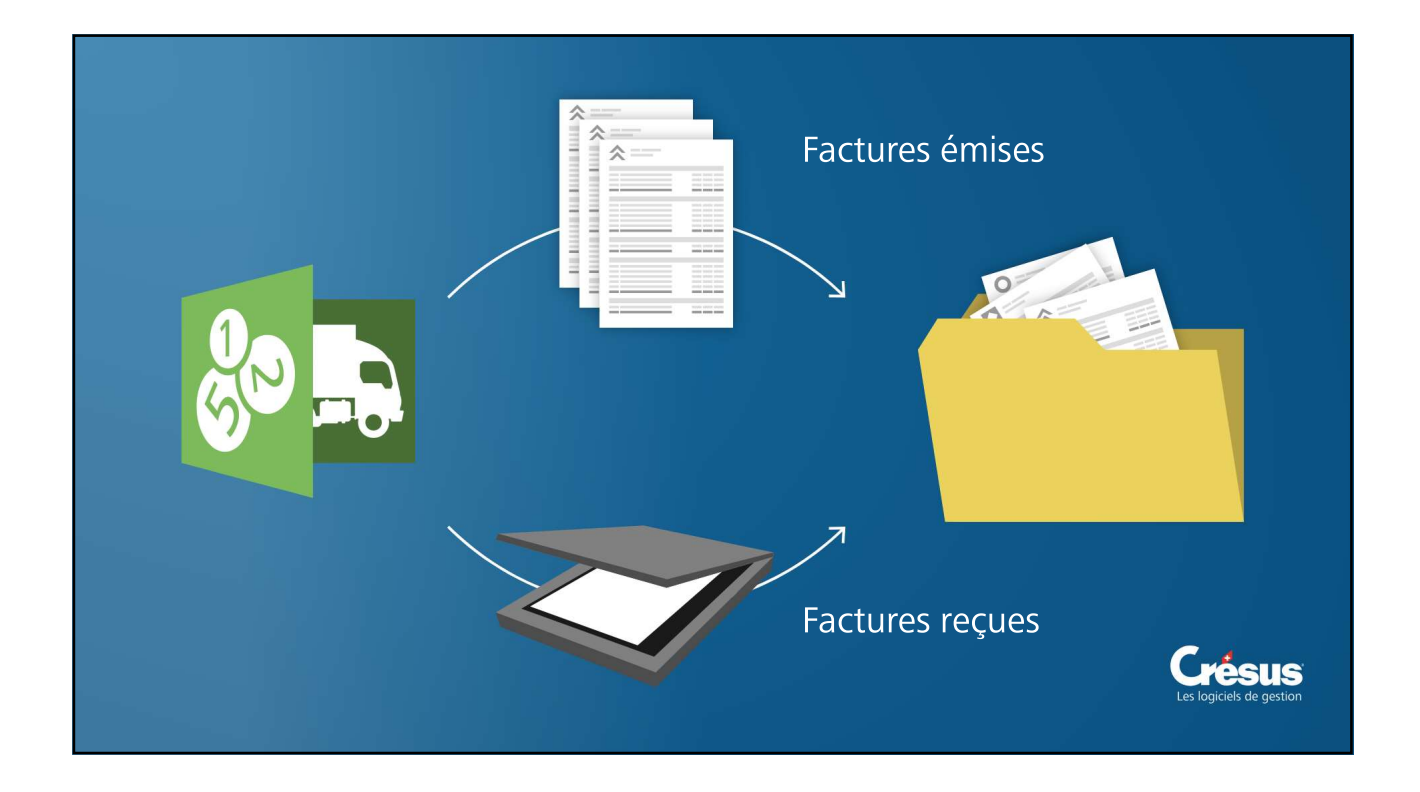

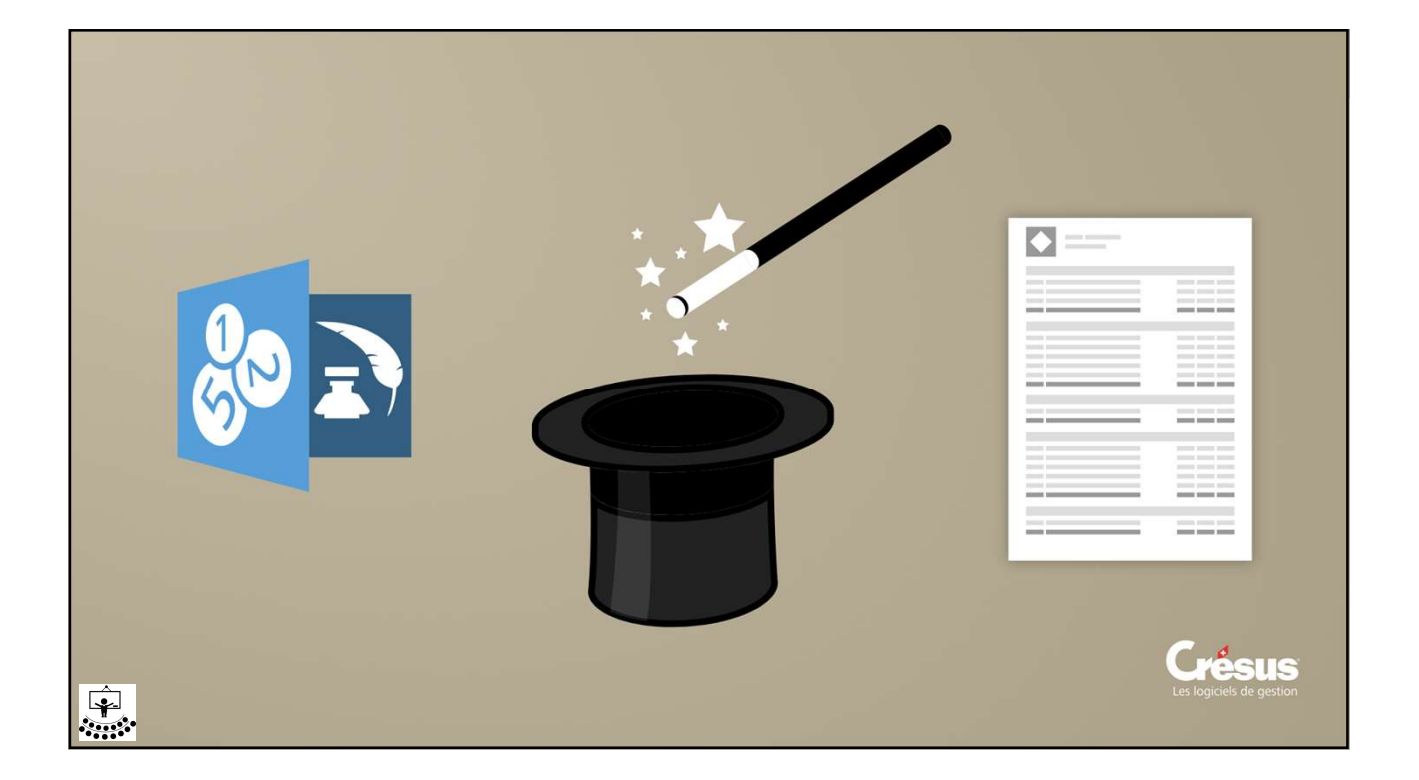

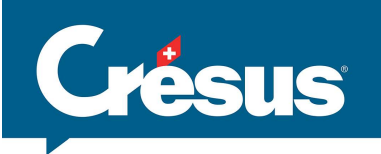

| Affichage Saisie Analytique Comptes Résultat Couleurs Précesjoir<br>Général Entreprise Global Ecritures TVA Saisie TVA Nombres Da<br>Titre de la comptabilité : Ma société SA | es<br>es<br>Liaison avec une Gestion électronique de documents X NB. Compte tenu du                        |
|----------------------------------------------------------------------------------------------------|----------------------------------------------------------------------------------------------------|
| Titre de la comptabilité : Ma socété SA                                                                                                    | Liaison avec une Gestion électronique de documents X NB. Compte tenu du                                    |
| Páriada comptable du 01.01.0019 20.121.12.2019                                                                                                    |                                                                                                    |
| E EUGUE CONDUCTUE DU VILVEZVILO CUL LOL UZZVOD                                                                                                    | Réglages pour accéder un document GED externe depuis une écriture OK sont pas sauvegardés a                |
|                                                                                                    | Utilise l'accès aux documents externes Annuler la sauvegarde standard                                      |
| Monnaie de référence : CHF Importation personnalisée                                                                                                    | Nom de la commande dans le menu du bouton de droite:                                                       |
| Comptabilisation sécurisée pour Crésus Comptabilisation délocalisée                                                                                                    | Montre le document Aide                                                                                    |
| Salaires et Cresus facturation                                                                                                    | Pour lancer la commande utilise :                                                                          |
| Soldes des comptes passif avec signe inversé                                                                                                    | ShellExecute Operation : dacultatf>                                                                        |
| Soldes des comptes produit avec signe inversé                                                                                                    | Programme / URL / 1/12/Bidees comptables Cristics)* 1/2 **                                                 |
| Commentaires :                                                                                                    | Richier :                                                                                                  |
| ^                                                                                                    |                                                                                                    |
|                                                                                                    | Dossier par deraut : 43cuttatr>                                                                            |
|                                                                                                    | O CreateProcess                                                                                            |
|                                                                                                    | Programme:                                                                                                 |
|                                                                                                    | r-admetes:                                                                                                 |
|                                                                                                    | Diossier par defaut                                                                                        |
|                                                                                                    | Affiche un message d'erreur en cas d'erreur lors du lancement de la commande                               |
| Pièces jointes générales                                                                                                    | Codes de remplacement :                                                                                    |
|                                                                                                    | %1 : débit     %5 : montant     %9 : mois       %2 : crédit     %6 : code TVA     %10 : année (2 chiffres) |
|                                                                                                    | 3: numéro de pièce %7: code analyt. %11: année (4 chiffres)                                                |

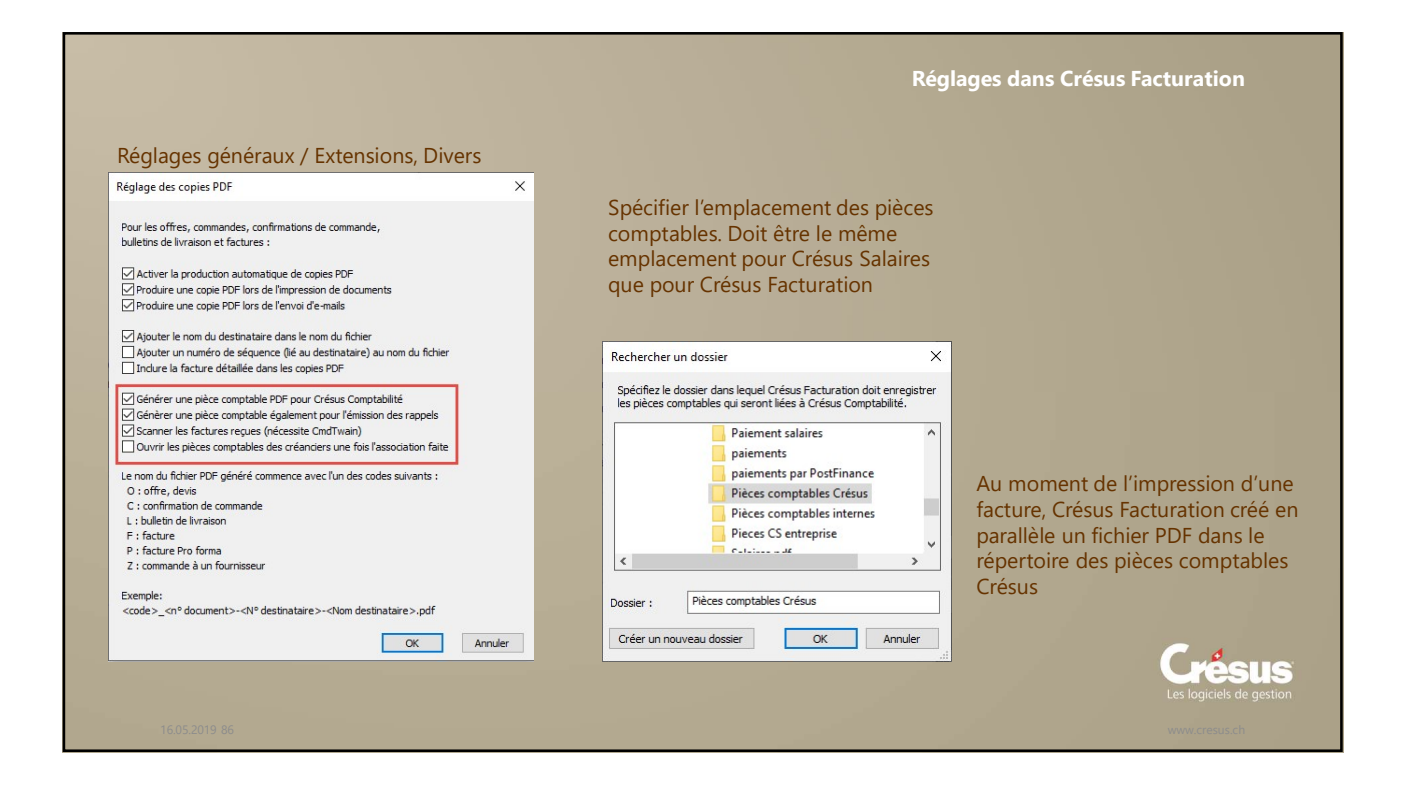

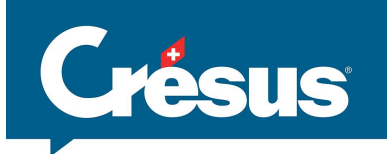

| -         |      |              | Tout par n' piece     |              | 1) 🗳 874 💷 👘 📥 🗸                        |                |                      |                  |
|-----------|------|--------------|-----------------------|--------------|-----------------------------------------|----------------|----------------------|------------------|
| ם ⊞<br>N° | Etat | Solde du     | Créance               | <u>∨</u> ⊗ / |                                         | Figures        |                      |                  |
| 1976      | F    | 170.00 W 🔦   | Kesuiie               | Details      | Palement                                | Finances       | Contact              | Parametres       |
| 1975      | F>P  | 300.00 M     | 1986, Epsitec SA      |              |                                         |                | F 17.04.2019         | Changer taux TVA |
| 1973      | E>P  | 456.80 CI    | ( calibration         |              |                                         |                | N                    | • 1986           |
| 1972      | E>P  | 600.00 C     | Code interne          |              |                                         | Archr          | ve                   | 0.000.000        |
| 1970      | F>P  | 1'215.10 La  | Référence fournisseur |              |                                         |                |                      |                  |
| 1969      | F>P  | 5'017.10 La  | C 11                  |              |                                         | 1              | 051 Epsitec SA       |                  |
| 1967      | F>P  | 5'241.88 La  | Commentaire           |              |                                         |                | ch. du Fontenay 6    |                  |
| 1966      | F>P  | 36'828.80 La |                       |              |                                         | ₹ i            | 1400 Yverdon-les-Bai | ins              |
| 1965      | F>P  | 423.30 La    |                       |              |                                         |                |                      |                  |
| 1964      | F>P  | 300.00 A1    | Nom du document       |              |                                         |                |                      |                  |
| 1963      | F>P  | 4'970.10 A.  | Nom du document       |              |                                         |                |                      |                  |
| 1962      | F>P  | 300.00 Gi    | De sum ant lié        |              |                                         |                |                      |                  |
| 1901      | EVe  | 0.00 D.      | Document ne           | -            |                                         | Date de fa     | cture 17.04.2019 -   | Changer la date  |
| 1050      | EXc  | 0.00 D       | Pièce comptable       |              | Pièce comptable                         |                | >                    | <                |
| 1958      | FXc  | 0.00 D       |                       |              | AND AND AND AND AND AND AND AND AND AND |                |                      |                  |
| 1957      | FXc  | 0.00 CI      |                       |              | Ajouter une pièce comptable à           | à cette fiche. |                      |                  |
| 1956      | FXc  | 0.00 C       |                       |              |                                         |                |                      | 194172 041272000 |
| 1955      | FXc  | 0.00 Fc      |                       |              | O Littiliser un document exist          | ant            |                      | intile 1'000.00  |
| 1953      | FXc  | 0.00 A1      |                       |              | O Scanner un nouveau docu               | ment           |                      | 1'000.00         |
| 1952      | FXc  | 0.00 KE      |                       |              |                                         |                |                      | 1000.00          |
| 1951      | FXc  | 0.00 Fc      |                       |              |                                         |                | OK Annuler           | .70% 71.49       |
| 1950      | FXc  | 0.00 D       |                       |              |                                         |                |                      | ptale 71.49      |

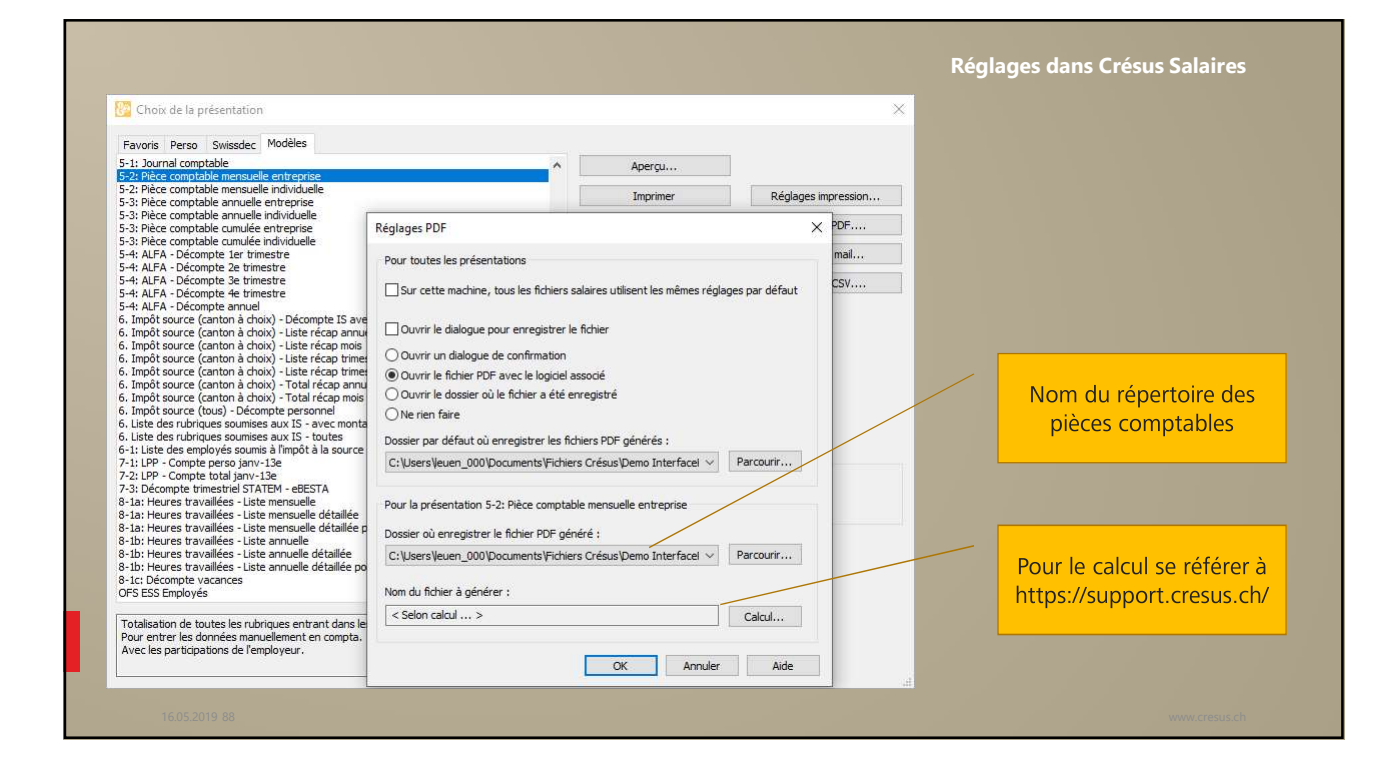

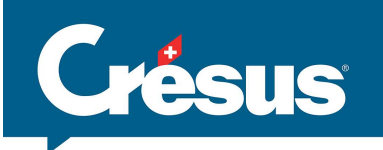

## Crésus Comptabilité : Options / Définitions

| Général Entreprise Global Ecritures TVA Si                                                                                                    | at Couleurs Pièces jointes<br>aisie TVA Nombres Dates                     | Réglages pou                                        | r accèder un document GED extem<br>ès aux documents externes | dopte                                | OK Annuler             |
|----------------------------------------------------------------------------------------------------|---------------------------------------------------------------------------|-----------------------------------------------------|--------------------------------------------------------------|--------------------------------------|------------------------|
| Période comptable du : 01.01.2018 au : 31.12.2 Monnaie de référence : CHF                                                                                                    | 1018                                                                      | MaGED<br>Pour lancer la                             | commande utilise :                                           | aroite:                              | Aide                   |
| Comptabilisation sécurisée pour Crésus Salaires et Crésus facturation Soldes des comptes passif avec signe inversé Soldes des comptes produit avec signe inversé Commentaires : | omptabilisation délocalisée<br>Llaison avec une GED                       | Programm<br>Fichier :<br>Paramètre<br>Dossier pa    | e / URL /                                                    |                                      |                        |
|                                                                                                    | ~                                                                         |                                                     |                                                              |                                      |                        |
|                                                                                                    | Codes de remplacemen                                                      | t:                                                  |                                                              |                                      | _                      |
|                                                                                                    | Codes de remplacemen<br>%1 : débit<br>%2 : crédit<br>%3 : numéro de pièce | t:<br>%4 : libellé<br>%5 : montant<br>%6 : code TVA | %7 : code analyt.<br>%8 : jour<br>%9 : mois                  | %10 : année (2 c<br>%11 : année (4 c | :hiffres)<br>:hiffres) |

|                                                                                                    |                                                                                                    |                                                                | Lien avec des logicie                                                                                                    | els de GED     |
|----------------------------------------------------------------------------------------------------|----------------------------------------------------------------------------------------------------|----------------------------------------------------------------|----------------------------------------------------------------------------------------------------|----------------|
| Liaison avec une Gestion électronique de documents X<br>Réglages pour accéder un document GED externe depuis une écriture OK<br>Utilise l'accès aux documents externes Armuler<br>Nom de la commande dans le menu du bouton de droite:                                                                                                    |                                                                                                    | Possibilité<br>des                                             | ès de définir des accès<br>5 logiciels de GED                                                                                                    |                |
| MaGED Avde Pour lancer la commande utilise :                                                                                                    | Crésus Comptabilité - Imonassociation 20<br>Di Fichier Edition Présentation Outils<br>Di Di Di Di Di Di Di Di Di Di Di Di Di D                                                                                                    | 8.cre]<br>Compta Options Fenétre Aid<br>원들 B PP CR 4일 ⓒ 쇼 [26] | e<br>⊡ -3   <b>⊙ ≯ ∂</b> ≧   ≥ 2+ 2+   <b>7 ∺ → マ</b>                                                                                                    | ₩ √ × ≯ ⋈⊠ %@© |
| Paramètres : M40REF_int=%3 <br>Dossier par défaut : <a href="mailto:dacultatif">dacultatif</a>                                                                                                    | Journal principal Date                                                                                                    | Débit Crédit                                                   | Dupliquer<br>Dupliquer multiple                                                                                                    | Libellé        |
| O Create Process         Programme 1:         Paramètres 1:         Dossier par défault:         Image: Image: I | Julo 818         1010           Julo 818         1010           Julo 818         1010      Julo 818 | 3000<br>3000<br>3000<br>3000<br>3000<br>3000<br>3000<br>300    | Inder<br>Supprimer<br>Transfeer<br>Copier<br>Solder facture<br>Geheter écture et regularisation<br>Pièces jointes et commentaires<br>Madot<br>Ectrure bloquée<br>Ectrure bloquée<br>Ectrure bloquée<br>Ectrure bloquée<br>Estrait du compte 1010<br>Estrait du compte 1301<br>Montre dans son journal<br>Permuter débie et cédit | -              |
| 16.05.2019 90                                                                                                    | 30.08.18         1010           30.08.18         1010           02.09.18         5283           03.09.18         5283           03.09.18         5283           03.09.18         5283           03.09.18         5283                                                                                                    | 3501<br>3502<br>1010<br>1010<br>1010<br>3001                   | 2.         Ford manif 2           3         Prod manif 2           155         Rbt CF frais repas           157         PMT 157 Conférence           158         PMT 158 Conférence           159         Enclosité adam                                                                                                    |                |

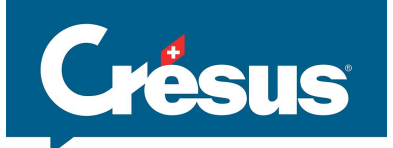

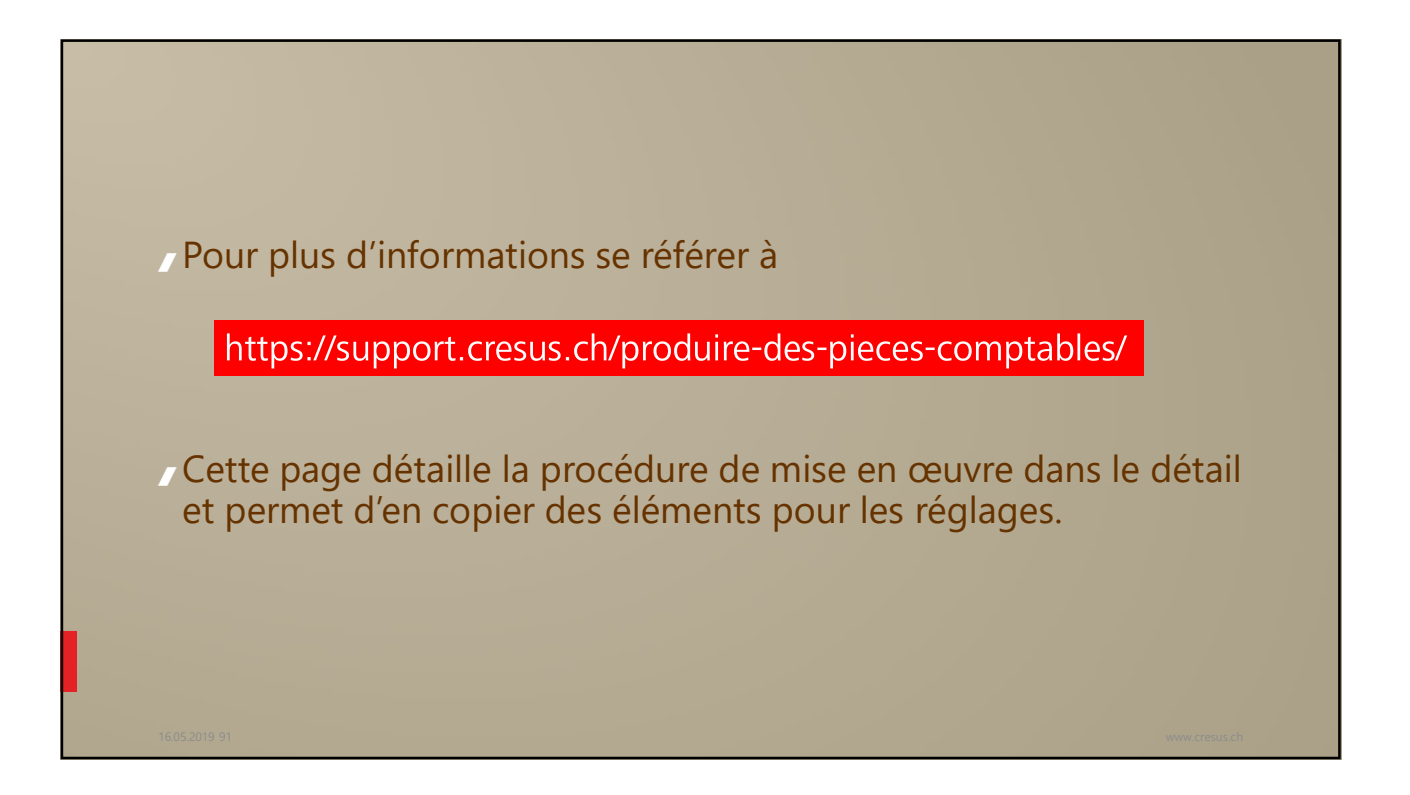

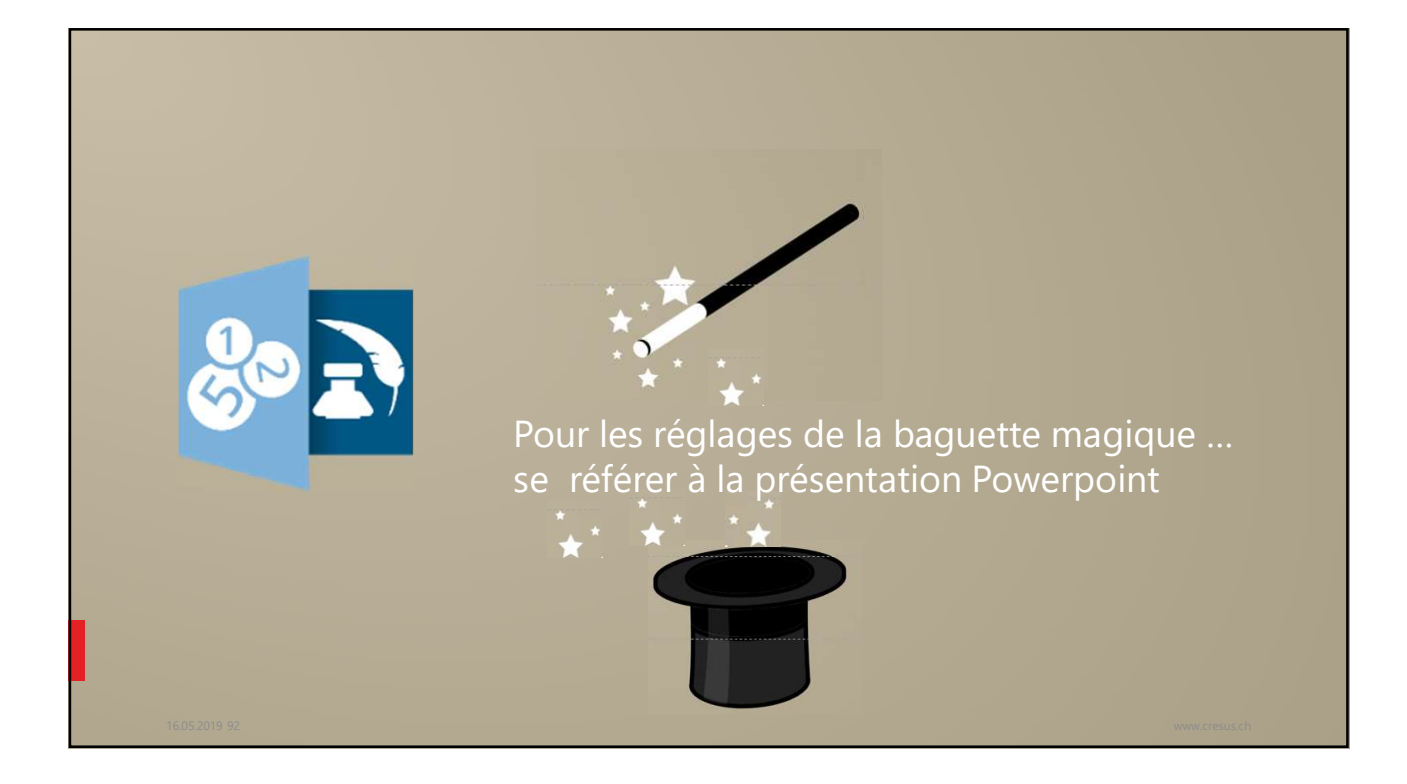

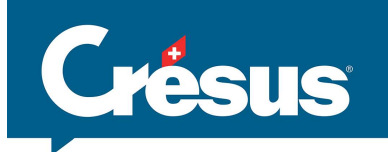

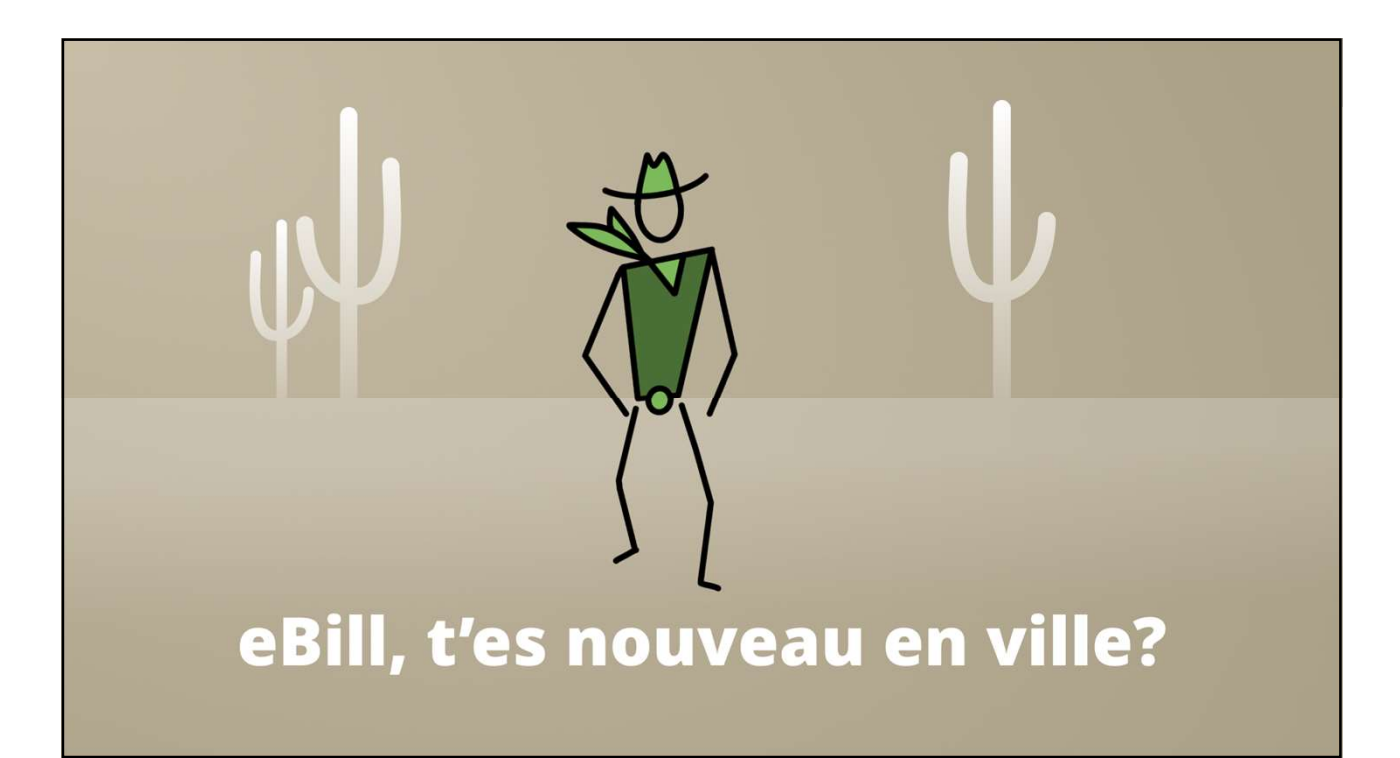

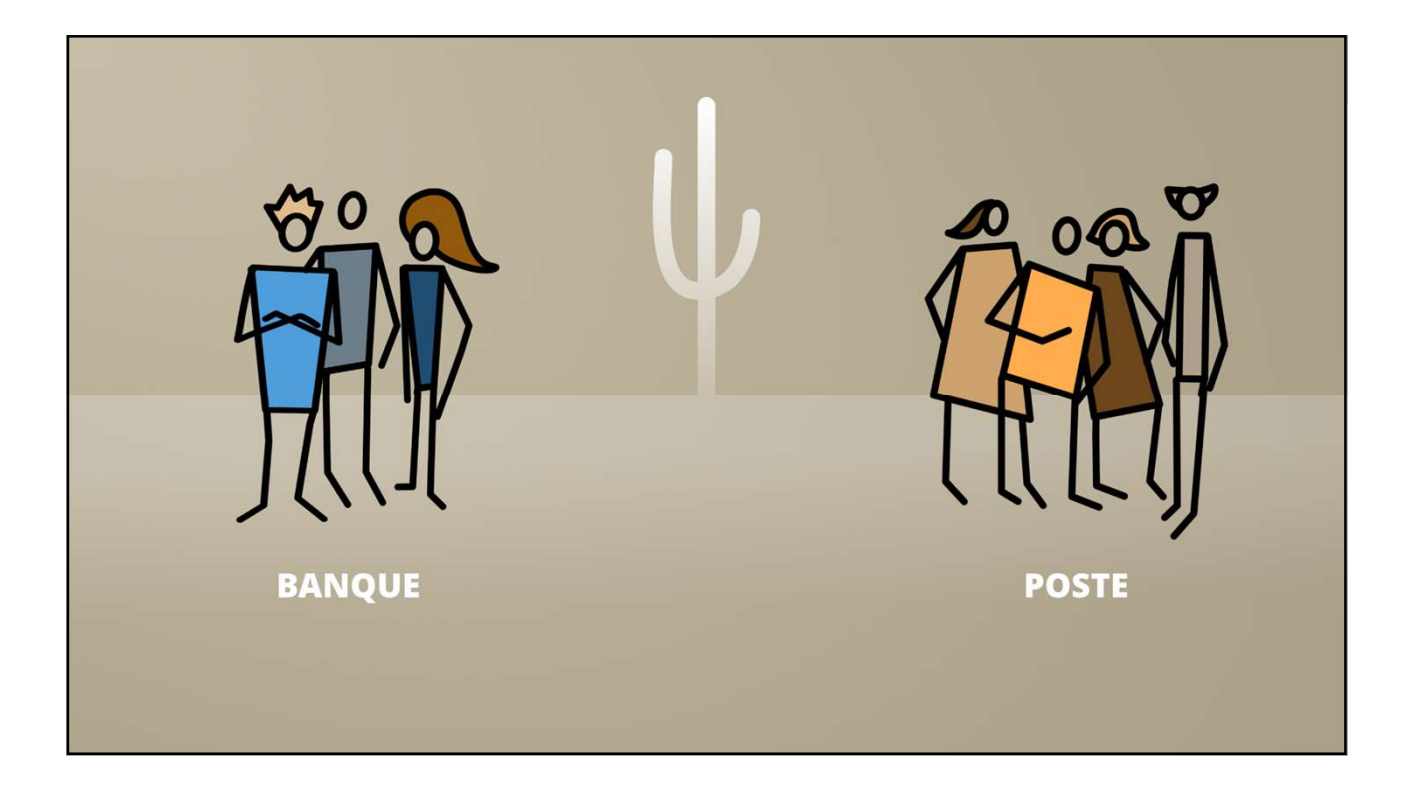

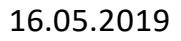

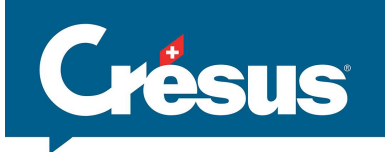

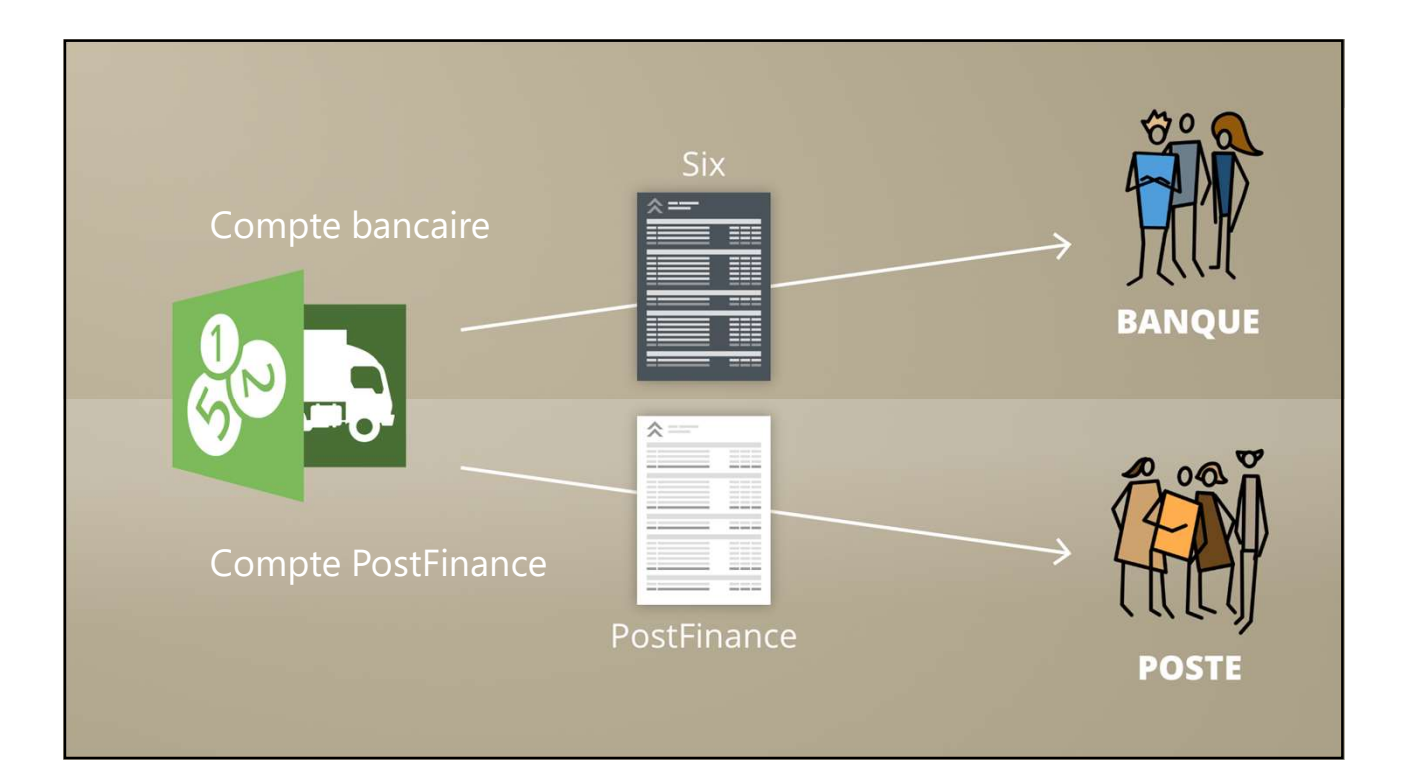

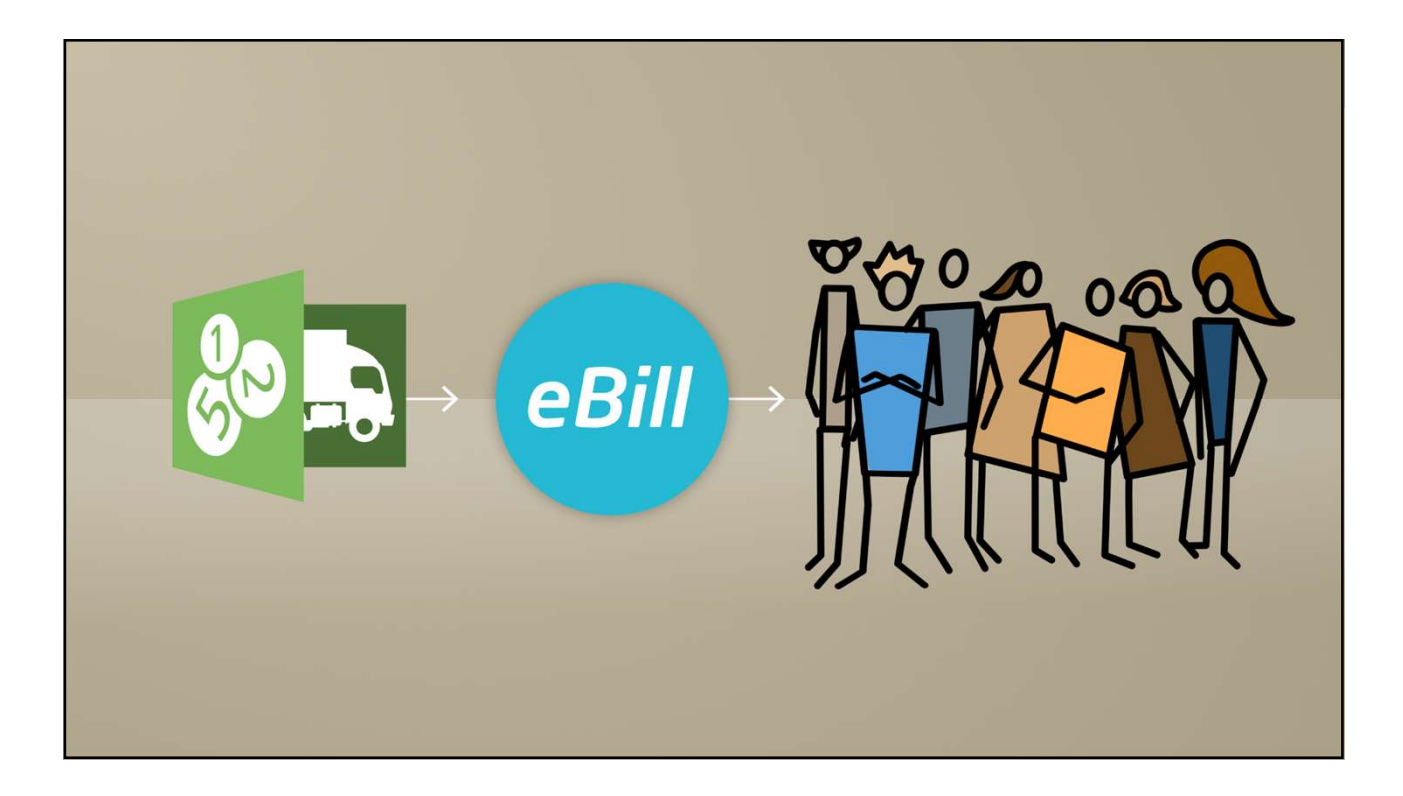

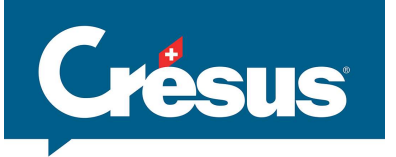

Le changement de plateforme aura lieu en novembre
Va induire des changements de prix

… à suivre donc

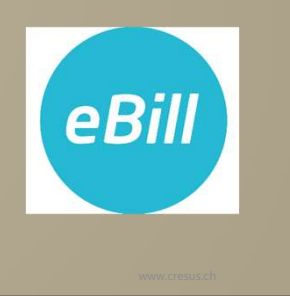

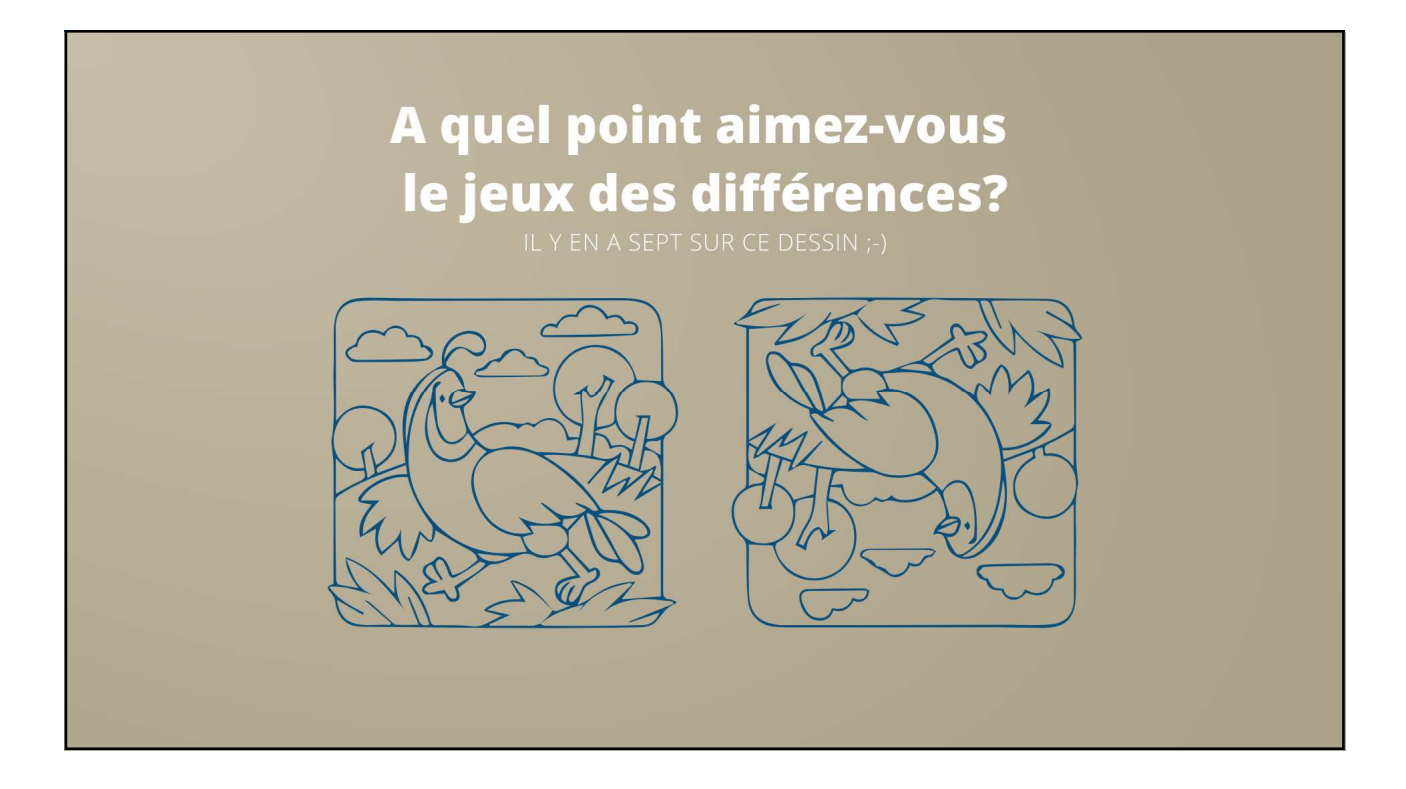

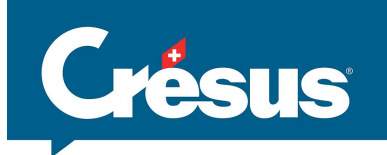

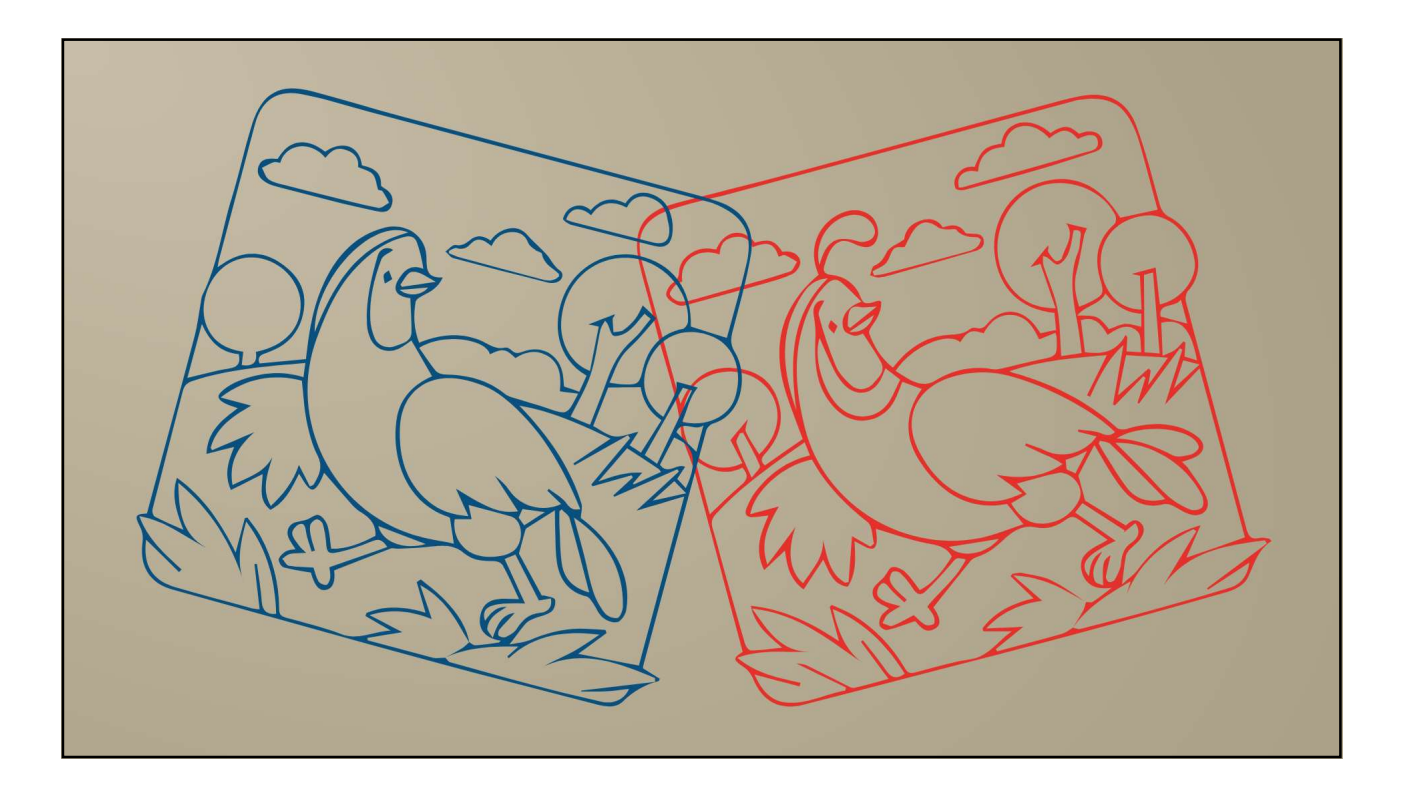

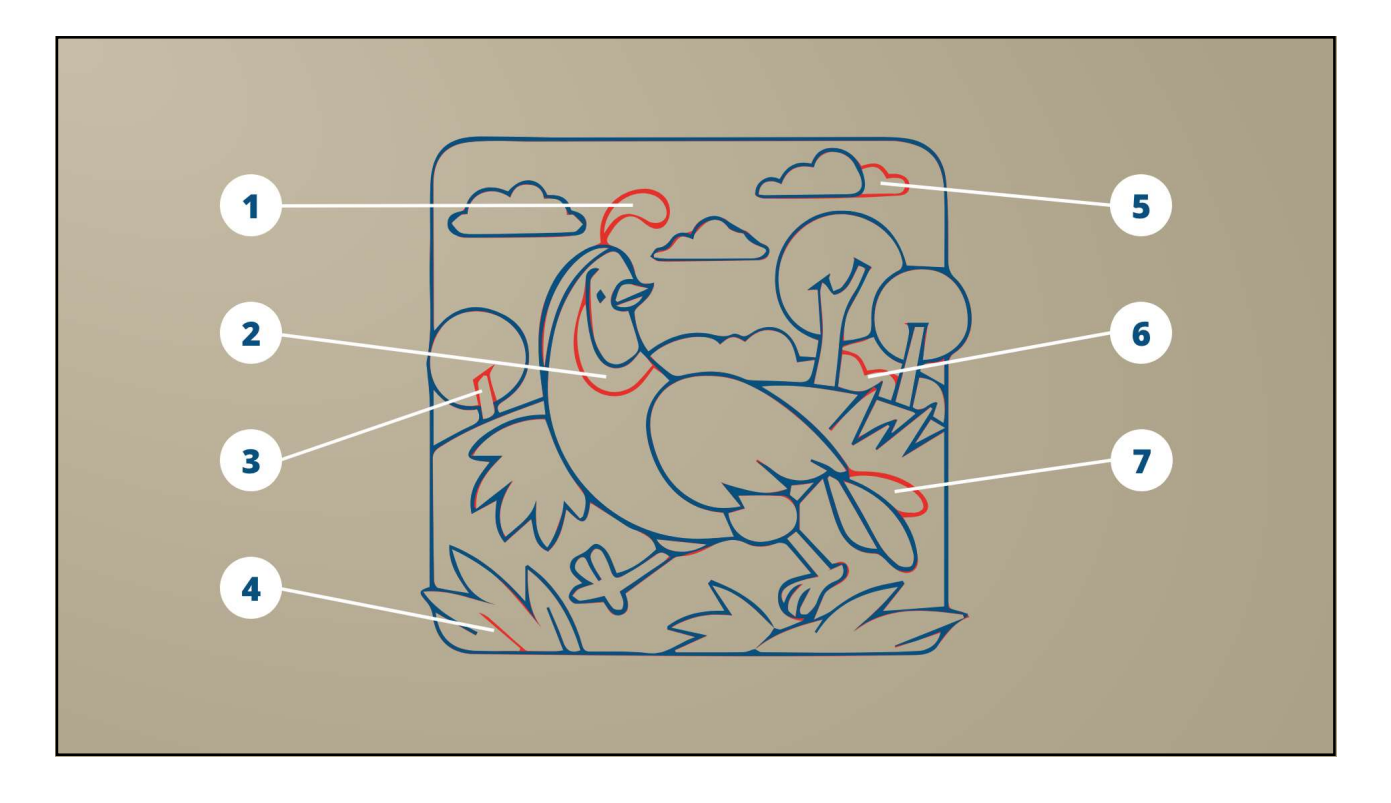

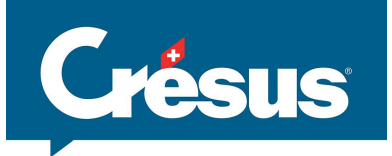

## Crésus

## **Rapprochement bancaire**

#### Combien de temps passez vous à rechercher les différences entre le Compte courant Valiant CH06 0630 0503 73556467 D Solde: 38'499 75 Date C/P Pièce Libelié Débit 27.12.18 2000 1845 [6] Les 0 94bit 9 28.12.18 2000 1844 [6] Co. 2 162 162 162 31.12.18 6940 776 Frais financiers 311.21.18 6940 777 Frais financiers 31.12.18 6940 776 Frais financiers 312.17 Frais financiers relevé bancaire et la comptabilité? 01.01.18 - 31.12.18 Pièce 1845 [6] Leu 1845 [6] Leu 1841 [6] Co 1860 [6] Ins 776 Frais financiers 777 Frais financiers 778 Frais financiers 778 Frais financiers 778 Frais financiers Débit Crédit 497,40 203,55 329,55 30,75 71,00 500,00 Solde 152770.10 152766655 152766655 152266655 15220625 152713475 152713475 152712975 14419485 13798685 137986865 13798085 13590085 13590085 13590085 13266875 12867835 12867835 12867835 12867835 12867835 128679303 12867835 12867835 12867835 12867835 12867835 12867835 12867835 12867835 12867835 12867835 12867835 12867835 12867835 13730020 411332205 38'499.75 31 12:18 2002 31 12:18 2002 31 12:18 2000 31 12:18 2000 31 5,00 7'934,90 6'209,00 300,00 385,00 1'400,00 300,00 157,00 2'575,10 3'707,00 483,40 206,00 Frais de écriture -71.50 38'530.5 104 10 AV 1839 (5) AO 1840 (6) Gr 1842 (6) Bo 1843 (5) Me 1844 (6) Me 1844 (6) Me 1844 (6) Me 1844 (6) Me 1844 (6) Me 1844 (6) Me 1847 (6) Me 1848 (6) Pr 1849 (6) Pa 1850 (6) Pa 1850 (6) Pa 1851 (6) La 1852 (6) La 1856 (6) Pa 1857 (6) Pa 1858 (6) Tra 1859 (6) Me 1867 (6) Pa 1867 (6) Pa 1867 (6) Pa < -5.00 38'602.00 Frais de base Bouclement de compte Monsieur J -17.70 38'607.00 07 A CONTRACTOR OF THE OWNER OF THE OWNER OF -157.00 38'624.70 al solution of the local division in -170.00 38'781.70 31.12. -500.00 38'951.70 -600.00 39'451.70 31.12. at the later of the later 206.00 38'582.05 5'488.25 5'231.30 31.12. -2'575.10 40'051.70 -3'707.00 42'626.80 1 36'57 170 31.12. CI 1030 Bussian -36'571.70 46'333.80 40'533.20 600.00 500.00 17.70 242.44 403.60 100.00 80.00 85.00 64.62 339.85 31.12. Pa -206.00 82'905.50 40'033.20 40'015.50 La -483,40 83'111.50 31.12. 39'773.06 9'369.46 39'269.46 39'189.46 39104.46 31.12. Lo -1'295.85 83'594.90 Lo 31.12. -5'231.30 84'890.75 31.12. -5'488.25 90'122.05 039.84 339.85 200.**4** 38'499.75 w.cresus.ch

16.05.2019 101

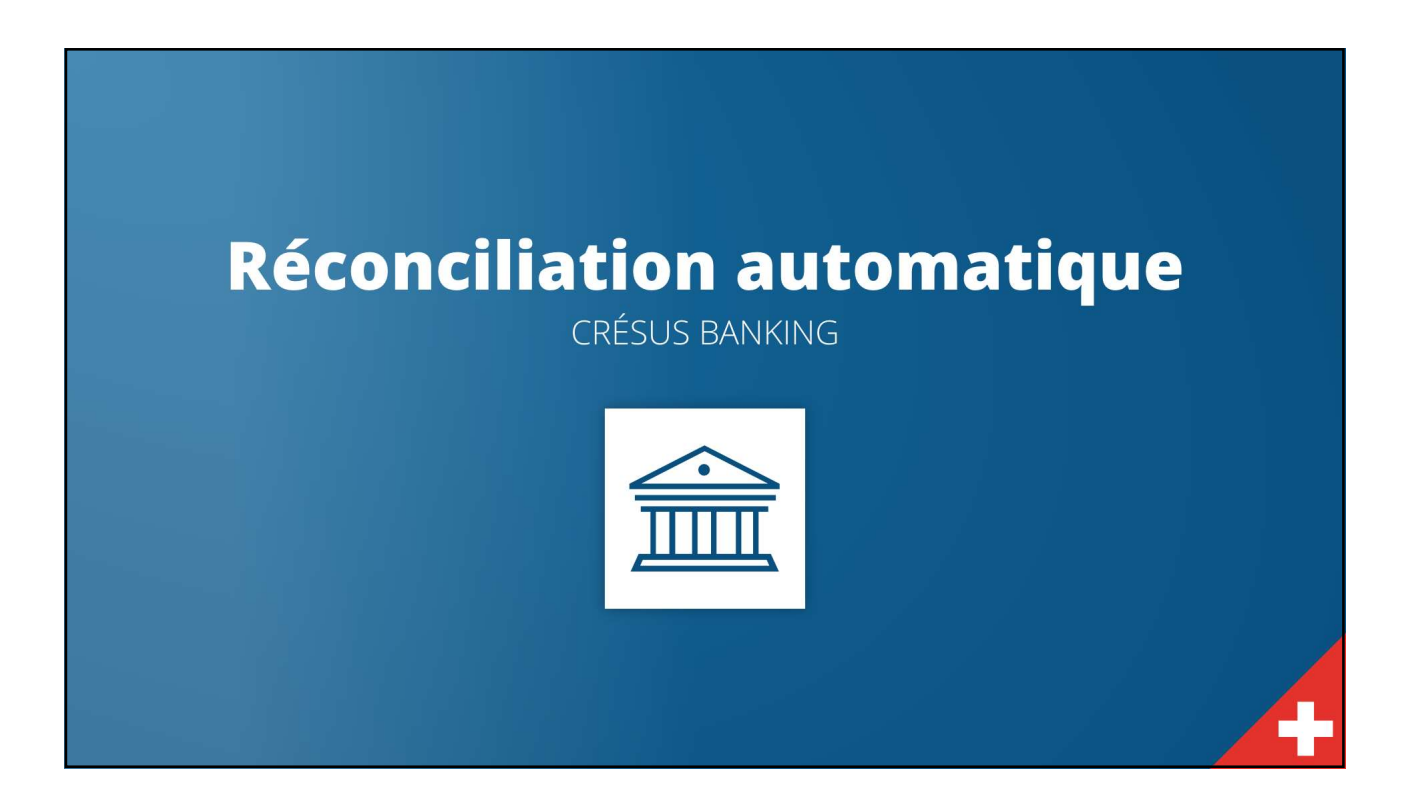

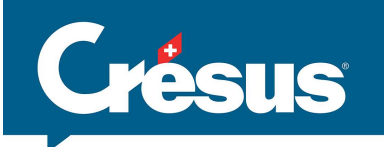

# Transactions bancaires

Encaissements BVR Encaissements DD/LSV Autres encaissements (IBAN, carte de crédit, PayPal, ...) Paiements rejetés Dépôts en cash Intérêts Transferts compte à compte Ventes de titres

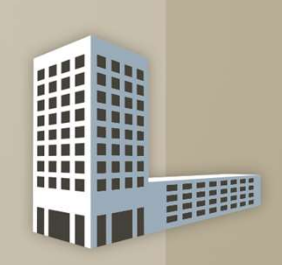

Entrées –

Paiements factures fournisseurs Paiements des salaires Paiements des notes de frais (CF ou CS) Ordres permanents LSV&DD :

hypothèques, locations, leasing ...

Retraits bancomat, privés Frais bancaires, impôts anticipés intérêts négatifs Transferts compte à compte Achats de titres

Sorties -

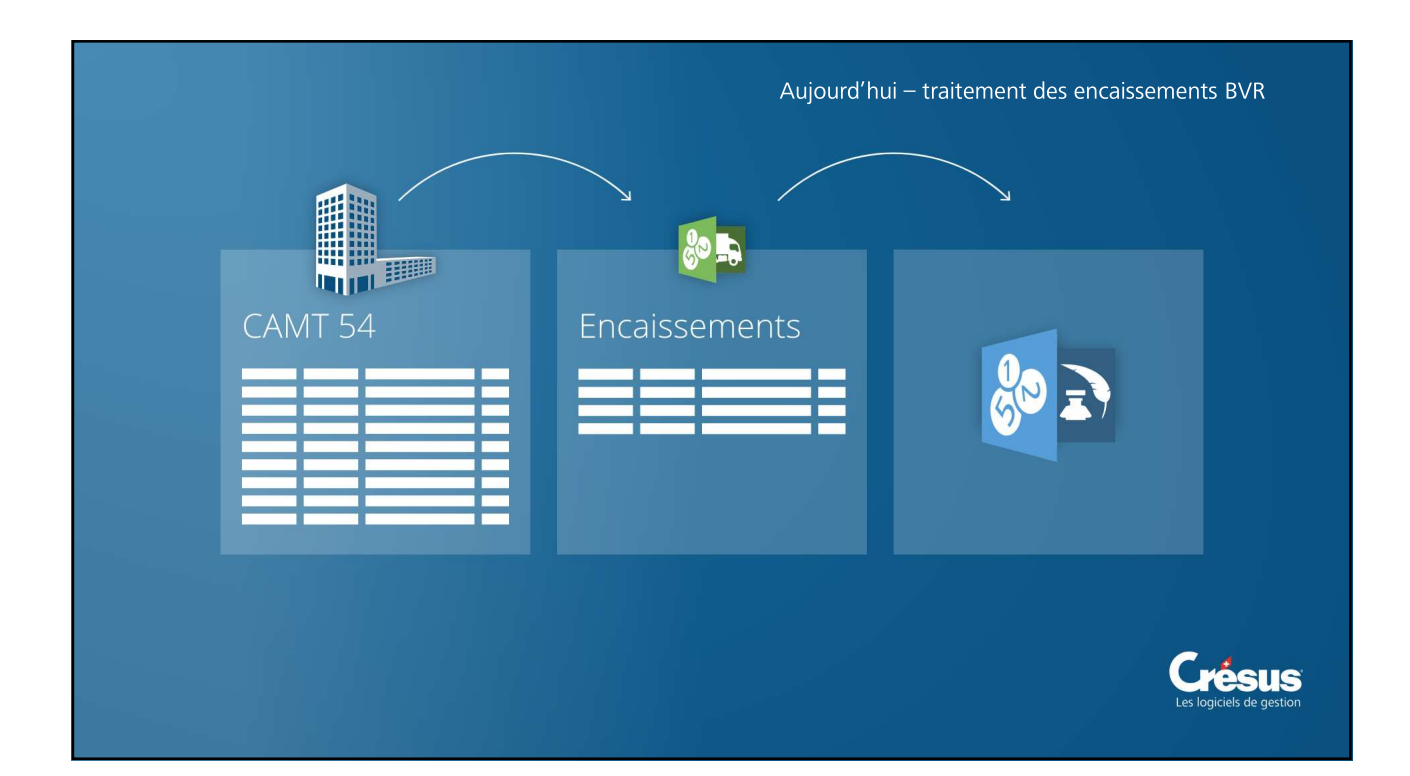

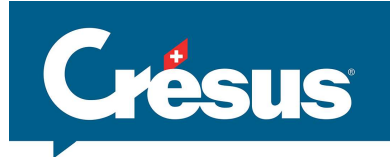

|                            | K Retour | > Summer   |              |        |                |                            | Quitter |                         |
|----------------------------|----------|------------|--------------|--------|----------------|----------------------------|---------|-------------------------|
|                            | ₿ Act    | tualiser 🔇 | Retraiter    |        |                |                            |         |                         |
| incaissements en attente 2 |          | Exécuté le | Adhérent Bvr | Туре   | Montant        | Référence BVI              | R       | Pour mémoire, Crésus    |
| Encaissements traités      |          | 18.04.2017 | 01-102001-2  | Crédit | CHF 30 315.40  | 0000000000001074000100401  | Q ^     | Banking permet de       |
|                            |          | 13.04.2017 | 01-102001-2  | Crédit | CHF 1 085.40   | 00000000000001078000310808 | Q       | retraiter un paiement   |
|                            |          | 11.04.2017 | 01-102001-2  | Crédit | CHF 21 965.75  | 00000000000001072000100205 | Q       | si necessaire. Il passe |
|                            |          | 04.04.2017 | 01-102001-2  | Crédit | CHF 217.75     | 00000000000001060000188402 | Q       | de «traite» a «en       |
|                            |          | 04.04.2017 | 01-102001-2  | Crédit | CHF 217.75     | 00000000000001076000188408 | ۹       | attente» et sera alors  |
|                            |          | 28.03.2017 | 01-102001-2  | Crédit | CHF 977.40     | 00000000000001064000310301 | ۹       | traite lors du prochain |
|                            |          | 27.03.2017 | 01-102001-2  | Crédit | CHF 30 315.40  | 00000000000001066000100400 | ۹       | traitement des          |
|                            |          | 20.03.2017 | 01-102001-2  | Crédit | CHF 116 236.05 | 00000000000001067000100008 | Q       | paiements               |
|                            |          | 16.03.2017 | 01-102001-2  | Crédit | CHF 32 083.55  | 0000000000001065000100300  | ۹       |                         |
|                            |          | 16.03.2017 | 01-102001-2  | Crédit | CHF 3 974.40   | 00000000000001059000284203 | Q       |                         |
|                            |          | 15.03.2017 | 01-102001-2  | Crédit | CHF 648.00     | 00000000000001062000310108 | ٩       |                         |
| 0 séléctionnés             |          |            |              | 44     | Page 1 ▷▶      |                            |         |                         |
|                            |          |            |              |        |                |                            |         |                         |

|                                 | RÉSUS<br>ANKING<br>v1.07                                          |                                                                                          |                              | Quitter                                 | Crésus Banking |  |
|---------------------------------|-------------------------------------------------------------------|------------------------------------------------------------------------------------------|------------------------------|-----------------------------------------|----------------|--|
| v1.0.7 Encaissements en attente | Date de soumission Date de traitement 27.03.2017 27.03.2017       |                                                                                          | Date .<br><b>28.</b> (       | de comptabilisation<br>03.2017          | -11            |  |
|                                 | No adhérent BVR<br>01-102001-2                                    |                                                                                          | No Référence BVR 00000000000 | 0001064000310301                        | _              |  |
|                                 | Débiteur (paieur)                                                 | Institut financier                                                                       | Créancier (destinataire      | )<br>Institut financier                 |                |  |
|                                 | CH45590000 D00<br>Adresse<br>unif difference<br>1000 Lauranne, CH | POSTFINANCE AG<br>Code bancaire<br>POFICHBEXXX<br>Adresse<br>MINGERSTRASSE 20 3030 BERNE | Adresse<br>-                 | -<br>Code bancaire<br>-<br>Adresse<br>- |                |  |
|                                 | Montant<br>CHF 977.40                                             | 1                                                                                        | Type<br>Crédit               |                                         |                |  |
|                                 | -                                                                 |                                                                                          |                              |                                         |                |  |

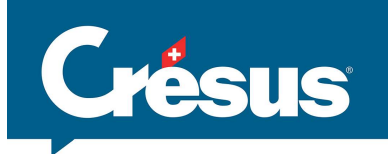

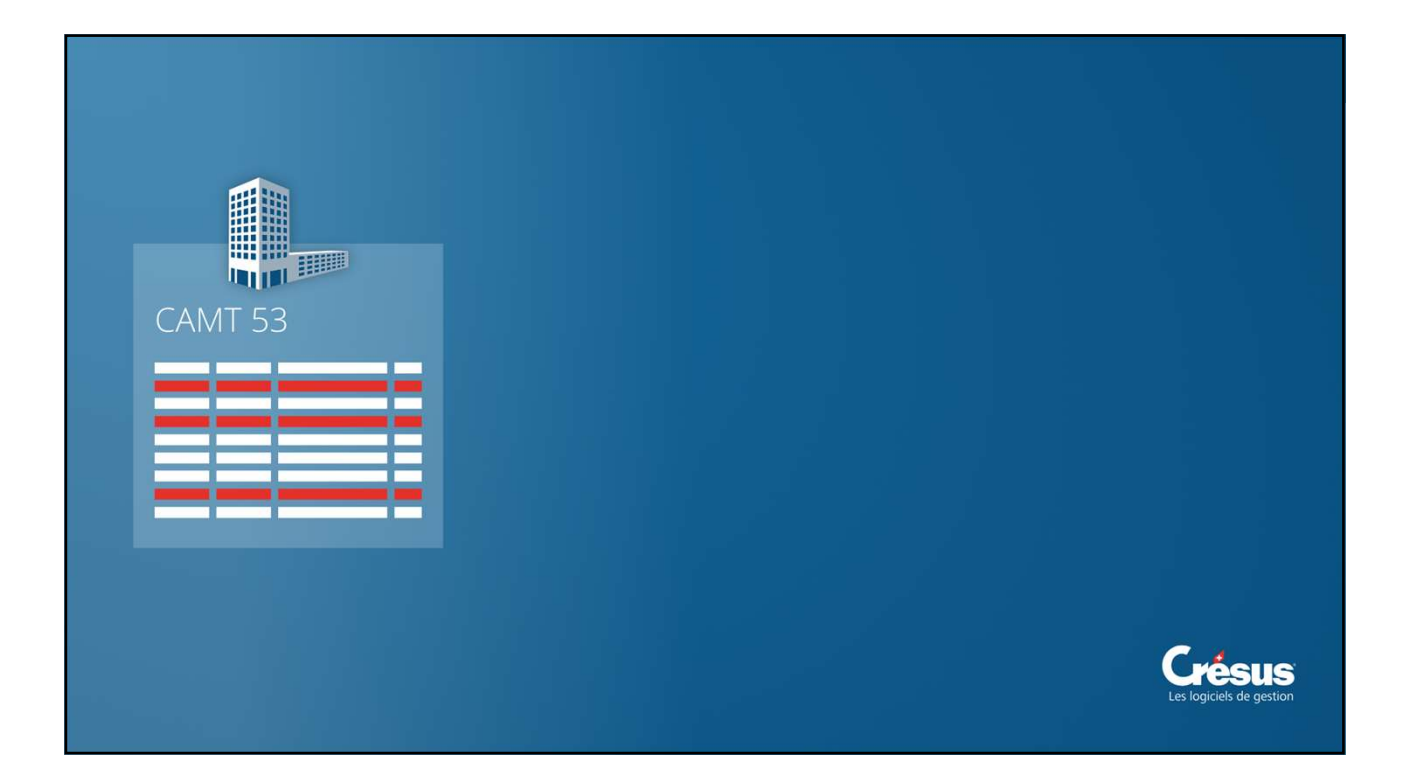

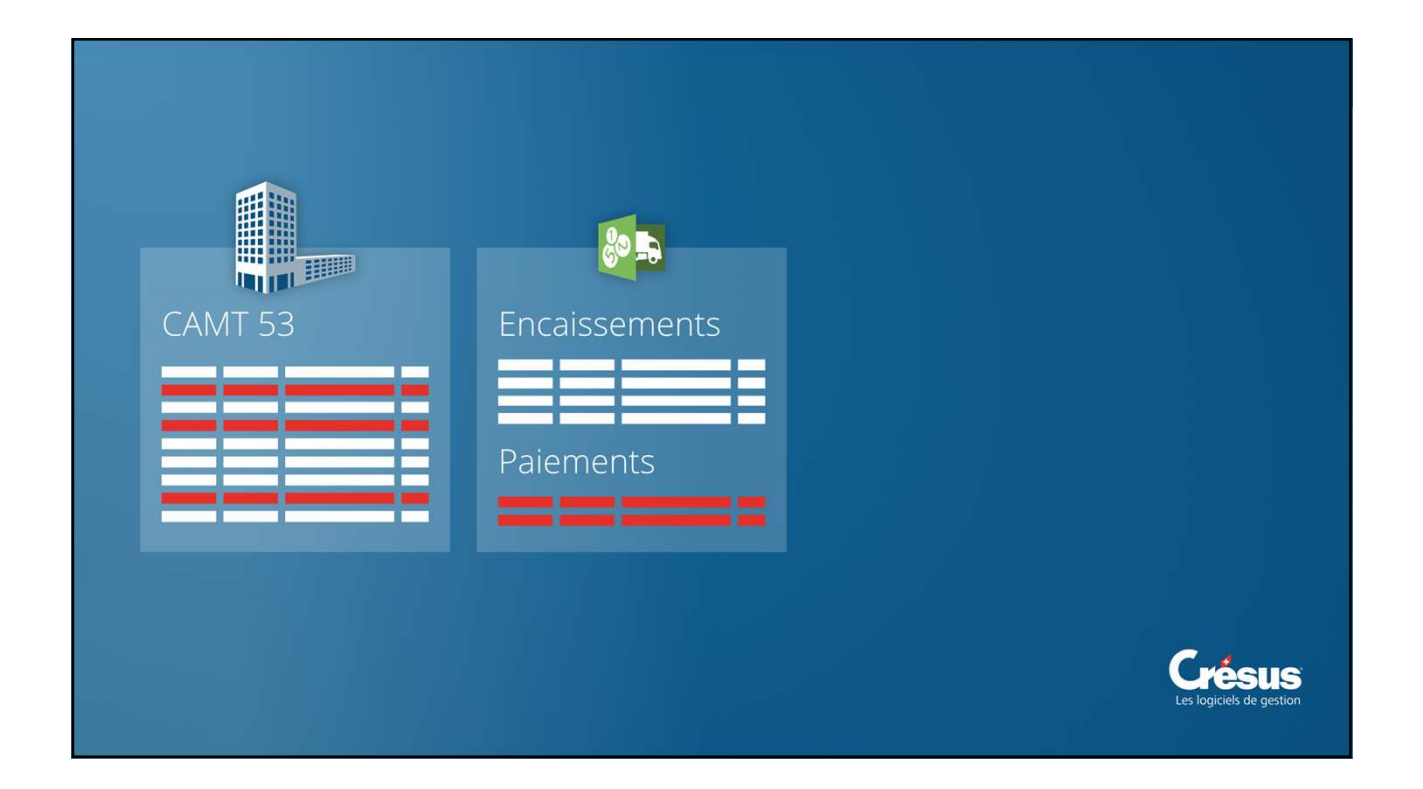

16.05.2019

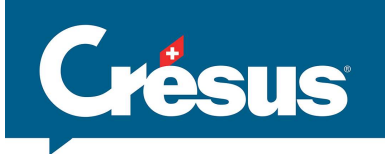

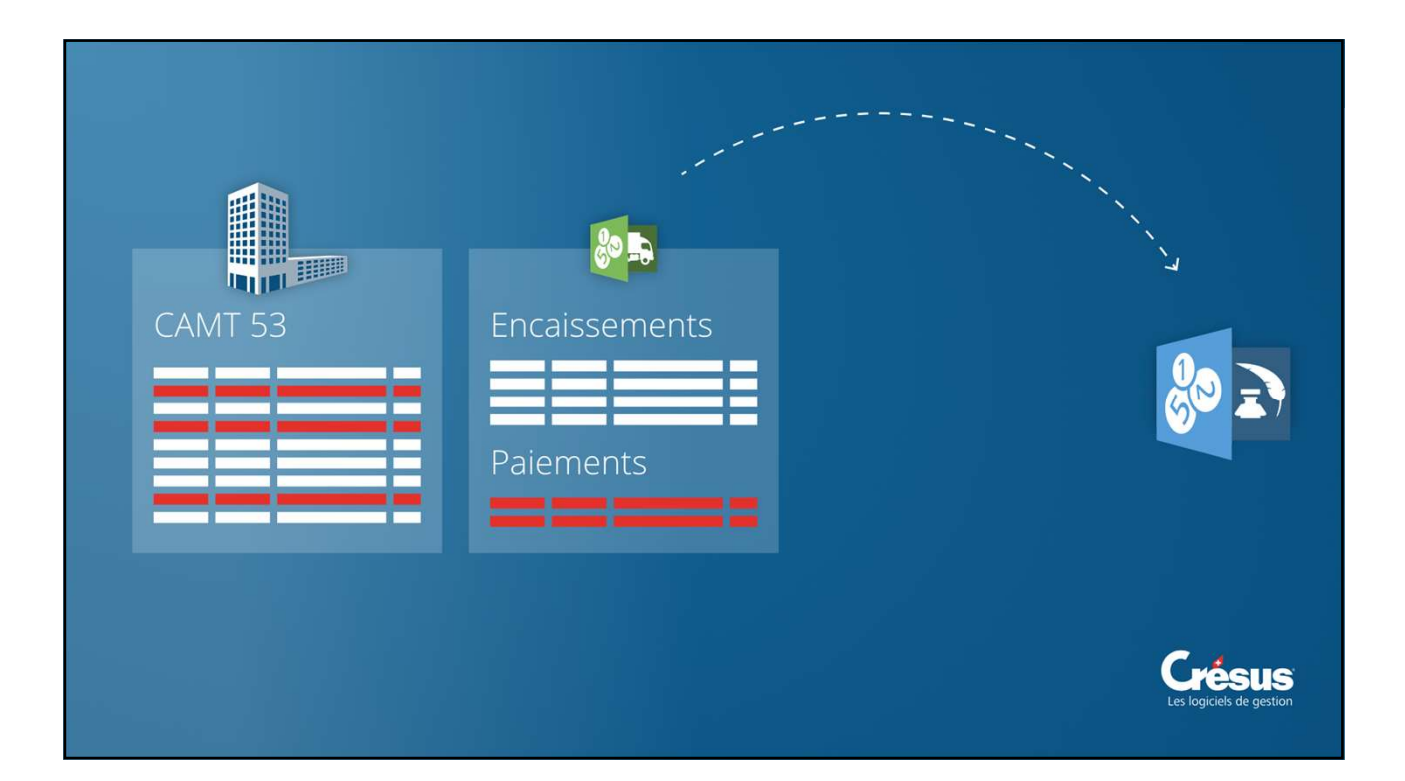

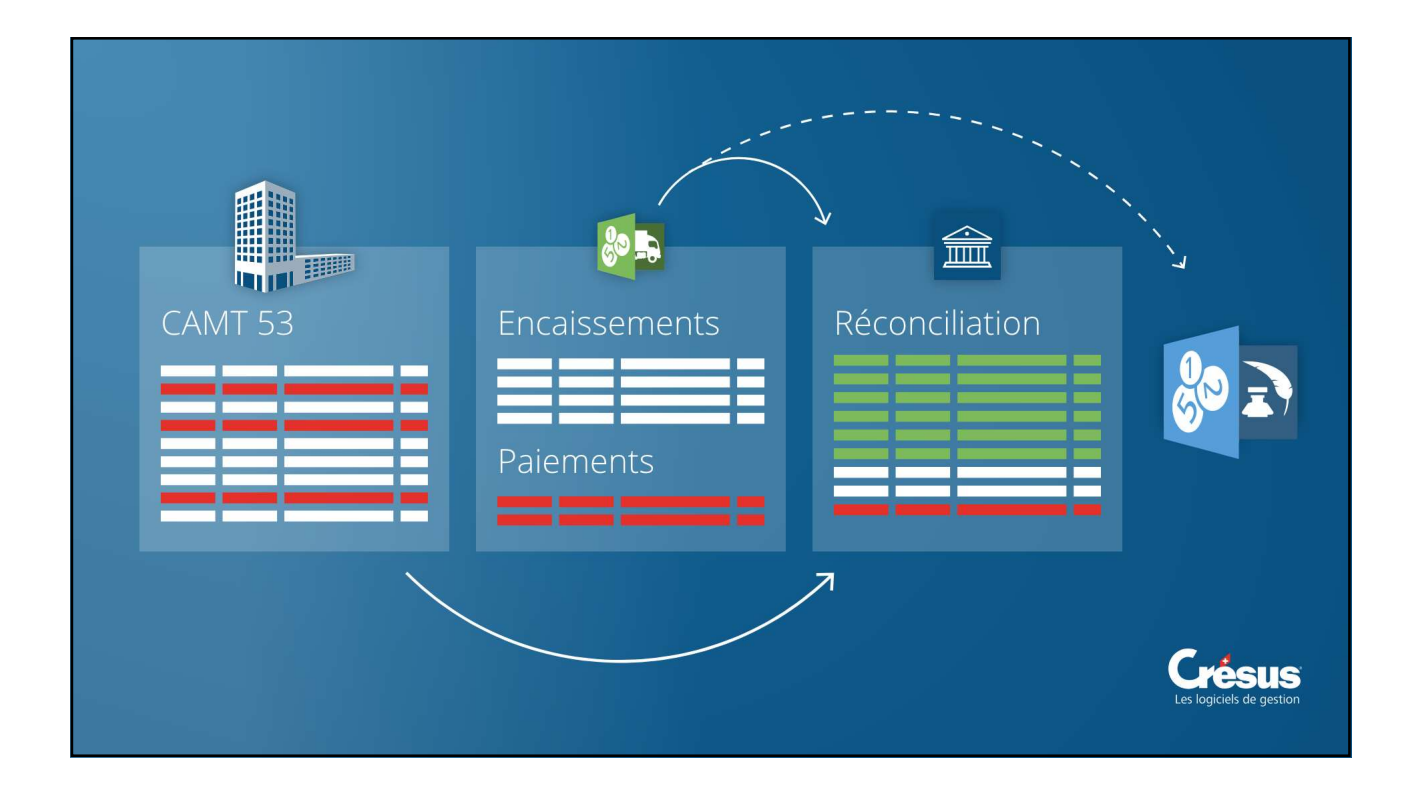

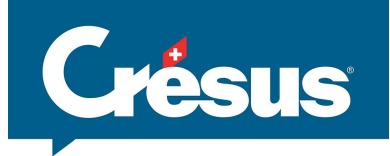

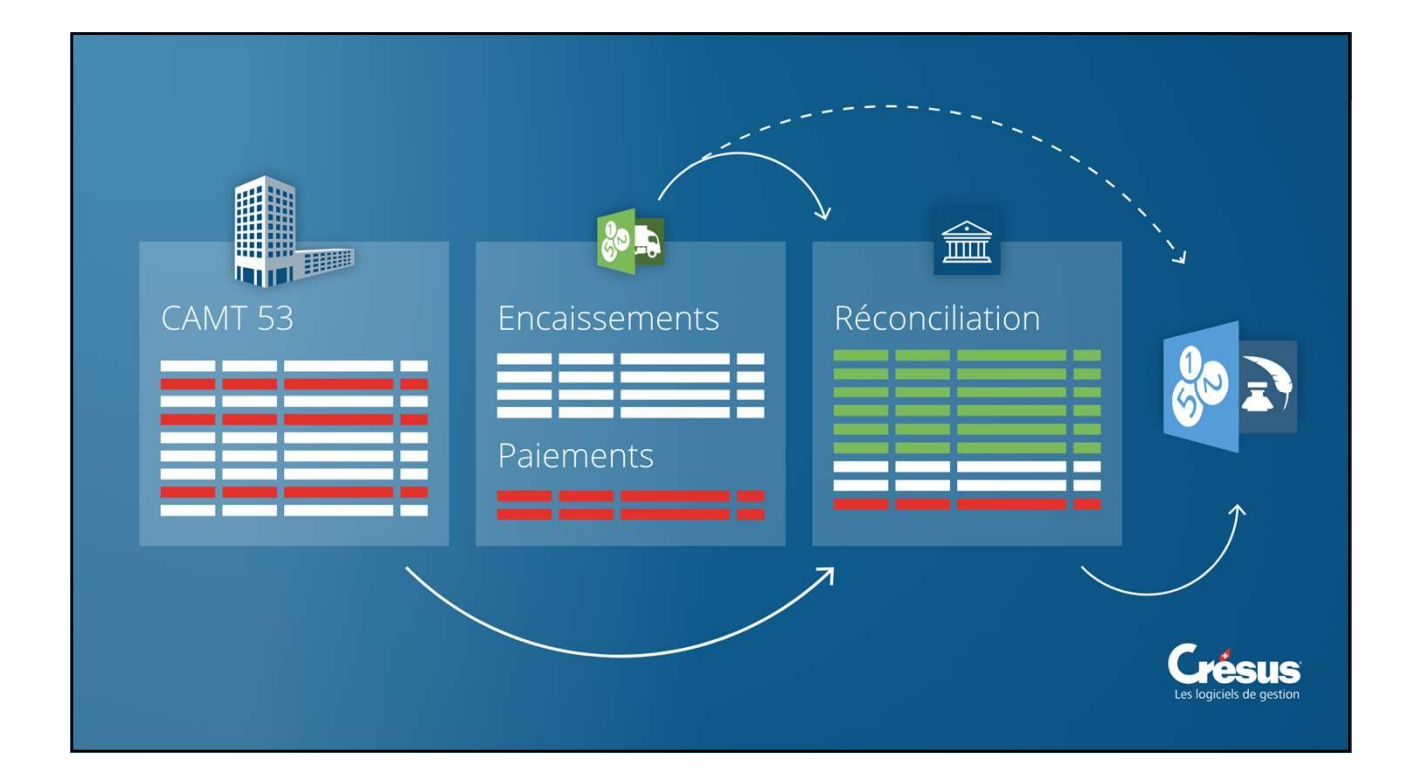

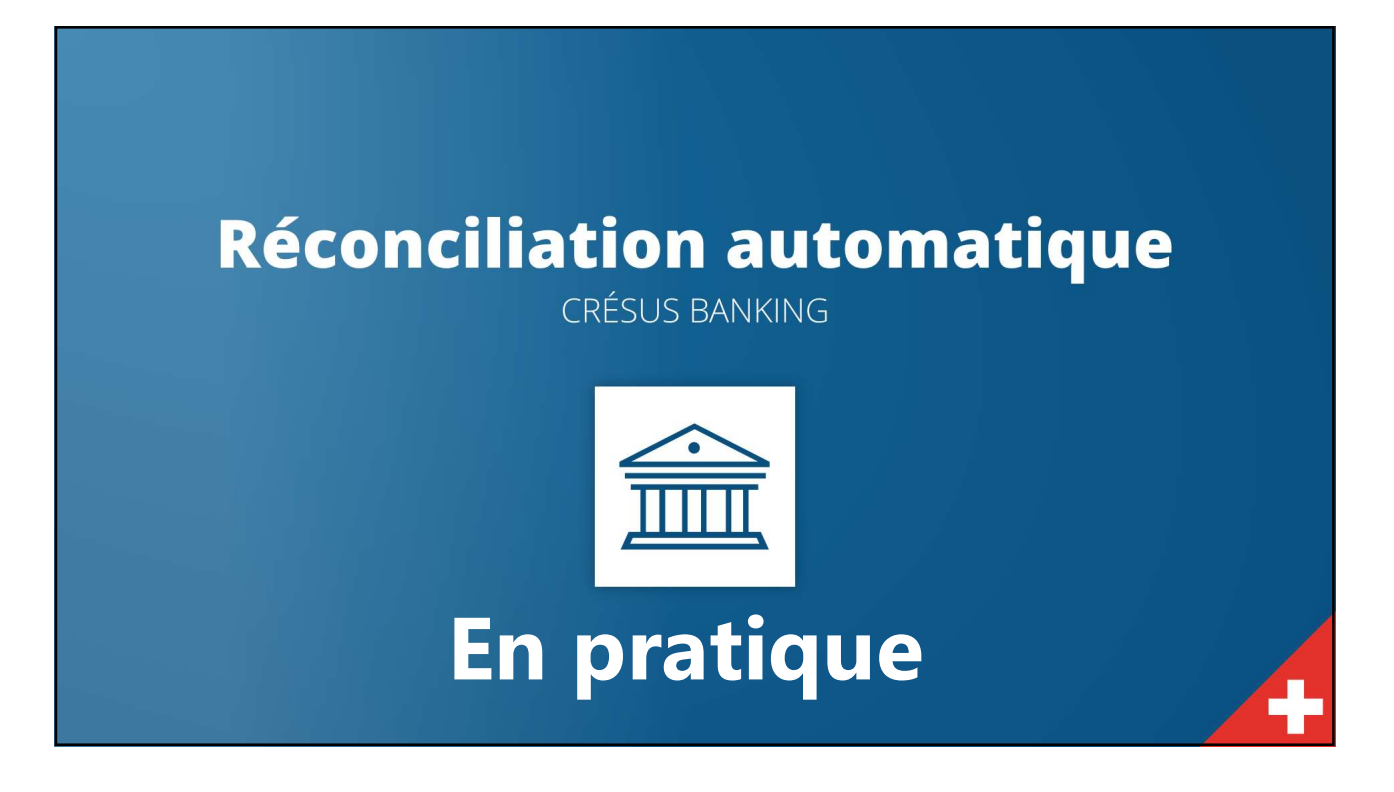

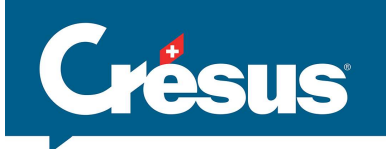

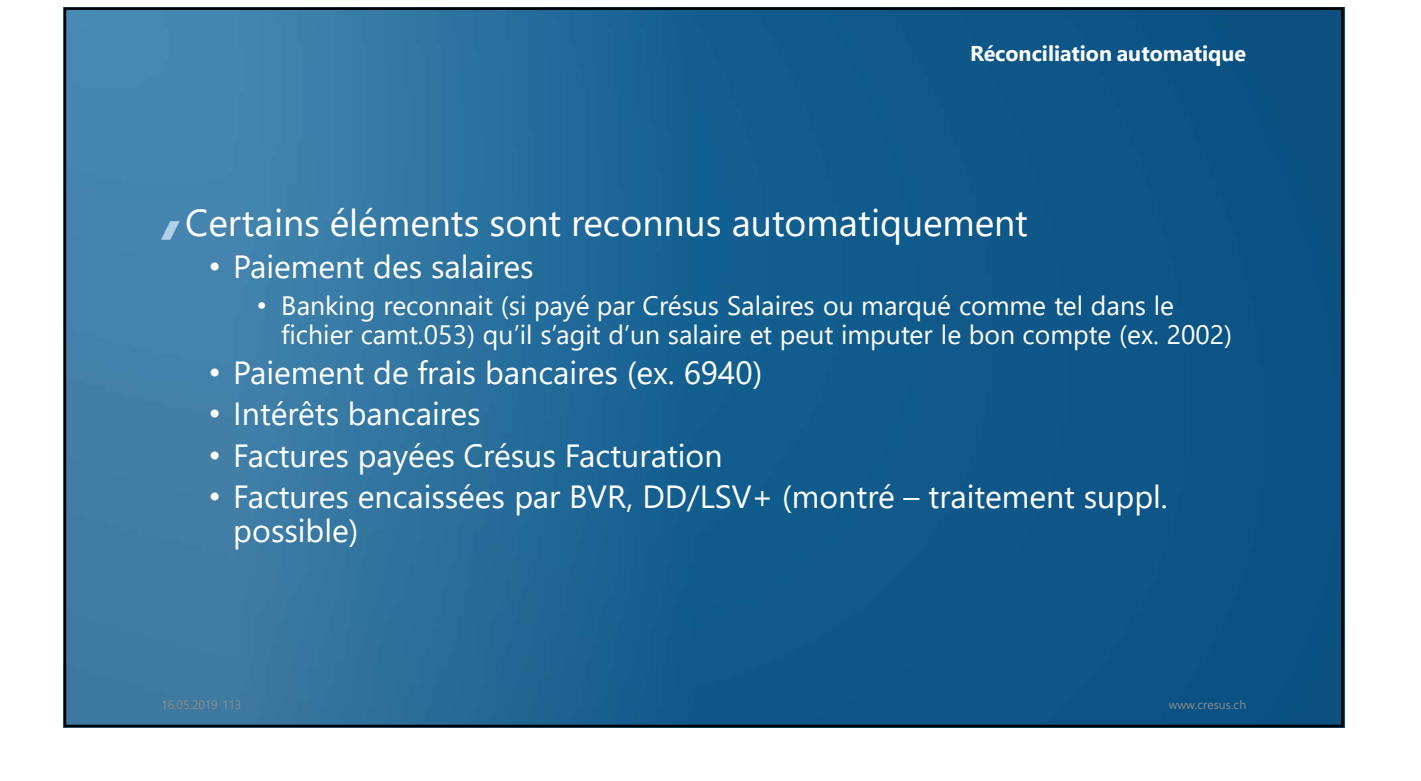

| T Crésus Banking - interfacepme sa.fac |                             |                           | - 🗆 X                                                                                                    |
|----------------------------------------|-----------------------------|---------------------------|----------------------------------------------------------------------------------------------------|
|                                        | C Rebur Sulvant, 3          |                           | 100% Réglages   Quitter                                                                                         |
| SED V3.0.0-alpha01                     |                             |                           |                                                                                                    |
| Encalssements                          | Encaissements               | Réconciliation bancaire 🗙 |                                                                                                    |
| Encaissements en attente (0)           |                             |                           |                                                                                                    |
| Encaissements traités                  | Encaissements en attente    | Mouvements en attente (0) | Activer la Réconciliation bancaire                                                                              |
|                                        | Encaissements traités ()    | Mouvements traitées       |                                                                                                    |
| Encaissements supprimés (0)            | Encarssements supprimes (0) | Mouvements supprimees (0) | the second second second second second second second second second second second second second second second se |
| Réconciliation bancaire                |                             |                           |                                                                                                    |
| Mouvements en attente ()               | Comptes bancaires           |                           | 0                                                                                                    |
| Mouvements traitées                    |                             |                           |                                                                                                    |
| Mouvements supprimées ()               |                             |                           |                                                                                                    |
|                                        |                             |                           |                                                                                                    |
|                                        |                             |                           |                                                                                                    |
|                                        |                             |                           |                                                                                                    |

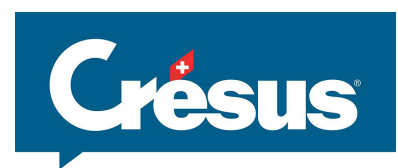

| Princ                                          | ipal                                                                                                    | Comptes et TVA                                                                                                    | Compt                                                                                                | tabilisation                                                     | BVR                                                     | Paiement                         | ts électroniques                                         | Extensions, Divers    |
|------------------------------------------------|----------------------------------------------------------------------------------------------------|----------------------------------------------------------------------------------------------------|----------------------------------------------------------------------------------------------------|------------------------------------------------------------------|---------------------------------------------------------|----------------------------------|----------------------------------------------------------|-----------------------|
| Réglages gé                                    | Définitions p                                                                                              | our paiements OPAE ou                                                                                                    | DTA                                                                                                  |                                                                  | ×                                                       |                                  |                                                          |                       |
|                                                | 0: 1010 Po:<br>1: 1020 Ban                                                                                 | stFinance (14-423353-5)<br>Ique B (CH6100767000000                                                                                                    | 000000, 767)                                                                                         |                                                                  | Fermer                                                  |                                  | Lien Internet des i                                      | nstituts financier    |
| DTA<br>Définitions<br>• 0 : 2003.<br>1 : 2003. | 3: 2003.02<br>4: 4 non /ni<br>5: 5 non /ni<br>6: 6 non /ni<br>7: 7 non /ni<br>8: 8 non /ni<br>9: 9 non /ni | BCx attente (CH61007670<br>cht def., (non /nicht def.,<br>ht def. (non /nicht def.<br>cht def. (non /nicht def.<br>cht def. (non /nicht def.<br>cht def. (non /nicht def.<br>cht def. (non /nicht def. | 000000000, 76<br>)<br>Définitions pour<br>Nom 2003.01<br>Compte postal ét<br>IBAN<br>Numéro de clear | 7)<br>les paiements aux f<br>F attente<br>metteur<br>CH800900000 | Ournisseurs par OPAE ou<br>OPAE (poste)<br>DTA (banque) | t<br>DTA<br>Versé par<br>Adresse | OK<br>Interface PME<br>Rue du Port 3<br>1400 Yverdon-les | Annuler Aide<br>Bains |
|                                                |                                                                                                    |                                                                                                    | Dossier à utiliser<br>Fichier à générer                                                              | C:\Documents Cré<br>*.xml                                        | sus\paiements pour Interf                               | acePME\                          | Parcourir                                                | Ordre de paiement ISO |

|                                                                 | onnées Options Aide                                                                                                    | ~ 7 6 1                                                                                                    | 11 🖪 🕸 🖻 🗚                                    | ▲ ▼ 🟠                                                              | 5 (þ. ú. þ.                               | ∲ √ X                                    |      |                                                            |
|-----------------------------------------------------------------|----------------------------------------------------------------------------------------------------|----------------------------------------------------------------------------------------------------|-----------------------------------------------|--------------------------------------------------------------------|-------------------------------------------|------------------------------------------|------|------------------------------------------------------------|
| Principal                                                       | Comptes et TVA                                                                                                    | Comptabilisation                                                                                                    | BVR                                           | Paiem                                                              | ents électroniques                        | Extensions, Div                          | ers  |                                                            |
| Réglages généraux                                               |                                                                                                    |                                                                                                    |                                               |                                                                    |                                           |                                          |      |                                                            |
| <ul> <li>Imprime des BV ro</li> <li>N'imprime que de</li> </ul> | uges ou des BVR<br>s BVR                                                                                                    | Régler les définitions BVF                                                                                                    | Choisir le BVR                                | oar défaut<br>dage BVR peu                                         | Lien Internet des<br>t se faire depuis "D | nstituts financiers<br>éplacer des objet | s"   |                                                            |
| BVR<br>Définitions actuelles                                    | Définitions pour le système o                                                                                                    | (bouton dans le volet).                                                                                                    | -                                             | ×                                                                  |                                           | Montant                                  | NP.  |                                                            |
| • 0 : POSTFIN     • 1 : BANQUI                                  | 0: POSTEINANCE (01-10200<br>1: BANQUE (01-1-2, C:Doc.<br>2: non def,/nicht def. (, non<br>3: non def,/nicht def. (, non<br>4: non def,/nicht def. (, non<br>5: non def,/nicht def. (, non<br>6: non def,/nicht def. (, non<br>7: non def,/nicht def. (, non | 1-2, C:Documents Crésus/BVR\"*<br>iments Crésus/*v11 *.esr  *.bvr *<br>def./richt def.)<br>def./richt def.)<br>def./richt def.)<br>def./richt def.)<br>def./richt def.)<br>def./richt def.) | /11]*.esr[*.bvr[*.xm<br>.xml]*.tar.gz[*.tg2]* | Fermer                                                             | 5                                         | X<br>X                                   | x    | NB. L'utilisation de la                                    |
|                                                                 | 9: Caisse (01-2-8, .\*.v11)                                                                                                    | Définitions pour le système de<br>Nom POSTE<br>Compte 9900<br>Numéro d'adhérent 01-10                                                                                                    | Daiement BVR                                  | ~                                                                  | ОК                                        | Annuler                                  | Aide | réconciliation des BVR e<br>facultative. A priori trait    |
| 9 : Caisse                                                      |                                                                                                    | Conditions pour régler la facture<br>Ecart maximal admis<br>Accepté si plus petit<br>Accepté si dépasse max<br>Befisé si nius grand                                                         | 2.00 ÷ %                                      | ne de codage<br>) 16 positions<br>) 27 positions<br>Nº facture 1-7 | Partie fixe (ar                           | i début)<br>I<br>14 🗸 rappel 15          |      | <ul> <li>→ ce réglage n'est done pas nécessaire</li> </ul> |
|                                                                 |                                                                                                    |                                                                                                    | During Close                                  | mante Cráque/Ri                                                    | R\                                        | Parr                                     |      |                                                            |

| 10.02.2019 |
|------------|
|------------|

|                |                        |                                                                                                    |        | Réglages – Informat                     | ions de base                       |
|----------------|------------------------|----------------------------------------------------------------------------------------------------|--------|-----------------------------------------|------------------------------------|
| Infor          | mations de base        |                                                                                                    |        | ×                                       |                                    |
|                | C                      | Configuration du compte IBAN<br>Informations de base<br>Compléter les champs et cliquer sur SUIVANT |        |                                         |                                    |
|                | * Titre<br>Description | MaBanque                                                                                            |        |                                         |                                    |
|                | * IBAN<br>* Devise     | CH66 0024 3243 G054 9454 0<br>CHF                                                                   | 0<br>0 |                                         |                                    |
|                |                        | V SUIVANT                                                                                           |        | <ul> <li>Champs obligatoires</li> </ul> |                                    |
|                |                        |                                                                                                    |        |                                         | 1-1-1                              |
|                |                        |                                                                                                    |        |                                         | Crésus<br>Les logiciels de gestion |
| 16.05.2019 117 |                        |                                                                                                    |        |                                         | www.cresus.ch                      |

|                                  |                   |                          |                                                  |          |          | Tit                                     | ulaire o | du compte                |
|----------------------------------|-------------------|--------------------------|--------------------------------------------------|----------|----------|-----------------------------------------|----------|--------------------------|
| Informations de base + Titulaire | du compt          | :e                       |                                                  |          |          |                                         | ×        |                          |
|                                  |                   |                          | Configuration du compte IBA<br>Titulaire du comp | ∾<br>te  |          |                                         | ).<br>   |                          |
| с                                | ompléi            | ter les ch               | amps sulvants et cliquer                         | sur ENRI | EGISTRER |                                         |          |                          |
| * Nom ou entr                    | eprise<br>se / No | InterfaceP<br>Rue du Por | ME SA                                            | 1        |          |                                         |          |                          |
| Case p                           | ostale            | 1400                     |                                                  |          |          |                                         |          |                          |
| Coue posta                       | Pays              | сн                       | Tverdornes-bains                                 |          | 0        |                                         |          |                          |
|                                  |                   |                          |                                                  |          |          | <ul> <li>Champs obligatoires</li> </ul> |          |                          |
|                                  |                   |                          |                                                  |          |          |                                         |          |                          |
|                                  |                   |                          |                                                  |          |          |                                         |          | Créaus                   |
|                                  |                   |                          |                                                  |          |          |                                         |          | Les logiciels de gestion |
| 16.05.2019 118                   |                   |                          |                                                  |          |          |                                         |          |                          |

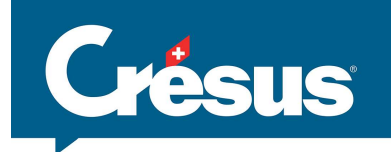

|                                  |                                                         | Configuration de l'adhé                 | rent BVR                           |
|----------------------------------|---------------------------------------------------------|-----------------------------------------|------------------------------------|
| Compte IBAN + Informations de ba | je je je je je je je je je je je je je j                | ×                                       |                                    |
|                                  | Configuration de l'adhérent BVR<br>Informations de base |                                         |                                    |
|                                  | Compléter les champs et cliquer sur SUIVANT             |                                         |                                    |
| • ۳                              | itre BVR-BCV                                            |                                         |                                    |
| Descript                         | ion                                                     |                                         |                                    |
| * Adhérent P                     | VR 010000012                                            |                                         |                                    |
|                                  |                                                         |                                         |                                    |
|                                  |                                                         |                                         |                                    |
|                                  | SURVANT                                                 | <ul> <li>Champs obligatoires</li> </ul> |                                    |
|                                  |                                                         |                                         |                                    |
|                                  |                                                         |                                         |                                    |
|                                  |                                                         | 1                                       | Crésus<br>Les logiciels de gestion |
|                                  |                                                         |                                         |                                    |

|                            | Configuration de l'adhérent                                 | BVR – Compte à imputer   |
|----------------------------|-------------------------------------------------------------|--------------------------|
| Compte IBAN → Informations | de base → Titulaire du compte → Comptes à imputer           | ×                        |
|                            | Configuration de l'adhérent BVR<br><b>Comptes à imputer</b> |                          |
|                            | Compléter les champs et cliquer sur SUIVANT                 |                          |
| Planco                     | omptable 01.01.2019 - 31.12.2019                            |                          |
| Encaissements BVR          | dentifiés 9909.1 Encaissements BVR PF 🗸 🚯                   |                          |
|                            | Ignorer les encaissements BVR identifiés                    |                          |
|                            |                                                             |                          |
|                            |                                                             |                          |
|                            | ✓ SUIVANT                                                   |                          |
|                            |                                                             |                          |
|                            |                                                             |                          |
|                            |                                                             | Les logiciels de gestion |
| 16.05.2019 120             |                                                             |                          |

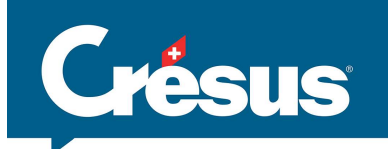

| 6-m/                                      | Configuration d        | e l'adhérent BVR<br>Éro de référence | 1070 50    |           |
|-------------------------------------------|------------------------|--------------------------------------|------------|-----------|
| Complé<br>Longueur du numéro de référence | ter ies champs sulvant | s et cliquer sur ENREGI              | ISTRER     |           |
| Préfixe du numéro de référence            | 222222                 |                                      |            |           |
| * Numéro de facture                       | 7                      | 13                                   |            |           |
| Numéro de client<br>Rappel                | 26                     | 25                                   |            |           |
|                                           | E ENRE                 | GISTRER                              | Champs obl | igatoires |

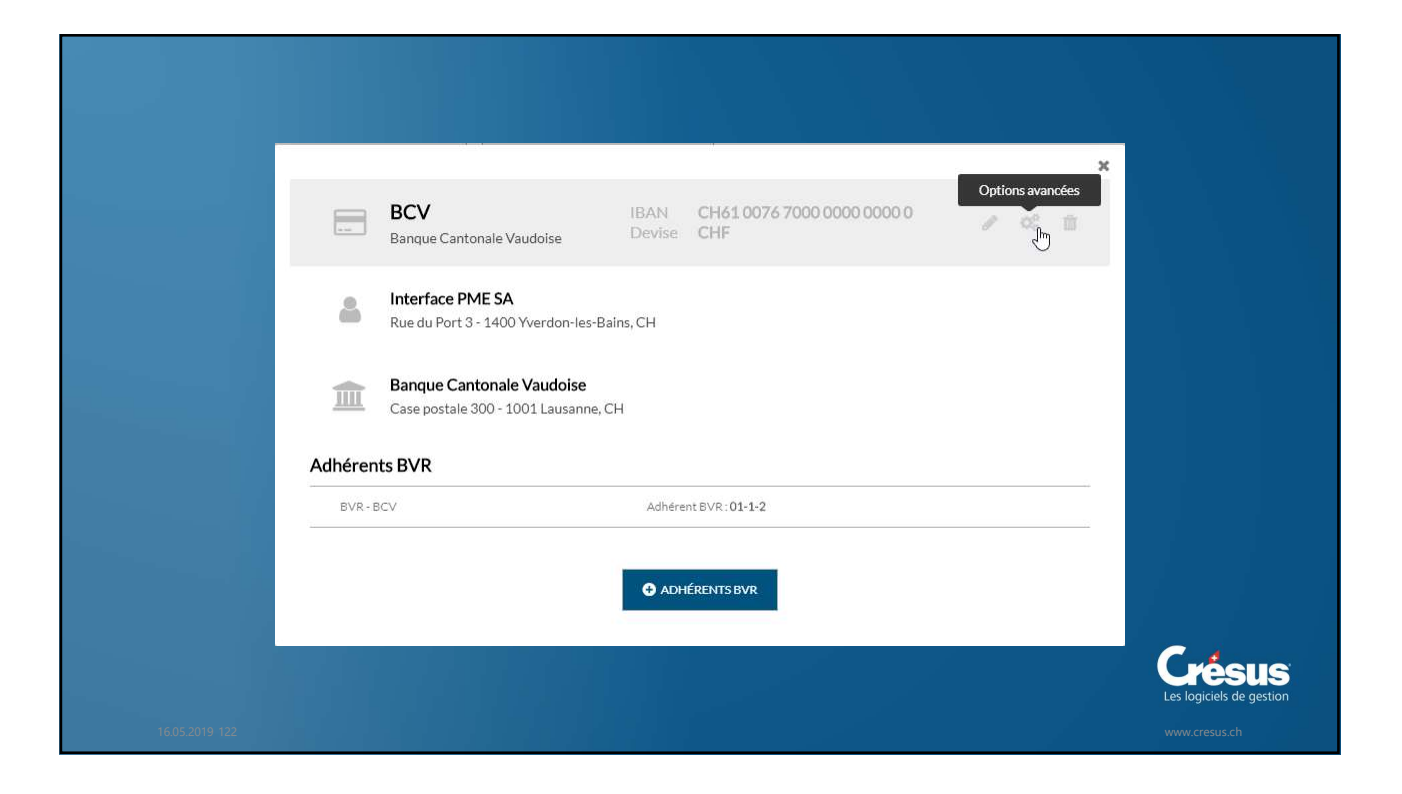

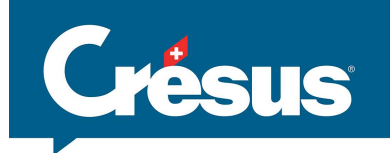

|                   |                     |                                              |                          | Régler les comp       | tes à imputer |
|-------------------|---------------------|----------------------------------------------|--------------------------|-----------------------|---------------|
| Compte IBAN + Con | nptes à imputer (1) |                                              |                          | ×                     |               |
|                   |                     | Configuration du compte l<br>Comptes à imput | <sup>BAN</sup><br>er (1) |                       |               |
|                   | C                   | Compléter les champs et clique               | r sur SUIVANT            |                       |               |
|                   | Plan comptable      | 01.01.2019 - 31.12.2019                      | · ~                      |                       |               |
|                   | Liquidités          | 1010 Compte PostFinance                      | 0                        |                       |               |
| Intérêts b        | pancaires positifs  | 6950 Produits financiers de la trésore       | rie et des ti V          |                       |               |
| Intérêts b        | ancaires negatifs   | 6900 Charges d'intérêts pour engage          | ments rému 🗸 🟮           |                       |               |
|                   |                     |                                              |                          | * Champs obligatoires |               |
|                   |                     |                                              |                          |                       |               |
|                   |                     |                                              |                          |                       |               |
| 16.05.2019 123    |                     |                                              |                          |                       | www.cresus.ch |

|                                       |                                                      |        |   | Régler les com        | ptes à impute |                   |
|---------------------------------------|------------------------------------------------------|--------|---|-----------------------|---------------|-------------------|
| Compte IBAN → Comptes à imputer (1) → | Comptes à imputer (2)                                |        |   |                       | ×             |                   |
|                                       | Configuration du compte IBAN<br>Comptes à imputer (2 | 2)     |   |                       |               |                   |
| C<br>Plan comptable                   | Compléter les champs et cliquer sur s                |        |   |                       |               |                   |
| Paiements à ventiler                  | 9907.2 Paiements à ventiler Banque                   |        | 0 |                       |               |                   |
| Encaissements à ventiler              | 9908.2 Encaissement à ventiler Banque                |        | 0 |                       |               |                   |
| Salaires à payer                      | 2002 Dettes résultant de charges de personn          | el 🛛 🗸 | 0 |                       |               |                   |
|                                       |                                                      |        |   | * Champs obligatoires |               |                   |
|                                       |                                                      |        |   |                       |               |                   |
|                                       |                                                      |        |   |                       |               | BUS<br>de gestion |
|                                       |                                                      |        |   |                       |               |                   |

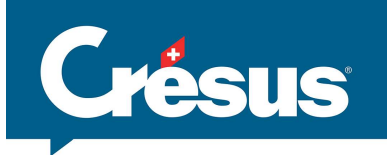

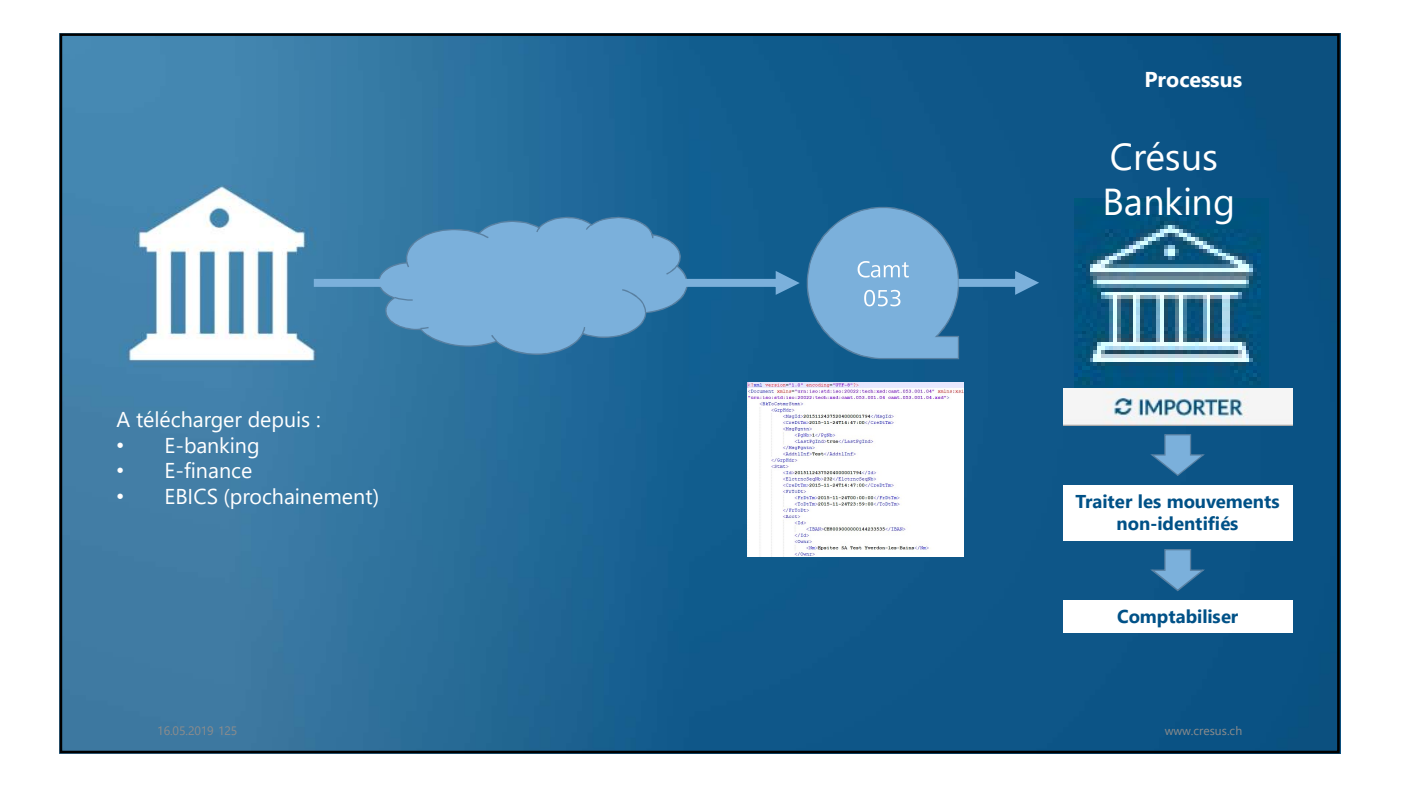

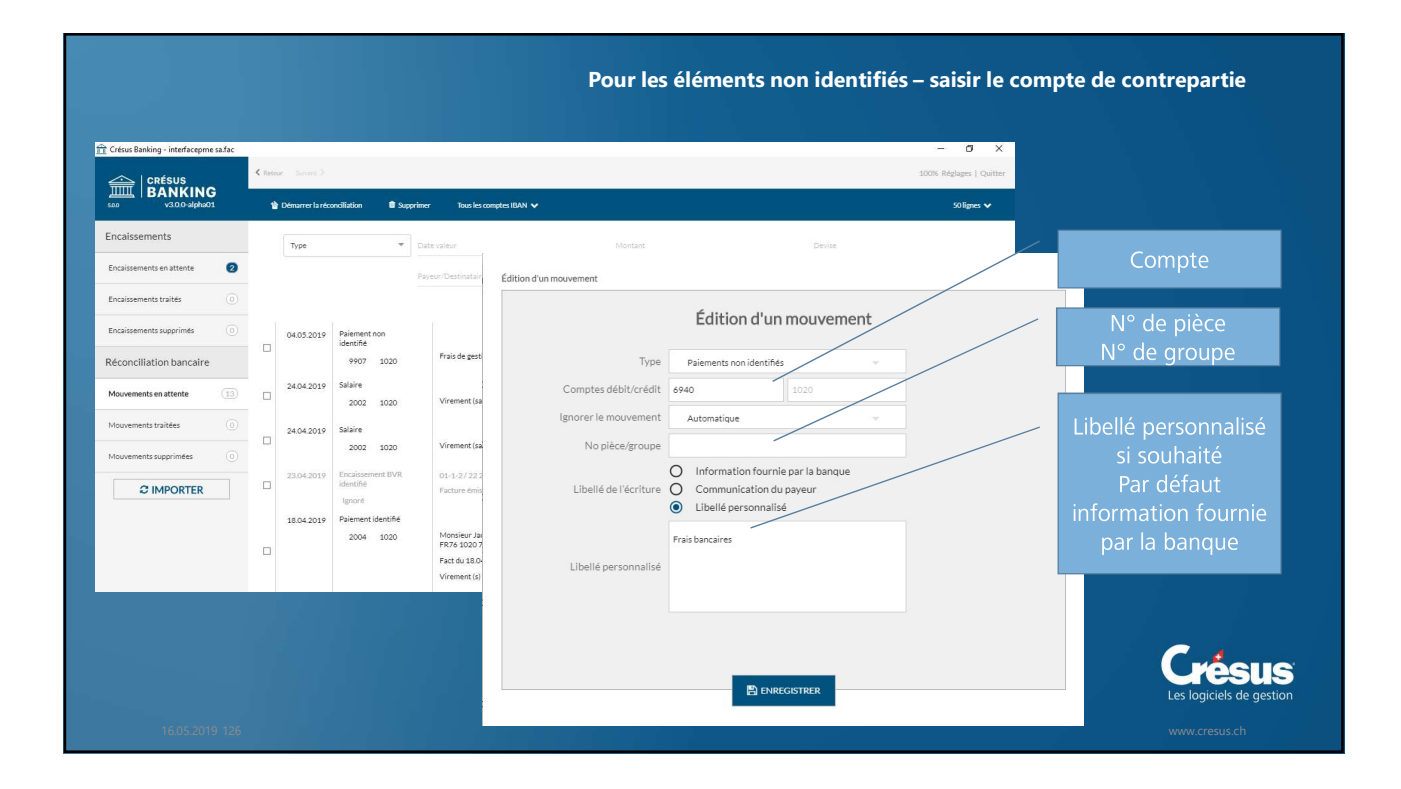

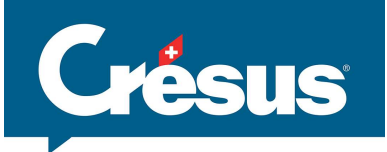

|                                                                                   |                                                                                                    | Cela induit quel                                                      | ques changements comptables |
|-----------------------------------------------------------------------------------|----------------------------------------------------------------------------------------------------|-----------------------------------------------------------------------|-----------------------------|
| <ul> <li>Paiements</li> <li>Dans Crés<br/>(p.ex. 102</li> <li>Le compt</li> </ul> | fournisseurs / créanc<br>sus Facturation, la contre<br>0), mais un compte de p<br>e banque est impacté lo | i <b>ers</b><br>epartie n'est plus<br>bassage.<br>rs de la réconcilia | le compte banque<br>Ition   |
| Charge                                                                            | Fournisseurs                                                                                              | Banque                                                                | Pmts en attente             |
| 100                                                                               | 100<br>100                                                                                                |                                                                       | 100                         |
|                                                                                   |                                                                                                    | 100                                                                   | 100                         |
|                                                                                   |                                                                                                    |                                                                       |                             |

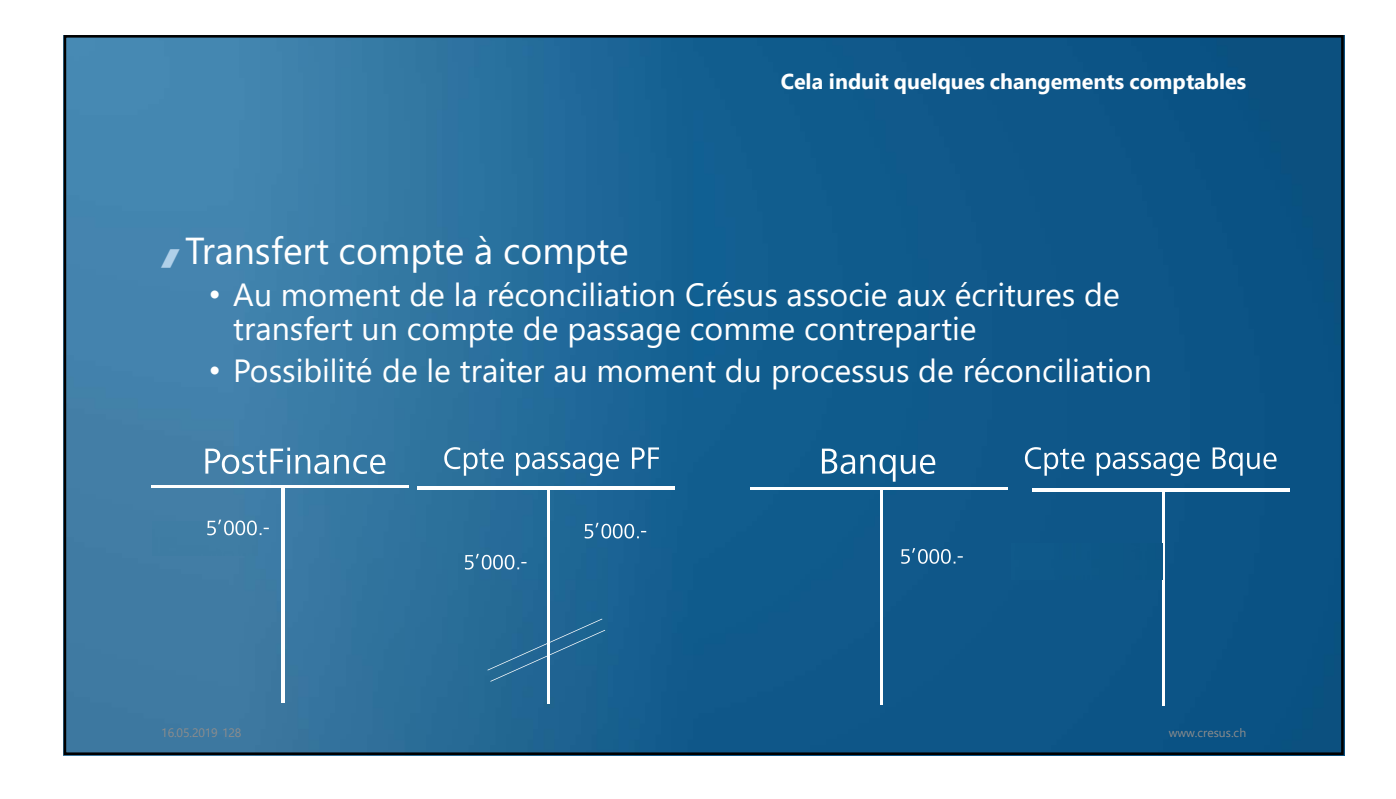

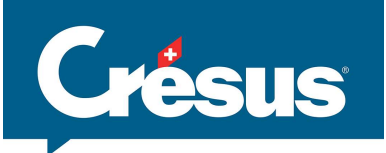

### Adaptations du plan comptable

| Transactions                    | N°       | Libellé                                                                                | Statut |
|---------------------------------|----------|----------------------------------------------------------------------------------------|--------|
| Liquidités                      | 1020     | Compte courant                                                                         | V      |
| Frais bancaires                 | 6940     | Autres charges financières (frais bancaires, pertes sur trésorerie, pertes de change,) | V      |
| Intérêts bancaires positifs     | 6950     | Produits financiers de la trésorerie et des titres                                     | Ø      |
| Intérêts bancaires négatifs     | 6900     | Charges d'intérêts pour engagements rémunérés                                          | Ø      |
| Salaires à payer                | 2002     | Dettes résultant de charges de personnel                                               | Ø      |
| Paiements en attente            | 2003(.1) | Paiements en attente (Banque 1)                                                        |        |
| Paiements à ventiler            | 9907(.1) | Paiements à ventiler                                                                   |        |
| Encaissements à ventiler        | 9908(.1) | Encaissements à ventiler                                                               |        |
| Encaissements BVR<br>identifiés | 9909(.1) | Encaissements BVR - Comptes de passage (si traité)                                     |        |
|                                 |          |                                                                                        |        |

.1, .2, .3 s'il y a plusieurs banques

16.05.2019 129

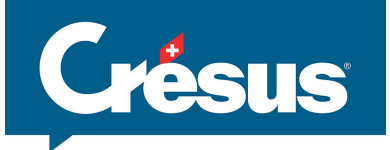

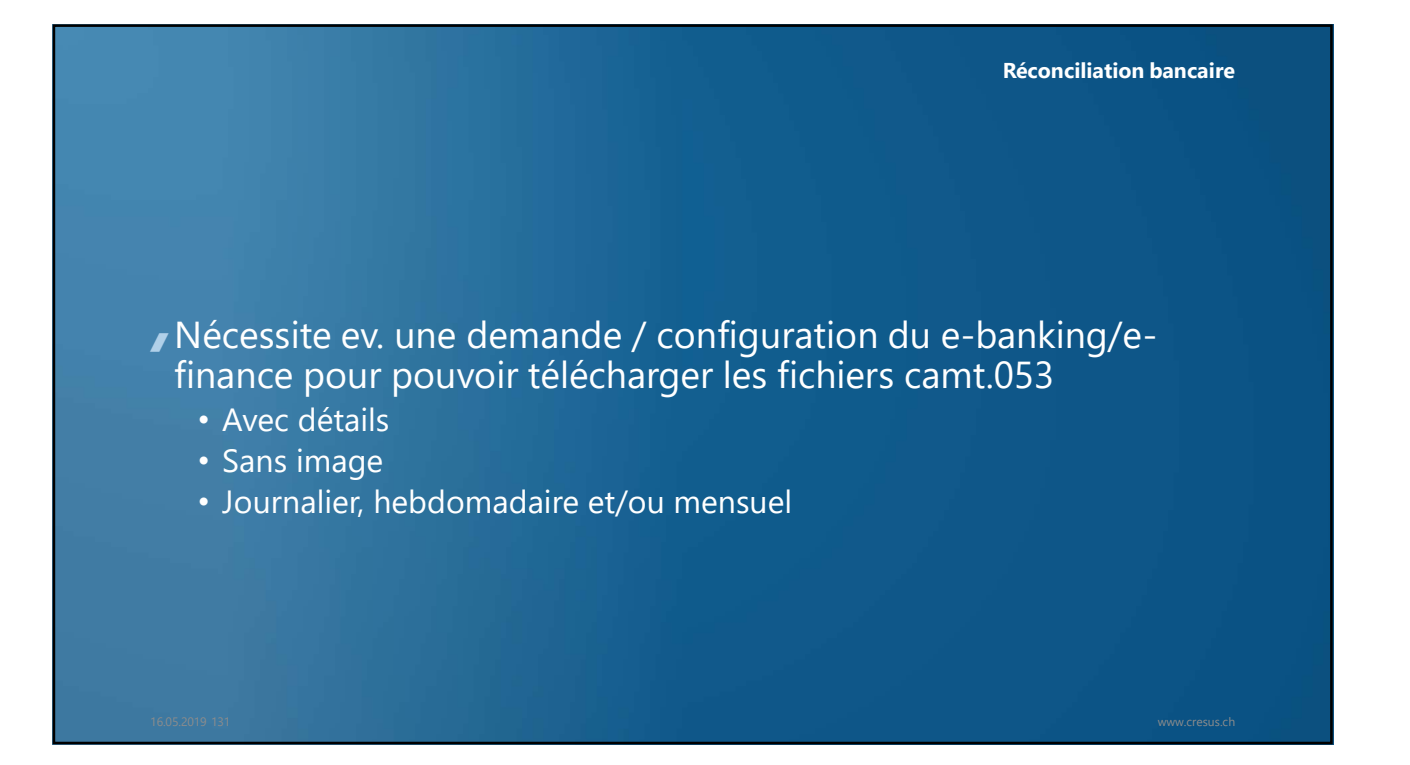

| 1E                                                   | Exportation de données                                 | De                                                                                                    |
|------------------------------------------------------|--------------------------------------------------------|----------------------------------------------------------------------------------------------------|
| 57                                                   | Pour le compte                                         | Depuis la dernière exportation 📰                                                                                                    |
| unt.053 (format XM)<br>T940 (est paramétré sous peu) | Compte courant CHF, (                                  | A<br>Jeu 09/05/2019                                                                                                    |
|                                                      |                                                        | écritures déjà récupérées Incl.                                                                                                    |
| Téléchargement d                                     | les données du compte                                  | Télécharger maintenant                                                                                                    |
| relections                                           | ies donnees du compte                                  |                                                                                                    |
| Compte                                               | Toronto, the pro-standing in this area                 | Postarra 2                                                                                                    |
|                                                      | Compte: C                                              | and the second second s |
| Format                                               | SWIFT     SWIFT     SWIFT     SWIFT     SWIFT          | K. Majorison carata anapta, catalocitada compta sigarda, anà da catal R. movemanta de<br>compta handagi     K. Majorison carata anapta, catalocitada e compta sigarda, anà da catal R. movemanta de<br>compta handagi     K. Majorison carata da compta                                                                                                    |
| Données du compte                                    | Toutes les comptabilisations non récunérées iusqu'à la | CLT Docume a Fabreer     CLT Docume a Fabreer     CLT Docume a Fab      |
| bonnees du compte                                    | veille.<br>(ISO-20022 camt.053)                        | A 13.2 Gard      Automatication     A 13.2 Gard      Automatication     Automatication     Automaticati      |
|                                                      | Données de compte déjà récupérées                      | ALL3 ferrer Professional Professional Profes |
|                                                      | Période prédéfinie du relevé de compte                 | Workstam mayak time     workstam mayak time     workstam mayak time     workstam mayak time     workstam mayak time     workstam mayak time     workstam mayak time     workstam mayak time     workstam mayak     workstam mayak     workstam     workstam     work      |
|                                                      |                                                        |                                                                                                    |

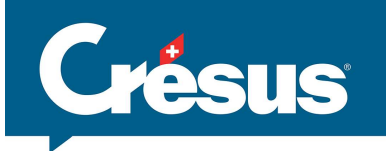

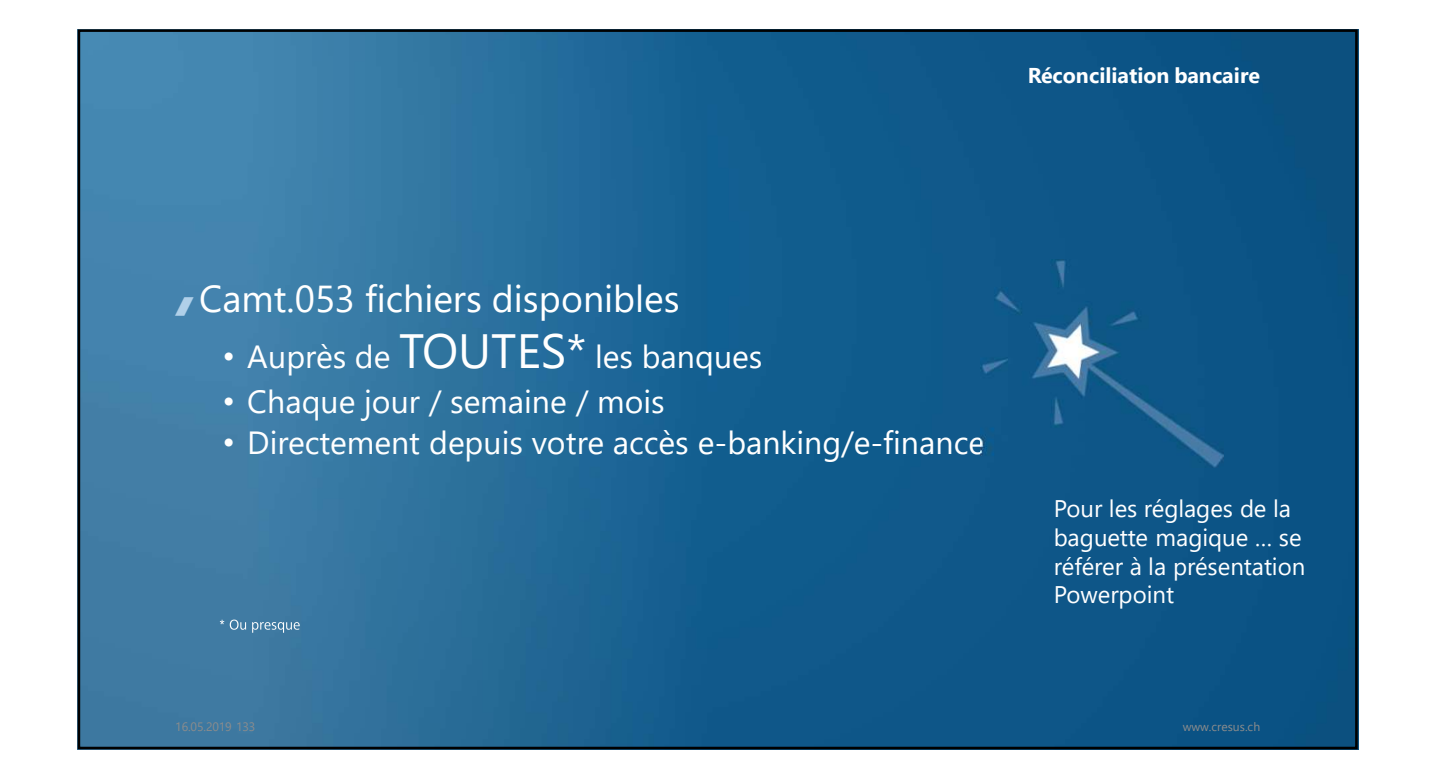

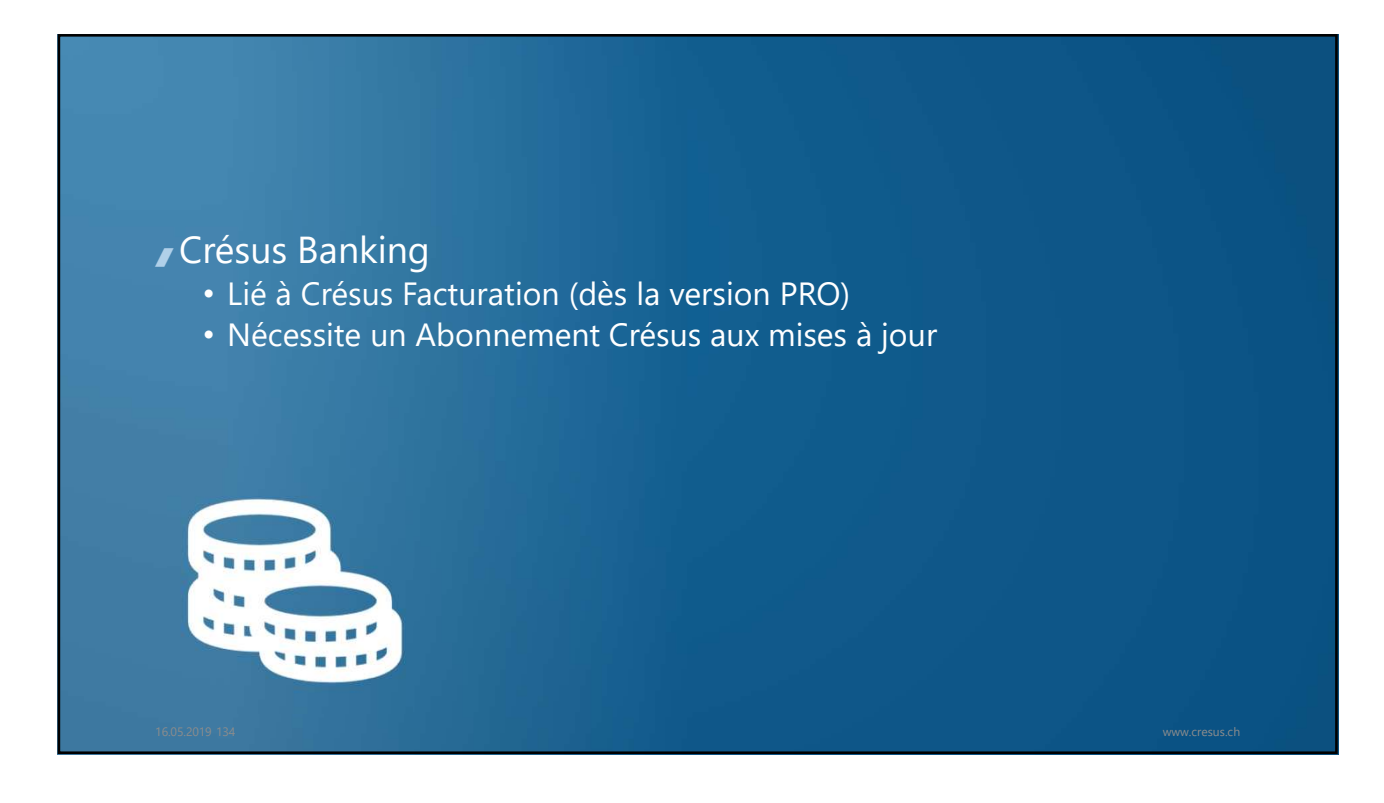

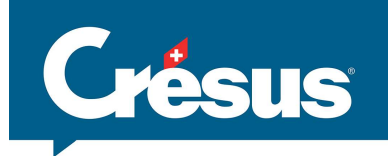

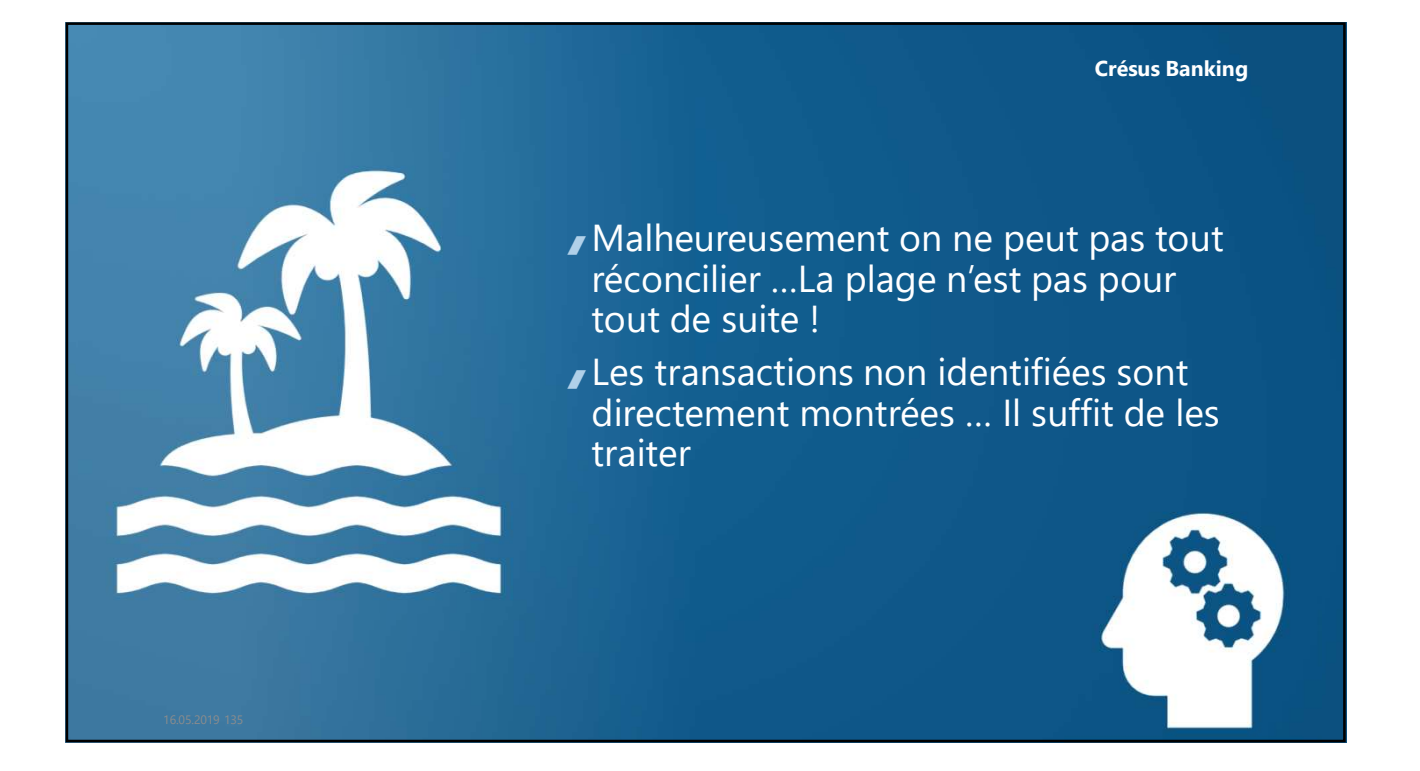

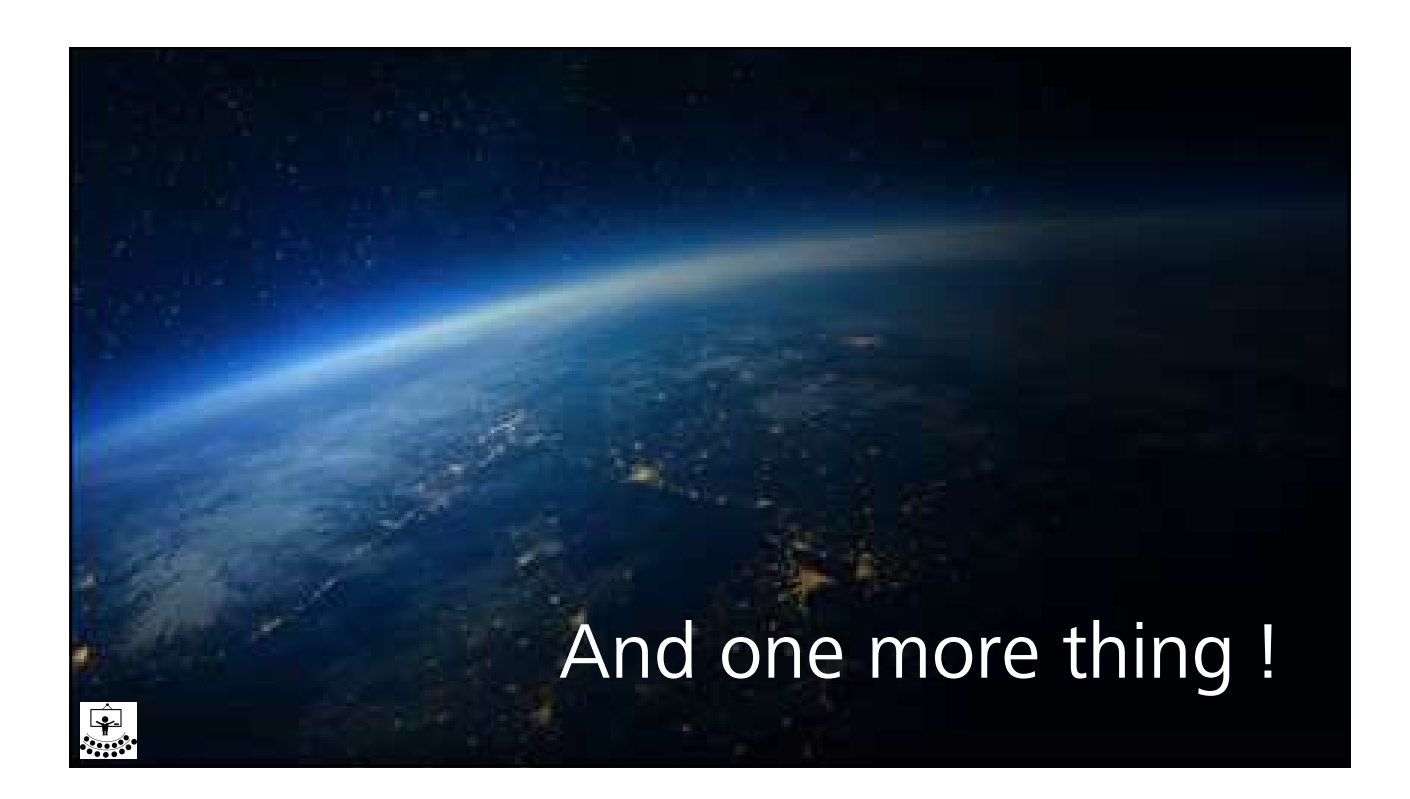

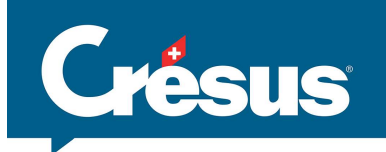

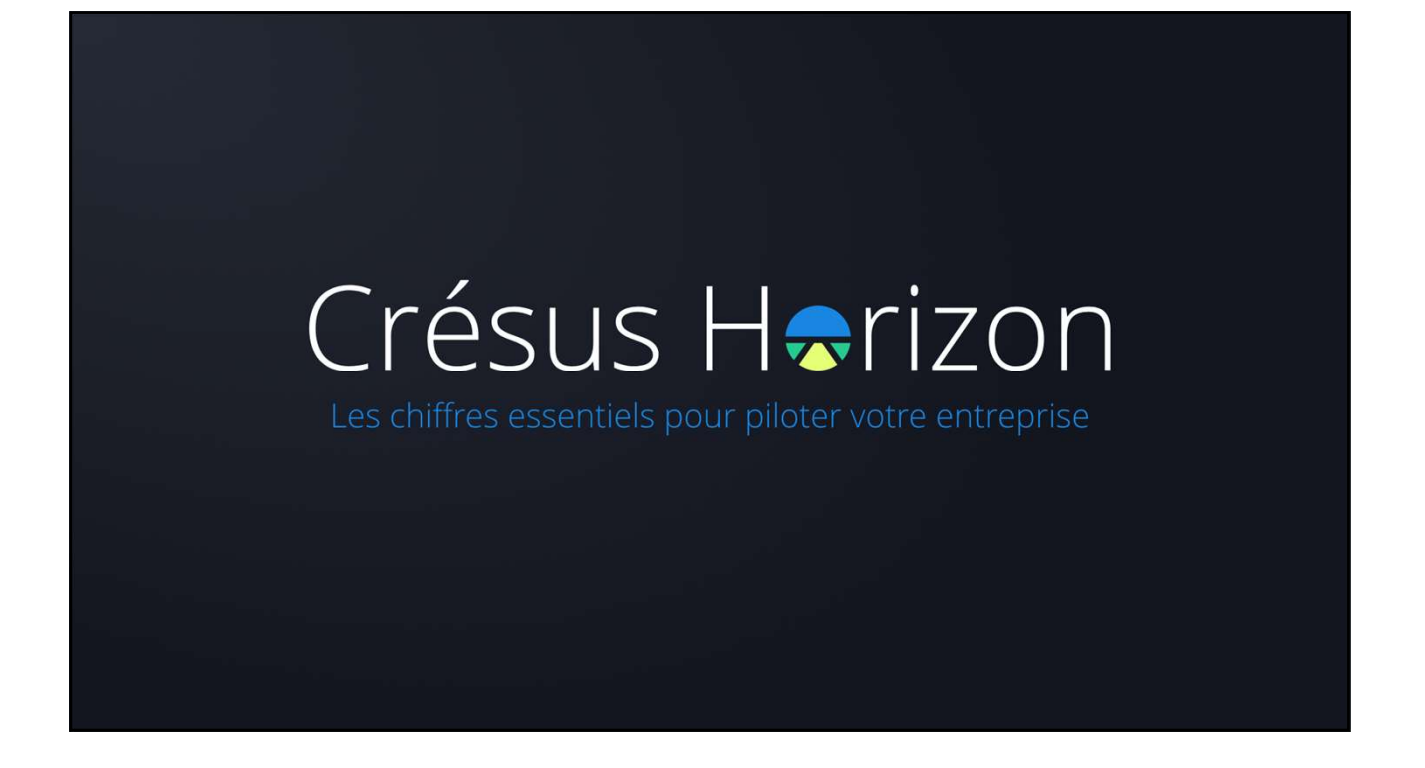

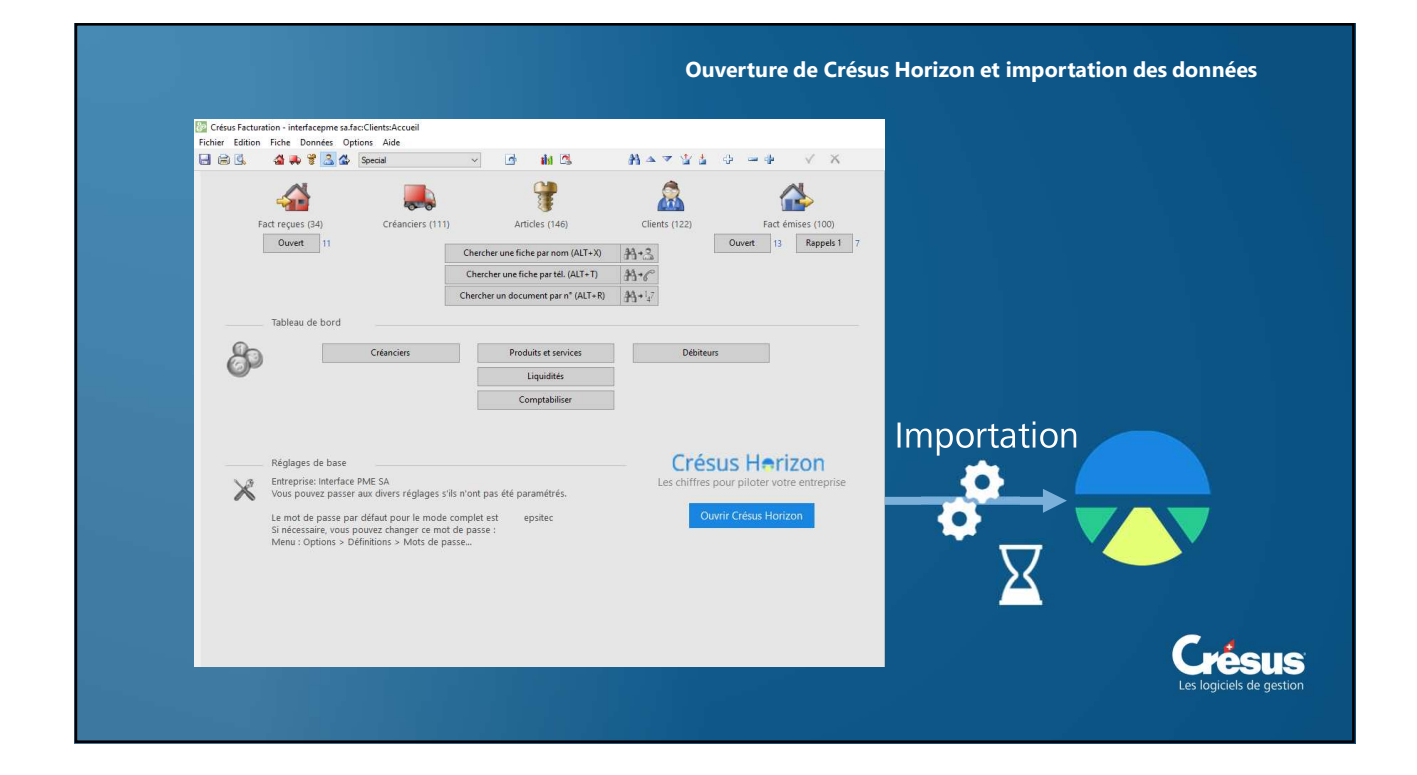

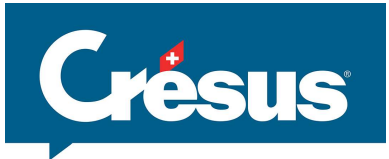

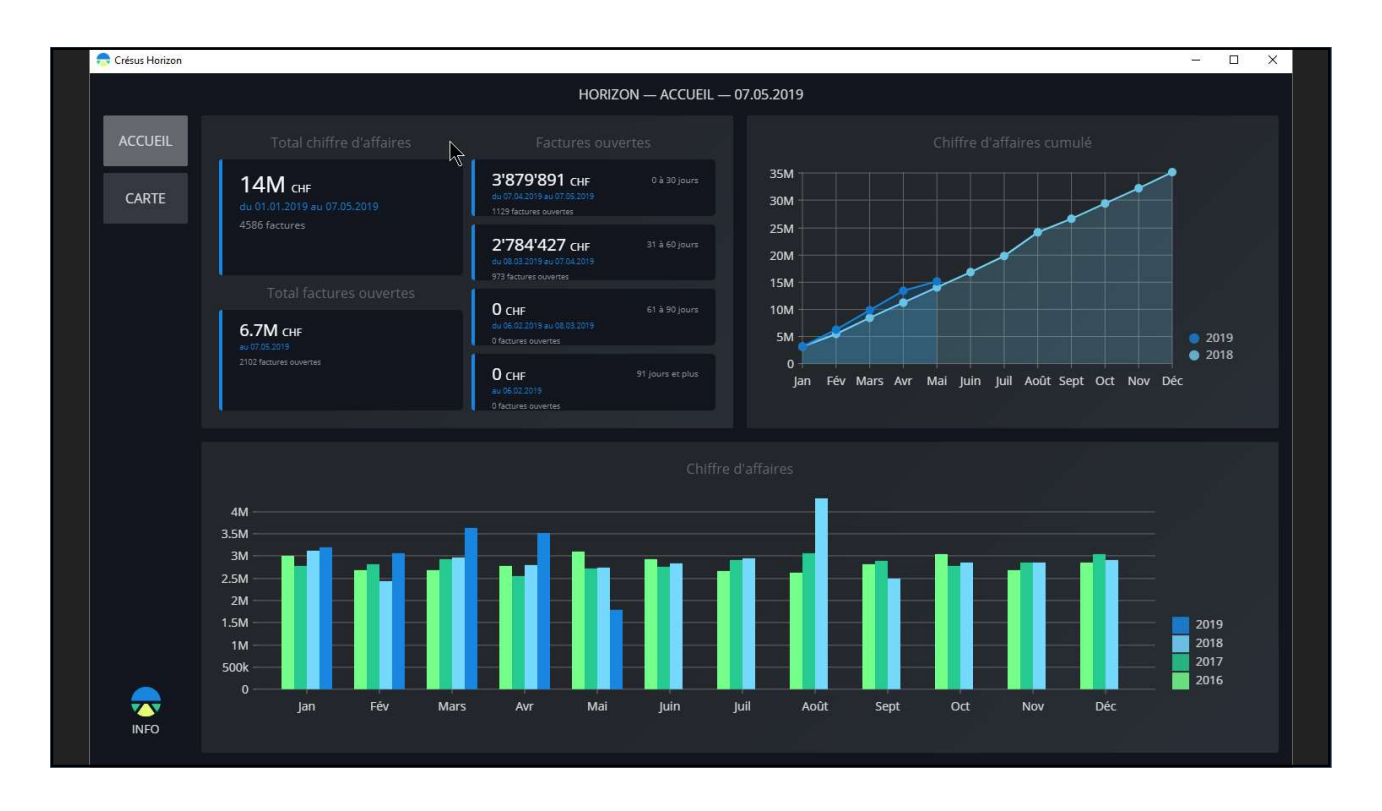

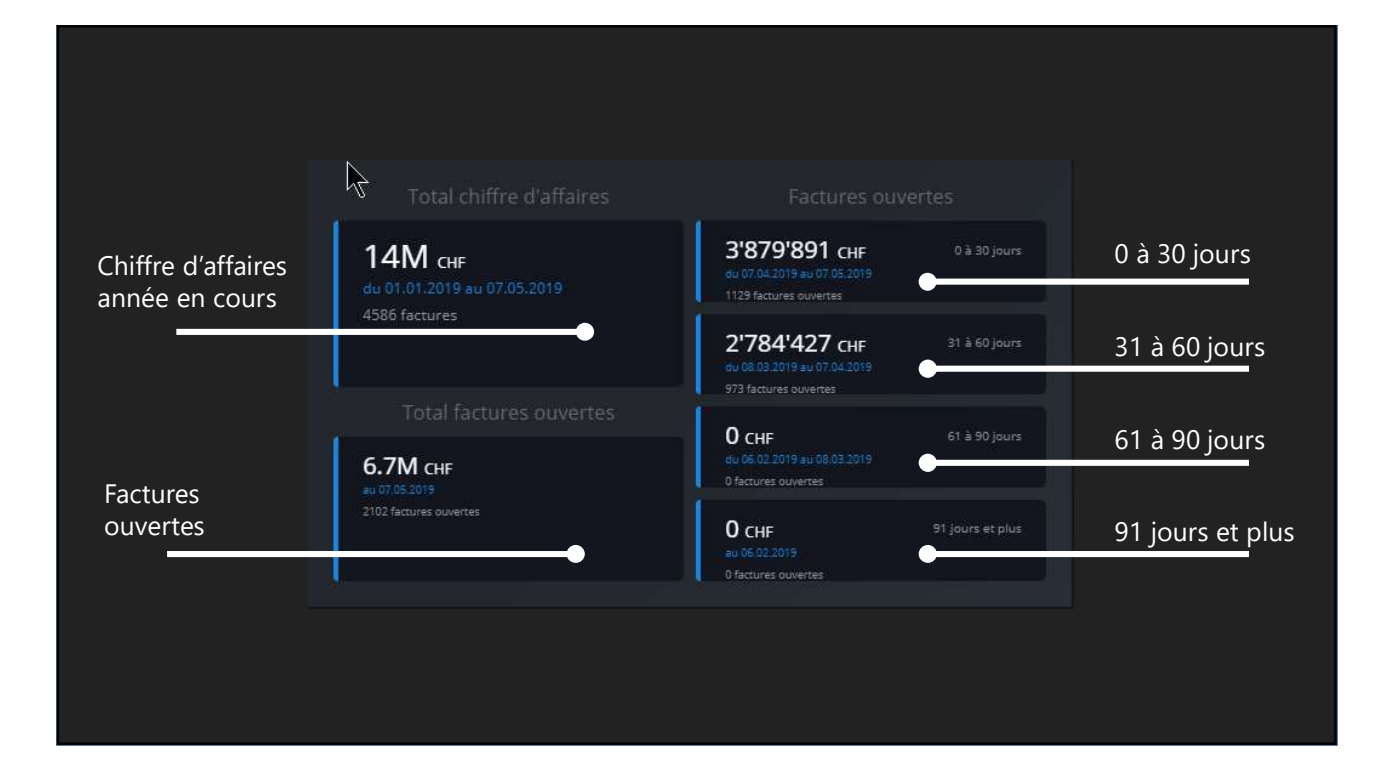

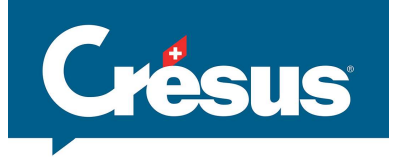

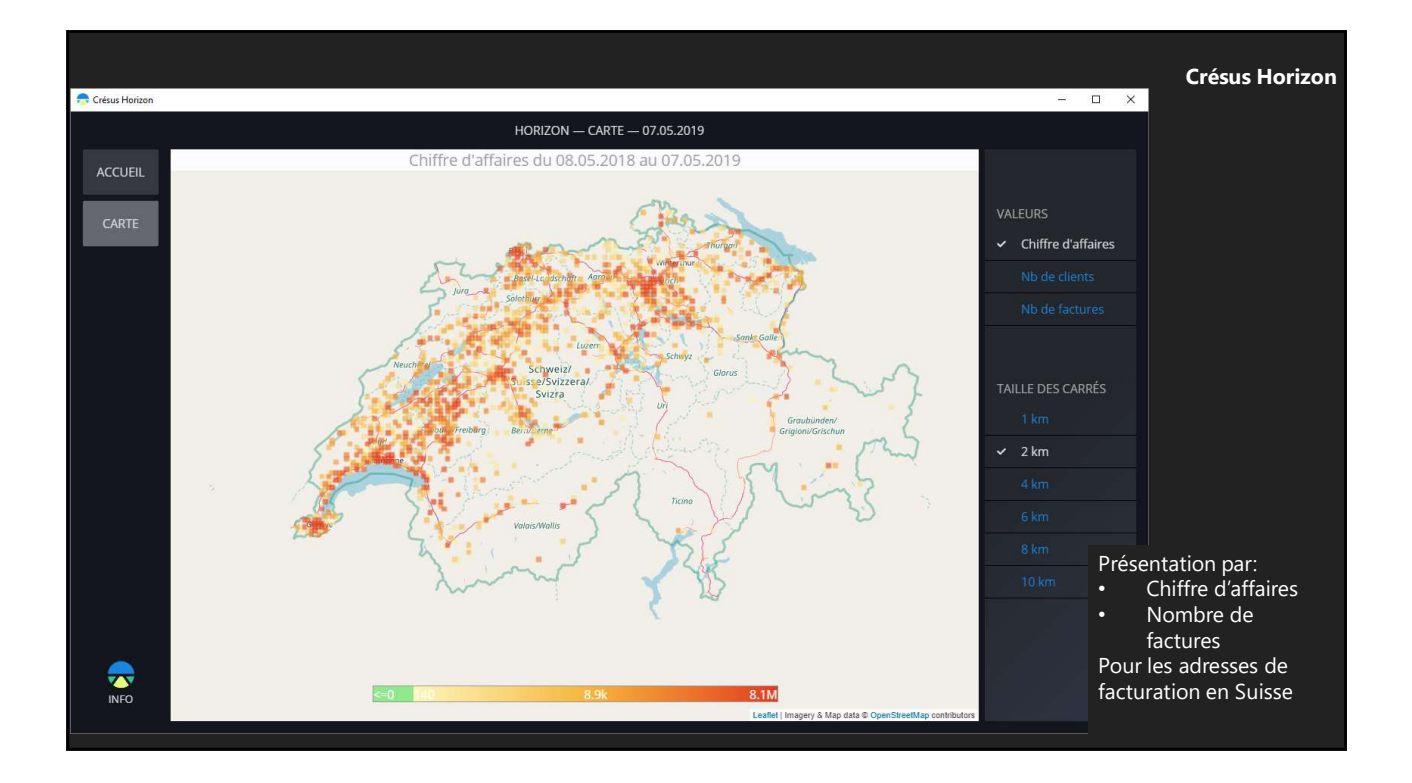

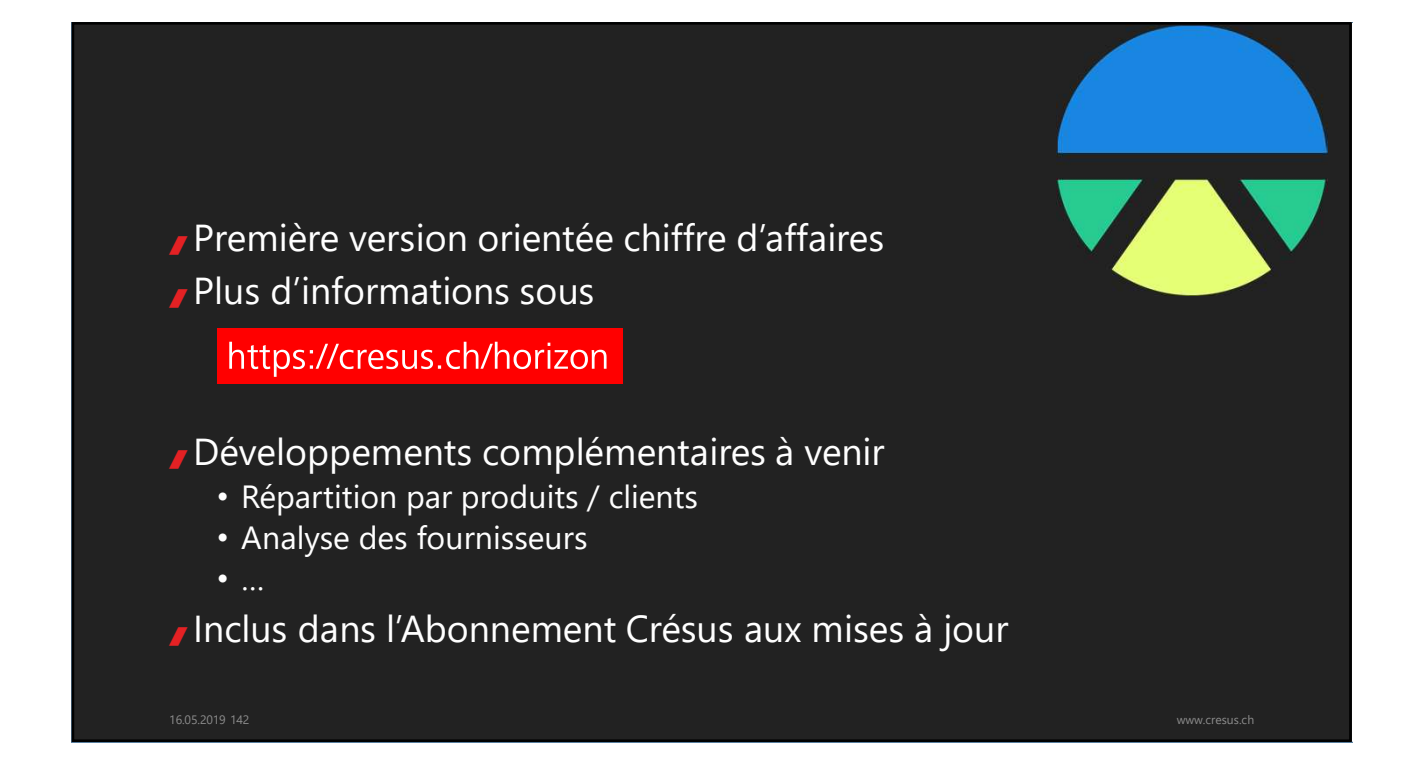

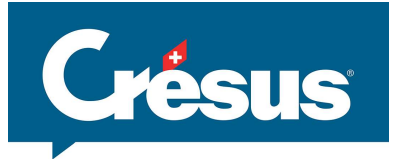

| C |                                             |                                                                                                    |                                                                                                    |                                                       |         | Français | Deutsch | www.cresus.ch |
|---|---------------------------------------------|----------------------------------------------------------------------------------------------------|----------------------------------------------------------------------------------------------------|-------------------------------------------------------|---------|----------|---------|---------------|
|   |                                             |                                                                                                    |                                                                                                    |                                                       | Support | Manuels  | FAQ     | Bulletins     |
|   | Vous trouverez ici une fo<br>Vo<br>Chercher | MANUELS QUESTIONS FRÉQUE<br>UNIE de réponses aux questions les plus<br>us pouvez chercher par vous-même ou<br>par mots-clés sur tout le | PORT<br>NTES   BULLETIN D'INFORMATION<br>courantes ainsi que des astuces d'utilisi<br>demander de l'aide à l'assistance techni<br>site * | ation des produits Crésus.<br>que.<br><b>schiacht</b> |         |          |         |               |
|   | Crésus<br>Comptabilité                      | Crésus<br>Salaires                                                                                                    | Crésus<br>Facturation                                                                                                    | Crésus<br>Gestion PE                                  |         |          |         |               |
|   |                                             | Les sujets                                                                                                    | du moment                                                                                                    |                                                       | _       |          |         |               |
|   | Crésus Co                                   | nptabilité MCH2                                                                                                    |                                                                                                    | ~                                                     |         |          |         |               |
|   | Puis-je trai<br>Puis-je env                 | ter les impôts à la source avec Crésus S<br>oyer les bulletins de salaires par mail ?                                                   | alaires ?                                                                                                    | •                                                     |         |          |         | 0             |

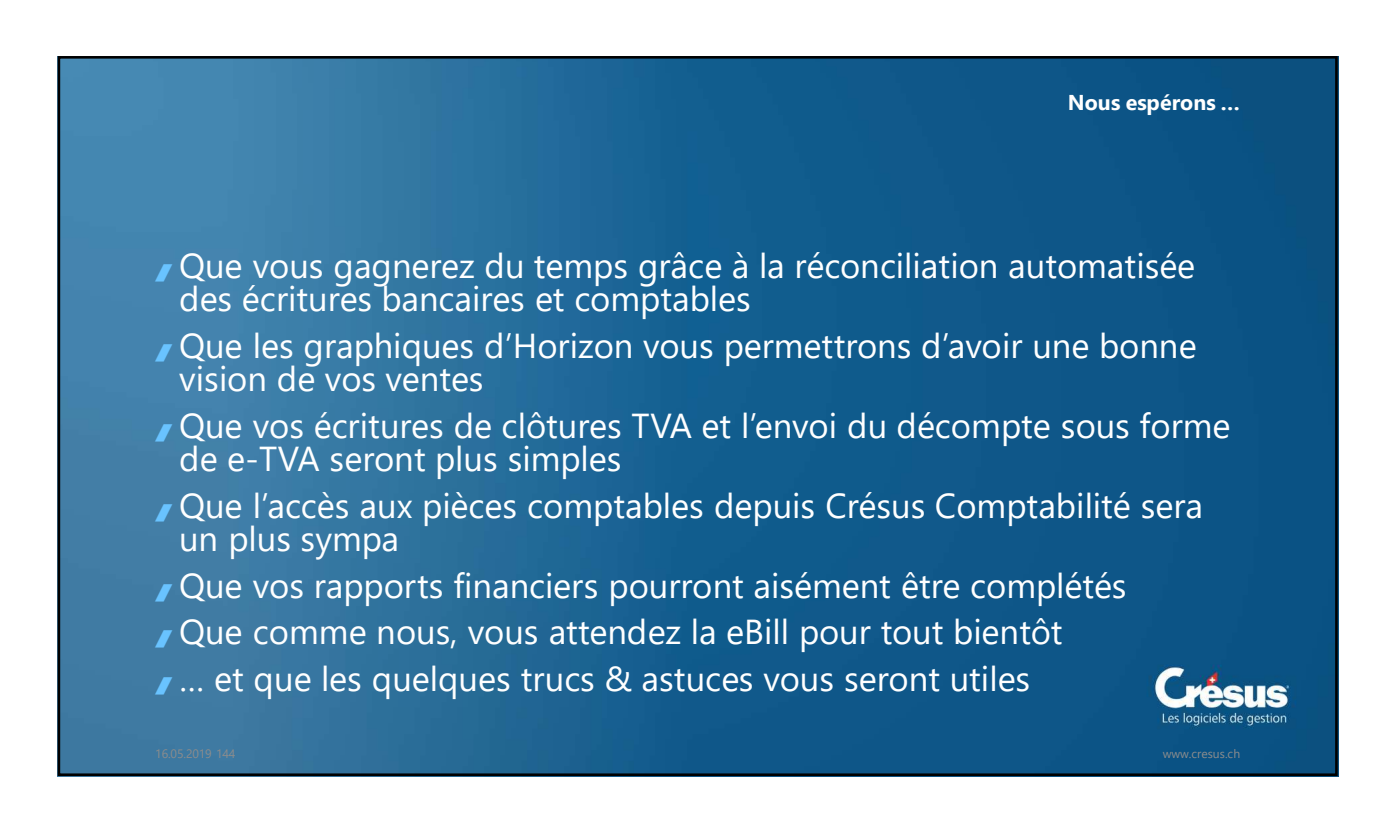
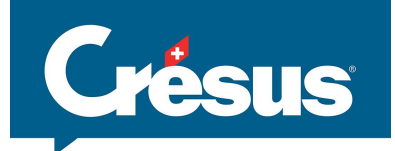

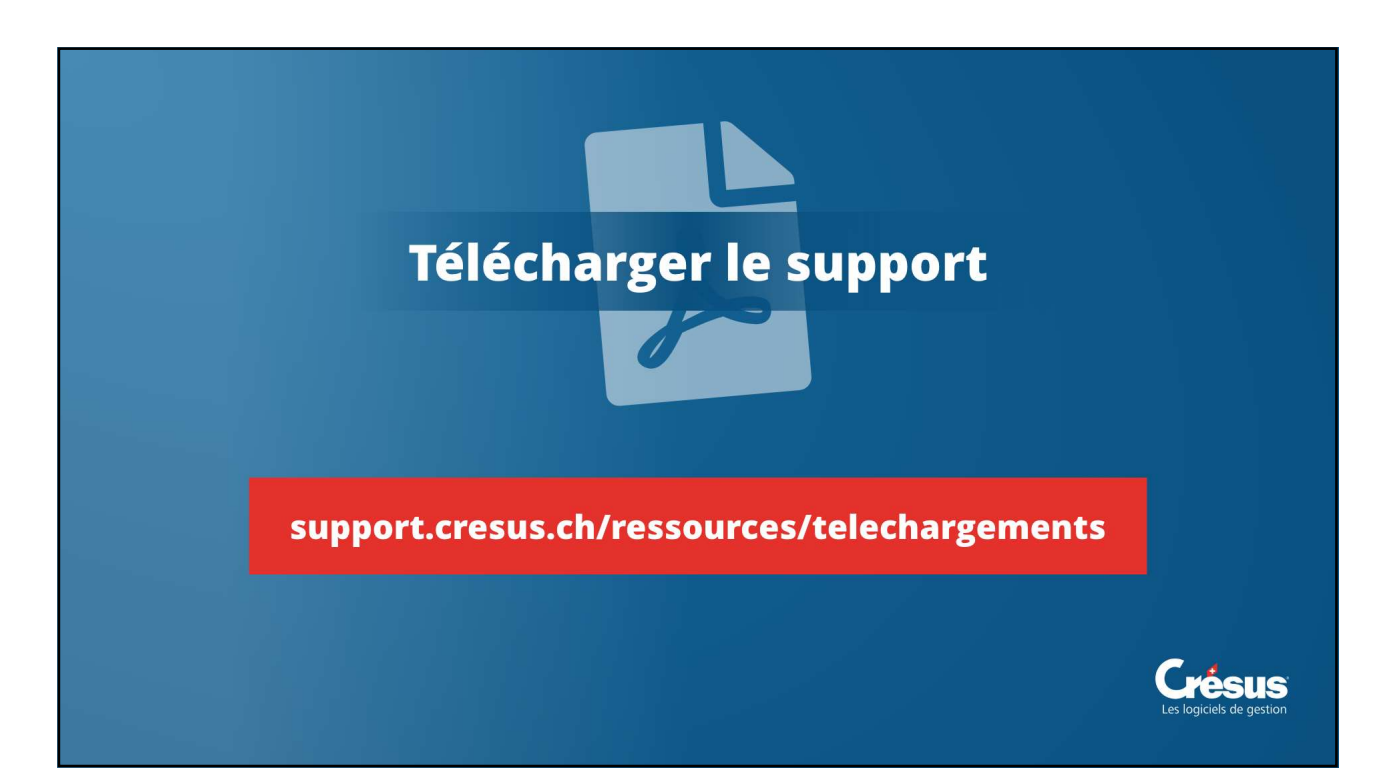

| Performant                      | Evolutif                  | Paramétrable |
|---------------------------------|---------------------------|--------------|
| Accompagnement<br>professionnel | Crésus                    | Souple       |
| Contacts<br>personnalisés       | Adaptations<br>sur mesure | Économique   |
|                                 |                           |              |

Crésus au printemps 2019

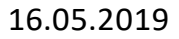

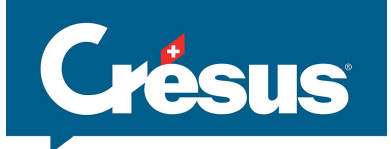

## www.cresus.ch

## info@cresus.ch

Epsitec SA Rue de Neuchâtel 32 1400 Yverdon-les-Bains

*S* 0848 27 37 87 (Français) *S* 0848 27 37 88 (Deutsch)

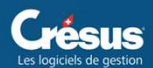